# あすかビジネスバンキング 操<sup>作説明書</sup>

—第2.1版—

# あすか信用組合

http://www.asuka-c.jp

# はじめに

### ご利用いただける方

- 1. 当組合に普通預金、当座預金のいずれかを開設いただいている法人または個人事業主で 組合員のお客様
- 2. インターネット回線に接続できる環境をお持ちのお客様
- 3. 電子メールアドレスをお持ちのお客様 (振込・振替等を受付した際にお取引の確認通知メールをお送りします)

#### サービス一覧表

あすかビジネスバンキングは以下のサービスを提供します。

| サービス項目                      |                    | サービス概要                                                                              |  |  |  |
|-----------------------------|--------------------|-------------------------------------------------------------------------------------|--|--|--|
| 残高照会                        |                    | ・現在預金残高、お引出し可能残高、前日・前月末預金残高の照会ができます。                                                |  |  |  |
| 入出金明細照会                     |                    | ・企業が持つ口座への入金や出金(振込や引き落とし等)の情報(入出金明細情報)の照<br>会ができます。                                 |  |  |  |
| 振込入金明細照会                    |                    | ・企業が持つ口座への入金情報(振込入金明細情報)の照会ができます。                                                   |  |  |  |
| ※<br>振                      | 利用者登録口座一覧<br>から選択  | ・都度指定方式の振込先一覧から振込先を選択できます。                                                          |  |  |  |
| 込<br>振                      | 最近 10 回の取引から<br>選択 | ・最近 10 回の取引履歴から振込先を選択できます。                                                          |  |  |  |
| 替                           | 新規に振込口座を入力         | ・新規に振込先を指定できます。                                                                     |  |  |  |
| 振込データの状況照会・取消               |                    | ・過去に行った振込振替取引の状況照会や、予約中取引の取消が可能です。                                                  |  |  |  |
| 総合振込※                       |                    | ・企業が持つ預金口座から、取引毎に振込先口座情報及び、日付、金額を指定し、振込を<br>実施します。<br>・1営業日前14:35まで総合振込データの受付を行います。 |  |  |  |
| 取引情報の照会                     |                    | ・過去に行った取引の状況を照会できます。                                                                |  |  |  |
| 税金 • 各種料金の払込み<br>(pay-easy) |                    | ・Pay-easy(ペイジー)マークが表示された税金・公共料金等の払込み<br>が行えます。                                      |  |  |  |
| 税金・                         | 各種料金の状況照会          | ・税金・各種料金の払込みの取引履歴を照会することができます。                                                      |  |  |  |

※データ作成者権限と承認者権限を分けることができます。

※本冊子掲載の画面等は、サービス向上を目的に変更される場合もございます。

あらかじめご了承ください。

ご利用時間について

あすかビジネスバンキングは以下の時間にご利用いただけます。

| サービス項目          |     | 平日                  | 土曜日・日曜日・祝日 |  |
|-----------------|-----|---------------------|------------|--|
| 残高照会            |     | 0:00~2              | 24:00      |  |
| 当日扱いの同一店内及び本支店宛 |     | 0:00~16:00※1        | ご利田できませ/   |  |
| 振替・振込           | 他行宛 | 0:00~15:00          | こ利用できません   |  |
| 予約扱いの振込         |     | 0:00~24:00          |            |  |
| 振込・振替照会         |     | 0 : 0 0 ~ 2 4 : 0 0 |            |  |
| 振込・振替取消         |     | 0:00~24:00          |            |  |
| データ伝送総合振込       |     | 0:00~24:00          |            |  |
| 税金・各種料金の払込み     |     | 0:00~2              | 24:00      |  |

※1 振込先が当座預金の場合は15:00までの取扱となります。

\*次の日時はご利用いただけません。

①1月1日~1月3日、5月3日~5月5日

②サービス追加等によるメンテナンス時、およびあらかじめ通知する時間帯

ログインID、パスワード等の管理について

#### ログインID、パスワード等の管理について

「ログインID」「ログインパスワード」「確認用パスワード」「各種暗証番号」は、お客様がご本人であることを確認するための重要な情報です。これらは第三者に知られることの無いように、またお忘れにならないようにご注意ください。定期的にパスワードを変更していただくとより安全性が高まります。 ※「ログインID」「ログインパスワード」「確認用パスワード」「各種暗証番号」についての説明は、用語集(P75)をご覧ください。

#### 取引のご確認

ご依頼いただいたお取引の受付確認や処理結果等の重要なご通知やご案内をスピーディに電子メールでご 案内いたします。お客様が振込振替等のお取引を実施したにもかかわらず受付確認メールを受信しない場合、 またはお心当たりのない電子メールが届いた場合は「お問合せ先」またはお取引店までご連絡ください。

#### サービスの休止について

システムの更新・メンテナンス等により一時的にサービスを休止することがありますのであらかじめご了承 ください。

#### 画面移動および終了時

ブラウザ上の「戻る」「進む」ボタンは使用しないでください。 終了時には画面上の「ログアウト」ボタンを押してください。 (ブラウザ上の「×」ボタンは押さないでください。) 動 作 環 境 に つ い て

ご利用可能な環境につきましては、当組のホームページをご確認ください。

セキュリティについて

128ビットSSL (Secure Socket Layer) 暗号化方式

あすかビジネスバンキングでは、お客様のパソコンと当行のコンピュータ間のデータ通信について、本サ ービスを安心してご利用していただけるよう、最新式の暗号化技術の128ビットSSL暗号化方式を採用し、 情報の盗聴・書換え等を防止します。

# もくじ

| 初舟設定                                                                                                    |                                                                                                    |
|----------------------------------------------------------------------------------------------------|----------------------------------------------------------------------------------------------------|
| ご利用開始登録の流れ                                                                                                    | 1                                                                                                    |
| ログインID取得                                                                                                    | 2                                                                                                    |
| ログイン                                                                                                    | 5                                                                                                    |
| 管理                                                                                                    |                                                                                                    |
| 企業管理                                                                                                    | 8                                                                                                    |
| 企業情報の変更                                                                                                    | 8                                                                                                    |
| ロ座メモの変更                                                                                                    | . 11                                                                                                    |
| 手数料情報の変更                                                                                                    | . 12                                                                                                    |
| 利用者管理                                                                                                    | . 13                                                                                                    |
| 利用者情報の新規登録                                                                                                    | . 14                                                                                                    |
| 利用者情報の変更                                                                                                    | . 17                                                                                                    |
| 利用者情報の削除                                                                                                    | 19                                                                                                    |
| <sup>4</sup> ///1011月代(2011月)。                                                                                                    | 20                                                                                                    |
| 明細昭会                                                                                                    | . 20                                                                                                    |
| 明細照会                                                                                                    | . 21                                                                                                    |
| 残宫昭会<br>————————————————————————————————————                                                                                                    | 22                                                                                                    |
| 入出会明細昭会                                                                                                    | 23                                                                                                    |
| 振入入会明細昭全                                                                                                    | . 20                                                                                                    |
| 资金移動                                                                                                    | . 20                                                                                                    |
| 振入振替データ作成/振入振替                                                                                                    | 26                                                                                                    |
| 振込振替データ作成/振込振替の流れ                                                                                                    | 26                                                                                                    |
|                                                                                                    | . 20                                                                                                    |
|                                                                                                    |                                                                                                    |
| L派込派省承認機能をこ利用になるの各様」<br>振込振琴データ作成                                                                                                    | 27                                                                                                    |
| [振込振音承認機能をこ利用になるの各様]<br>振込振替データ作成                                                                                                    | . 27                                                                                                    |
| 【振込振音承認機能をこ利用になるの各様】<br>振込振替データ作成<br>振込データの状況照会・取消<br>「振み振恭承認機能をご利用にたらないな客様】                                                                                                    | . 27<br>. 34                                                                                                    |
| 【振込振音承認機能をご利用になるお各様】<br>振込振替データ作成<br>振込データの状況照会・取消<br>[振込振替承認機能をご利用にならないお客様]                                                                                                    | . 27<br>. 34                                                                                                    |
| 【振込振音承認機能をご利用になるお各様】<br>振込振替データ作成                                                                                                    | . 27<br>. 34<br>. 38                                                                                                    |
| 【振込振替矛蕊機能をこ利用になるお各様】<br>振込振替データ作成<br>振込データの状況照会・取消<br>[振込振替承認機能をご利用にならないお客様]<br>振込振替<br>振込データの状況照会・取消                                                                                                    | . 27<br>. 34<br>. 38<br>. 45                                                                                                    |
| [振込振音承認機能をこ利用になるお各様]<br>振込振替データ作成<br>振込データの状況照会・取消<br>[振込振替承認機能をご利用にならないお客様]<br>振込振替<br>振込データの状況照会・取消<br>総合振込                                                                                                    | . 27<br>. 34<br>. 38<br>. 45<br>. 48                                                                                                    |
| 【振込振替承認機能をこ利用になるお各様】<br>振込振替データ作成.<br>振込データの状況照会・取消<br>[振込振替承認機能をご利用にならないお客様]<br>振込振替<br>振込データの状況照会・取消                                                                                                    | 27<br>34<br>38<br>45<br>48<br>53                                                                                                    |
| 【振込振替承認機能をこ利用になるお各様】<br>振込振替データ作成.<br>振込データの状況照会・取消.<br>[振込振替承認機能をご利用にならないお客様]<br>振込振替.<br>振込データの状況照会・取消.<br>総合振込<br>過去の取引データからの作成.<br>ファイルによる新規作成.                                                                                                    | . 27<br>. 34<br>. 38<br>. 45<br>. 45<br>. 53<br>. 55                                                                                                    |
| 【振込振替矛蕊機能をこ利用になるお各様】<br>振込振替データ作成.<br>振込データの状況照会・取消.<br>[振込振替承認機能をご利用にならないお客様]<br>振込振替.<br>振込データの状況照会・取消.<br>総合振込.<br>過去の取引データからの作成.<br>ファイルによる新規作成.<br>取引情報の照会.                                                                                                    | . 27<br>. 34<br>. 38<br>. 45<br>. 48<br>. 53<br>. 55<br>. 57                                                                                                    |
| <ul> <li>「振込振替矛蕊機能をこ利用になるお各様」</li> <li>振込振替データ作成.</li> <li>振込データの状況照会・取消.</li> <li>[振込振替</li></ul>                                                                                                    | <ul> <li>27</li> <li>34</li> <li>38</li> <li>45</li> <li>48</li> <li>53</li> <li>55</li> <li>57</li> <li>57</li> </ul>                                                             |
| <ul> <li>「振込振替矛蕊機能をこ利用になるお各様」</li> <li>振込振替データ作成.</li> <li>振込データの状況照会・取消.</li> <li>「振込振替承認機能をご利用にならないお客様」</li> <li>振込振替.</li> <li>振込データの状況照会・取消.</li> <li>総合振込.</li> <li>過去の取引データからの作成.</li> <li>ファイルによる新規作成.</li> <li>取引情報の照会.</li> <li>取引状況照会.</li> <li>受付状況照会.</li> </ul>                                                                                                    | . 27<br>. 34<br>. 45<br>. 45<br>. 48<br>. 53<br>. 55<br>. 57<br>. 57<br>. 59                                                                                                    |
| <ul> <li>「振込振替矛蕊機能をこ利用になるお各様」</li> <li>振込振替データ作成</li> <li>振込振替承認機能をご利用にならないお客様]</li> <li>振込振替</li> <li>振込振替</li> <li>振込データの状況照会・取消</li> <li>総合振込</li> <li>辺ァイルによる新規作成</li> <li>取引情報の照会</li> <li>取引状況照会</li> <li>受付状況照会</li> <li>承認待ちデータの引戻し</li> </ul>                                                                                                    | . 27<br>. 34<br>. 45<br>. 45<br>. 53<br>. 55<br>. 57<br>. 57<br>. 59<br>. 61                                                                                                    |
| <ul> <li>「振込振替矛蕊機能をこ利用になるお各様」</li> <li>振込振替データ作成</li> <li>振込データの状況照会・取消</li> <li>「振込振替承認機能をご利用にならないお客様」</li> <li>振込振替</li> <li>振込データの状況照会・取消</li> <li>総合振込</li> <li>過去の取引データからの作成</li> <li>ファイルによる新規作成</li> <li>取引情報の照会</li> <li>取引状況照会</li> <li>受付状況照会</li> <li>承認待ちデータの引戻し</li> <li>承認済みデータの承認取消</li> </ul>                                                                                                    | 27<br>34<br>38<br>45<br>53<br>55<br>57<br>57<br>57<br>57<br>59<br>61<br>3                                                                                                    |
| <ul> <li>振込振替データ作成.</li> <li>振込振替データ作成.</li> <li>振込データの状況照会・取消.</li> <li>[振込振替 孤認機能をご利用にならないお客様]</li> <li>振込振替.</li> <li>振込振替.</li> <li>振込データの状況照会・取消.</li> <li>総合振込.</li> <li>過去の取引データからの作成.</li> <li>ファイルによる新規作成.</li> <li>取引情報の照会.</li> <li>取引状況照会.</li> <li>受付状況照会.</li> <li>受付状況照会.</li> <li>承認待ちデータの引戻し.</li> <li>承認済みデータの承認取消.</li> <li>税金・各種料金の払込み.</li> </ul>                                                                                                    | <ul> <li>27</li> <li>34</li> <li>38</li> <li>45</li> <li>48</li> <li>53</li> <li>55</li> <li>57</li> <li>57</li> <li>57</li> <li>57</li> <li>61</li> <li>63</li> <li>65</li> </ul> |
| <ul> <li>振込振音承認機能をご利用になるの各様」</li> <li>振込振替データ作成</li></ul>                                                                                                    | 27<br>34<br>38<br>45<br>45<br>53<br>55<br>57<br>57<br>57<br>57<br>59<br>61<br>63<br>65<br>65<br>9                                                                                  |
| <ul> <li>振込振音承認機能をこ利用になるお各様」</li> <li>振込振替データ作成.</li> <li>振込振替承認機能をご利用にならないお客様]</li> <li>振込振替</li> <li>振込振替</li> <li>振込振替</li> <li>振込振替</li> <li>振込示一タの状況照会・取消.</li> <li>総合振込</li> <li>過去の取引データからの作成.</li> <li>ファイルによる新規作成.</li> <li>取引情報の照会</li> <li>取引情報の照会</li> <li>受付状況照会</li> <li>受付状況照会</li> <li>受付状況照会</li> <li>愛付状況照会</li> <li>承認待ちデータの引戻し.</li> <li>承認済みデータの承認取消.</li> <li>税金・各種料金の払込み.</li> <li>税金・各種料金の状況照会.</li> <li>承認</li> </ul>                                                    | . 27<br>. 34<br>. 38<br>. 45<br>. 53<br>. 55<br>. 57<br>. 57<br>. 59<br>. 61<br>. 63<br>. 69<br>. 71                                                                               |
| 振込振替データ作成.<br>振込データの状況照会・取消.<br>振込振替承認機能をご利用にならないお客様]<br>振込振替                                                                                                    | . 27<br>. 34<br>. 38<br>. 45<br>. 53<br>. 55<br>. 57<br>. 57<br>. 59<br>. 61<br>. 63<br>. 65<br>. 69<br>. 71<br>. 71                                                               |
| [ 振込振替矛総破能をこ利用になるの各体]<br>振込振替データ作成.<br>振込振替承認機能をご利用にならないお客様]<br>振込振替承認機能をご利用にならないお客様]<br>振込振替.<br>振込振替.<br>振込振替.<br>振込振替.<br>週去の取引データからの作成.<br>ファイルによる新規作成.<br>取引情報の照会.<br>取引情報の照会.<br>取引状況照会.<br>受付状況照会.<br>受付状況照会.<br>承認待ちデータの引戻し.<br>承認済みデータの承認取消.<br>税金・各種料金の払込み.<br>税金・各種料金の状況照会.<br>振込振替最終承認.<br>データ伝送承認.                                                                                                    | . 27<br>. 34<br>. 38<br>. 45<br>. 53<br>. 55<br>. 57<br>. 57<br>. 57<br>. 59<br>. 61<br>. 63<br>. 69<br>. 71<br>. 71<br>. 73                                                       |
| <ul> <li>【振込振替データ作成.<br/>振込振替データ作成.<br/>振込振替承認機能をご利用にならないお客様】</li> <li>振込振替承認機能をご利用にならないお客様】</li> <li>振込振替.</li> <li>振込振替.</li> <li>振込振替.</li> <li>振込示一タの状況照会・取消.</li> <li>総合振込.</li> <li>過去の取引データからの作成.</li> <li>ファイルによる新規作成.</li> <li>取引情報の照会.</li> <li>取引状況照会.</li> <li>受付状況照会.</li> <li>受付状況照会.</li> <li>受付状況照会.</li> <li>承認持ちデータの引戻し.</li> <li>承認済みデータの承認取消.</li> <li>税金・各種料金の払込み.</li> <li>税金・各種料金の払込み.</li> <li>税金・各種料金の状況照会.</li> <li>承認.</li> <li>振込振替最終承認.</li> <li>データ伝送承認.</li> </ul> | . 27<br>. 34<br>. 45<br>. 45<br>. 55<br>. 57<br>. 57<br>. 57<br>. 59<br>. 61<br>. 63<br>. 65<br>. 69<br>. 71<br>. 73                                                               |
| 【振込振替データ作成.<br>振込データの状況照会・取消.<br>[振込振替承認機能をご利用にならないお客様]<br>振込振替.<br>振込データの状況照会・取消.<br>総合振込.<br>過去の取引データからの作成.<br>ファイルによる新規作成<br>取引情報の照会.<br>取引状況照会.<br>受付状況照会.<br>承認待ちデータの引戻し.<br>承認済みデータの承認取消.<br>税金、各種料金の払込み.<br>税金、各種料金の払込み.<br>税金、各種料金の払込み.<br>税金、各種料金の払込み.<br>税金、各種料金の払込み.<br>税金、各種料金の払込み.<br>税金、各種料金の以況照会.<br>承認.<br>振込振替最終承認.<br>データ伝送承認.                                                                                                    | . 27<br>. 34<br>. 38<br>. 45<br>. 53<br>. 55<br>. 57<br>. 57<br>. 57<br>. 59<br>. 61<br>. 63<br>. 65<br>. 69<br>. 71<br>. 71<br>. 73<br>. 75                                       |
| 【振込振替データ作成.<br>振込データの状況照会・取消.<br>[振込振替承認機能をご利用にならないお客様]<br>振込振替、認機能をご利用にならないお客様]<br>振込振替.<br>振込データの状況照会・取消.<br>総合振込.<br>過去の取引データからの作成.<br>ファイルによる新規作成<br>取引情報の照会.<br>取引状況照会.<br>受付状況照会.<br>承認待ちデータの引戻し.<br>承認済みデータの承認取消.<br>税金・各種料金の払込み.<br>税金・各種料金の払込み.<br>税金、各種料金の状況照会.<br>承認.<br>罪込振替最終承認.<br>データ伝送承認.                                                                                                    | 27<br>34<br>38<br>45<br>53<br>55<br>57<br>57<br>57<br>57<br>57<br>57<br>57<br>61<br>61<br>63<br>63<br>65<br>69<br>71<br>71<br>71<br>77<br>75<br>76                                 |

# ご利用開始登録の流れ

# ●ご利用開始登録の流れ

あすかビジネスバンキングをご利用いただくために、ログインID取得など初期設定を行っていただきます。

### ご利用開始登録の流れ

「あすかビジネスバンキング利用申込書」(お客様控)および「手続き完了のお知らせ」をお手元にご用意ください。

| マスターユーザのお客様  | 管理者ユーザ・<br>一般ユーザのお客様 |
|--------------|----------------------|
| ログインID取得(P2) |                      |
|              |                      |
| ログイ          | ン (P5)               |
|              |                      |

ログインID取得

マスターユーザが初回ご利用の際は、ログインID取得を行ってください。

### 手順1 あすか信用組合ホームページからログイン

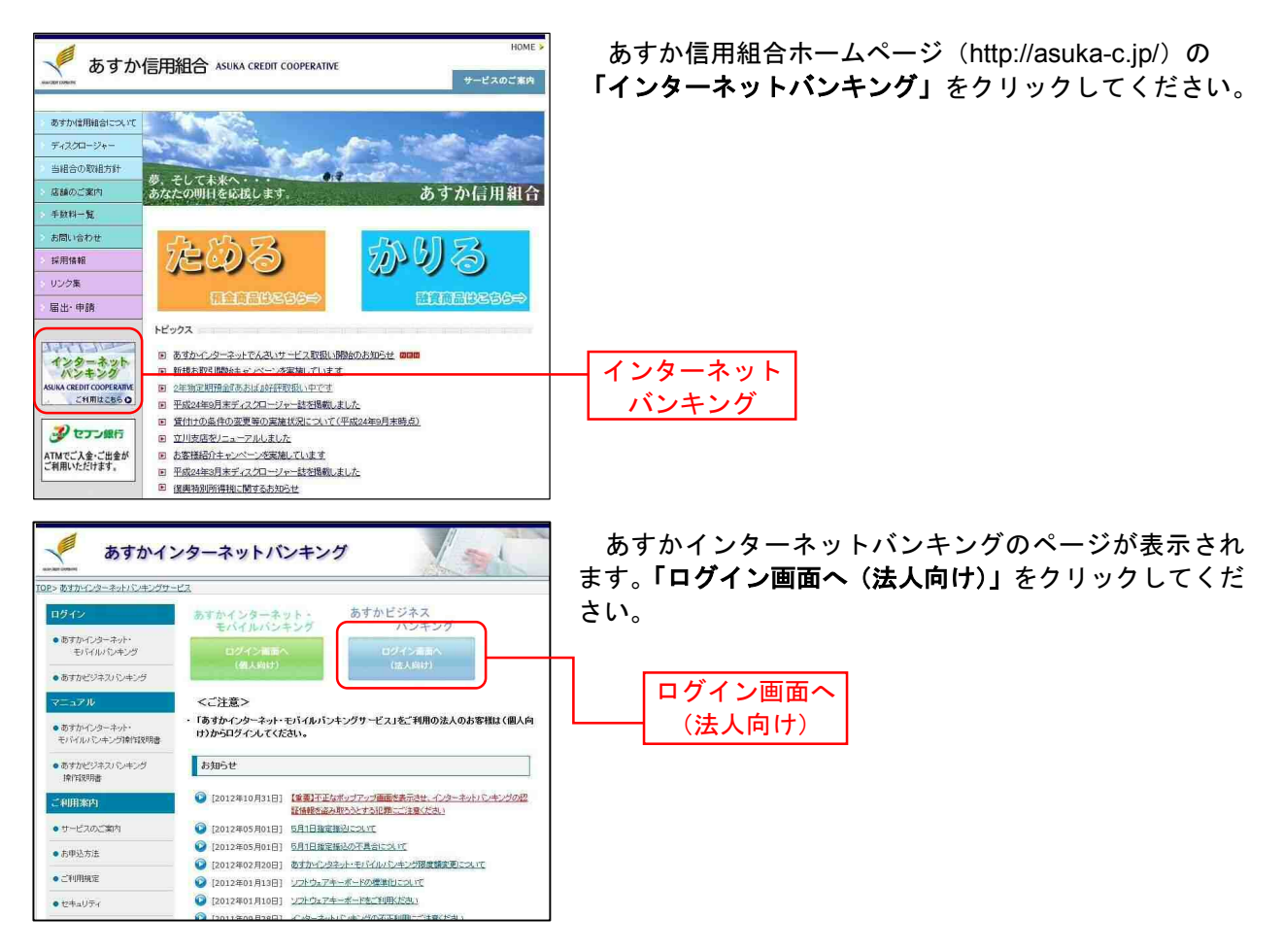

### 手順2 ログインID取得開始

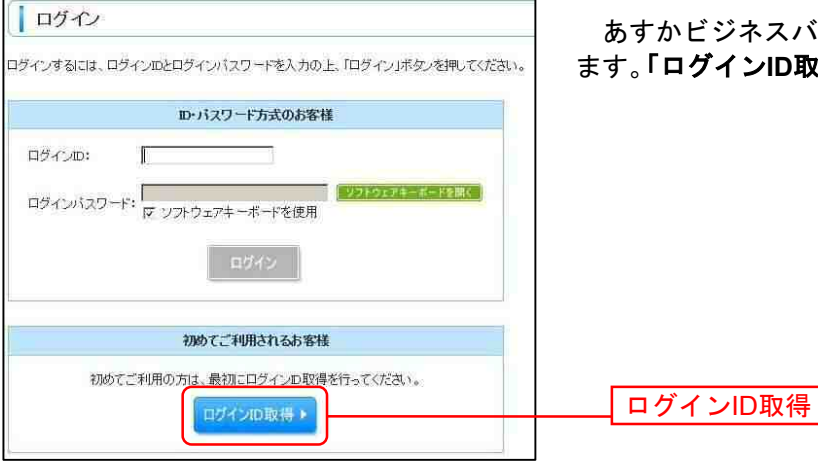

あすかビジネスバンキングのログイン画面が表示され ます。「ログインID取得」ボタンをクリックしてください。

## 手順3 代表口座を入力

-----

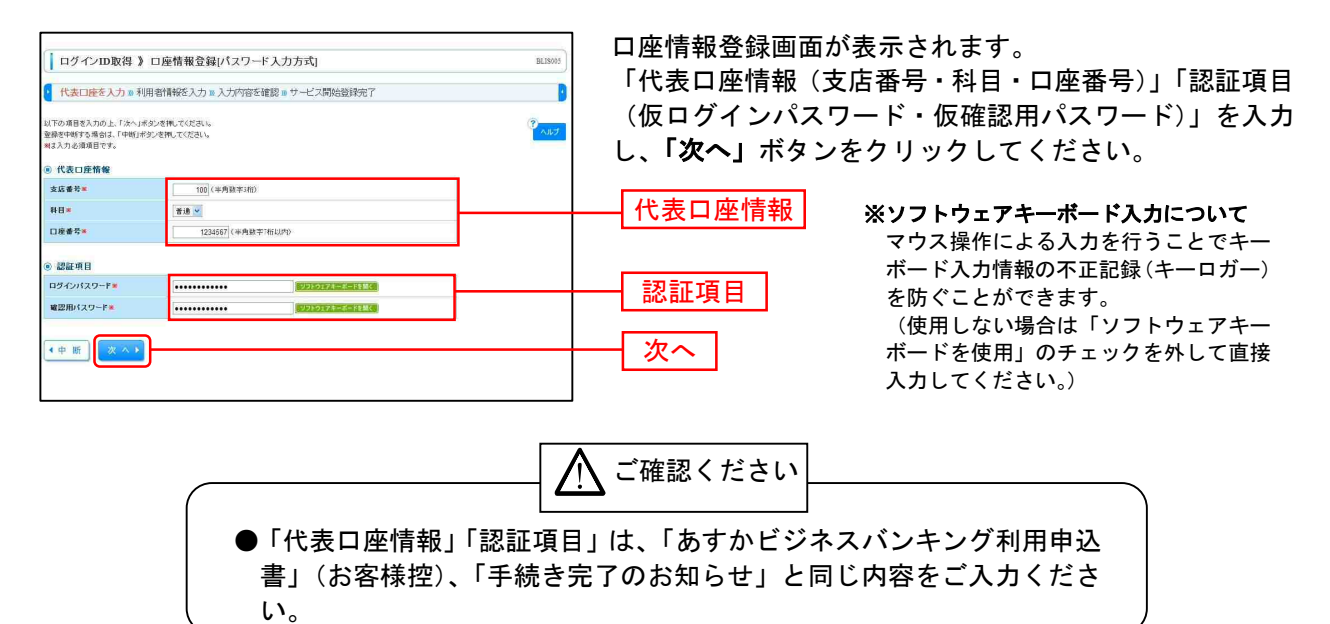

### 手順4 利用者情報を入力

| ┃ ログインID取得 》                                          | サービス開始登録[パスワード入力方式] 81.15088                                                                                                    | サービス開始登録方式画面が表示されます。       |
|-------------------------------------------------------|----------------------------------------------------------------------------------------------------|----------------------------|
| ・ 代表口座を入力 11 利用者情報を入力 10 入力内容を確認 10 サービス開始登録完了 ・      |                                                                                                    | 利用者情報(表参照)を入力し、「次へ」ホタンをクリッ |
| 以下の項目を入力の上、「次へ」ホー<br>登録を中岐する場合は、「中町」ボネ<br>■は入力必須項目です。 | 20 KRUTCESIN<br>D'ERUTCESIN                                                                                                    | クしてください。                   |
| 利用者名=                                                 | データ花子<br>(全角10文年以内(半角町)                                                                                                    |                            |
| メールアドレス <b>×</b>                                      | InaudiodQuecea e a ja<br>(中和和学校であったました。<br>40年の学校であったました。<br>40年の学校であった。<br>10年の学校であった。<br>10年ののでののであった。 |                            |
| ロダインD×                                                | Inanikout         (学売萬秋宇紀号の大平以上に大平以内)           * 雑型のため両蔵入刀して(2次)、         (半売高秋市紀号の大平以上に大平以内)           Inanikout         (半売高秋市紀号の大平以上に大平以内)                                                                                                    | — 利用者情報                    |
| 新しいログインパスワード*                                         | (学術賞数字記者)に定す込ました不利(P)<br>(学が方がなど面前に見て)<br>* 戦闘のため消費(入力)してださい、<br>(学術賞数字記録)になったがよいに<br>(学術算数字記録)になったがよいになったが)の<br>(学が方すなど面前の言葉)                                                                                                    |                            |
| 新いい確認用パスワード×                                          | (半角支料学校を行くなり上した学校/PD           (22月を注意する)           (22月を注意する)           (24月を注意する)           (24月を注意する)           (24月を注意する)           (24月を注意する)           (24月を注意する)           (24月を注意する)           (24月を注意する)                                                                                                    |                            |
| (页る) < 中断                                             |                                                                                                    | 次へ                         |

| 入力項目            |              | 入力内容                                                                                                    |  |  |
|-----------------|--------------|----------------------------------------------------------------------------------------------------|--|--|
|                 | 利用者名         | ・全角 30 文字以内[半角可]で入力してください。                                                                                                    |  |  |
|                 | メールアドレス      | <ul> <li>・半角英数字記号4文字以上64文字以内で入力してください。</li> <li>・2ヶ所に同じものを入力してください。</li> </ul>                                                                                     |  |  |
| 利用              | ログイン ID      | <ul> <li>・お客様が任意の文字列をお決めください。ただし、入力されたログイン ID が既に他のお客様により登録されている場合は、新たに登録できません。</li> <li>・半角英数字記号 6 文字以上 12 文字以内で入力してください。</li> <li>・2ヶ所に同じものを入力してください。</li> </ul> |  |  |
| - 1<br>情<br>- 報 | 新しいログインパスワード | <ul> <li>・お客様が任意の文字列をお決めください。</li> <li>・半角英数字記号 6 文字以上 12 文字以内で入力してください。</li> <li>・英字は大文字と小文字が区別されます。</li> <li>・2ヶ所に同じものを入力してください。</li> </ul>                      |  |  |
|                 | 新しい確認用パスワード  | <ul> <li>・お客様が任意の文字列をお決めください。</li> <li>・半角英数字記号 6 文字以上 12 文字以内で入力してください。</li> <li>・英字は大文字と小文字が区別されます。</li> <li>・2ヶ所に同じものを入力してください。</li> </ul>                      |  |  |

## 手順5 入力内容を確認

| <ul> <li>ログインID取得</li> <li>代表口座を入力 » 利</li> </ul> | サービス開<br>容をご確認        |               |
|---------------------------------------------------|-----------------------|---------------|
| 以下の内容でサービス開始重変<br>内容を確認の上、「重録」ポタン                 | 和名行します。<br>名押してください。  | さい。           |
| ● 代表口座情報                                          |                       |               |
| 支店番号                                              | 100                   |               |
| 科目                                                | 普通                    |               |
| 口座番号                                              | 1234567               |               |
| <ul> <li>利用者情報</li> </ul>                         |                       | <u>λ カ</u> 肉窓 |
| 利用者名                                              | あすか太郎                 |               |
| メールアドレス                                           | Tarquasuka@xxxxx.xxxx |               |
| ログインID                                            | user001               |               |
| ログインパスワード                                         | 6000000000            |               |
| 確認用はフロード                                          | 0000000000            |               |

サービス開始登録確認画面が表示されますので、入力内 容をご確認のうえ、「登録」ボタンをクリックしてくだ さい。

## 手順6 サービス開始登録完了

| 代表口座を入力 ※利<br>以下の内容でサービス開始登録<br>ログインロ・バスワードは、あずか<br>また、ログインロ・バスワードは、<br>登録したログインロ・ビスワードは、 | 用者情報を入力 »> 入力内容を確認 »> サービス開始登算<br>が売了しました。<br>ゼンネスパンキングをご利用になる際に毎回必要となりますので、ある<br>第三者に知られないよう修整に変更してください。<br>る場合は、「ログ・フトリボタンを押してください。 | 院了<br>れにならないようご注意願います。 | 、<br>果をご確認(<br>ください。 |
|-------------------------------------------------------------------------------------------|----------------------------------------------------------------------------------------------------|------------------------|----------------------|
| 6 代表口座情報                                                                                  |                                                                                                    |                        |                      |
| 支店番号                                                                                      | 100                                                                                                    |                        |                      |
| 科目                                                                                        | 普通                                                                                                    |                        |                      |
| 口座番号                                                                                      |                                                                                                    | ┥ 登録結果│                |                      |
| 利用者情報                                                                                     |                                                                                                    |                        |                      |
| 利用者名                                                                                      | あすか太郎                                                                                                    |                        |                      |
| メールアドレス                                                                                   | Tarou asuka@xxxxx xx.xx                                                                                                    |                        |                      |
| ログインID                                                                                    | user001                                                                                                    |                        |                      |
| ログインバスワード                                                                                 | 0000000000                                                                                                    |                        |                      |
| 確認用バスワード                                                                                  | *******                                                                                                    |                        |                      |

サービス開始登録結果画面が表示されますので、登録結 果をご確認のうえ「ロ**グインへ」**ボタンをクリックして ください。

## ログイン

## 手順1 あすか信用組合ホームページからログイン

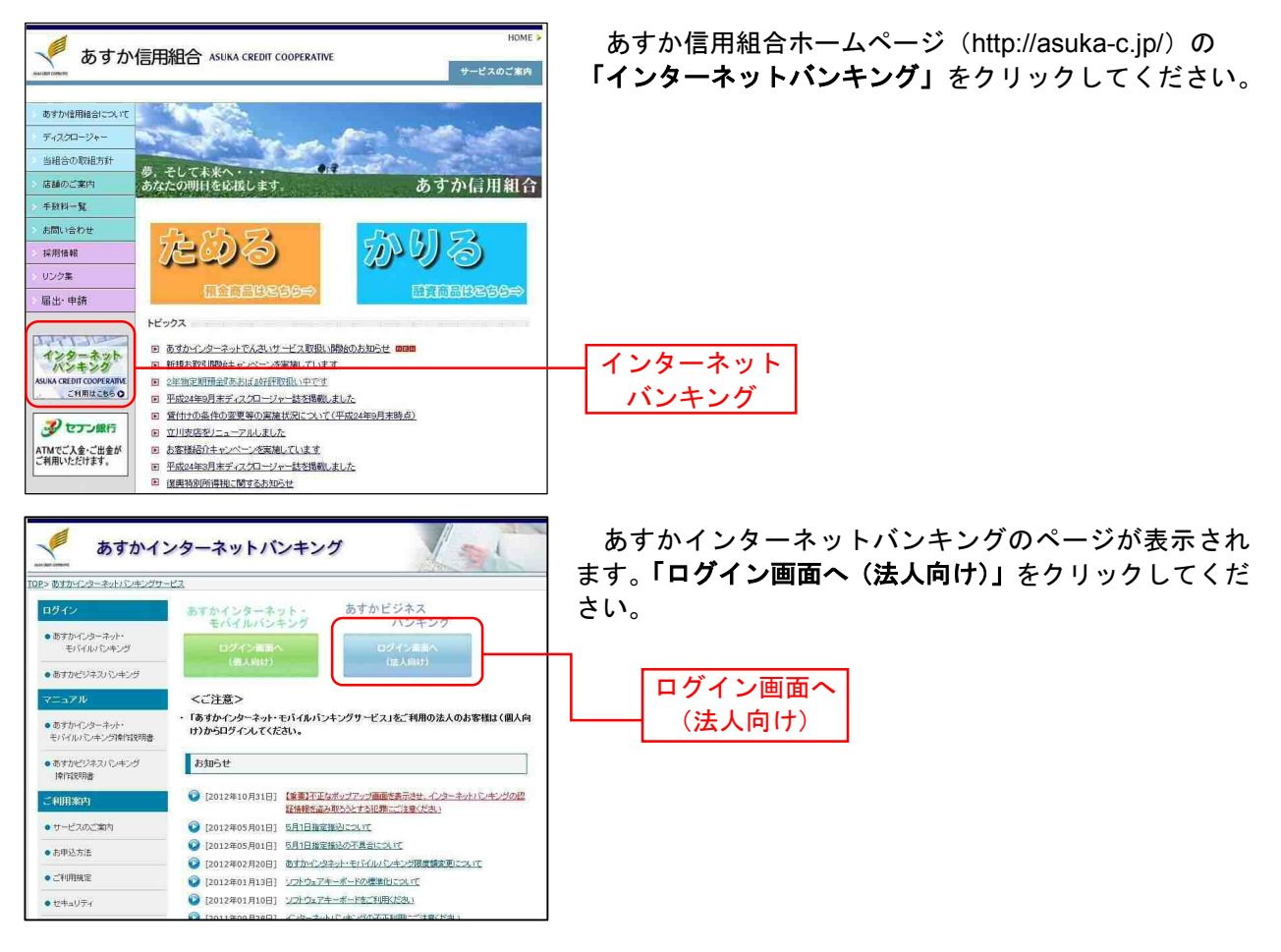

## 手順2 あすかビジネスバンキングにログイン

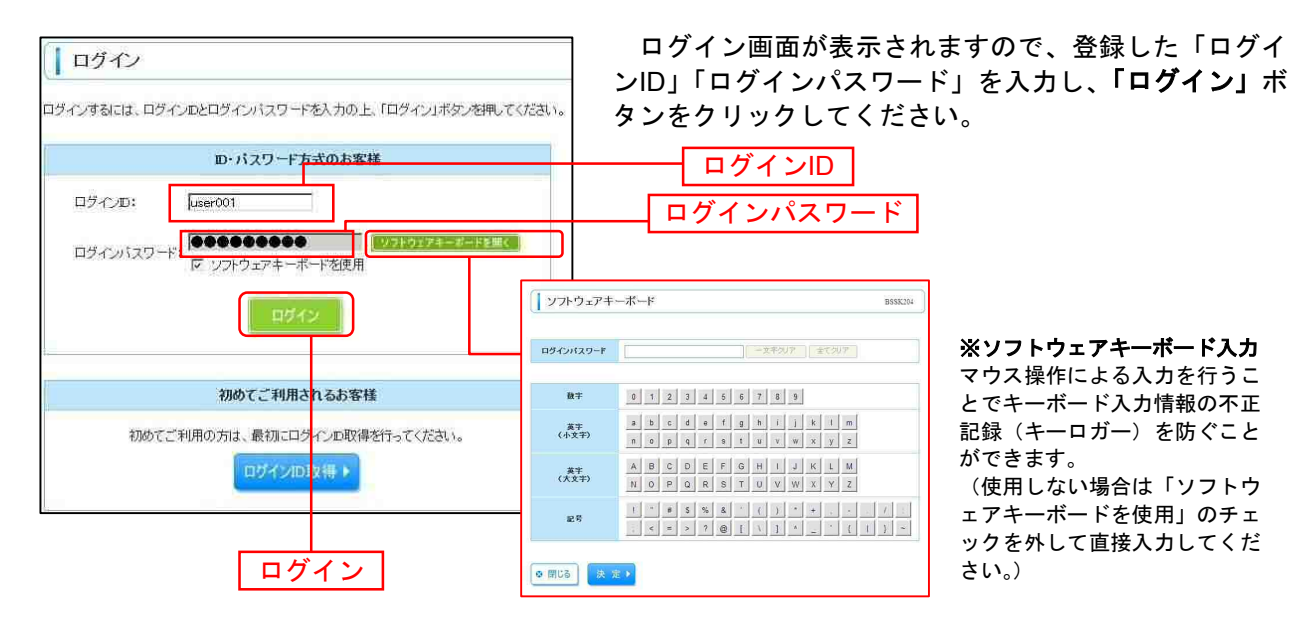

## 手順3 パスワード強制変更

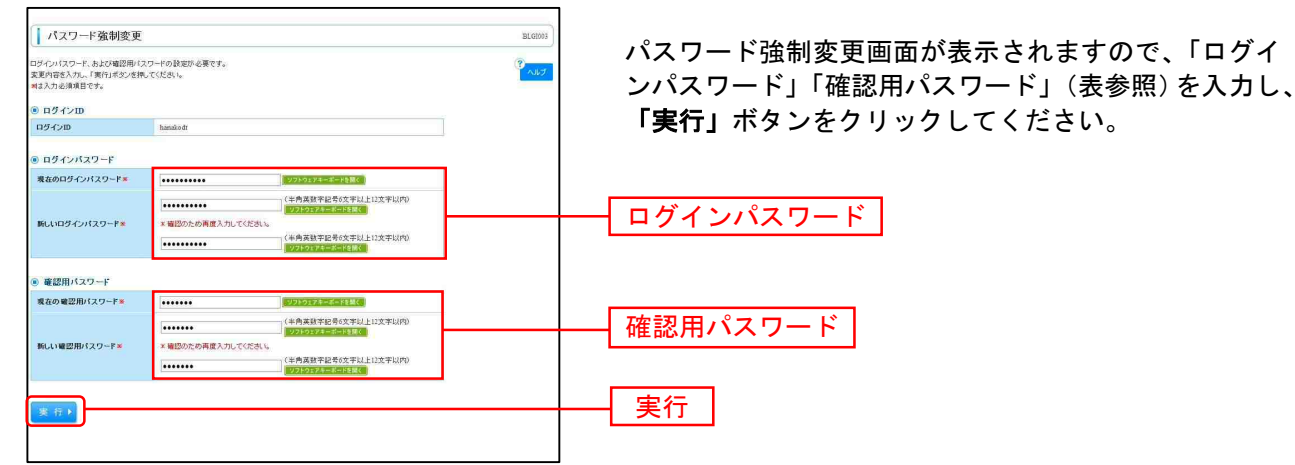

⇒パスワード強制変更画面が表示されない場合は、手順5へお進みください。

| 入力項目    |              | 入力内容                                                                                                    |  |  |
|---------|--------------|----------------------------------------------------------------------------------------------------|--|--|
| ログ      | 現在のログインパスワード | ・現在のログインパスワードを入力してください。                                                                                                    |  |  |
| インパスワード | 新しいログインパスワード | <ul> <li>・お客様が任意の文字列をお決めください。</li> <li>・半角英数字記号 6 文字以上 12 文字以内で入力してください。</li> <li>・英字は大文字と小文字が区別されます。</li> <li>・ログイン ID・確認用パスワードとは異なる文字列をご入力ください。</li> <li>・2ヶ所に同じものを入力してください。</li> </ul>  |  |  |
| 確認      | 現在の確認用パスワード  | ・現在の確認用パスワードを入力してください。                                                                                                    |  |  |
| 部用パスワード | 新しい確認用パスワード  | <ul> <li>・お客様が任意の文字列をお決めください。</li> <li>・半角英数字記号 6 文字以上 12 文字以内で入力してください。</li> <li>・英字は大文字と小文字が区別されます。</li> <li>・ログイン ID・ログインパスワードとは異なる文字列をご入力ください。</li> <li>・2ヶ所に同じものを入力してください。</li> </ul> |  |  |

### 手順4 パスワード変更結果

| パスワード変更結果                             | L.                            | BLGI007   |                                                        |
|---------------------------------------|-------------------------------|-----------|--------------------------------------------------------|
| ログインバスワード、確認用バスワー<br>バスワードの有効期間を確認の上、 | ドを変更しました。<br>「確認」ボタンを弾してください。 | و<br>مالك | パスワード変更結果画面が表示されますので、内容をご<br>確認のうえ、「確認」ボタンをクリックしてください。 |
| ログインID                                | hanakodt                      |           |                                                        |
| パスワード有効期限                             | 2010年11月30日                   |           |                                                        |
| 〒 22 ▶                                |                               |           | —— 確認                                                  |

### 手順5 ログイン時のお知らせ

| お知らせタイトル<br>サージングランスのため、下型の目時に-C-2-キートドレーシングのサービスを一時得る時でいただます。<br>サービスを11時の音様には、大変ご自然をわかいたしますが、ご協介にただきます256時、中によびます。<br>・サービスを基準<br>本式に呼ぶ用したしまった。<br>いていていたしまうが、<br>いていていたしまうが、<br>にないていたしまうが、<br>にないたしまうが、<br>にないたしまうが、<br>にないたしまうが、<br>にないたしまうが、<br>にないたしまうが、<br>にないただまうが、<br>にないたいたけまうが、<br>にないたしまうが、<br>にないたいたけまうが、<br>にないたいたけまうが、<br>にないたけまうが、<br>にないたいたけまうが、<br>にないたいたけまうが、<br>にないたけまうが、<br>にないたけまうが、<br>にないたいたけまうが、<br>にないため、<br>でいたいたまうが、<br>にないたいたいたまうが、<br>にないたいたいたまうが、<br>にないたいたまうが、<br>にないたいたいたまうが、<br>にないたいたいたまうが、<br>にないたいたまうが、<br>にないたいたまうが、<br>にないたいたいたまうが、<br>にないたいたいたいたいたまうが、<br>にないたいたいたいたいたいたいたいたいたいたいたいたいたいたいたいたいたいため、<br>にないたいたいたいたいたいたいたいたいたいたいたいたいたいたいたいたいたいただか。<br>にないたいたいたいたいたいたいたいたいたいたいたいたいたいたいたいたいたいたいた | BLG1006 |
|----------------------------------------------------------------------------------------------------|---------|
| お知うせタイトル<br>サージンテマンスのため、下型の目時にインターキットリントセンブカウナービスモー特特を58℃でいただきます。<br>サージンドメモド特徴の簡単はは、大変ご注意を起かけいたしますが、こ気が、小どだきますようと称。中、しまます。<br>サービスドキャロ<br>予約15年外目目の「200へ 650<br>生物に学校引きため、おしびそ<br>ブロージンタムの目前についてはことなら<br>とのポプレンスの目前についてはことなら                                                                                                    | NIJ     |
| サービングサインスのため、TROD目中へクシーネットにペンクのサービスター相称をおせていただます。<br>サービスタイド側の資格はは、大変ご達然をわかり、化しますが、ご協介しただきますよりに勝い中に上げます。<br>・サービス市場を開催<br>予約15年3月12日(約120~600<br>本部に受ける上間に、行うシーネットビレキング放当<br>TEL 5899300<br>BandF22-2 回答加速<br>ングサンス内容についてはこちら                                                                                                    |         |
| 97-ビング株理題<br>予成14年3月15日 200-140<br>まだ(学う)8月インターネイバレキング後当<br>工たが中の300<br>年のプロントで豊かい<br>たのまでの<br>たまの<br>たろろ<br>たろろ<br>たろろ<br>たろろ<br>たろろ<br>たろろ<br>たろろ<br>たろ                                                                                                    |         |
| ***(4) 質力込む(おけせ名)<br>2517-2881 (クンラーオ)(クレク)(世話)<br>TLL 50390490<br>#2017-2231 (世話)(日本)(日本)(日本)(日本)(日本)(日本)(日本)(日本)(日本)(日本                                                                                                    |         |
| 5.eaf7f(23; m2@m2p<br>20/77/22/985221/116-58                                                                                                    |         |
| 22.7.1.2.7内部についてはこちら                                                                                                    |         |
|                                                                                                    |         |
| 大 へ ▶                                                                                                    |         |

ログイン時お知らせ画面が表示されます。 おしらせ内容をご確認のうえ、「次へ」ボタンをクリッ クしてください。

. . . . . . . . . . . . . . . . .

⇒ログイン時お知らせ画面が表示されない場合は、手順6へお進みください。

次へ

### 手順6 あすかビジネスバンキングトップページ

## あすかビジネスバンキングトップページが表示されます。

| а ホーム 目 明細照会 ⑧ 資金移                                                                   | ·動 🕝 承認 🛛 管理                        | 理 🕞 でんさい                                 | <b>ነ</b> ネット                                          | ①あすかビジネスバンキングタブメニュー                   |
|--------------------------------------------------------------------------------------|-------------------------------------|------------------------------------------|-------------------------------------------------------|---------------------------------------|
| トップページ                                                                               |                                     |                                          |                                                       |                                       |
| 株式会社あすか商事<br>あすかた部 様<br>Tarouasuke®coccution                                         |                                     | 20<br>20<br>20                           | ご利用履歴<br>3年04月15日 13日<br>3年04月15日 10日<br>3年04月15日 17日 | □==================================== |
| ◉ お知らせタイトル                                                                           |                                     |                                          |                                                       |                                       |
| 当組合からの重要なお知らせをこちらに掲載いたします。                                                           | e                                   |                                          |                                                       |                                       |
| <ul> <li>未承認のお取引</li> <li>未承認取引の件数を確認の上、各取引の「一覧表示」オ<br/>相生、土冬初の知道は会社の体です。</li> </ul> | タンを押してください。                         |                                          |                                                       |                                       |
| 初位、不承認200051は日日10日です。<br>通認法5期21-10位                                                 | 一覧表示 🔻                              |                                          |                                                       |                                       |
| 作成中取引(振込振替) - 10件                                                                    | 一覧表示▼                               |                                          |                                                       |                                       |
| 作成中取引(伝送系画面入力) - 10件                                                                 | 一覧表示 🔻                              |                                          |                                                       |                                       |
| 作成中取引(伝送系ファイル受付)-10件                                                                 | 一覧表示 🔻                              |                                          |                                                       |                                       |
| あ知らせ<br>現在、未読のお知らせは10件です。最新の未読お知らた<br>メッセージ内容を確認する場合は、各お知らせの「詳細」<br>タイトル。            | ±を10件まで表示しています。<br>ボタンを押してください。<br> | 現新软了口                                    | 操作                                                    |                                       |
| 1021派が取りまたけのご案内                                                                      | 0010E03B30D                         | 20115068000                              | 25 10 v                                               |                                       |
| AX31/F864A/HX31/V/L Her3                                                             | 20104-00/1008                       | 2011++00/1288                            | GT HE                                                 |                                       |
| 振込振替受付のご案内                                                                           | 2010年03月20日                         | 2011年06月18日                              | 話細▼」                                                  |                                       |
| 振込振替受付未完了のご案内                                                                        | 2010年03月15日                         | 2011年04月10日                              | 詳細マ                                                   | ────────── ③未読のお知らせが最大10件まで表示さ        |
| 振込振替処理不能のご案内                                                                         | 2010年03月02日                         | 2011年05月31日                              | 詳細 🔻                                                  | n.t.t.                                |
| 振込振替承認受付未完了のご案内                                                                      | 2010年02月28日                         | 2011年05月29日                              | 詳細 🔻                                                  |                                       |
| 承認期限切れのご連絡                                                                           | 2010年02月01日                         | 2011年05月02日                              | af #8 🔻                                               |                                       |
| 振込振替受付未完了のご案内                                                                        | 2010年01月15日                         | 2011年04月15日                              | 詳細 🔻                                                  |                                       |
|                                                                                      |                                     | 22300-0400000000000000000000000000000000 | ( and the)                                            |                                       |

### あすかビジネスバンキングタブメニュー

| _ لا    | ニュー項 目          | メ ニ ュー概 要                                                         | 参照   |
|---------|-----------------|-------------------------------------------------------------------|------|
|         | 残高照会            | 指定された預金口座に対する残高情報の照会を行うことができます。                                   | P.22 |
| 明細照会    | 入出金明細照会         | 企業が持つ口座への入金や出金(振込や引き落とし等)の情報(入出金明細情報)<br>の照会を、ANSER 方式で行うことができます。 | P.23 |
|         | 振込入金明細照会        | 企業が持つ口座への入金情報(振込入金明細情報)の照会を、ANSER 方式で行う<br>ことができます。               | P.25 |
|         | 振込振替            | 企業が持つ口座から他の口座への資金移動を行うことができます。                                    | P.26 |
| 資金移動    | 総合振込            | 企業が持つ預金口座から、取引毎に振込先口座情報および、日付、金額を指定し、<br>複数の振込を一括で行うことができます。      | P.48 |
|         | 税金・各種料金の払込<br>み | Pay-easy(ペイジー)マークが表示された税金・公共料金等の払込みを行うことができます。                    | P.65 |
| 承認      | 承認              | 各業務で確定された取引の依頼内容を確認し、取引の承認・差戻し・削除を行うこと<br>ができます。                  | P.71 |
|         | 企業管理            | 企業情報の照会などを行うことができます。                                              | P.8  |
| 管理      | 利用者管理           | 利用者情報の照会などを行うことができます。                                             | P.13 |
|         | 操作履歴照会          | ご自身または他の利用者が行った操作の履歴照会を行うことができます。                                 | P.20 |
| でんさいネット | 電子記録債権へ         | 電子記録債権のサービスを開始します。(別途お申し込みが必要です。)                                 | -    |

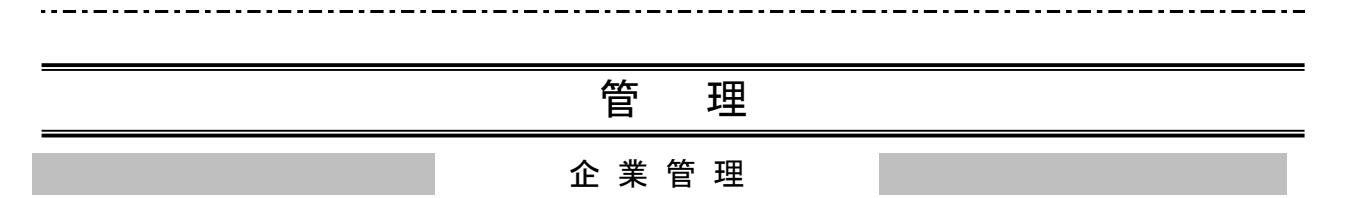

管理者ユーザは企業名、各種機能の利用有無、限度額、口座、手数料情報の登録/変更が可能です。

## ●企業情報の変更

### 手順1 業務を選択

| ↓ 業務選択 BSX500                                      | 「管理」メニューをクリックしてください。<br>続いて業務選択画面が表示されますので、「企業管理」ボ |
|----------------------------------------------------|----------------------------------------------------|
| ・主要要指決策を以ば行うにはずできます。         ・         ・         ・ | タンをクリックしてください。<br>企業管理                             |

### 手順2 企業管理メニューを選択

| <ul> <li>企業管理 》 作業内容選択</li> <li>● 企業情報</li> </ul>  | 企業管理メニュー画面が表示されますので、 <b>「企業情報の</b><br><b>変更」</b> ボタンをクリックしてください。 |
|----------------------------------------------------|------------------------------------------------------------------|
| ・主法規の成長 変更が可能です。                                   | ── 企業情報の変更                                                       |
| <ul> <li>D 虚情報</li> </ul>                          |                                                                  |
| □ 直接メモの変更 □ 直接メモの変更できます。                           |                                                                  |
| ⑧ 手数料情報                                            |                                                                  |
| # 先方負担手数料[総合振込]の変更<br>総合振込素務で使用する先方負担手数料価格を変更できます。 |                                                                  |

# 手順3 企業情報・限度額を変更

-----

| 企業管理》企業                                                           | 情報変更                                                                                                    |                              |                                            | BKGK002                              | │<br>│ 企業情報変更画面が表示されますので、振                    |
|-------------------------------------------------------------------|----------------------------------------------------------------------------------------------------|------------------------------|--------------------------------------------|--------------------------------------|-----------------------------------------------|
| · 企業情報·限度額を多                                                      | 変更の容を得                                                                                                    | 確認 🕷 変更完了                    |                                            |                                      |                                               |
| 変更内容を入力の上、「変更」ボ<br>承認機能を変更する場合は、承<br>振込振着で承認機能を利用開<br>潮ま必須入力項目です。 | ロッを押してください。<br>認時ちとなっている依<br>合する場合、利用者へき                                                                                                    | 独データは承認者によるま<br>和記権限を付与する必要/ | を見しか、依頼者による引戻しが必要となります。<br>がありますのでご注意ください。 |                                      | 当たりの限度額」、総合口座の「企業一日あ<br>たりの限度額」(表参照)を入力し、「変更」 |
| <ul> <li>企業情報</li> </ul>                                          |                                                                                                    |                              |                                            |                                      | ホダノをクリックしてくたさい。                               |
| 企業名(カナ)                                                           | 77,7111'7                                                                                                    |                              |                                            |                                      |                                               |
| 企業名                                                               | あすか恵比                                                                                                    | ;寿                           |                                            |                                      |                                               |
| 住所                                                                | 12                                                                                                    |                              |                                            |                                      |                                               |
| 電話番号                                                              |                                                                                                    |                              |                                            |                                      | 企耒情報                                          |
| 利用可能業務                                                            | 残高照会<br>人出込人振行<br>振込振行<br>総合<br>振込<br>振行<br>、各<br>服<br>、<br>名<br>、<br>後<br>、<br>一<br>、<br>一<br>、<br>一<br>、<br>一<br>、<br>一<br>、<br>一<br>、<br>一<br>、<br>一<br>、<br>一 | 1922会<br>1949년会<br>1月金の払込み   |                                            |                                      |                                               |
| 承認機能                                                              |                                                                                                    |                              |                                            |                                      |                                               |
| 振込振替                                                              | ● 承認な<br>□ 座確認機                                                                                                    | し ○ シングル承認<br> 能:目 利用しない(※承  | 認機能を利用する場合のみ有効)                            |                                      | ▲本認機能の利用有無                                    |
| 総合振込                                                              | シングル承                                                                                                    | 57)<br>50                    |                                            |                                      |                                               |
| <ul> <li>限度額</li> <li>口座一日当たりの限度額</li> </ul>                      |                                                                                                    |                              |                                            |                                      |                                               |
| 支店名                                                               | 科目                                                                                                    | 口座番号                         | 口座一日当たり限度                                  | 2額(円)<br>総会・条線制をの払いみ                 |                                               |
| 恵比寿支店(004)                                                        | 普通預金                                                                                                    | 0001119                      | 10.000.000<br>設定可能限度額<br>10.000.000円       | 10,000,000<br>設定可能限度額<br>10,000,000円 | ——<br>口座一日当たりの限度額                             |
| 惠比赛支店(004)                                                        | 当座預金                                                                                                    | 0001115                      | 10,000,000<br>設定可能限度額<br>10,000,000円       | 10,000,000<br>設定可能現度額<br>10,000,000円 |                                               |
| 企業一日当たりの限度額                                                       |                                                                                                    |                              |                                            |                                      |                                               |
| 業務                                                                |                                                                                                    | 設定可能限度額(                     | 円〉 企業-                                     | -日当たり限度額(円)                          |                                               |
| 総合振込業                                                             |                                                                                                    |                              | 10,000,000                                 |                                      | ── 企業一日当たりの限度額                                |
| 《 戻 る 🛛 変 更 >                                                     | ]                                                                                                    |                              |                                            |                                      |                                               |

\_ - - - - - - - - - -

| 入:              | 力項目         | 入力内容                                                                       |
|-----------------|-------------|----------------------------------------------------------------------------|
| 承認機能の利用有無       | 振込振替        | <ul> <li>・承認なし/シングル承認を選択してください。</li> <li>・口座確認機能の利用有無を選択してください。</li> </ul> |
| 口座一日当たりの        | 振込振替(合計)    | ・ロ座ー日当たりの限度額を口座ごとに入力してください。<br>・半角数字 12 桁以内で入力してください。                      |
| 限度額             | 税金・各種料金の払込み | ・口座一日当たりの限度額を口座ごとに入力してください。<br>・半角数字 12 桁以内で入力してください。                      |
| 企業一日当たりの<br>限度額 | 総合振込        | ・半角数字 12 桁以内で入力してください。                                                     |

## 手順4 変更内容を確認

-----

-----

| 企業管理》企業情                                                              | 青報変更確認                                               |              |                  |                       | BKGK008    | 企業情報変更確認画面が表示されますので、変更内               |
|-----------------------------------------------------------------------|------------------------------------------------------|--------------|------------------|-----------------------|------------|---------------------------------------|
| ● 企業情報・限度額を変更                                                         | 更加変更内容を確認。                                           | 2 変更完了       |                  |                       | 0          | 家をご確認のうえ 「確認田パスワード」を入力                |
| 以下の内容で企業情報を変更しま<br>内容を確認の上、「実行」ボタンを<br>変更する内容は*太学で表示され<br>親は必須入力項目です。 | さす。<br>押してください。<br>いています。                            |              |                  |                       |            | 「実行」ボタンをクリックしてください。                   |
| <ul> <li>企業情報</li> </ul>                                              |                                                      |              |                  |                       |            |                                       |
| 企業名(力ナ)                                                               | 77,7016'7                                            |              |                  |                       |            |                                       |
| 企業名                                                                   | あすか恵比寿                                               |              |                  |                       |            |                                       |
| 位所                                                                    |                                                      |              |                  |                       |            |                                       |
| 電話番号                                                                  | -                                                    |              |                  |                       |            |                                       |
| 利用可能業務                                                                | 残高闘会<br>入出全明編闘会<br>援込(振動<br>振込振動<br>振込振動<br>税金・各種料金の | в<br>1412,24 |                  |                       |            | ───────────────────────────────────── |
| <ul> <li>承認機能</li> </ul>                                              |                                                      |              |                  |                       |            |                                       |
| 振込振替                                                                  | 承認なし                                                 |              |                  |                       |            |                                       |
| 総合振込                                                                  | シングル承認                                               |              |                  |                       |            |                                       |
| <ul> <li>● 関度額</li> <li>□座一日当たりの限度額</li> </ul>                        |                                                      |              |                  |                       |            |                                       |
| 支居名                                                                   | 料日                                                   | 口座番号         | 口座一日<br>振込振替(合計) | 当たり眼窟額(円)<br>税金・各種料金の | ll.is.as   |                                       |
| 惠比赛支店(004)                                                            | 普通預金                                                 | 0001119      | 10,000,000       |                       | 10,000,000 |                                       |
| 惠比赛支店(004)                                                            | 当座預金                                                 | 0001115      | 10,000,000       |                       | 10,000,000 |                                       |
| 企業一日当たりの限度額                                                           |                                                      |              |                  |                       |            |                                       |
| 業務                                                                    |                                                      | 企業一日当        | たり眼度額(円)         |                       |            |                                       |
| 総合振込                                                                  |                                                      |              |                  | 10,000,000            |            |                                       |
| <ul> <li>(2) (2) (2)</li> </ul>                                       |                                                      |              |                  |                       |            |                                       |
| acal H Li<br>確認用バスワード※                                                | 000000                                               | •            |                  |                       |            | ―― 確認用パスワード                           |
| (夏る)実行)                                                               | )                                                    |              |                  |                       |            |                                       |

\_.\_...

# 手順5 変更完了

| 1 企業管理 》企業情                                  | 報変更結果                                                                 |           |            | BKGK004     |                                       |
|----------------------------------------------|-----------------------------------------------------------------------|-----------|------------|-------------|---------------------------------------|
| 企業清報·限度額を変更 » 変更内容を確認 » 変更完了                 |                                                                       |           |            |             | 企業情報変更結果画面が表示されますので、変更結               |
| 以下の内容で企業情報を変更しま<br>変更する内容は <b>*太宇</b> で表示され  | <i>stc.</i><br>ています。                                                  |           |            |             | 果をご確認ください。                            |
| <ul> <li>企業情報</li> </ul>                     |                                                                       |           |            |             |                                       |
| 企業名(カナ)                                      | 7,7,511-7,7                                                           |           |            |             |                                       |
| 企業名                                          | あすか恵比寿                                                                |           |            |             |                                       |
| 住所                                           | -                                                                     |           |            |             |                                       |
| 電話番号                                         | -                                                                     |           |            |             |                                       |
| 利用可能業務                                       | 残高四会<br>人出金明編四会<br>掛込人雲明編四会<br>振込振音<br>総合振り<br>税金・各種料金の引<br>税金・各種料金の引 | i<br>Kibə |            |             |                                       |
| ● 承認機能                                       | Interest of                                                           |           |            |             |                                       |
| 振込振替                                         | 承認なし                                                                  |           |            |             | ───────────────────────────────────── |
| 総合領动                                         | シングル承認                                                                |           |            |             |                                       |
| <ul> <li>限度額</li> <li>回座一日当たりの機度額</li> </ul> |                                                                       |           |            |             |                                       |
| 表在夕                                          | 110                                                                   | 口底等品      | 口座一日       | 当たり服度額(円)   |                                       |
| 2/6/6                                        | ***8                                                                  | Literary  | 振込振替(合計)   | 税金・各種料金の払込み |                                       |
| 憲比赛支店(004)                                   | 普通預金                                                                  | 0001119   | 10,000,000 | 10,000,000  |                                       |
| 應比壽支店(004)                                   | 当座預金                                                                  | 0001115   | 10,000,000 | 10,000,000  |                                       |
| 企業一日当たりの限度額                                  |                                                                       |           |            |             |                                       |
| 業務                                           |                                                                       | 企業一日当     | たり限度額(円)   |             |                                       |
| 総合振込                                         |                                                                       |           |            | 10,000,000  |                                       |
| <ul> <li>トップページへ</li> <li>・企業</li> </ul>     | 美管理メニューへ                                                              |           |            |             |                                       |

# ●口座メモの変更

ご利用口座ごとに任意の文言を登録することで、目的の口座を特定しやすくなります。

### 手順1 業務を選択

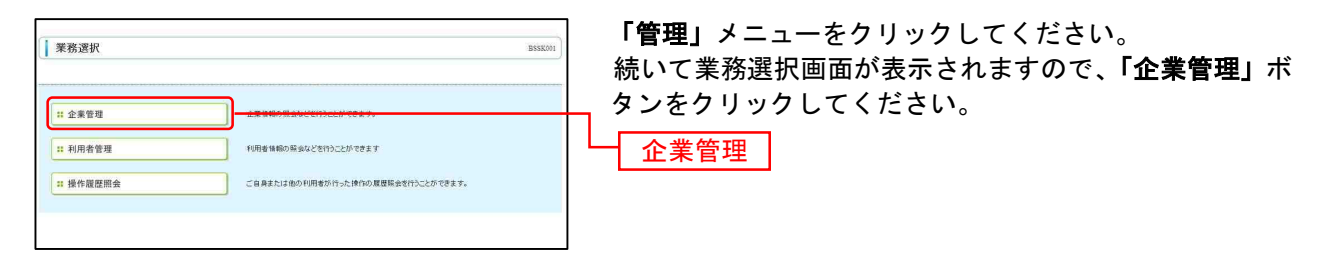

### 手順2 企業管理メニューを選択

| 企業管理 》作業内容選択                                                                                |                                                          |  |  |  |
|---------------------------------------------------------------------------------------------|----------------------------------------------------------|--|--|--|
| <ul> <li>企業情報</li> <li>注 企業情報の変更</li> <li>企業情報の変更</li> </ul>                                | 企耒官理メニュー画面が表示されますので、「 <b>口座メモの</b><br>変更」ボタンをクリックしてください。 |  |  |  |
| <ul> <li>         ・</li></ul>                                                               | ロ座メモの変更                                                  |  |  |  |
| <ul> <li>手数料指键</li> <li>主 先方負担手数料(総合値込)の変更</li> <li>総合物込業為で使用する先方責任手級料価税を変更できます。</li> </ul> |                                                          |  |  |  |
|                                                                                             |                                                          |  |  |  |

### 手順3 口座メモを変更

| 企業管理 》口                  | コ座メモ変更         |                |                                  | BKGK015                        | ロ座メモ変更両面が表示されますので 「ロ座メモ」を入 |
|--------------------------|----------------|----------------|----------------------------------|--------------------------------|----------------------------|
| - 口座大を変更 🛛               | 变更完了           |                |                                  |                                |                            |
| 口座メモを修正の上、「変更            | ミリボタンを押してください。 | is .           |                                  |                                | ガレ、「変更」ホタンをクリックしてくたさい。     |
| ◎ 口座一覧                   |                |                | 並び帰:  支店名<br>  「代料               | ■ 昇順 ■ ● 用表示)<br>(口座を最上位に固定する) |                            |
| 支店名                      | 料目             | CHR#2          | million (Chinaterial Philateria) |                                |                            |
| 惠比赛支店(004)               | 普通預会           | 0001119 [test1 | 1                                |                                |                            |
| 惠比為支店(004)               | 当座預金           | 0001115 test2  |                                  |                                |                            |
| ▲ 戻 る <mark>  支 東</mark> | E P            |                |                                  |                                | 一 変更                       |

### 手順4 変更完了

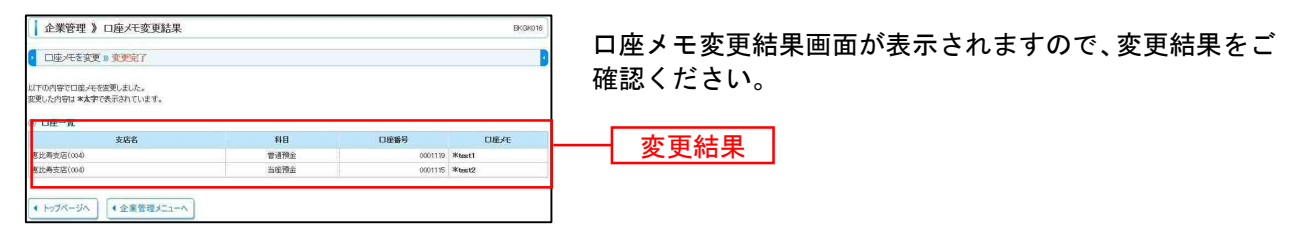

# ●手数料情報の変更

総合振込の先方負担手数料情報の変更を行います。

### 手順1 業務を選択

| () 莱務選択 ■ BSSE01;                          | <b>「管理」</b> メニューをクリックしてください。<br>続いて業務選択画面が表示されますので、 <b>「企業管理」</b> ボ |
|--------------------------------------------|---------------------------------------------------------------------|
| # 企業管理                                     | <ul> <li>タンをクリックしてください。</li> <li>企業管理</li> </ul>                    |
| # 操作展開協会 ご名具または他の利用をが行った時代の原製版会会行とことができます。 |                                                                     |

### 手順2 企業管理メニューを選択

| ▲業管理 》作業内容選択                         | 企業管理メニュー画面が表示されますので、手数料情報から対象のボタン(素参照)をクリックしてください |
|--------------------------------------|---------------------------------------------------|
| <ul> <li>企業情報</li> </ul>             | ら対象のホテン(衣参照)をフラフランしてくたさい。                         |
| ** 企業情報の変更 企業領報の知会、変更が可能です。          |                                                   |
| <ul> <li>D座情報</li> </ul>             |                                                   |
| ** 口座メモの変更 ロ座メモを変更できます。              |                                                   |
| <ul> <li>手款料情報</li> </ul>            |                                                   |
| ・・・・・・・・・・・・・・・・・・・・・・・・・・・・・・・・・・・・ | 手数料情報                                             |
|                                      |                                                   |
| ボタン名                                 |                                                   |

### 先方負担手数料[総合振込]の変更総合振込業務で使用する先方負担手数料情報を変更できます。

### 手順3 先方負担手数料を変更

|                                       | 安更<br>  円((中外統学:(HL))(P)<br>  (中外統学:(HL))(P)         | BKGH922 | 先方負担手数料[振込振替(総合振込)]変更画面が表示さ<br>れますので、「適用最低支払金額」「支払金額範囲」「振込<br>パターンごとの手数料」を入力し、 <b>「変更」</b> ボタンをクリ<br>ックしてください。 |
|---------------------------------------|------------------------------------------------------|---------|----------------------------------------------------------------------------------------------------|
| 2019-74047<br>基準手指非認証<br>支出金額時間(77) ※ | 金雄した手設料を使用する)<br>振込パターンごとの手数14(91)<br>((半角数7-46154)) |         | 一 適用最低支払金額                                                                                                    |
|                                       |                                                      |         | ── <u>支払金額範囲</u><br>── 振込パターンごとの手数料                                                                            |
| < 戻る<br>( 戻る)                         |                                                      |         | 変更                                                                                                    |

※当組合の基準手数料を使用する場合は、「使用する(常に最新の基準手数料を使用する)」を選択してください。 基準手数料が変更になった場合でも、自動で更新されます。

※「読込」ボタンをクリックすると、当組合所定の振込手数料を読込むことができます。

●先方負担手数料は、総合振込において、振込金額から先方負担手数料として設定した金額を自動的に差し引いて振込する機能です。

### 利用者管理

管理者ユーザは利用者情報の新規登録、登録されている利用者情報の変更/削除が可能です。

### 手順1 業務を選択

| <mark>#</mark> 企業管理 | 企業情報の搭会などを行うことができます。              |  |
|---------------------|-----------------------------------|--|
| # 利用者管理             | 利用事件扱う提会など支付ヘニンができます              |  |
| # 操作履歷照会            | ご自身または他の利用者が行った操作の展展緊急を行うことができます。 |  |

「管理」メニューをクリックしてください。 続いて業務選 択画面が表示されますので、「利用者管理」ボタンをクリ ックしてください。 利用者管理

### 手順2 利用者管理メニューを選択

| <ul> <li>利用者管理 》作業内容選択 (#Scoot)</li> <li>8 自身の指領の変更 留会</li> </ul> | 利用者管理メニュー画面が表示されますので、 <b>「利用者情</b><br><b>報の管理」</b> ボタンをクリックしてください。 |
|-------------------------------------------------------------------|--------------------------------------------------------------------|
| コグインパスワード、電気用ルスワードを変更できます。                                        |                                                                    |
| 8 利用希情報D 宮理                                                       | 利田老桂祝の管理                                                           |
|                                                                   |                                                                    |
| エ 利用者停止・解除     利用者停止・解除     利用者停止・解除                              |                                                                    |

### 手順3 利用者一覧

| 【利            | 用者管理 》利用者                         | 一覧                                       |                      | ERSK005             |                                          |
|---------------|-----------------------------------|------------------------------------------|----------------------|---------------------|------------------------------------------|
|               |                                   |                                          |                      |                     | 利用者一覧画面が表示されます。                          |
| 登録            |                                   | -                                        |                      |                     | 利用者を新たに登録する場合は、「新規登録」ボタンをク               |
| \$6.50 m      |                                   | 和理査練がなくを押していたさい。                         |                      |                     |                                          |
|               |                                   |                                          |                      |                     |                                          |
| 变更·育<br>利用者情報 | <mark>教命</mark><br>限の削除を行う場合は、対象の | D利用者を選択の上、「NIGA」ボタンを                     | 押してください。             |                     | 利用者情報を変更する場合は、利用者一覧から対象の利用               |
| 利用者情報利用者情報    | 線の変更を行う場合は、対象の<br>線の照会を行う場合は、対象の  | D利用者を選択の上、「変更」ポタンを<br>D利用者を選択の上、「照会」ポタンを | 押してください。<br>押してください。 |                     |                                          |
| • #IH         | 者一覧                               |                                          |                      | 177時: 四代(小内)        | みください                                    |
| 2010          | D# (* m)                          | TURKO                                    | 全3件                  | 1000 (000)20 (1000) |                                          |
| G             | ask005                            | あすか大郎                                    | マスターユーザ              | 利用可能                | 利用者情報を削除する場合は、利用者一覧から対象の利用               |
| c             | atik0052                          | 表すか次郎                                    | -#12-17              | 利用可能                | □ 】 者を選択し、「 <b>削除」</b> ボタンをクリックして、P19にお進 |
| C             | ask0053                           | 裁すか在子                                    | 一般ユーザ                | 利用可能                |                                          |
| ▲戻            | 3 H # • •                         | 変更▶ 熊金▶                                  |                      |                     | ー みくにさい。                                 |
|               |                                   |                                          |                      |                     | —                                        |
|               |                                   |                                          |                      |                     |                                          |
|               |                                   |                                          |                      |                     | └──新規登録                                  |
|               |                                   |                                          |                      |                     | —— 利用者— 暫                                |
|               |                                   |                                          |                      |                     |                                          |
|               |                                   |                                          |                      |                     | ───── 変更 │                               |
|               |                                   |                                          |                      |                     |                                          |
|               |                                   |                                          |                      |                     | ——————————————————————————————————————   |
|               |                                   |                                          |                      |                     |                                          |

※利用者情報を照会する場合は、利用者一覧から対象の利用者を選択し、「照会」ボタンをクリックしてください。

# ●利用者情報の新規登録

※本手順はP13の続きです。

### 手順1 利用者基本情報を入力

| 利用者管理 》利用者                        | <b>登録[基本情報]</b>                                                                                               | ERSK006    |                                             |
|-----------------------------------|----------------------------------------------------------------------------------------------------|------------|---------------------------------------------|
| 利用者基本情報を入力 »                      | 利用者補服を入力 => 利用口座・限度額を入力 => 内容確認 => 登録完了                                                                       | 3          | 利用者登録[基本情報]画面が表示されます。利用者基本情                 |
| 以下の項目を入力の上、「次へ」ボタン<br>網は必須入力項目です。 | EHLT (SEEL,                                                                                                   |            | 報(表参照)を入力し、「 <b>次へ」</b> ボタンをクリックしてく<br>ださい。 |
| 利用者基本情報                           | <b>登録内室</b>                                                                                                   | 1          |                                             |
| ログイン10米                           | xx80054         (半角英数字記号6文字以上12文字以内)           *確認のため再度入力してくたさい。         (半角英数字記号6文字以上12文字以内)                 |            |                                             |
| ログインパスワード※<br>「 ソフトウェアキーボードを使用    |                                                                                                    |            |                                             |
| 利用者名業                             | 豚すか三郎                                                                                                    | (金角30文字以内) | ── 利田老其太情報│                                 |
| メールアドレス業                          | [best@suka-c.b<br>(半角発数学校号4文学以上64文学以内))<br>+ 確認のため合用人力UT ください。<br>feet@suka-c.b<br>(半金数型型を4本型) - Fact マンロ(1)) |            |                                             |
| 管理者補限                             | ● 付与しない C 付与する                                                                                                |            |                                             |
| ※職認用パスワードの設定が必要な<br>・ 戻 る 次 へ トー  | ac. FOR 年のレジインFRに 相近的ハンジントの増加会現を実施させ起たを行います。                                                                  |            | — 次へ                                        |

入力項目 入力内容 ・お客様が任意の文字列をお決めください。ただし、入力されたログイン ID が既に他のお客様によ り登録されている場合は、新たに登録できません。 ログイン ID ・半角英数字記号6文字以上12文字以内で入力してください。 ・2ヶ所に同じものを入力してください。 ・お客様が任意の文字列をお決めください。 ・半角英数字記号6文字以上12文字以内で入力してください。 ・英字は大文字と小文字が区別されます。 ログインパスワード ・2ヶ所に同じものを入力してください。 ・「ログイン時に強制変更する」をチェックすると、対象の利用者は次回ログイン時にパスワードの 変更が必要になります。 利用者名 ・全角 30 文字以内[半角可]で入力してください。 ・半角英数字記号4文字以上64文字以内で入力してください。 メールアドレス ・2ヶ所に同じものを入力してください。 管理者権限 管理者権限を選択してください。

# 手順2 利用者権限を入力

| 利用者管理 》利用者                                | 者登録[権限] BR3K007                                                                                                    |                                   |
|-------------------------------------------|----------------------------------------------------------------------------------------------------|-----------------------------------|
| 1 利用者基本情報を入力 10                           | 利用者補服を入力 10 利用口座・限度額を入力 10 内容確認 10 證明完了                                                                                       |                                   |
| 以下の項目を潜訳の上、「次へ」ボタ<br>● サービス利用権限<br>● ブラウザ | ンを消失して(221)。                                                                                                    | 利用者登録[権限]画面が表示されます。サービス利用         |
| 明細胞会                                      | 登録内容                                                                                                    | (表参照)を設定し、「 <b>火へ」</b> ホタンをクリックして |
| 病高照会                                      |                                                                                                    | <b><i><b>†</b></i></b> ()         |
| 人出金明顯照会                                   | C #6                                                                                                    | CV'o                              |
| 版认入金明細照会                                  |                                                                                                    |                                   |
| 這全移動                                      | ビナヨア ビナ和田 登録内容                                                                                                    |                                   |
| 版认振器                                      | □ 鉄線(利用塩塩塩口型)(目 当日税(12歳の名) 料用込用増先の営業で設施した時込用数をからの指定が可能です。 □ 鉄線(新潟(口面指定)) (目 当日税(12歳の名) 米任金の金融網路を完ら口面の指定が可能です。 日 税込金幣買 「全税15%合 |                                   |
| 180 mil                                   | □ 依頼(運搬入力) □ 依頼(ファイル受付) □ 振込先管理 □ 全取引期会                                                                                       |                                   |
| 脱金・各種料金の払込み                               | 「 11.12.94 」 「 全取3 BE会                                                                                                    |                                   |
| <b>AUS</b>                                | 登録内容                                                                                                    |                                   |
| Kult                                      | 「 総合憲法                                                                                                    | ──  サービス利用権限                      |
| 管理                                        | 登録内容                                                                                                    |                                   |
| <b>象作展理照会</b>                             | □ 全境理解会                                                                                                    |                                   |
| and the strength                          | 全錄內容                                                                                                    |                                   |
| サービス連携                                    |                                                                                                    |                                   |

\_\_\_\_\_

### 【ブラウザ】

| 権限              |                        | 説明                                                                                                    |
|-----------------|------------------------|----------------------------------------------------------------------------------------------------|
|                 | <br>  依頼<br> (利用者登録口座) | 利用者登録口座(予約)による振込振替データの作成・編集・削除・照会が可能<br>利用者登録口座(当日)による振込振替データの作成・編集・削除・照会が可能(利用者登<br>録口座(予約)のオプション)(自身が依頼者/承認者となっている振込振替データのみ編 |
|                 |                        | 集・削除・照会が可能)<br>新規口座指定(予約)による振込振替データの作成・編集・削除・照会が可能(自身が依頼                                                                       |
|                 | 44.47                  | 者/承認者となっている振込振替データのみ編集・削除・照会が可能)                                                                                               |
| 振込振替            | 依頼<br>(新坦口应指空)         | 新規口座指定(当日)による振込振替か可能(新規口座指定(予約)のオフション)                                                                                         |
|                 | (新祝口座拍走)               | 新規口座指定(当日)による振込振替テータの作成・編集・削除・照会が可能(新規口座指定(予約)のオプション)(自身が依頼者/承認者となっている振込振替データのみ編集・削除・照会が可能)                                    |
|                 | 振込先管理                  | 登録振込先の編集(新規追加・変更・削除)が可能                                                                                                    |
|                 | 全取引照会                  | 企業内の他の利用者が依頼者/承認者となっている取引を含む振込振替全取引の照会<br>が可能                                                                                  |
|                 | 依頼(画面入力)<br>•総合振込      | 画面入力による依頼データの作成・編集・削除・照会・引き戻しが可能<br>画面入力による依頼データの切替が可能<br>依頼データ作成時に総合振込の参照が可能                                                  |
| 総合振込            | 依頼(ファイル受付)<br>・総合振込    | ファイル受付による依頼データの作成・編集・削除・照会・引き戻しが可能<br>ファイル受付による依頼データの切替が可能                                                                     |
|                 | 振込先管理<br>·総合振込         | 登録振込先の編集(新規追加・変更・削除)が可能                                                                                                    |
|                 | 全取引照会<br>·総合振込         | 企業内の他の利用者が依頼者/承認者となっている取引を含む全取引の状況照会が可<br>能                                                                                    |
| 形合を括約合の         | 払込み                    | 収納サービスの利用・照会が可能                                                                                                    |
| 祝並・谷裡科並の<br>払込み | 全取引照会                  | 企業内の他の利用者が依頼者/承認者となっている収納サービス払込み実績の照会が<br>可能                                                                                   |
| 承認              | 利用可                    | 振込振替、総合振込の承認権限の有無を選択します                                                                                                    |
| 全操作履歴照会         | 利用可                    | 企業内の他の利用者の操作履歴の照会が可能                                                                                                    |
| でくさいさいしゃ        | <b>油推</b>              | 電子記録債権への連携が可能                                                                                                    |
| CNEUMORY        | 廷访                     | 電子記録債権側の設定が必要                                                                                                    |

## 手順3 利用口座・限度額を入力

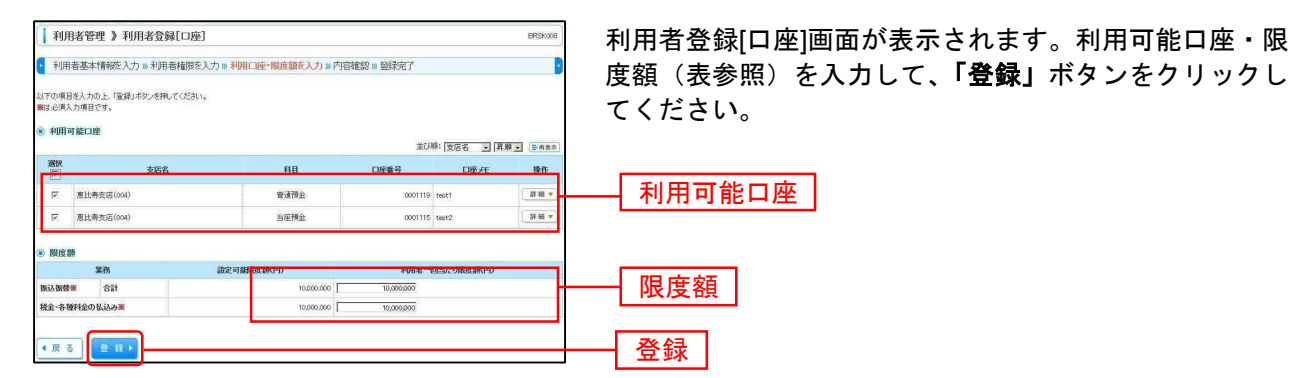

------

| 入力項目   | 入力内容                                                  |  |  |
|--------|-------------------------------------------------------|--|--|
| 利用可能口座 | 利用可能口座をチェックしてください。                                    |  |  |
| 限度額    | ・利用者一回当たり限度額を業務ごとに入力してください。<br>・半角数字 10 桁以内で入力してください。 |  |  |

### 手順4 内容確認

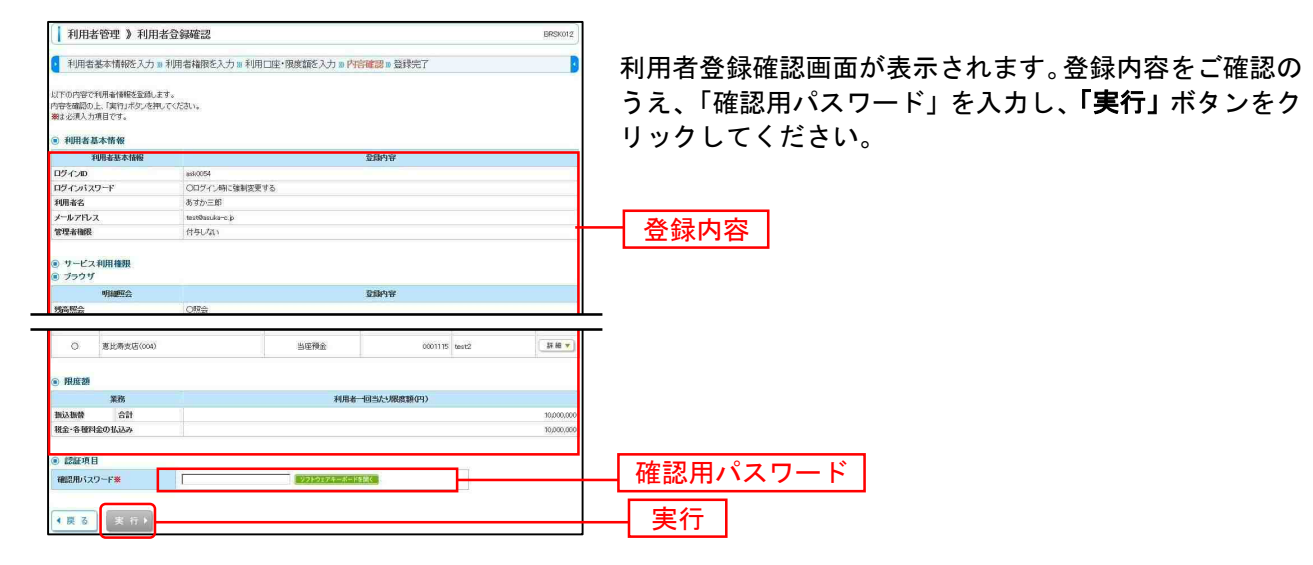

### 手順5 登録完了

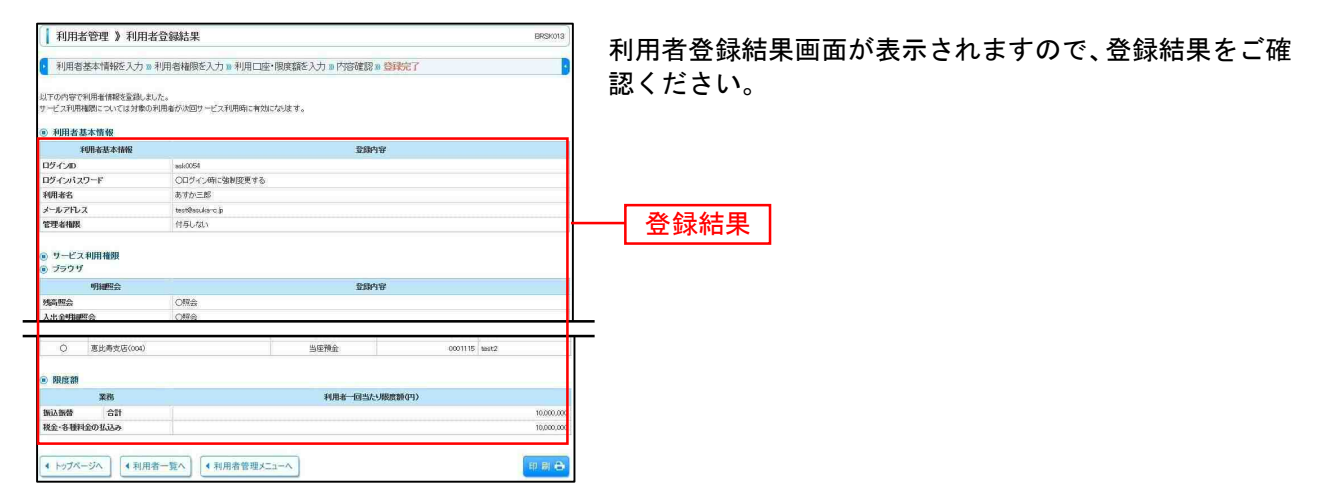

※「印刷」ボタンをクリックすると、印刷用PDFファイルが表示されます。

# ●利用者情報の変更

※本手順はP13の続きです。

### 手順1 利用者基本情報を変更

| 利用者管理 》利用者                                              | 変更[基本情報]                                                                                       | BR5K009                                               |
|---------------------------------------------------------|------------------------------------------------------------------------------------------------|-------------------------------------------------------|
| 利用者基本情報を変更 #                                            | 利用者補限を変更 »利用口座・限度額を変更 » 内容確認 » 変更完了                                                            |                                                       |
| 現内線を入力のした。「水へ」ボダンを押していたさい。<br>はな2次人力が見てす。<br>9 利用者 英本情報 |                                                                                                | 利用者変更[基本情報]画面が表示されます。利用者基<br>報(表参照)を変更し、「次へ」ボタンをクリックし |
| 利用者基本情報                                                 | 2849 <b>7</b>                                                                                  | ださい                                                   |
| ロダイン <b>ロ※</b>                                          | Jask0002         (牛角英約学記号の文字以上12文字以が)           * 撮影のため再度入力にていたい。         (牛角英約学記号の文字以上12文字以内) |                                                       |
| ロダインパスワード<br>同 ソフトウェアキーボードを使用                           |                                                                                                | →→ 利用者基本情報                                            |
| 利用者名※                                                   | (法律の文部) (全角30文字以内)                                                                             |                                                       |
| サービス状態                                                  | 利用可能                                                                                           |                                                       |
| メールアドレス※                                                | Text@soula-cb<br>(半角葉数字記号a文字以上6i文字以内)<br>*確認のため再應人力して(ださい。                                     |                                                       |
|                                                         | [test@soukarc.p<br>《半角英数学纪号4文字以上64文字以内》                                                        |                                                       |
| メールアドレス状態                                               | 有加                                                                                             |                                                       |
| Course providence                                       | 6 秋日にない C 秋日する                                                                                 |                                                       |

| 入力項目      | 入力内容                                                                                                    |
|-----------|----------------------------------------------------------------------------------------------------|
| ログイン ID   | <ul> <li>・お客様が任意の文字列をお決めください。ただし、入力されたログイン ID が既に他のお客様により<br/>登録されている場合は、新たに登録できません。</li> <li>・半角英数字記号 6 文字以上 12 文字以内で入力してください。</li> <li>・2ヶ所に同じものを入力してください。</li> </ul>                                                                        |
| ログインパスワード | <ul> <li>・お客様が任意の文字列をお決めください。</li> <li>・半角英数字記号6文字以上12文字以内で入力してください。</li> <li>・英字は大文字と小文字が区別されます。</li> <li>・2ヶ所に同じものを入力してください。</li> <li>・変更の場合、「変更する」をチェックしてください。</li> <li>・「ログイン時に強制変更する」をチェックすると、対象の利用者は次回ログイン時にパスワードの変更が必要になります。</li> </ul> |
| 利用者名      | 全角 30 文字以内[半角可]で入力してください。                                                                                                    |
| メールアドレス   | <ul> <li>・半角英数字記号4文字以上64文字以内で入力してください。</li> <li>・2ヶ所に同じものを入力してください。</li> </ul>                                                                                                    |
| 管理者権限     | 管理者権限を選択してください。                                                                                                    |

### 手順2 利用者権限を変更

| 利用者管理》利用                                  | 者変更[権限] BRSK010                                                                                                    | 利用者変更[権限]画面が表示されます。サービス利用権限 |  |  |
|-------------------------------------------|----------------------------------------------------------------------------------------------------|-----------------------------|--|--|
| 利用者基本情報を変更 38                             | 利用者精整を変更 10 利用口座・限度描述变更 10 内容確認 10 変更完了                                                                                          | (P15参昭)を設定し、「次へ」ボタンをクリックして  |  |  |
| 変更内容を入力の上、「次へ」ボタン<br>● サービス利用権限<br>● ブラウザ | RHUT (1521).                                                                                                    | ださい。                        |  |  |
| 明細胞会                                      | 登録内容                                                                                                    |                             |  |  |
| 残高照会                                      | 12 開始                                                                                                    |                             |  |  |
| 入出金明颜照会                                   | マ客会                                                                                                    |                             |  |  |
| 推达入全明新研究会                                 | で 開会                                                                                                    |                             |  |  |
| 資金移動                                      | eresse eresse 登録内容                                                                                                    |                             |  |  |
| 新込振器                                      | 「 保険利用者を設計目的」(戸 当日税に経営の利) ※額込服営先の管理で登録した税込署営先からの指定が可能です。<br>戸 依拠利用は定該定) (戸 当日税に経営の利)※任意の金融網費・先年口面の指定が可能です。<br>戸 額込を提望 「 予 免税(開始) | ― サービス利用権限                  |  |  |
| 総合新込                                      | □ 依頼(画面入力) □ 依頼(ファイル受付) □ 振込先管理 □ 全取引際会                                                                                          |                             |  |  |
| 税金・各種料金の払込み                               | マ 14.2.8 「 全町3923会                                                                                                    |                             |  |  |
| 承認                                        | 登録内容                                                                                                    |                             |  |  |
| ¥22                                       | □ 振込振費 □ 総合振込                                                                                                    |                             |  |  |
| 10588                                     | 登録内容                                                                                                    |                             |  |  |
| 6/2                                       |                                                                                                    |                             |  |  |

## 手順3 利用口座・限度額を入力

| 利用者変更】 利用者変更【口座】     日本のの1     日本のの1 |            |                        |                            | 利用者変更[口座]画面が表示されます。利用可能口座・限<br>度額(表参照)を入力し、「変更」ボタンをクリックしてく<br>ださい。 |
|----------------------------------------------------------------------------------------------------|------------|------------------------|----------------------------|--------------------------------------------------------------------|
| <ul> <li>利用可能口座</li> </ul>                                                                                                    |            | 34+748. (11-11-12) (18 |                            |                                                                    |
|                                                                                                    |            |                        | 10 - Denter<br>10 - Denter |                                                                    |
| 区 夏比赛支店(004)                                                                                                    | <b>新聞語</b> | 0001119 test1          | 51 HE -                    | ——利用可能口座                                                           |
| 一 恵比寿支店(004)                                                                                                    | 当年預全       | 0001115 test2          | 3\$ M 🔻                    |                                                                    |
| <ul> <li>眼底部</li> </ul>                                                                                                    |            |                        |                            |                                                                    |
| RB II                                                                                                    | 数2可能設置額(円) | 利用者一回当たり限度割(円)         |                            | 限度額                                                                |
| 税金・各種料金の払込み業                                                                                                    | 10,000,000 | 10,000,000             |                            |                                                                    |
| < 膜 る <b>変 </b> 更 <b>)</b>                                                                                                    |            |                        |                            | 変更                                                                 |
|                                                                                                    |            |                        |                            |                                                                    |

| 入力項目   | 入力内容                                                  |
|--------|-------------------------------------------------------|
| 利用可能口座 | 利用可能口座をチェックしてください。                                    |
| 限度額    | ・利用者一回当たり限度額を業務ごとに入力してください。<br>・半角数字 10 桁以内で入力してください。 |

#### 手順4 内容確認

| 利用者基本情報を変更 30 利用。<br>下の内容で利用者(機能を変)します。<br>音を確認の上、「実行」ポタンを押してくだ | 者権限を変更 » 利用口座・限度額を変 | 更加內容確認加変更完了    | 2          | 利用者登録確認画面が表示されます。変更内容をご確認の                         |
|-----------------------------------------------------------------|---------------------|----------------|------------|----------------------------------------------------|
| 下の内容で利用者優報を登録します。<br>客を確認の上、「実行」ポタンを押してくだ                       | 541 y.              |                |            |                                                    |
| 更する内容は*太学で表示されています<br>は必須入力項目です。                                | •                   |                |            | うえ、「確認用パスワード」を入力し、 <b>「実行」</b> ボタンをク<br>リックしてください。 |
| )利用者基本情報                                                        |                     |                |            |                                                    |
| 利用来基本体积                                                         |                     | 2043 charles   |            |                                                    |
| 15インの                                                           | ask-0052            |                |            |                                                    |
| コグインバスワード                                                       | 変更しない               |                |            |                                                    |
| 间用者名                                                            | あすか次郎               |                |            |                                                    |
| ナービス状態                                                          | 利用可能                |                |            |                                                    |
| ノールアドレス                                                         | test@asuka-c.jp     |                |            |                                                    |
| 合理者補限                                                           | 付与しない               |                |            |                                                    |
| )サービス利用権限<br>) ブラウザ                                             |                     |                |            | 変更内容                                               |
| 明細胞会                                                            |                     | 登録内容           |            |                                                    |
| 编稿探会                                                            | ORe                 |                |            |                                                    |
| 人出金明細經会                                                         | OIE                 |                |            |                                                    |
| ET 1 CARAGES                                                    | 047.6               |                |            | —                                                  |
| O 惠比梅支店(004)                                                    | 管通预会                | 0001119 test1  | 11 10 -    | _                                                  |
| ) 現度額                                                           |                     |                |            |                                                    |
| 業務                                                              |                     | 利用者一回当たり服務額(円) |            |                                                    |
| 總合擴送                                                            |                     |                | *0         |                                                    |
| 脱金・各種料金の払込み                                                     |                     |                | 10,000,000 |                                                    |
|                                                                 |                     |                |            |                                                    |
| 認証項目                                                            |                     |                |            |                                                    |
| 確認用バスワード※                                                       | <u>.</u>            | アキーボードを描く      |            | 一 確認用パスワード                                         |
| ▲展る 実行▶                                                         |                     |                |            |                                                    |

## 手順5 登録完了

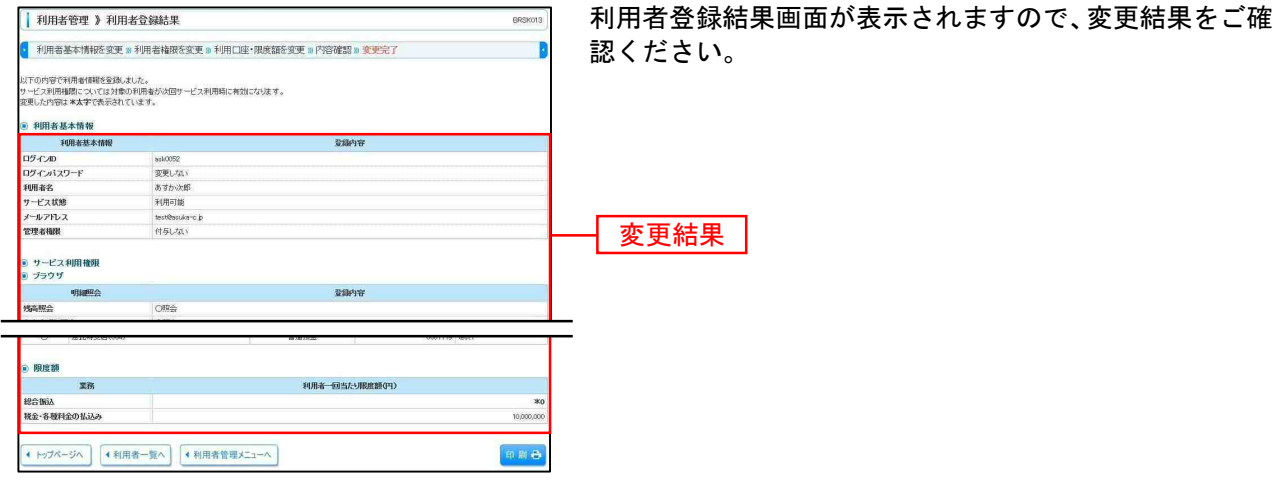

※「印刷」ボタンをクリックすると、印刷用PDFファイルが表示されます。

# ●利用者情報の削除

※本手順はP13の続きです。

## 手順1 削除内容を確認

| ↓ 利用者管理 》利用者                                        | 的除確認                     | BRSK014 | 利田老削除確認両面がキーされます 削除内容なご確認の                         |
|-----------------------------------------------------|--------------------------|---------|----------------------------------------------------|
| 前餘內容を確認 w 削除完                                       | 7                        | 0       |                                                    |
| 以下の利用者情報を削減します。<br>内容を確認の上「実行」ボタンを押し<br>親は必須入力項目です。 | τ(εαι).                  |         | っえ、「確認用ハスリート」を入力し、「 <b>美行」</b> ボタンをク<br>リックしてください。 |
| 利用者基本情報<br>利用者基本情報                                  | 89840 GP                 | 18.0:   |                                                    |
| ログインの                                               | 3234Y 310<br>361/0054    | 2417    |                                                    |
| ロダインパスワード                                           | 0000000000               |         |                                                    |
| 利用者名                                                | あすか三郎                    |         |                                                    |
| サービス状態                                              | 利用可能                     | 30 M    |                                                    |
| メールアドレス                                             | test@asuka-c.jp          |         |                                                    |
| メールアドレス状態                                           | 有功                       |         |                                                    |
| 管理者相限                                               | 件与しない                    |         |                                                    |
| <ul> <li>認証項目</li> </ul>                            |                          |         |                                                    |
| 確認用バスワード業                                           | 00000000 0074747-K-Matak |         | ― [ 確認用ハスリート ]                                     |
|                                                     |                          |         |                                                    |
| ◆戻る 奥行▶                                             |                          |         | ──1 実行                                             |

------

### 手順2 削除完了

| 利用者管理 》利用;       | 哲削除結果               | BRSK015 |                            |
|------------------|---------------------|---------|----------------------------|
|                  | 27                  |         | 利用者削除結果画面が表示されますので、削除結果をこ確 |
| 以下の利用者情報を削除しました。 |                     |         | 認ください。                     |
| ◎ 利用者基本情報        |                     |         |                            |
| 利用者基本情報          | 登録内容                |         |                            |
| ロダインの            | vsk0054             |         |                            |
| ログインバスワード        | 0000000000          |         |                            |
| 利用者名             | あすか三郎               |         |                            |
| サービス状態           | 利用可能                |         |                            |
| メールアドレス          | test8ex.4erc p      |         |                            |
| メールアドレス状態        | 有効                  |         |                            |
| 管理希袖跟            | 付与しない               |         |                            |
| 4 トップページへ 4 利用:  | 者一覧へ」 (4利用者管理メニューへ) |         |                            |

......

### 操作履歴照会

ご自身または他の利用者が行った操作の履歴照会を行うことができます。

#### 手順1 業務を選択

| 【 <sup>↑</sup> 業務選択 BSSIM           | 「 <b>管理」</b> メニューをクリックしてください。<br>続いて業務選択画面が表示されますので、「操作履歴照会」 |
|-------------------------------------|--------------------------------------------------------------|
| # 企業管理         企業領額の局後均どを行うことができます。 | ボタンをクリックしてください。                                              |
| # 利用者管理         利用者管理               |                                                              |
| #作親臣問会                              | 操作履歴照会                                                       |
|                                     |                                                              |

## 手順2 操作履歴を照会

| 149-47-880 644                     | 習合                                    |                                           |                    |         |           |                                         | BSPSON           | 操作履歴照会画面が表示されますので、操作履歴一覧をご            |
|------------------------------------|---------------------------------------|-------------------------------------------|--------------------|---------|-----------|-----------------------------------------|------------------|---------------------------------------|
| 操作服歴の服金結果                          | 1777.                                 |                                           |                    |         |           |                                         | 3 ALZ            | 確認ください。                               |
| ● 操作版座情報                           | の検索                                   |                                           |                    |         |           |                                         |                  |                                       |
| ■ 被索条件をN                           | 4、 🖸 被用条件                             | 121910-6                                  |                    |         |           |                                         |                  |                                       |
| 線リ込み条件を入<br>条件を複数入力し<br>※100日以内の操作 | カの上、「続」込み」<br>た場合、すべての条<br>1履歴を服会すること | ボタンを押してくだる<br>作を満たす操作 <i>限)</i><br>ができます。 | おい。<br>歴老一覧で表示します。 |         |           |                                         |                  |                                       |
| 排作日付:                              |                                       | (YYYY                                     | MMDD> カレンターを表示     | ~       |           | (YYYYMMDD)                              |                  |                                       |
| 利用者名:                              |                                       |                                           | ×                  |         |           |                                         |                  |                                       |
| 業務種別:                              |                                       |                                           | ×                  |         |           |                                         |                  |                                       |
| 操作内容:                              |                                       |                                           | *                  |         |           |                                         |                  |                                       |
| ▶▶▶ 検索                             |                                       |                                           |                    |         |           |                                         |                  |                                       |
| ● 操作履歴一覧                           | ti -                                  |                                           |                    |         |           |                                         |                  |                                       |
|                                    |                                       |                                           |                    |         |           | 1ページ番の表:                                | F件数: 10件 💌 둘再表示) |                                       |
| 10-1-3240                          | 前代ジ                                   |                                           | 1 2 3 4 5          | 6 7     | \$ 9 10   | 2                                       | (4-3) 104-3次     |                                       |
| 律作日時                               | ログインID<br>利用者名                        | 業務種別                                      | 操作内容               |         | 律作結果      | ITA                                     | 操作檔末             |                                       |
| 2010年10月01日<br>10時10分              | taro101<br>データ太郎                      | ロジイン                                      | ロジイン               | -       | 正常        | 12                                      | 3904             |                                       |
| 2010年10月01日<br>11時50分              | taro101<br>データ太郎                      | 利用者管理                                     | パスワード              | 大更      | 正常        | -                                       | Yahoo!7-94       |                                       |
| 2010年10月01日<br>12時10分              | saburo1003<br>データ三郎                   | 称合接达                                      | 総合振込データ            | 48      | 正常        | 間2311D:<br>100910500500999              | 7904             | ───────────────────────────────────── |
| 2010年10月01日<br>13時00分              | jioro0002<br>データル語                    | <i>¤53</i> ⊘                              | <i>¤53</i> У       | -       | 正常        | -                                       | FE F             |                                       |
| 2010年10月01日<br>14時00分              | hanako1004<br>データ花子                   | 9412                                      | 振込振發データ            | 承認      | 正常        | 戰形 ID: 101001000000111<br>受付委号: 1015001 | EZweb            |                                       |
| ** 10×t-1211 (*                    | 前ページ                                  |                                           | 1 2 3 4 5          | 67      | \$ 9 10   | 2                                       | マージョ 10ページ次 **   |                                       |
| ※部3年には接付に開う                        | 達する情報(取引ID)                           | 登録名、グループ                                  | 名、ロダインロ、愛教方法       | . שרלוו | D. 限会D. 受 | 付着号、振込元後期)がある場合                         | に表示されます。         |                                       |
|                                    |                                       |                                           |                    |         |           |                                         |                  |                                       |
| ・トップページへ                           |                                       |                                           |                    |         |           |                                         | 印刷合              |                                       |
|                                    | -                                     |                                           |                    |         |           |                                         |                  |                                       |

※操作履歴を検索する場合は、「操作履歴情報の検索」に検索条件を入力し、「検索」ボタンをクリックしてください。 ※「印刷」ボタンをクリックすると、印刷用PDFファイルが表示されます。

## 

## 残高照会

指定された預金口座に対する残高情報の照会を行うことができます。

※本手順はP21の続きです。

### 手順1 口座を選択

| 秋本転会         | 高照会 )口座選択<br>全を選択 = 除会結果<br>ぞ行ぶによ、口座を変称の上、「所会」ポ、<br>入り項目です。<br>に<br>ロ<br>序 | ndemu tozana   |         | 825601<br>2<br>2<br>2<br>2<br>2<br>2<br>2<br>2<br>2<br>2<br>2<br>2<br>2<br>2<br>2<br>2<br>2<br>2<br>2 | ロ座選択画面が表示されます。対象口座から照会する口座<br>をチェックし、「照会用暗証番号」を入力後、「 <b>照会」</b> ボタ<br>ンをクリックしてください。 |
|--------------|----------------------------------------------------------------------------|----------------|---------|----------------------------------------------------------------------------------------------------|-------------------------------------------------------------------------------------|
| <b>37</b> iP | 支店名                                                                        | 88             | 口接番号    | 並び様: 支信名 ♥ 昇類 ♥ 医務点示<br>□ 代表口様を最上位に固定する<br>□ 様表子                                                      |                                                                                     |
|              | 春山支店(100)                                                                  | 推进             | 123458  | 道会移動用口座                                                                                               |                                                                                     |
|              | インターネット支店(202)                                                             | 雷油             | 111111  | -                                                                                                    |                                                                                     |
|              | インターネット支店(202)                                                             | 推进             | 2222222 | インターネット専用                                                                                             |                                                                                     |
|              | 豐洲支店(001)                                                                  | 普通             | 1000314 | 代表口座                                                                                                  |                                                                                     |
| 聚会用<br>開 会   | ·····                                                                      | リフトウェアキーボージを聞く |         |                                                                                                    | - 照会用暗証番号                                                                           |

### 手順2 照会結果

| ~                                     |                        |                                     |                                   |                        |                  |                               |                               |           |
|---------------------------------------|------------------------|-------------------------------------|-----------------------------------|------------------------|------------------|-------------------------------|-------------------------------|-----------|
| 残                                     | 高照会                    | : 》照会結果                             | 5                                 |                        |                  |                               |                               | BZDS003   |
| 0 05                                  | を選択                    | 10 照会結果                             |                                   |                        |                  |                               |                               |           |
| 指定した日<br>国会結果<br>前日・前月                | 座の最非<br> 曜辺の」<br> 米の残器 | 6の残崩です。<br>上、以下の口座を支払<br>8を務会する場合は、 | (口座として接込賃替先口座推<br>「前日・前月米残高限会へ」ボー | i定方法を選択する<br>タンを押してくだき | )場合は、『描述曲<br>:)。 | 「「「なっ」ボタンを押してくださ              | 3U1e                          | ture .    |
| 國法<br>國家                              | 后来一:<br>香号             | 70.<br>連絡先名                         | 支店名<br>科目口座委号                     | 则高区分                   | 利高(円)            | 内訳区分                          | 内訳全領                          | 口座メモ      |
| ۲                                     | 1                      | 件)大空商事様                             | 青山支店(100)<br>普通 1234567           | 频谐                     | 5,000,000        | お引き出し可能金額                     | 3,000,000                     | 设全移動用口座   |
| 0                                     | 2                      | 件)大空扇事様                             | インターネット支店(202)<br>普通1111111       | 預金列商                   | 100,000,000      | お引き出し可能金額                     | 600,000                       | (         |
| Ð.                                    | 13-                    | -                                   | インターネット支店(202)<br>普通2222222       | -                      | 2                | -                             |                               | インターネット専用 |
| 0                                     | .4                     | 林)大空商事種                             | 豊別支店(001)<br>普通 1000314           | 技術                     | 2,000,000,000    | お引き出し可能金額<br>発売の内包店参<br>資益極度弱 | 1,901,000<br>22,000<br>77,000 | 代表口留      |
| <ul> <li>前の5</li> <li>第3人長</li> </ul> | ŧ<br>tà∧ ►             | 1                                   |                                   |                        |                  |                               |                               | 法の5件 🗷    |
| 316.02.13                             | 10.40                  |                                     |                                   |                        |                  |                               |                               |           |
| < h95                                 | ページハ                   | ▲□座選                                | RA 前日·前月末残                        | 高原会へ・                  |                  |                               |                               | 印刷 🕀      |
|                                       |                        |                                     |                                   |                        |                  |                               |                               |           |

※「振込振替へ」ボタンをクリックすると、指定した口座から振込振替のお取引を続けて行うことができます。 ※「印刷」ボタンをクリックすると、印刷用PDFファイルが表示されます。

### 入出金明細照会

企業が持つ口座への入金や出金(振込や引き落とし等)の情報(入出金明細情報)の照会を行うことができます。

※本手順はP21の続きです。

### 手順1 条件指定

| A 出金明細環会(ANSER) 条件細定           Market 1           Market 1                                                                                                    |                                          |                                         |                                                          | 冬世七空両五がまニされます。対象口広から昭会す                                                                                         |
|----------------------------------------------------------------------------------------------------|------------------------------------------|-----------------------------------------|----------------------------------------------------------|----------------------------------------------------------------------------------------------------|
| ・ #####          ・ ############################                                                                                                    | 入出金明細照会[A                                | NSER] 》条件指定                             | BNAIRO                                                   | #☆ ■ 素汁拍と凹凹が衣示されまり。対象口座から照会り                                                                                    |
| ・ 1000 (1000 (100                                                                                                    | S. (# 1942                               |                                         |                                                          | 座をチェック」。 昭会条件(表参昭)から昭会対象                                                                                        |
| the DAR BANK HERDLE HEAL COUNTLY     THE DAR HEAD HEAD COUNTLY     THE DAR HEAD HEAD COUNTLY     THE DAR HEAD HEAD COUNTLY     THE DAR HEAD HEAD COUNTLY     THE DAR HEAD HEAD COUNTLY     THE DAR HEAD HEAD COUNTLY     THE DAR HEAD COUNTLY     THE DAR HEAD COUNTLY                                                                                                    | SHITTERE M MIZEROX                       |                                         |                                                          |                                                                                                    |
| CNU PER SER DE LOUISES<br>3 JELE<br>CONTRACTOR DE LOUISES<br>CONTRACTOR DE LOUISES<br>CONTRACTOR | 第口径、服会条件を選択の上、「                          | 鞣金」ボタンを押してください。                         | P.117                                                    | 🦣 🥂 🧤 🦙 👘 秋後、「照会用暗証番号」を人力して、「照会」ホタ                                                                              |
|                                                                                                    | 51番号を指定する場合は、101~1                       | 9990) 範囲で確定して(たさい。                      |                                                          |                                                                                                    |
| State       Hay State       Draft         I bus control       I bus control       I bus control       I bus control         I bus control       I bus control       I bus control       I bus control         I bus control       I bus control       I bus control       I bus control         I bus control       I bus control       I bus control       I bus control         I bus control       I bus control       I bus control       I bus control         I bus control       I bus control       I bus control       I bus control         I bus control       I bus control       I bus control       I bus control         I bus control       I bus control       I bus control       I bus control         I bus control       I bus control       I bus control       I bus control         I bus control       I bus control       I bus control       I bus control         I bus control       I bus control       I bus control       I bus control         I bus control       I bus control       I bus control       I bus control         I bus control       I bus control       I bus control       I bus control         I bus control       I bus control       I bus control       I bus control         I bus contro       I bus contr                                                                                                    | 対象口座                                     |                                         |                                                          | クリックしてくたさい。                                                                                                    |
| 水水の         HB         DR #F           0         0.0000         0.0000         DR #F           0         0.0000         0.0000         HB 0000         DR #F           0         0.0000         0.0000         HB 0000         DR #F           0         0.0000         0.0000         HB 0000         HB 0000         HB 0000           0         0.0000         0.0000         HB 0000         HB 00000         HB 00000         HB 00000         HB 00000         HB 00000         HB 00000         HB 00000         HB 00000         HB 000000         HB 000000         HB 0000000         HB 0000000         HB 000000000000         HB 00000                                                                                                    |                                          |                                         | 並び順: 支店名 💙 昇順 💌 医内表症                                     | aC/36 ● 月前 ● 月前 ● 月前 ● 日本市                                                                                      |
| ● NURCACUO       ● NURCACUO       ● NURCACUO </th <th>選択</th> <th>支広久 料日</th> <th>□ K表目型を見上回く回えず<br/>目前ます</th> <th></th>                                                                                                    | 選択                                       | 支広久 料日                                  | □ K表目型を見上回く回えず<br>目前ます                                   |                                                                                                    |
| ● 2000       ● 2000       ● 2000       ● 2000       ● 2000       ● 2000       ● 2000       ● 2000       ● 2000       ● 2000       ● 2000       ● 2000       ● 2000       ● 2000       ● 2000       ● 2000       ● 2000       ● 2000       ● 2000       ● 2000       ● 2000       ● 2000       ● 2000       ● 2000       ● 2000       ● 2000       ● 2000       ● 2000       ● 2000       ● 2000       ● 2000       ● 2000       ● 2000       ● 2000       ● 2000       ● 2000       ● 2000       ● 2000       ● 2000       ● 2000       ● 2000       ● 2000       ● 2000       ● 2000       ● 2000       ● 2000       ● 2000       ● 2000       ● 2000       ● 2000       ● 2000       ● 2000       ● 2000       ● 2000       ● 2000       ● 2000       ● 2000       ● 2000       ● 2000       ● 2000       ● 2000       ● 2000       ● 2000       ● 2000       ● 2000       ● 2000       ● 2000       ● 2000       ● 2000       ● 2000       ● 2000       ● 2000       ● 2000       ● 2000       ● 2000       ● 2000       ● 2000       ● 2000       ● 2000       ● 2000       ● 2000       ● 2000       ● 2000       ● 2000       ● 2000       ● 2000       ● 2000       ● 2000       ● 2000       ● 2000       ● 2000       ● 2000                                                                                                          |                                          | *3                                      | 122167 没会放开用门的                                           |                                                                                                    |
| ● 書店     ● 書目     ● 回日日日     ● 回日日日     ● 回日日日     ● 回日日日     ● 回日日日     ● 回日日日     ● 回日日日     ● 回日日日     ● 回日日日     ● 回日日日     ● 回日日日     ● 回日日日     ● 回日日日     ● 回日日日     ● 回日日日     ● 回日日     ● 回日日     ● 回日日     ● 回日日     ● 回日日     ● 回日日     ● 回日日     ● 回日日     ● 回日日     ● 回日日     ● 回日     ● 回日 <td>- インターキット支店(2)</td> <td>(2) (2) (2) (2) (2) (2) (2) (2) (2) (2)</td> <td></td> <td></td>                                                                                                    | - インターキット支店(2)                           | (2) (2) (2) (2) (2) (2) (2) (2) (2) (2) |                                                          |                                                                                                    |
| B 然会伟<br>J TCONNECTS       Image ( ) TCONNECTS         Image ( ) TCONNECTS       Image ( ) TCONNECTS         Image ( ) TCONNECTS       Image ( ) TCONNECTS                                                                                                    | 日 長別支店(001)                              | **                                      | 1000314 代表口段                                             | 普通 10001↓ 代表11度                                                                                                 |
| <ul> <li>● 想急申</li> <li>● 用型合型</li> <li>● 用型合型</li></ul>                                                                                                    |                                          |                                         |                                                          |                                                                                                    |
| *##C##       ###C##         ###C##       ###C##         ######       ###C##         ######       ###C###         ######       ###C###         ######       ###C####         #####       ######         #####       #######         #####       #############         ######       ####################################                                                                                                    | ) 屋会条件                                   |                                         |                                                          |                                                                                                    |
| ◎ 照 7 2 2 2 2 2 2 2 2 2 2 2 2 2 2 2 2 2 2                                                                                                    | すべての明細を風会                                |                                         |                                                          |                                                                                                    |
| O BIT 522       INF 522       INF 522 <td><ul> <li>● 期間で設定</li> <li>すべて</li> </ul></td> <td><b>X</b></td> <td></td> <td></td>                                                                                                    | <ul> <li>● 期間で設定</li> <li>すべて</li> </ul> | <b>X</b>                                |                                                          |                                                                                                    |
|                                                                                                    | ○ 日付を搬定                                  | カレンターを取用すから                             | (DDAM(YYY)) א ג דאאא איז איז איז איז איז איז איז איז איז | (amariti) 21 11 20 4 11 2 4 11 2 4 11 2 4 11 2 4 11 2 4 11 2 4 11 2 4 11 2 4 11 2 4 11 2 4 11 2 4 11 2 4 11 2 4 |
| ○ Milt 18 ( 1/x 1 )     ●     ●     ●     ●     ●     ●     ●     ●     ●     ●     ●     ●     ●     ●     ●     ●     ●     ●     ●     ●     ●     ●     ●     ●     ●     ●     ●     ●     ●     ●     ●     ●     ●     ●     ●     ●     ●     ●     ●     ●     ●     ●     ●     ●     ●     ●     ●     ●     ●     ●     ●     ●     ●     ●     ●     ●     ●     ●     ●     ●     ●     ●     ●     ●     ●     ●     ●     ●     ●     ●     ●     ●     ●     ●     ●     ●     ●     ●     ●     ●     ●     ●     ●     ●     ●     ●     ●     ●     ●     ●     ●     ●     ●     ●     ●     ●     ●     ●     ●     ●     ●     ●     ●     ●     ●     ●     ●     ●     ●     ●     ●     ●     ●     ●     ●     ●     ●     ●     ●     ●     ●     ●     ●     ●     ●     ●     ●     ●     ●     ●     ●     ●     ● <td< td=""><td>未服会の明細を服会</td><td></td><td></td><td></td></td<>                                                                                                    | 未服会の明細を服会                                |                                         |                                                          |                                                                                                    |
| ○ Bitty Size     Bitty Size     Image Size     Image Siz                                                                                                    | ○期間で発定                                   | M                                       |                                                          |                                                                                                    |
| Barado (Marisar)<br>○ Bif Cara<br>Big Caracter (CARASTRIALINO)<br>○ Big Caracter (CARASTRIALINO)<br>○ Big Caracter (CARASTRIALINO)                                                    | O BULGINE                                | カレンダーを表示。(YYYYMADD)                     |                                                          |                                                                                                    |
| 0.00000000000000000000000000000000000                                                                                                    | 原業済みの明確を展開                               |                                         |                                                          |                                                                                                    |
|                                                                                                    | OBUZAN                                   |                                         |                                                          |                                                                                                    |
| ● UB##目       照会用暗証番号         ■ MB##目       照会用暗証番号                                                                                                    | Trailers                                 |                                         |                                                          |                                                                                                    |
|                                                                                                    | 41013015                                 | 「小ら」」までは単層数子が出版の                        |                                                          | 216-5184-24079-65                                                                                               |
|                                                                                                    | 2 起任项目                                   |                                         |                                                          | 四人田拉吉王日                                                                                                    |
|                                                                                                    | 账会用暗证番号 <b>≭</b>                         | ••••                                    |                                                          | ₩₩₩₩₩₩₩₩₩₩₩₩₩₩₩₩₩₩₩₩₩₩₩₩₩₩₩₩₩₩₩₩₩₩₩₩₩                                                                           |
|                                                                                                    | _                                        |                                         |                                                          |                                                                                                    |
|                                                                                                    |                                          |                                         |                                                          |                                                                                                    |
|                                                                                                    |                                          |                                         |                                                          |                                                                                                    |
|                                                                                                    |                                          |                                         |                                                          |                                                                                                    |
|                                                                                                    |                                          |                                         |                                                          |                                                                                                    |
| 昭会条件                                                                                                    |                                          |                                         |                                                          | 昭会条件                                                                                                    |

|           | 当月    | 当月分の全明細(未照会および照会済)を照会可能。       |  |  |  |  |  |  |
|-----------|-------|--------------------------------|--|--|--|--|--|--|
| ナジェの四卿ナ四会 | 前月    | 前月分の全明細(未照会および照会済)を照会可能。       |  |  |  |  |  |  |
| すべての明神を照去 | 最近1週間 | 最近1週間分の全明細(未照会および照会済)を照会可能。    |  |  |  |  |  |  |
|           | 日付で指定 | 選択した日付指定内の全明細(未照会および照会済)を照会可能。 |  |  |  |  |  |  |
| 未照会の明細を照会 | すべて   | 照会可能期間内の未照会明細をすべて照会可能          |  |  |  |  |  |  |

## 手順2 照会結果

| · 条件指定 » 服会結果                                                                                                    |
|----------------------------------------------------------------------------------------------------|
|                                                                                                    |
| ご指定の条件による組合結果です。<br>開始編集を構成の上、以下の口徑を支払口反として描述描録を行う場合は、「描述描録へ」ボタンを押してくだめい。                                                            |
| 0 対象口腔                                                                                                    |
| <b>建略先名</b> (株)大型商事准                                                                                                    |
| 緊会口應 者山安店(100) 普通1234567 波金移動用口座                                                                                                    |
| ◎ 照会条件                                                                                                    |
| 概念対象 税会法の明確すべて                                                                                                    |
| 整会取 <b>31番</b> 号 001~ 500                                                                                                    |
| ⑥ 愿会結果                                                                                                    |
| 春号 - 御定日 出金金額(円) 入金金額(円) 取引区分 全融探測名 - 播表<br>(記算日) - 出金金額(円) 入金金額(円) 取引区分 - 支店名 - 播表                                                  |
| 001         2010年04月10日<br>(2010年04月00日)         10,200         話込入金         デーサイン27<br>地グラインデン         加データメラン<br>EDEC0020120001DEP |
| 002 2010年04月10日 30,000 入金 255-59335/                                                                                                 |
| 003 2010年04月10日 30,100 出金                                                                                                    |
| 004 2010年04月11日 20,000 出金                                                                                                    |
| 005 2010年04月11日 275,210 出金                                                                                                    |
| 入出金合計件数         50件         25件           入出金合計金額         1,4007,100円         1,276,000円                                             |
| 残高金額 5,000,000円                                                                                                    |

\_\_\_\_\_

※「振込振替へ」ボタンをクリックすると、指定した口座から振込振替のお取引を続けて行うことができます。 ※「ANSER連携ソフトウェアダウンロード」ボタンをクリックすると、ANSER-API ファイル形式(タブ区切りのテキストファイ ル)のファイルを取り込むことができます。

※「印刷」ボタンをクリックすると、印刷用PDFファイルが表示されます。

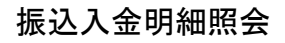

企業が持つ口座への入金情報(振込入金明細情報)の照会を行うことができます。

※本手順はP21の続きです。

### 手順1 条件指定

| 振:<br>● 条f                             | 込入金明細照会[ANSER] 》条件指定<br>#協定 a 照会結果<br>■なら作者等的し、「新会」を外で代表、。<br>ないまた。 |            |            | 85%R001                                 | 条件指定画面が表示されます。対象口座から照会する<br>座をチェックし、照会条件から照会対象を選択後、「照<br>用暗証番号」を入力して、「 <b>照会」</b> ボタンをクリックし |
|----------------------------------------|---------------------------------------------------------------------|------------|------------|-----------------------------------------|---------------------------------------------------------------------------------------------|
| *13.6%)<br>(1) 対象                      |                                                                     |            |            | 並び標:支店名 ▼ 昇順 ▼ ●両表示)<br>□ 代表日届を最上位に留室する | ください。                                                                                       |
| 選択                                     | 支店名                                                                 | <b>#</b> B | 口座番号       | 口產メモ                                    |                                                                                             |
| Ø                                      | 春山支店(100)                                                           | 普通         | 1234567    | 波会移動用口座                                 |                                                                                             |
|                                        | インターネット支店(202)                                                      | #18        | 1111111    | -                                       | ───│ 対象口座 │                                                                                 |
|                                        | 豊別支店(00)                                                            | 발권         | 1090314    | 代表口座                                    |                                                                                             |
| <ul> <li>         ● ■会     </li> </ul> | 条件                                                                  |            |            | _                                       |                                                                                             |
| ■会対<br>(○ +部)                          | 象<br>の小田445間の                                                       |            |            |                                         |                                                                                             |
| ○ 照会                                   | 済(当日分)の明確を協会 取引番号:)                                                 | ≫5±€()     | 約款率3%52/m2 |                                         |                                                                                             |
| • 12H                                  | 項目                                                                  |            |            |                                         | 四人田位于平日                                                                                     |
| 熙会用                                    | ····· (1)202222                                                     | ーポードを描く    |            |                                         | —— 照会用暗訨奋亏                                                                                  |
| _                                      |                                                                     |            |            |                                         |                                                                                             |
| 照会                                     |                                                                     |            |            |                                         | ──                                                                                          |
|                                        | _                                                                   |            |            |                                         |                                                                                             |

### 手順2 照会結果

| 抵            | 表达入金明細照会[A]                      | NSER] 》照会¥         | 結果           |                      |              | BFMR002                 | 照会網 | 結果画面        | が表示される |
|--------------|----------------------------------|--------------------|--------------|----------------------|--------------|-------------------------|-----|-------------|--------|
| *            | (件指定 10 照会結果                     |                    |              |                      |              | 9                       | ださい | <i>`</i> ۱° |        |
| 「指定の<br>月会結」 | の条件による照会結果です。<br>果を確認の上、以下の口座を支持 | 10日座として接込指替を作      | 行う場合は、「毎辺    | 振替へ」ボタンを押して          | (だおい)。       | 3 ALT                   |     |             |        |
| ) 対          | <b>東口座</b>                       |                    |              |                      |              |                         |     |             |        |
| 連絡 :         | 先名                               | 大空商事項              |              |                      |              |                         |     |             |        |
| 願会[          | 1座                               | 春山支店(100) 普通       | 1234567 資金移動 | 用口座ジアル)              |              |                         |     |             |        |
| ) 🖭          | 会条件                              |                    |              |                      |              |                         |     |             |        |
| 照会;          | 科集                               | 戦会済(当日分)の明         | èß           |                      |              |                         |     |             |        |
| 熙会]          | 取引番号                             | 001~-999           |              |                      |              |                         |     |             |        |
| ) <u>原</u> : | 会結果                              |                    |              |                      |              |                         |     |             |        |
| 委号           | 勘定日<br>(起算日)                     | 金額(円)              | 取引区分         | 金融機關名<br>支店名         | 振込人名         | 推送メッセージ                 |     |             |        |
| 001          | 2010年04月10日<br>(2010年04月09日)     | 10,500<br>小切手      | 播送           | 7-54000<br>10009997  | 7"-9(70)     | EDI20040041201DEP       | 077 | 入 / + 田     | 1      |
| 002          | 2010年04月10日                      | 30,000             | 16:52        | 71-94020<br>92080970 | ÷*~9>∃9≻*(@  |                         |     | 会結果         |        |
| 003          | 2010年04月10日                      | 30,100             | 推达<br>取消     | ティータキウェウ<br>キンテン     | H04809809/(b |                         |     |             |        |
| 004          | 2010年04月11日                      | 20,100             | 1863Z        | 71-945/09<br>78990   | H329099      |                         |     |             |        |
| 005          | 2010年04月11日                      | 275,210            | 標込           | 91-945/20<br>29992   | 13293999     | ED120040041301DEP       |     |             |        |
| 新达)          | 入金合計件数<br>入金合計全額                 | 20(4<br>1.276-710円 |              |                      |              | <u>P</u>                |     |             |        |
| 4 1977       | OREALA                           |                    |              |                      |              | 次の現却へ下                  |     |             |        |
| . Hay        | 27-97344D1 X                     |                    |              |                      |              | 0.0019340-11 P          |     |             |        |
| 4前(          | の口座へ                             |                    |              |                      |              | 次の口座へ▶                  |     |             |        |
| 99番以         | 騎連絡演の描込入会はございま                   | tt Au              |              |                      |              |                         |     |             |        |
|              |                                  |                    |              |                      |              |                         |     |             |        |
| 振込           | 振動へ・                             |                    |              |                      |              |                         |     |             |        |
|              |                                  |                    |              |                      |              |                         |     |             |        |
| 4 h          | ップページへ (条件指)                     | 定へ                 |              |                      | 印刷 🕯         | ANSER連携ソフトウェア<br>ダウンロード |     |             |        |

照会結果画面が表示されますので、照会結果をご確認く ださい。

------

※「振込振替へ」ボタンをクリックすると、指定した口座から振込振替のお取引を続けて行うことができます。

※「印刷」ボタンをクリックすると、印刷用 PDF ファイルが表示されます。

※「ANSER 連携ソフトウェアダウンロード」ボタンをクリックすると、ANSER-API ファイル形式(タブ区切りのテキストファイル)のファイルを取り込むことができます。

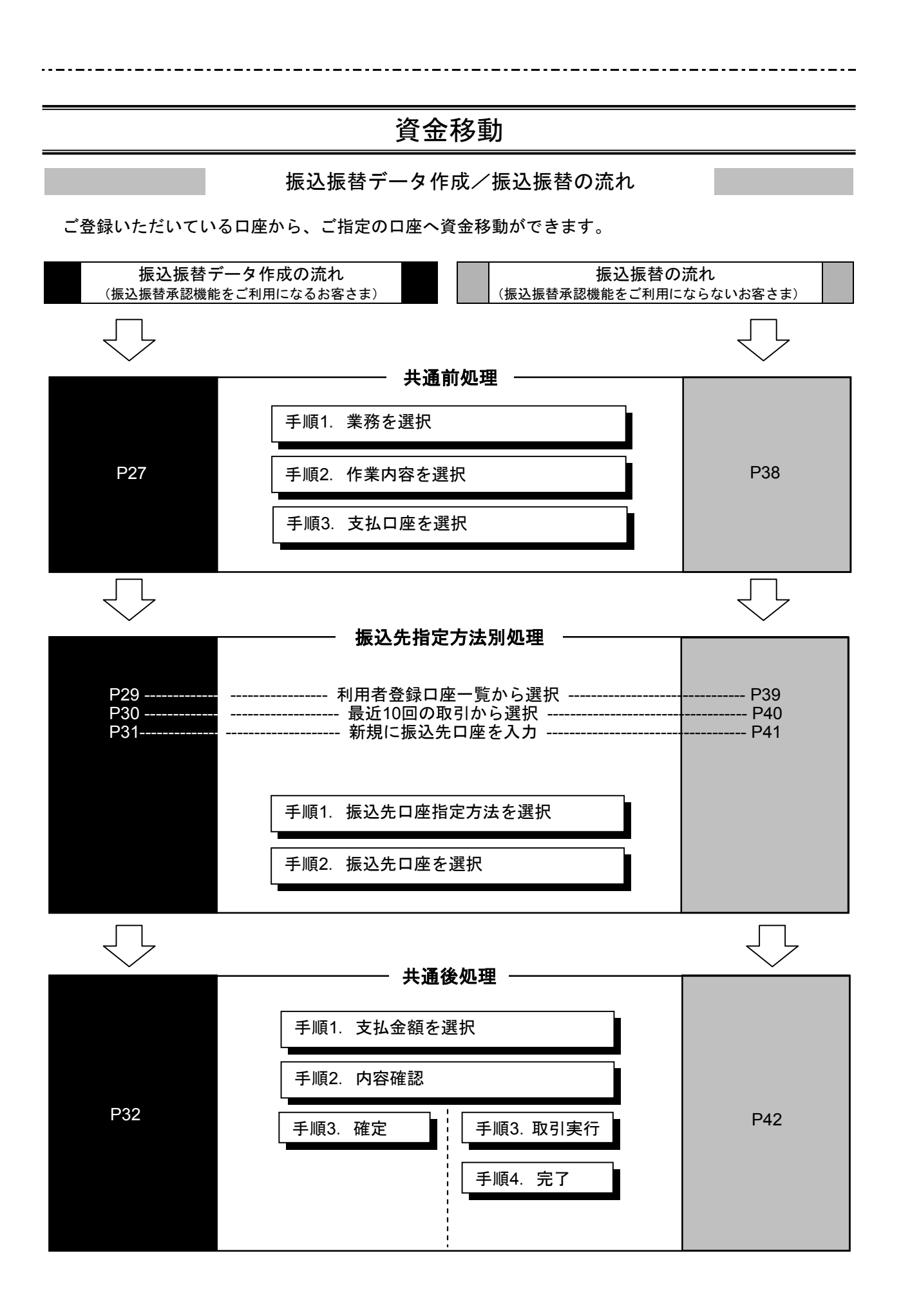

# ●振込振替データ作成

ご登録いただいている口座から、ご指定の口座へ資金移動ができます。 ※振込振替承認機能をご利用になるお客様向けの手順です。 振込振替承認機能をご利用にならないお客様はP38以降をご覧ください。

### 共通前処理

### 手順1 業務を選択

| 業務選択                                       | ESSKOT                                                           | 「資金移動」メニューをクリックしてください。続いて業                        |
|--------------------------------------------|------------------------------------------------------------------|---------------------------------------------------|
| <ul> <li># 振込振替</li> <li># 総合振込</li> </ul> | 企業が持つ口座から他の口座への変益特徴を行うことができます。<br>企業が持つ口座から他の口座への変益特徴を行うことができます。 | 務選択画面が表示されますので、「 <b>振込振督」</b> ホタンを<br>クリックしてください。 |
| :: 税金・各種料金の <b>1.</b> 込み                   | Referenceのパイパリーンゴーンが第三次わた様金。小体彩金質の北以及水中パーンドの東京オー                 | 振込振替                                              |

### 手順2 作業内容を選択

| 振込振替》作業内容選択 BFVFC01                                                                                           | 作業内容選択画面が表示されますので 「振みデータの新 |
|----------------------------------------------------------------------------------------------------|----------------------------|
| 8 - 103 / 10 / 10 / 10 / 10 / 10 / 10 / 10                                                                    | 規作成」ボタンをクリックしてください。        |
| # 振込データの新規作成<br>振込需要の取引(承認対映系)のを開始できます。                                                                       |                            |
| # 作成中振込データの修正・削除<br>作成途中やエラーとなった取得性解正、削除できます。                                                                 |                            |
| 8 取引状况の服会                                                                                                    | 一 振込ナータの新党作成               |
| は 豊心データの状況開会・取消<br>通知に行った時代の状況開会や、予約中期代の取り用意です。                                                               |                            |
| <ol> <li>(1) 第2データの51回し</li> </ol>                                                                            |                            |
| 11 承認持ちデー9の引展し<br>ご自身が後期した取引の引用しができます。                                                                        |                            |
| <ul> <li>憲込先の管理</li> </ul>                                                                                    |                            |
| 12 描込先の管理     12 描込先の意思 前所ができます。     12 描記先の意思 前所ができます。     12 描記先の情報シアイルに出力できます。     12 言語論L記の情報シアイルに出力できます。 |                            |

- ※「承認待ちデータの引戻し」ボタンをクリックすると、ご自身が依頼した取引を取消できます。(P61参照)
- ※「振込先の管理」ボタンをクリックすると、振込先の新規登録や、登録振込先の変更、削除が可能です。また、登録振込先の情報 をファイルに出力できます。

-----

## 手順3 支払口座を選択

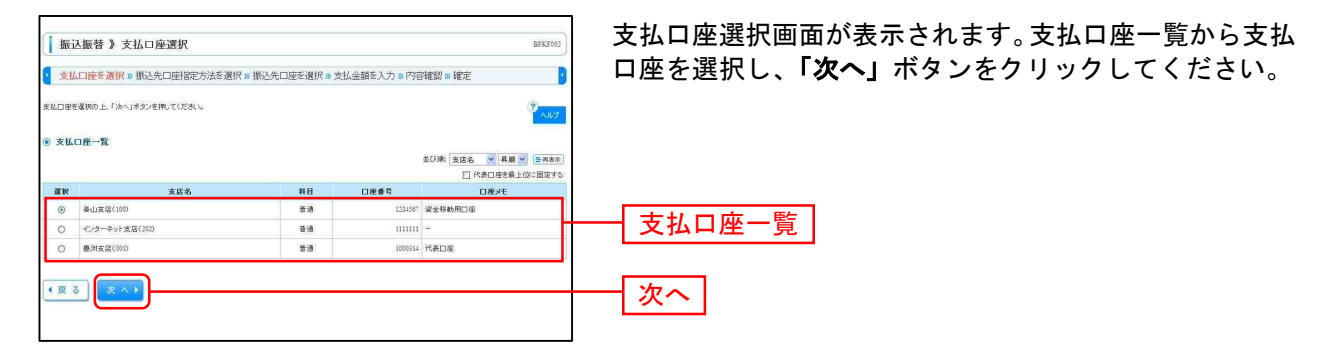

振込先指定方法別処理 -

振込先を指定する方法は以下の3つからご選択ください。

|                   | 振込先指定方法                   | 参照    |
|-------------------|---------------------------|-------|
| 1. 利用者登録口座一覧から選択  | 都度指定方式の振込先一覧から振込先を選択できます。 | P29 へ |
| 2. 最近 10 回の取引から選択 | 最近 10 回の取引履歴から振込先を選択できます。 | P30 へ |
| 3. 新規に振込先口座を入力    | 新規に振込先を指定できます。            | P31 へ |

# 1. 利用者登録口座一覧から選択

※本手順はP27~28の続きです。

## 手順1 振込先口座指定方法を選択

| 新込振者 》 新込先口摩指定方法透明 □PWF000<br>■ 支払口車を選択 = 新込先口時指定方法を調訳 = 新込先口座を調択 = 支払金額を入力 = 内容補録 = 確定 ■ | 振込先口座指定方法選択画面が表示されますので、 <b>「利用</b><br><b>者登録口座一覧から選択</b> 」ボタンをクリックしてください。 |
|-------------------------------------------------------------------------------------------|---------------------------------------------------------------------------|
|                                                                                           |                                                                           |
| ◎ ANARCHULLS JUNY ●<br>(# 利用者金録口違一覧から選択<br>郵気など方式の掛込者・気から通込者を相対できます。                      | ── 利用者登録口座一覧から選択                                                          |
| ③ 満去の取分から振込先口提を運営する                                                                       |                                                                           |
| # 最近10回の取引から選択<br>単近1回の取引加を選択でます。                                                         |                                                                           |
| ● 新規に搬込先口座を指定する                                                                           |                                                                           |
| ** 新規に獲込先口盧を入力 新規に描込先を指定できます。                                                             |                                                                           |

## 手順2 振込先口座を選択

| <ul> <li></li></ul>                                                                                                    | 振込振替》都度指定方式振込先口座選択 87575                                                                                                    | 都度指定方式振込先口座選択画面が表示されます。登録振  |
|----------------------------------------------------------------------------------------------------|----------------------------------------------------------------------------------------------------|-----------------------------|
|                                                                                                    | 支払口座を選択 » 振込先口座指定方法を選択 » 振込先口座を選択 » 支払金額を入力 » 内容確認 » 確定                                                                                                    | 込先一覧から振込先口座をチェックし、「次へ」ボタンを  |
| ● NUMARINE         ● SUPARITY         ● SUPARITY         ● SUPA                                                                                                    | 描述先考望我的上。7.0%-1.4%之/支持,了(达达)。                                                                                                    | クリックしてください。                 |
| Bellewide With Environment (Service) (Service)     Bellewide (Service) (Service)     Bellewide (Service) (Service) (Service)     Bellewide (Service) (Service) (Service)     Bellewide (Service) (Service) (Service)     Bellewide (Service) (Service) (Service)     Bellewide (Service) (Service) (Service)     Bellewide (Service) (Service) (Service) (Service) (Service) (Service)     Bellewide (Service) (Service) | <ul> <li>         ・         振込先口腔の                 がり込み         ・         ・         ・</li></ul>                                                                                                    |                             |
| Windwidtung:       Windwidtung:       Windwidtung:         Windwidtung:       Windwidtung:       Windwidtung:         Windwidtung:       Windwidtung:       Windwidtung:         Windwidtung:       Windwidtung:       Windwidtung:         Windwidtung:       Windwidtung:       Windwidtung:         Windwidtung:       Windwidtung:       Windwidtung:         Windwidtung:       Windwidtung:       Windwidtung:         Windwidtung:       Windwidtung:       Windwidtung:         Windwidtung:       Windwidtung:       Windwidtung:         Windwidtung:       Windwidtung:       Windwidtung:         Windwidtung:       Windwidtung:       Windwidtung:         Windwidtung:       Windwidtung:       Windwidtung:         Windwidtung:       Windwidtung:       Windwidtung:         Windwidtung:       Windwidtung:       Windwidtung:       Windwidtung:         Windwidtung:       Windwidtung:       Windwidtung:       Windwidtung:       Windwidtung:         Windwidtung:       Windwidtung:       Windwidtung:       Windwidtung:       Windwidtung:       Windwidtung:         Windwidtung:       Windwidtung:       Windwidtung:       Windwidtung:       Windwidtung:       Windwidtung:         Windwidtun                                                                                                    | ■ 続り込み条件をWK ■ 続り込み条件を開いる                                                                                                    |                             |
| With With With With With With With With                                                                                                    | 取り込み条件を入力の上、「取り込み」ボタンを押してください。<br>条件を課題入力した場合、すべての条件実際とす難込め差~覧で高示します。                                                                                                    |                             |
| 単本         ●         ●         ●         ●         ●         ●         ●         ●         ●         ●         ●         ●         ●         ●         ●         ●         ●         ●         ●         ●         ●         ●         ●         ●         ●         ●         ●         ●         ●         ●         ●         ●         ●         ●         ●         ●         ●         ●         ●         ●         ●         ●         ●         ●         ●         ●         ●         ●         ●         ●         ●         ●         ●         ●         ●         ●         ●         ●         ●         ●         ●         ●         ●         ●         ●         ●         ●         ●         ●         ●         ●         ●         ●         ●         ●         ●         ●         ●         ●         ●         ●         ●         ●         ●         ●         ●         ●         ●         ●         ●         ●         ●         ●         ●         ●         ●         ●         ●         ●         ●         ●         ●         ●         ●         ●         ●                                                                                                    | 全融程间名:                                                                                                    |                             |
| ************************************                                                                                                    | 友居名:                                                                                                    |                             |
| ************************************                                                                                                    | 料目口座番号: (半向数字:指以内)                                                                                                    |                             |
| ままま:       ()       ()       ()       ()       ()       ()       ()       ()       ()       ()       ()       ()       ()       ()       ()       ()       ()       ()       ()       ()       ()       ()       ()       ()       ()       ()       ()       ()       ()       ()       ()       ()       ()       ()       ()       ()       ()       ()       ()       ()       ()       ()       ()       ()       ()       ()       ()       ()       ()       ()       ()       ()       ()       ()       ()       ()       ()       ()       ()       ()       ()       ()       ()       ()       ()       ()       ()       ()       ()       ()       ()       ()       ()       ()       ()       ()       ()       ()       ()       ()       ()       ()       ()       ()       ()       ()       ()       ()       ()       ()       ()       ()       ()       ()       ()       ()       ()       ()       ()       ()       ()       ()       ()       ()       ()       ()       ()       ()       ()       ()       ()                                                                                                    | <b>党取人名:</b> (半角約文平以内)                                                                                                    |                             |
| ウルークホ     ・       #HR192::::::::::::::::::::::::::::::::::::                                                                                                    | 登錄名:<br>(金角均文平以內(半角可1))                                                                                                    |                             |
| WHY:       ●         ************************************                                                                                                    | グループ名:<br>・                                                                                                    |                             |
| **###################################                                                                                                    | 利用可否:                                                                                                    |                             |
|                                                                                                    | ※第単利用できなくなる圏と先生的以上と考慮は、「利用可否」費でご量準期間ので変変的。ことださい。<br>※利用できなくなった接込先を知り上に考慮は、「利用可否」費でご面接ない。で変換し、ください。<br>※回回電道的できないほうたきない以上に考慮は、「利用可否」遵でご口面を着デーをで変換し、ことさい。                                                                                                    |                             |
| 30 2012 2012 2012 2012 2012 2012 201                                                                                                    | ▶▶▶ 較り込み                                                                                                    |                             |
|                                                                                                    |                                                                                                    |                             |
| Auto                                                                                                    | 8 登録報込先一覧<br>おび用: 型約点 · 「 単一一 単一一 単一一 単一一 単一一 単一一 単一一 単一一 単一一 単                                                                                                    | 0                           |
| <ul> <li>************************************</li></ul>                                                                                                    | 全4件(1~~4件在表示中)                                                                                                    |                             |
| ##         1000000         ##         1000000         ##         1000000         ##         1000000         ##         1000000         ##         1000000         ##         1000000         ##         1000000         ##         1000000         ##         1000000         ##         1000000         ##         1000000         ##         1000000         ##         1000000         ##         1000000         ##         1000000         ##         1000000         ##         1000000         ##         1000000         ##         1000000         ##         1000000         ##         1000000         ##         1000000         ##         1000000         ##         1000000         ##         1000000         ##         1000000         ##         1000000         ##         1000000         ##         1000000         ##         1000000         ##         1000000         ##         1000000         ##         10000000         ##         1000000000000000000000000000000000000                                                                                                    | ···································                                                                                                    |                             |
| □ 102:375% (1775-287(1980)) ## 10000   27.8 H   177-<br>□ 20:575% (1775-287(1980)) ## 10000   27.8 H   177-<br>□ 20:575% (1775-287(1980)) ## 10000   27.8 H   177-<br>□ 20:575% (1775-287(1980)) ## 10000   27.8 H   1970   177-<br>□ 20:575% (1775-287(1980)) ## 10000   27.8 H   1970   177-<br>□ 20:575% (1775-287(1980)) ## 10000   27.8 H   1970   177-<br>□ 20:575% (1775-287(1980)) ## 10000   27.8 H   1970   177-<br>□ 20:575% (1775-287(1980)) ## 10000   27.8 H   1970   177-<br>□ 20:575% (1775-287(1980)) ## 10000   27.8 H   1970   177-<br>□ 20:575% (1775-287(1980)) ## 10000   27.8 H   1970   177-<br>□ 20:575% (1775-287(1980)) ## 10000   27.8 H   1970   10000   27.8 H   1970   10000   27.8 H   1970   10000   178.8 H   1970   10000   178.8 H   10000   178.8 H   10000   10000   10000   10000   10000   10000   10000   10000   10000   10000   10000   10000   10000   10000   10000   10000   10000   10000   10000   10000   10000   10000   10000   10000   10000   10000   10000   10000   10000   100000   10000   10000   100000   10000   100000   100000   100000   100000   100000   100000   100000   100000   100000   100000   100000   100000   100000   100000   1000000   1000000   1000000   1000000   1000000   10000000   100000000                                                                                                    | 22数 ① 100-26 金融電磁名 科目 □圧磁号 手級科                                                                                                    |                             |
| 日日はままでは、     1017 - 2815 (1980)     1018 - 2815 (1980)     1018 - 2815 (1980)     1018 - 2815 (1980)     1018 - 2815 (1980)     1018 - 2815 (1980)     1018 - 2815 (1980)     1018 - 2815 (1980)     1018 - 2815 (1980)     1018 - 2815 (1980)     1018 - 2815 (1980)     1018 - 2815 (1980)     1018 - 2815 (1980)     1018 - 2815 (1980)     1018 - 2815 (1980)     1018 - 2815 (1980)     1018 - 2815 (1980)     1018 - 2815 (1980)     1018 - 2815 (1980)     1018 - 2815 (1980)     1018 - 2815 (1980)     1018 - 2815 (1980)     1018 - 2815 (1980)     1018 - 2815 (1980)     1018 - 2815 (1980)     1018 - 2815 (1980)     1018 - 2815 (1980)     1018 - 2815 (1980)     1018 - 2815 (1980)     1018 - 2815 (1980)     1018 - 2815 (1980)     1018 - 2815 (1980)     1018 - 2815 (1980)     1018 - 2815 (1980)     1018 - 2815 (1980)     1018 - 2815 (1980)     1018 - 2815 (1980)     1018 - 2815 (1980)     1018 - 2815 (1980)     1018 - 2815 (1980)     1018 - 2815 (1980)     1018 - 2815 (1980)     1018 - 2815 (1980)     1018 - 2815 (1980)     1018 - 2815 (1980)     1018 - 2815 (1980)     1018 - 2815 (1980)     1018 - 2815 (1980)     1018 - 2815 (1980)     1018 - 2815 (1980)     1018 - 2815 (1980)     1018 - 2815 (1980)     1018 - 2815 (1980)     1018 - 2815 (1980)     1018 - 2815 (1980)     1018 - 2815 (1980)     1018 - 2815 (1980)     1018 - 2815 (1980)     1018 - 2815 (1980)     1018 - 2815 (1980)     1018 - 2815 (1980)     1018 - 2815 (1980)     1018 - 2815 (1980) <td></td> <td></td>                                                                                                    |                                                                                                    |                             |
| ・・・・・・・・・・・・・・・・・・・・・・・・・・・・・・・・・・・・                                                                                                    | □ 西日本病等 NTTデーな銀行(9990) 普通 2100002 先方負担(金排滿及全領) 詳細 1<br>2.52(か30)/(カ 豊利支店(001)) 普通 2100002 先方負担(金排滿及全領) 詳細 1                                                                                                    | ※ 存在に 生 一 監                 |
| 100002020000         10000000000         1000000000000000000000000000000000000                                                                                                    | □ 西日本商商 NTTデー>建築(1993)<br>Ballou 20におり395/07 聖路加支店(01) 香油 2100001 当方負担 詳細 1                                                                                                    | 豆奴派匹尤一見                     |
| * 187-291 ® #*2 LT使用する場合は、「登録支払金額を使用する」を選                                                                                                    | ホッカイドウンドウンドウンドク     オンガイドウンドウンドク     オンガイドウンドウン     オンガイドウンドウン     オンガイドウン     オンガイ     オンガイ      オンガイ      オン | ※振込先を追加する際、登録されている支払金額をコピー  |
|                                                                                                    | (* 19マージ第 ● 第マージ 7 8 9 10 11 12 13 14 15 16 次マージ ● 10マージネ                                                                                                    | - して使用する場合は、「登録支払金額を使用する」を選 |
| 推送先生通知する際、登録されている主社会類がビーレイ使用するが選択して(ださい。 エージョン コート コート コート コート コート コート コート コート コート コート                                                                                                    | 接込先を追加する際、登録されている主社を領知士」-して使用するが選択してください。                                                                                                    |                             |
| ◎ 全体化合物を使用ない 折してくたさい。                                                                                                    | ◎ 重添支払金額支援用,ない                                                                                                    | 「                           |
| © ≩##£L2\$#\$2#\$T\$                                                                                                    | ○ 童様支払金額支援用する                                                                                                    |                             |
| (度る) 次へ)                                                                                                    | (夏る (文へ)                                                                                                    | —— 次へ]                      |

⇒P32へお進みください。

# 2. 最近10回の取引から選択

※本手順はP27~28の続きです。

## 手順1 振込先口座指定方法を選択

| 振込振替》振込先口座指定方法選択 医PPF                                   | 振込先口座指定方法選択画面が表示されますので、「最近         |
|---------------------------------------------------------|------------------------------------|
| 支払口庫を選択 » 振込先口庫指定方法を選択 » 振込先口座を選択 » 支払金額を入力 » 内容確認 » 確定 | <b>10回の取引から選択」</b> ボタンをクリックしてください。 |
| 筆品先口座の指定方法を離訳してください。                                    |                                    |
| <ul> <li></li></ul>                                     |                                    |
| □ 利用者登録口屋一覧から選択<br>利用市空時にかたの街山売一覧から選択できます。              |                                    |
| ⑧ 過去の取引から振込先口座を選択する                                     |                                    |
| # 単近10回の取名から選択     #2510回の取名から選択     #2510回の取名から選択      | 最近10回の取引から選択                       |
| ④ 新規に報込先口座を指定する                                         |                                    |
| # 新規II 議込先口違を入力         新規II 議込先に協定できます。                |                                    |

## 手順2 振込先口座を選択

| []]]<br>[]]]<br>[]]]<br>[]]]<br>[]]]<br>[]]]<br>[]]]<br>[] | ● 新込振替》 ● 数は口座を選択 ● 変形の上「次へ ● 数10件の振送 | ■去振込先口座選歩<br>● 振込先口座指定方法を<br>ポタンを棟、てください。 | 選択 B 振込先口座を選択                | ₹ m 支払金    | 額を入力 🛛 | 内容確認。確定            | BFXF000 |
|------------------------------------------------------------|---------------------------------------|-------------------------------------------|------------------------------|------------|--------|--------------------|---------|
| 2                                                          | IR 81                                 | 受取人名                                      | 金融模图名<br>支店名                 | #8         | 口座番号   | 羊数料                | 取引名     |
| C                                                          | ] 2010年09月0                           | E thistication ad a contraction           | 大手町銀行(0111)<br>丸の内支店(222)    | <b>Wid</b> | 210000 | 1 当方負担             | 9月支払    |
| 22<br>215                                                  | 2010年05月0                             | B 59/24/23/29/0                           | 大平町銀行(0111)<br>丸の内支店(222)    | ŦiA        | 210000 | 1 当方負担             | 8月支11   |
| (13.50                                                     | )<br>2010年05月0                        | 8 292#29399/08                            | NTTデータ線行(\$995)<br>豊利支店(001) | *:0        | 210009 | 5 先方負担<br>(型得済み全額) | B月U-2料  |
|                                                            |                                       |                                           | NTTRI-Dist(9/2007)           | -          |        | 、先方負担              | - 7 4 4 |

⇒P32へお進みください。
振込振替承認機能を利用する場合

# 3. 新規に振込先口座を入力

※本手順はP27~28の続きです。

# 手順1 振込先口座指定方法を選択

| 」 振込振替 》 振込先口座指定方法選択 BFFF 003                               | 振込先口座指定方法選択画面が表示されますので、「 <b>新規</b> |
|-------------------------------------------------------------|------------------------------------|
| 2 支払口座を避択 = 振込先口時間定方法を選択 = 振込先口座を避択 = 支払金額を入力 => 内容確認 => 確定 | <b>に振込先口座を入力」</b> ボタンをクリックしてください。  |
| 紙込先口場の指定方法を確認していたさい。                                        |                                    |
| ⑧ 登録振込先口座から選択する                                             |                                    |
| # 利用者登録口庭一覧から選択<br>制度和定方式の保込先一覧から振込先を選択できます。                |                                    |
| ⑧ 過去の取引加ら振込先口径を運営する                                         |                                    |
| # 最近10回の取引から選択 単近14回の取引時度から加込先を選択できます。                      |                                    |
| <ul> <li>新規に報込先口座を指定する</li> </ul>                           |                                    |
| # 新規に振込先口値を入力              ・新規に振込先口値を入力                     | 新規に振込先口座を入力                        |

# 手順2 振込先口座を選択

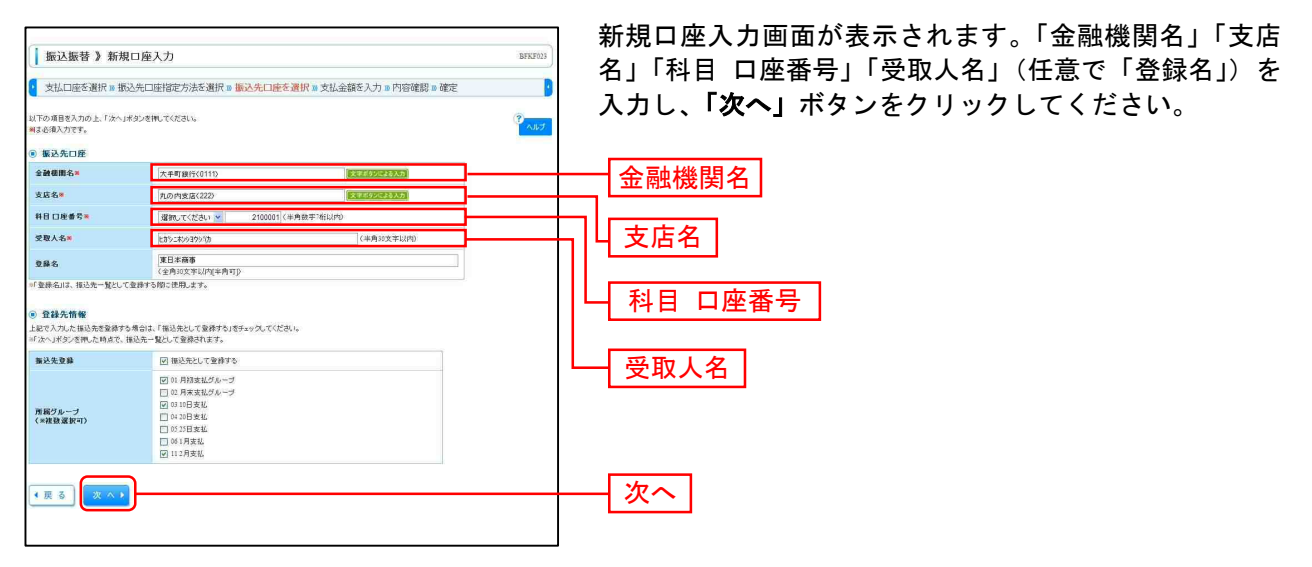

※「**文字ボタンによる入力」**ボタンをクリックすると、金融機関名、支店名を検索することができます。 ※入力した振込先を登録する場合は、「振込先として登録する」(任意で「所属グループ」)をチェックしてください。

⇒P32へお進みください。

【グループの作成方法】 振込振替メニューから 「振込先の管理」→「グループの登録/変更/削除」→「新規登録」 とクリックすることで、グループを作成することができます。 作成したグループには、振込先を所属させることができます。

振込振替承認機能を利用する場合

#### 共通後処理

#### 手順1 支払金額を入力

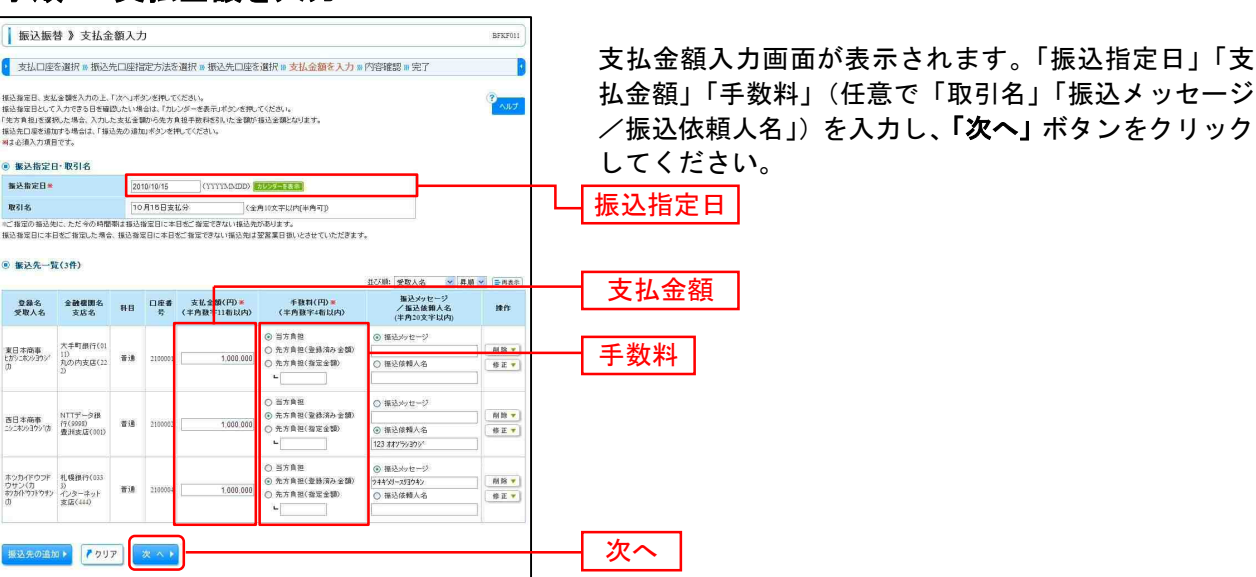

※「振込先の追加」ボタンをクリックすると、P28 に戻り、振込先を追加することができます。 ※「クリア」ボタンをクリックすると、入力項目を未入力状態に更新することができます。

### 手順2 内容確認

| 1 版凸版管 1 内                                                             | BFKF024                                                 |                          |               |                 |           |          |       |            |  |  |
|------------------------------------------------------------------------|---------------------------------------------------------|--------------------------|---------------|-----------------|-----------|----------|-------|------------|--|--|
| ▼ 支払口座を選択 »                                                            | 振込先口座指定方法を                                              | 選択 🛚 振込先口                | コ座を選択■支払金     | 論を入力  内容確認      | 10 確定     | 3        | 内容    | <b>}</b> 確 |  |  |
| 以下の内容で取引活躍足しま<br>単記者を理想の上、「確定」は<br>着定してそのまま承認を行う<br>※承認者にご自身を選択した      | さす。<br>ドタンを押してくだきい。<br>場合は、「確定して承認へ」ボ:<br>場合は、確定してそのまま承 | ないを押してください<br>認を行うことができま | т.            |                 |           |          | 定」    | ボ          |  |  |
| ◎ 取引情報                                                                 |                                                         |                          |               |                 |           |          |       |            |  |  |
| RYSID                                                                  | 101001000000                                            | 10100100000111           |               |                 |           |          |       |            |  |  |
| 12514654                                                               | 振込複替                                                    |                          |               |                 |           |          |       |            |  |  |
| 振込指定日                                                                  | 2010年10月15日                                             | 3                        |               |                 |           |          |       |            |  |  |
| 取引名                                                                    | 10月16日支払                                                | 1733                     |               |                 |           |          |       |            |  |  |
| 👲 取引情報の修正                                                              |                                                         |                          |               |                 |           |          |       |            |  |  |
| ◎ 振込元情報                                                                |                                                         |                          |               |                 |           |          |       |            |  |  |
| 支払口座                                                                   | 本店営業部(00                                                | 1) 普通 1234567 3          | <b>全移動用口座</b> |                 |           |          |       |            |  |  |
| <ul> <li>         ● 振込明細内容     </li> <li>         (件数)     </li> </ul> |                                                         |                          |               | 3               | 44        |          |       |            |  |  |
| 大社会統会計                                                                 |                                                         |                          |               | 2,000,000       |           |          |       |            |  |  |
| 火山正銀口司                                                                 |                                                         |                          |               | 3,000,000       |           |          |       |            |  |  |
| 元/月到型于欧州古高                                                             | · ·                                                     |                          |               | 940             |           |          |       |            |  |  |
| 1806232169 (3.61                                                       |                                                         |                          |               | 2,050,000       |           |          |       |            |  |  |
| 登録名<br>受取人名                                                            | 金融機関名<br>支店名                                            | 彩目 口座着                   | 诗号 支払金額(円)    | 先方負担手数料(円)      | 振込金額(円)   | 観込メッセージ  |       |            |  |  |
| 東日本商事<br>ヒカツニネソショウンパカ                                                  | 大手町銀行(0111)<br>丸の内支店(222)                               | 普通 2100                  | 001 1,000,000 | 0               | 1,000,000 | 通送メッセージ: |       |            |  |  |
| 西日本廃事<br>こりこれシリヨシリカ                                                    | NTTデーS銀行(9998)<br>豊洲支店(001)                             | 普通 2100                  | 002 1,000,000 | 315             | 999,685   | 搬込メッセージ: |       |            |  |  |
| ホッカイドウフドウサンパカ<br>あっかイドウフトウサンパカ                                         | 札幌銀行(0339)<br>インターネット支店(444)                            | 普通 2100                  | 004 1,000,000 | 630             | 999,370   | -        |       |            |  |  |
| ※色づけされている振込明確                                                          | は、ただ今の時間帯は描込者                                           | 定日に本日をご指う                | 8できないため翌営業日   | 扱いとさせていただきます。   |           |          |       |            |  |  |
| ◆ 明細の修正                                                                |                                                         |                          |               |                 |           |          |       |            |  |  |
|                                                                        |                                                         |                          |               |                 |           |          |       |            |  |  |
| ◎ 承認者情報                                                                |                                                         |                          |               |                 |           |          |       | -          |  |  |
| 承認者                                                                    | 同時か太郎 💌                                                 |                          |               | 1977            |           |          | ── 承認 | と者         |  |  |
| コメント                                                                   |                                                         |                          |               | <u>×</u>        |           |          |       | _          |  |  |
| ※「承認者」 擱こは、取引した                                                        | 2952(25575287767-24                                     | l# 9.                    | G             | 全角120文字以内[半角可]) |           |          |       | 2          |  |  |
| ـلـے                                                                   | _                                                       |                          |               |                 |           |          |       | -          |  |  |
| ◆戻る 確定                                                                 | ▶ 確定して承認へ                                               |                          |               |                 |           | 印刷合      |       |            |  |  |

内容確認画面が表示されます。「承認者」を選択し、「確 定」ボタンをクリックしてください。

- ※承認者へのメッセージとして、任意で「コメント」を入力することができます。
- ※「取引情報の修正」ボタンをクリックすると、取引情報を修正することができます。
- ※「支払口座の修正」ボタンをクリックすると、支払口座を修正することができます。
- ※「明細の修正」ボタンをクリックすると、支払金額入力画面にて、明細を修正することができます。
- ※承認権限のあるユーザで、自身を承認者として設定した場合、「確定して承認へ」ボタンをクリックすると、続けて振込データの 承認を行うことができます。
- ※「印刷」ボタンをクリックすると、印刷用 PDF ファイルが表示されます。

# 手順3 確定

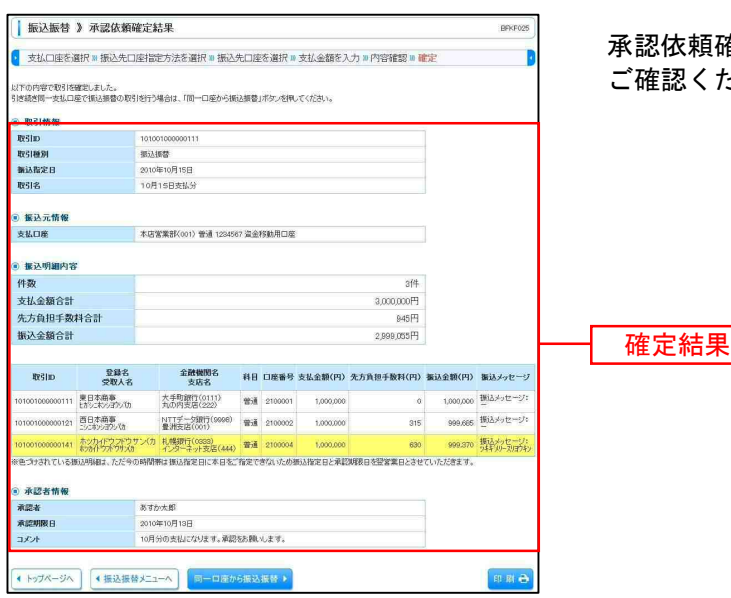

承認依頼確定結果画面が表示されますので、確定結果を ご確認ください。

※「同一口座から振込振替」ボタンをクリックすると、同一口座から振込振替の取引を連続して行うことができます。 ※「印刷」ボタンをクリックすると、印刷用 PDF ファイルが表示されます。

\_\_\_\_\_

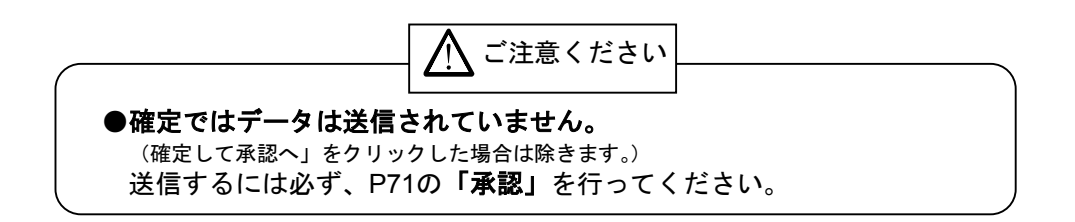

振込振替承認機能を利用する場合

# ● 振込データの状況照会・取消

過去に行った取引の状況照会や、予約中取引の取消が可能です。

## 手順1 業務を選択

| 業務選択                 | 853400                                                      |
|----------------------|-------------------------------------------------------------|
| <mark>::</mark> 振込振替 | 企業が持つ口座から他の口座への資金移動を行うことができます。                              |
| <b># 総合振込</b>        | 企業が持つ理会口座から、取引用に振込先口座情報、日付、及び金額を指定し、複数の振込を<br>一般で行うことができます。 |
| # 税金·各種料金の払込み        | Par-man/ペイジー)マークが表示された検金・公共科金等の払込みを行うことができます。               |

「資金移動」メニューをクリックしてください。続いて業務選択画面が表示されますので、「振込振替」ボタンをクリックしてください。

# 手順2 作業内容を選択

| □ 振込振替 》作業内容選択 EPHF001                                           | 作業内容選択画面が表示されますので、「 <b>振込データの状</b> |
|------------------------------------------------------------------|------------------------------------|
| IRGI00 Mbb                                                       | <b>況照会・取消」</b> ボタンをクリックしてください。     |
| # 振込データの新規作成<br>指は無効の取ら(承認領拠の)のも関始できます。                          |                                    |
| ** 作成中描込データの修正・削除 (作成達中やエラーとなった取引を終正、初始できます。                     |                                    |
| 9 取引状况0 照会                                                       |                                    |
| 13 描述データの状況描金・取消 - 地想に行ったもうかかれたがあた。アキャーもうかれかがあたがあた。              | 振込データの状況照会・取消                      |
| 8 版及データの方目戻し                                                     |                                    |
| 11 来語持ちデータの引戻し ご自会が感嘆いた取引の分開いができます。                              |                                    |
| 8 振送先の管理                                                         |                                    |
| 11 描述先の管理<br>第二统计师性变法、查试师认为心灵影,即时仍觉发了。<br>主法、查试师认定的情绪之子不认不出力问题来。 |                                    |

振込振替

# 手順3 取引状況照会方法を選択

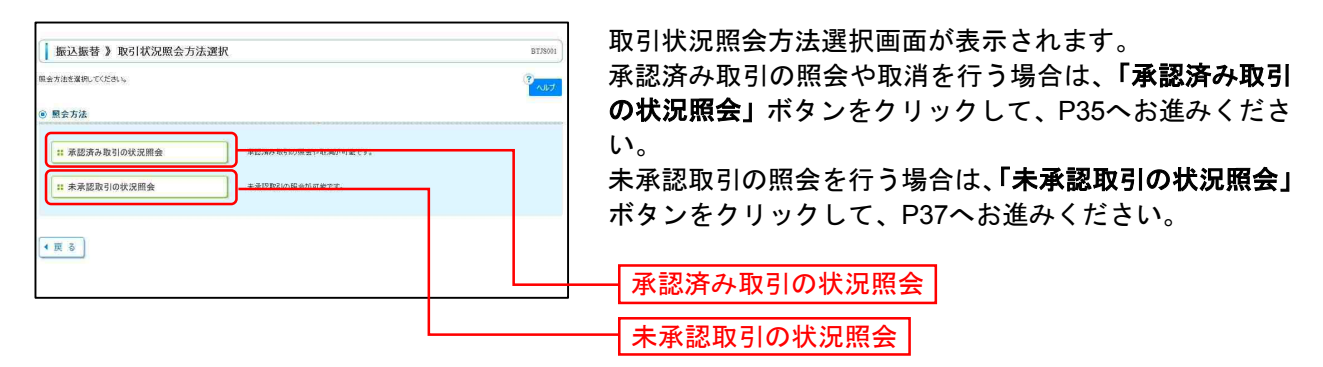

振込振替承認機能を利用する場合

-----

# ───── 承 認 済 み 取 引 の 状 況 照 会 ──

. \_ . \_ . \_ . \_ . \_ . \_ . \_ . \_ . \_

※本手順はP34の続きです。

# 手順1 取引を選択

| 取引          | 一覧              |                            |         |                               |                            |               | 1ページ層の    | 5元件数: 7   |                  |
|-------------|-----------------|----------------------------|---------|-------------------------------|----------------------------|---------------|-----------|-----------|------------------|
| ee 10**-    | 2前 画称           | ~~ <i>9</i>                |         | 全10f<br>1 2 3                 | 件(1~10件を表示中<br>4 5 6 7 8 9 | 10            |           | Jac - 5 1 | 9 10ページ次 **      |
| 潮沢          | 取引状態            | 受付日<br>浙込指定日               | 受付番号    | 取引加<br>取引名                    | 支払口座                       | 受取人名          | 振送金額(円)   | 依赖者       | 承認者<br>(取清者)     |
| ۲           | 受付资源            | 2010年10月01日<br>2010年10月15日 | 1015001 | 101001000000111<br>10月15日支払い分 | 本店営業部 (001)<br>普通 1234567  | とかうこもうらヨウンパカ  | 999,685   | あずか太郎     | あすか二郎            |
| O           | 处理系示            | 2010年10月01日<br>2010年10月01日 | 1001021 | 101001000000112<br>10月01日支払い分 | 本店営業部 (001)<br>普通 1234567  | とおうこれつらヨウン(の  | 1,000,000 | あすか大郎     | あすか二郎            |
| 0           | 取消済み            | 2010年09月10日<br>2010年09月10日 | 0910031 | 10091000000222<br>9月10日支払い分   | 木店営業部(001)<br>普通 1111111   | \$28(F92F95X8 | 999,370   | データー的     | あすか二郎<br>(あすか二郎) |
| er 10*<-    | 2701 💽 Ne       | x-9                        |         | 1 2 3                         | 456789                     | 10            |           | 74-21     | 0 10~-2/2 1      |
| • 1212      | 情報              |                            |         |                               |                            |               |           |           |                  |
| © 開会<br>開会用 | #17# <b>8</b> * |                            |         | 2710174-8-1                   | 正確く                        |               |           |           |                  |
| • RCA       | 頃込振替取ら          | の取り消しば、お客                  | 補ご自身が   | 承認した取引に対しての                   | Dみ可能です。                    |               |           |           |                  |
| ₩i∆th       | Brailing #      |                            |         | 1928                          | ウエアキーボードを開く                |               |           |           |                  |
| -           |                 |                            |         |                               |                            |               |           |           |                  |
| 《 戻         | <u>م</u>        | · ^ •                      |         |                               |                            |               |           |           |                  |
|             |                 |                            |         |                               |                            |               |           |           |                  |
|             |                 |                            |         |                               |                            |               |           |           |                  |
|             |                 |                            |         |                               |                            |               |           |           |                  |
|             |                 |                            |         |                               |                            |               |           |           |                  |
|             |                 |                            |         |                               |                            |               |           |           |                  |
|             |                 |                            |         |                               |                            |               |           |           |                  |
|             |                 |                            |         |                               |                            |               |           |           |                  |
|             |                 |                            |         |                               |                            |               |           |           |                  |

#### 手順2-1 照会結果

| THE PARTY AND A PACE                                                                                                    | 認済み取引照会結果                                                                                                    | BTJS005                               |      |
|----------------------------------------------------------------------------------------------------|----------------------------------------------------------------------------------------------------|---------------------------------------|------|
|                                                                                                    |                                                                                                    |                                       |      |
| ▶ 取51を選択 ■ 期会                                                                                                    | 結果                                                                                                    | · · · · · · · · · · · · · · · · · · · |      |
| 「指定の取引の照会結果です<br>見在振込・振替はありません。                                                                                                    | te<br>1                                                                                                    |                                       |      |
| ) 取引情報                                                                                                    |                                                                                                    |                                       |      |
| 取引状態                                                                                                    | 受付済み                                                                                                    |                                       |      |
| NZ511D                                                                                                    | 101001000000111                                                                                                    |                                       |      |
| 受付番号                                                                                                    | 1015001                                                                                                    |                                       | 召会結里 |
| 日任                                                                                                    | 指定日 10月15日                                                                                                    | 4A J 17                               |      |
| un                                                                                                    |                                                                                                    |                                       |      |
| 取引名                                                                                                    | 10月15日支払い分                                                                                                    |                                       |      |
| 取引名<br>振込メッセージ<br>あつここ数数                                                                                                    | 10月16日支払小分<br>                                                                                                    |                                       |      |
| 取引名<br>振込メッセージ                                                                                                    | 10月15日支払い分<br>ご<br>小口をあめいいいを出た1000に発生り起いに満                                                                                                    |                                       |      |
| 取引名<br>振込メッセージ<br>※ 取り二統例<br>※ 取り二統例<br>※ 取り<br>※ 取り<br>※ 取り二統例<br>※ 取り二統例<br>※ | 10月16日支払い会<br><br>**********************************                                                                                                    |                                       |      |
| <ul> <li>取引名</li> <li>取引名</li> <li>取引名<td>10月15日支払い分<br/>ー<br/></td><td></td><td></td></li></ul>                                                                                                    | 10月15日支払い分<br>ー<br>                                                                                                    |                                       |      |
| W31名     W31名     W31     W31名     W31     W31                                                                                                    | 10月1日日支払い分<br>-<br>・<br>10日日日のののの日日 10000 (おおりのの13日<br>11月17日 P2200113)<br>のの使用の分目<br>2000年10月30日                                                                                                    |                                       |      |
| Wile Works     Wile Works     Wile Works     Wile Works     Wile Works     Wile Works     Wile Works     Wile Works     Wile Works     Wile Works     Wile Works                                                                                                    | 10月1日日天山小谷<br>-<br>・<br>・<br>・<br>の日本市内の10日<br>-<br>-<br>-<br>-<br>-<br>-<br>-<br>-<br>-<br>-<br>-<br>-<br>-<br>-<br>-<br>-<br>-<br>-<br>-                                                                                                    |                                       |      |
| 取引名     取引名     取引名     取引名     取引名     取引名     取引名     取引     取引     取     取     取     取     取     取     取     取     取     取     取     取     和     取     和     取     和     取     和     和     和     和     和     和     和     和     和     和     和     和     和     和     和     和     和     和     和     和     和     和     和     和     和      和      和       和       和       和       和        和         和                                                                                                    | 10月1日日支払い会                                                                                                    |                                       |      |
| Wild:<br>Wild:<br>Wil                                                                                                    | 10月16日支払い分                                                                                                    |                                       |      |
| Wild:<br>Wild:<br>Wil                                                                                                    | 10月1日日支払い会     -     -     ・     ・     ・     ・     ・     ・     ・     ・     ・     ・     ・     ・     ・     ・     ・     ・     ・     ・     ・     ・     ・     ・     ・     ・     ・     ・     ・     ・     ・     ・     ・     ・     ・     ・     ・     ・     ・     ・     ・     ・     ・     ・     ・     ・     ・     ・     ・     ・     ・     ・     ・     ・     ・     ・     ・     ・     ・     ・     ・     ・     ・     ・     ・     ・     ・     ・     ・     ・     ・     ・     ・     ・     ・     ・     ・     ・     ・     ・     ・     ・      ・     ・     ・     ・     ・     ・     ・     ・     ・     ・     ・     ・     ・     ・     ・     ・     ・     ・     ・     ・     ・     ・     ・     ・     ・     ・     ・     ・     ・     ・     ・     ・     ・      ・     ・     ・      ・     ・      ・     ・      ・     ・     ・      ・     ・      ・     ・      ・      ・      ・      ・      ・      ・      ・      ・      ・      ・      ・      ・      ・      ・      ・      ・      ・      ・      ・      ・      ・      ・      ・      ・      ・      ・      ・      ・      ・      ・      ・      ・      ・      ・      ・      ・      ・      ・      ・      ・      ・      ・      ・      ・      ・      ・      ・      ・      ・      ・      ・      ・      ・      ・      ・      ・      ・      ・      ・      ・      ・      ・      ・      ・      ・      ・      ・      ・      ・      ・      ・      ・      ・      ・      ・      ・      ・      ・      ・      ・      ・      ・      ・      ・      ・      ・      ・      ・      ・      ・      ・      ・      ・      ・      ・      ・      ・      ・      ・      ・      ・      ・      ・      ・      ・      ・      ・      ・      ・      ・      ・      ・      ・      ・      ・      ・      ・      ・      ・      ・      ・      ・      ・      ・      ・      ・      ・      ・      ・      ・      ・      ・      ・      ・      ・      ・      ・      ・      ・     ・     ・      ・     ・     ・     ・     ・     ・     ・     ・     ・     ・     ・     ・     ・     ・     ・     ・     ・     ・     ・     ・     ・     ・     ・     ・     ・     ・     ・     ・     ・     ・     ・     ・     ・     ・     ・     ・     ・     ・     ・     ・     ・     ・     ・ |                                       |      |

承認済み取引照会結果画面が表示されますので、取引照会 結果をご確認ください。

## 手順2-2 取消内容を確認

| 振込振替》承認                                                                          | 認済み取引取消内容確認                            |                                                  |
|----------------------------------------------------------------------------------|----------------------------------------|--------------------------------------------------|
| 1 取引表選択 1 承認                                                                     | 取消内容を確認った了                             |                                                  |
| 振込依頼は翌宮葉日扱いです<br>振込先の口座内容が変更にな<br>以下の新込依頼を取り用ます<br>内容を確認し、承認時証券号を<br>業は必須入力項目です。 |                                        | 「消内容をご確認のうえ、「承認暗証番号」を入力し、<br>「実行」ボタンをクリックしてください。 |
| 取引情報                                                                             |                                        |                                                  |
| ND SIID                                                                          | 101001000000111                        |                                                  |
| 受付番号                                                                             | 1015001                                |                                                  |
| 取引区分                                                                             | 捕込                                     |                                                  |
| 日付                                                                               | 指定日 10月15日                             |                                                  |
| 取引名                                                                              | 10月16日支払い分                             |                                                  |
| 振込メッセージ                                                                          | -                                      |                                                  |
| ● 振込元情報                                                                          |                                        |                                                  |
| 支払口座                                                                             | 本店営業部(001) 普通 1234567 資金移動用口座          |                                                  |
| ◎ 振込先口座                                                                          |                                        |                                                  |
| 振込先全融機関                                                                          | ##79#4%/J%01113                        |                                                  |
| 振动委门底                                                                            | 24./14(元)(女臣(222)) 参道 2100001          |                                                  |
| 受取人名                                                                             | Enforth/oat//ith                       |                                                  |
| 登録名                                                                              | 東日本商事                                  |                                                  |
|                                                                                  |                                        | 雨迷古家                                             |
| ● 搬込金額                                                                           |                                        |                                                  |
| 支払金額                                                                             | 1.000.000円                             |                                                  |
| 先方負担手数料                                                                          | Play                                   |                                                  |
| 振込金額                                                                             | 1,000,000円                             |                                                  |
| 振込手数料                                                                            | 315円                                   |                                                  |
| 引薄合計金額                                                                           | P968,6969                              |                                                  |
| 税金                                                                               | 1004                                   |                                                  |
| 利息                                                                               | 100円                                   |                                                  |
| 国税                                                                               |                                        |                                                  |
| 8707 A12+800 MBC * 1/1                                                           | RACHILINDEDIS. THEMECONFICERED LUCES.  |                                                  |
| ● 依頼者情報                                                                          |                                        |                                                  |
| 依赖者                                                                              | あずか一郎                                  |                                                  |
| 依赖日                                                                              | 2010年10月01日                            |                                                  |
|                                                                                  |                                        |                                                  |
| 11 10 10 10 10 10 10 10 10 10 10 10 10 1                                         | あ.オシンナ的/梁四/第)                          |                                                  |
| <b>追認期限</b> 日                                                                    | 2010年10月13日                            |                                                  |
| 承認日時                                                                             | 2010年10月01日 06時00分                     |                                                  |
|                                                                                  | 8                                      |                                                  |
| コメント                                                                             | 2                                      |                                                  |
|                                                                                  | (全角120文字均均[半角可])                       | ~ 汤诩咗証釆旦                                         |
| ● 認証情報                                                                           |                                        | <b>小</b> 心旧 正 笛 万                                |
| 承認暗証番号業                                                                          | 00000000 00000 000000 0000000000000000 |                                                  |
|                                                                                  |                                        |                                                  |
| 4 キャンセル 18 6                                                                     |                                        |                                                  |
|                                                                                  | <u> </u>                               |                                                  |

-----

取

振込振替承認機能を利用する場合

※「印刷」ボタンをクリックすると、印刷用 PDF ファイルが表示されます。

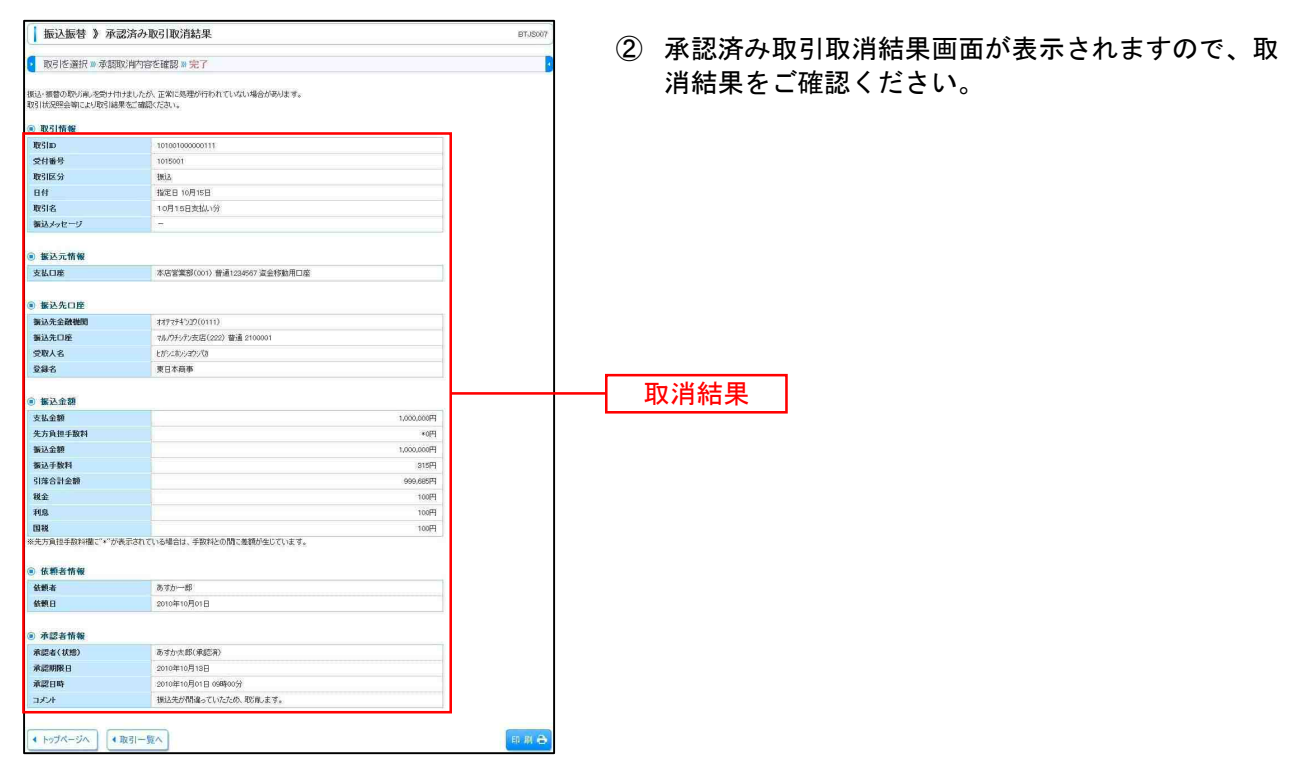

振込振替承認機能を利用する場合

未承認取引の状況照会 --

※本手順はP34の続きです。

# 手順1 取引を選択

| 振江<br>  振江                                        | ▲振替 》未<br>を選択 □ 照会    | 承認取引一覧                      |                           |                                                   |               |             |             | BT/8002        | 未承認取引一<br>取引を選択し |
|---------------------------------------------------|-----------------------|-----------------------------|---------------------------|---------------------------------------------------|---------------|-------------|-------------|----------------|------------------|
| 現会する取                                             | 引き遅終の上、「腸             | 「会」ボタンを押してくだ                | (24.).                    |                                                   |               |             |             | Bur B          |                  |
| <ul> <li>         ·         ·         ·</li></ul> | 71                    |                             |                           |                                                   |               |             |             |                |                  |
| 🗖 805                                             | 这み条件を開入               | ■ 較り込み条件                    | を開いる                      |                                                   |               |             |             |                |                  |
| 級以込み<br>条件を排                                      | 条件を入力の上、<br>赦入力した場合、1 | 「続」込み」ボタンを押<br>すべての条件を満たす   | してください。<br>「取引き一覧で表示しま    | ×.                                                |               |             |             |                |                  |
| ष्ट्रहार                                          | 181:                  | □ 修正待ち( □ 引<br>□ 承担待ち( □ 一  | 戻済み □ 差戻済み<br>次承認待ち □ 最終3 | )<br>秋望時ち)                                        |               |             |             |                |                  |
| 承認期                                               | IR:8:                 | <ul> <li>Materia</li> </ul> | (YYYYMMDD)                | カレンダーを表示。~                                        | (11           | YYMMDD)     | レンダーを表示     |                |                  |
| WS111                                             | . [                   |                             | 《半角数半1                    | 5(11)                                             |               |             |             |                |                  |
| •••                                               | 成り込み                  |                             |                           |                                                   |               |             |             |                |                  |
| <ul> <li>B31-</li> </ul>                          | -92                   |                             |                           |                                                   |               | 14. 198.8   |             |                |                  |
|                                                   |                       |                             | _ 3                       | 全3件(1~3件を表示中)                                     |               | 201-2100040 | 10+90: 101+ | M (##87.)      |                  |
| et 10-9-5                                         | 「新 🕒 新べー!             | 2                           | 5 6                       | 7 8 9 10 11 12 1                                  | 13 14         |             | ※ページ        | 10ページ次 **      |                  |
| 選択                                                | 取引状態                  | 承認期限日                       | 搬込指定日                     | 取引ID<br>取引名<br>(切替元取引ID)                          | 受取人名          | 振込金額<br>(円) | 依赖者         | 承認者            |                  |
| ۲                                                 | 最終承認待ち                | 2010年10月13日                 | 2010年10月15日               | 101001000000111<br>10月15日支払分<br>(101001000000121) | E#%2#%%3%%(8  | 999,685     | データ花子       | データ太郎<br>データ孝子 |                  |
| 0                                                 | 差異済み                  | 2010年10月01日                 | 2009年10月15日               | 101001000000112<br>10月01日支払分                      | とかうこれンショウシへの  | 10,000,000  | データ花子       | データ太郎<br>データ奉子 | ── 取り一覧          |
| 0                                                 | 引票済み                  | (NIRKIN)<br>2010年09月10日     | 2010年09月10日               | 100910100000222<br>9月10日支払分                       | 赤ッカイトウフトウサン(あ | \$99,310    | 7-9-85      | データ太郎          |                  |
| e 10×-3                                           | क्ष 🗈 शत्व-इ          | 2                           | 5 6                       | 7 8 9 10 11 12 1                                  | 13 14         |             | 次ページ 🗉      | 10-1-沙次 **     |                  |
|                                                   | _                     | -                           |                           |                                                   |               |             |             |                |                  |
| 4 戻 る                                             | 田会                    | •                           |                           |                                                   |               |             |             |                | ── 照会            |
|                                                   |                       |                             |                           |                                                   |               |             |             |                |                  |

未承認取引一覧画面が表示されます。取引一覧から対象の 取引を選択し、「**照会」**ボタンをクリックしてください。

# 手順2 照会結果

| 振込振替 》未承認I     | 对照会結果                                 | BTJS003 | キネ河取り収み対用両方バキニキャキナのへ 収み対用す |
|----------------|---------------------------------------|---------|----------------------------|
| 1 取引修資択 # 聯合結果 |                                       | 8       | 木承認取り照会結果画面が衣示されまりので、照会結果で |
|                |                                       |         | ご確認ください                    |
| ご指定の取引の照会結果です。 |                                       |         |                            |
| 0 10 2 145 Mg  |                                       |         |                            |
| 取引状態           | 最終東認時ち                                |         |                            |
| N2511D         | 101001000000111                       |         |                            |
| 搬込指定日          | 2010年10月15日                           |         |                            |
| 取引名            | 10月15日支払い分                            |         |                            |
| 振込メッセージ        | 14                                    |         |                            |
| ● 振込元情報        |                                       |         |                            |
| 支払口座           | 本店営業部(001) 普通 1234567 資金移動用口座         |         |                            |
|                |                                       |         |                            |
| ◎ 振込先口座        |                                       |         |                            |
| 振込先全融機関        | <i><b>オオ</b>777<b>4</b>2/37(0111)</i> |         |                            |
| 振込先口座          | 7ん/95/7/出現所(222) 普通 123               |         |                            |
| 受取人名           | とから本ショウジカ                             |         |                            |
| 登録名            | 東日本商事                                 |         |                            |
| ● 振込金額         |                                       |         |                            |
| 支払金額           | 1,000,000円                            |         |                            |
| 先方負担手散料        | 08                                    |         |                            |
| 描込金額           | 1,000,000円                            |         | —— 昭仝結里                    |
| ● 体积炎伤候        |                                       |         | 「「「」」「「」」「」」               |
| 体物者            | あずか一郎                                 |         |                            |
| 依頼日            | 2010年10月01日                           |         |                            |
|                |                                       |         |                            |
| ● 承認者情報        |                                       |         |                            |
| 承認者(状態)        | あずか太郎(承認約)                            |         |                            |
| 承認期限日          | 2010年10月13日                           |         |                            |
| and the state  | 10日公のあれにかいます 染沢水を開い キオ                |         |                            |

# ●振込振替

ご登録いただいている口座から、ご指定の口座へ資金移動ができます。 ※振込振替承認機能をご利用にならないお客様向けの手順です。 振込振替承認機能をご利用になるお客様はP27以降をご覧ください。

#### 共通前処理

# 手順1 業務を選択

| 業務選択 653%01                                                                                                    | 「資金移動」メニューをクリックしてください。続いて業                       |
|----------------------------------------------------------------------------------------------------|--------------------------------------------------|
| 注意品類         企業が持つ国から他の回座への混合材料を行うとかできます。           注意合質込         企業が持つ国から他の回座への混合材料を行うとかできます。           注意合質込         企業が持つ型から他の回座への混合材料を行うとかできます。           注意合質込         企業が持つ型から他の口座への混合材料を行ったができます。           注意合質込         Parman(ペイノンマークが表示れた残全)公共付金的に協会だけたとかできます。 | 務選択画面が表示されますので「 <b>振込振督」</b> ホタンをクリ<br>ックしてください。 |
|                                                                                                    | 振込振替                                             |

## 手順2 作業内容を選択

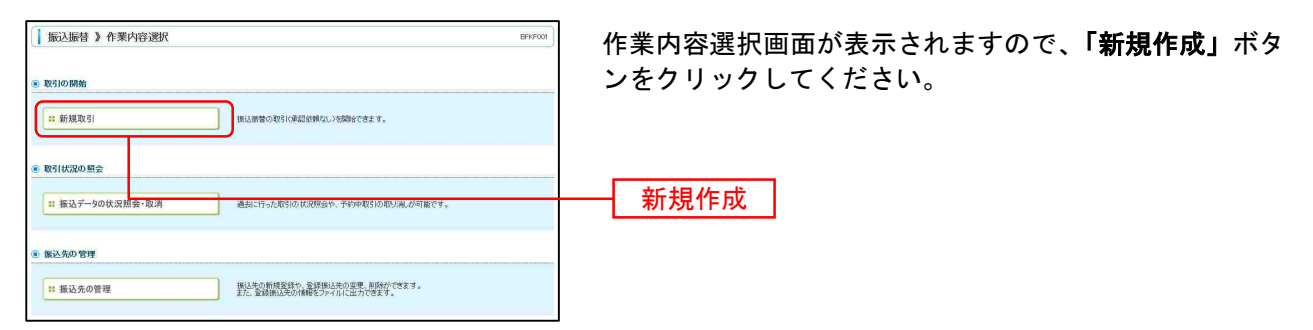

※「振込先の管理」ボタンをクリックすると、振込先の新規登録や、登録振込先の変更、削除が可能です。また、登録振込先の情報 をファイルに出力できます。

# 手順3 支払口座を選択

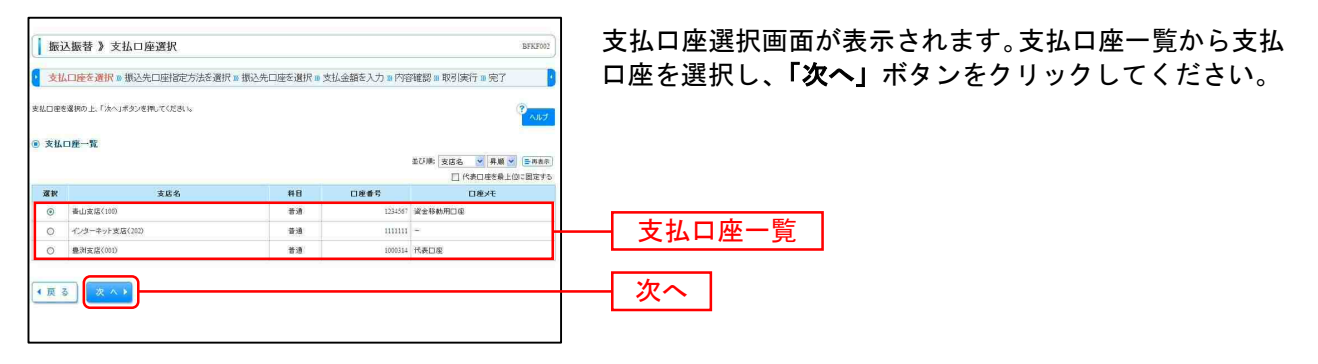

#### 振込先指定方法別処理

振込先を指定する方法は以下の3つからご選択ください。

| 振込先指定方法           |                           |       |  |  |  |
|-------------------|---------------------------|-------|--|--|--|
| 1. 利用者登録口座一覧から選択  | 都度指定方式の振込先一覧から振込先を選択できます。 | P39 へ |  |  |  |
| 2. 最近 10 回の取引から選択 | 最近 10 回の取引履歴から振込先を選択できます。 | P40 へ |  |  |  |
| 3. 新規に振込先口座を入力    | 新規に振込先を指定できます。            | P41 へ |  |  |  |

# 1. 利用者登録口座一覧から選択

※本手順はP38の続きです。

## 手順1 振込先口座指定方法を選択

| 振込振替》 振込先口座指定方法選択                                       | BFXF000 | · · · · · · · · · · · · · · · · · · · |
|---------------------------------------------------------|---------|---------------------------------------|
| 支払口座を避択 » 振込先口時指定方法を選択 » 振込先口座を選択 » 支払金額を入力 » 内容確認 » 確定 |         | 振込先口座指定方法選択画面が表示されますので、「 <b>利用</b>    |
| 振込先口壁の指定方法を確認してください。                                    |         | 者登録口座一覧から選択」ボタンをクリックしてください。           |
| <ul> <li></li></ul>                                     |         |                                       |
| * 利用者登録口座一覧から選択                                         |         | ── 利用者登録口座一覧から選択                      |
| <ul> <li>過去の取引加ら施込先口度を選択する</li> </ul>                   |         |                                       |
| ※ 最近10回の取引から選択<br>最近10回の取引から選択                          |         |                                       |
| ④ 新規に施込先口座を指定する                                         |         |                                       |
| # 新規に振込先も確定できます。                                        |         |                                       |
|                                                         |         |                                       |

# 手順2 振込先口座を選択

|                                                                                                    | 振込先口座)変択<br>定方法を選択 > 振込先口座を<br>ト<br>ト<br>件令的にも<br>(株人でださい。<br>(本身数年7日以外の<br>(本身数年7日以外の<br>(本身数年7日以外の<br>(本身数年7日以外の<br>(本身数年7日以外の<br>(本身数年7日以外の<br>(本身数年7日以外の<br>(本身数年7日)<br>(本身数年7日)<br>(本身)<br>(本身)<br>(本身数年7日)<br>(本身)<br>(本身)<br>(本身)<br>(本身)<br>(本身)<br>(本身)<br>(本身)<br>(本身)<br>(本身)<br>(本身)<br>(本身)<br>(本)<br>(本身)<br>(本)<br>(本)<br>(本)<br>(本)<br>(本)<br>(本)<br>(本)<br>(本 | 支<br>(                 | し.金額を入力 = 内容<br>hvg(大山/P)<br>い。 | 2010日 - 103 (東)子         | BR3564<br>完了 ?<br>?<br>~~~?          | 都度指定方式振込先口座選択画面が表示されます。登録振<br>込先一覧から振込先口座をチェックし、「 <b>次へ」</b> ボタンを<br>クリックしてください。 |
|----------------------------------------------------------------------------------------------------|----------------------------------------------------------------------------------------------------|------------------------|---------------------------------|--------------------------|--------------------------------------|----------------------------------------------------------------------------------|
| ● 登録振込先一覧<br>● 100112 - ● 第213                                                                                 | 全4件()~4                                                                                                    | 件変表示中)<br>12 13 14     | 173.00                          | 1: 金藤名 💌<br>マージ幕の表示件数: 1 | <b>泉線 ▼</b><br>回時 ▼<br>■ 100年 −014 × |                                                                                  |
| ■ 10ペーショー 田田ペーシ<br>選択 登録名<br>□ 学取人名                                                                            | 金融機関名                                                                                                    | #8                     | 口座委号                            | f B 11                   | 101-97, W                            |                                                                                  |
| □ 夏日本商事<br>上がシニネシショウシ*(8                                                                                       | 大手町銀行(0111)<br>丸の内支店(222)                                                                                                    | 80                     | 2100001 当方負担                    | i .                      | (88 HB 🔻                             |                                                                                  |
| 回 西日本商事<br>ニッニネショウシッカ                                                                                          | NTTデータ接行(9898)<br>豊洲支店(001)                                                                                                    | 8.0                    | 2100002 先方負担                    | (登録法み金額)                 | 88.88 🕶 )                            |                                                                                  |
| 日本研算<br>の届なし さんはかうかいの                                                                                          | NTTデータ銀行(9993)<br>服装加支援(011)                                                                                                    | <b>D</b> 18            | 2100003 当方前祖                    |                          | 許相一一                                 | 豆球派及尤一見                                                                          |
| 日本9万4F9つF9サン(5)<br>(1)<br>(1)<br>(1)<br>(1)<br>(1)<br>(1)<br>(1)<br>(1                                         | 礼機課行(0)33)<br>インターネット支店(444)<br>7 8 9 10 11                                                                                                    | <b>Bið</b><br>12 13 14 | 2103004 先方真担<br>15 16           | ((査録)満み 金額)<br>次ページ      | 詳細▼<br>● 10ページ次 **                   | ※振込先を追加する際、登録されている支払金額をコピーして使用する<br>場合は、「登録支払金額を使用する」を選択してください。                  |
| <ul> <li>振込先を送加する株、登録をれていら支払金額を</li> <li>③ 登録支払金額を使用しない</li> <li>○ 登録支払金額を使用する</li> <li>【 戻 る 次 へ ▶</li> </ul> | ニピーして使用するか 濯柄してくだめ、                                                                                                    | lê                     |                                 |                          |                                      | — 次へ                                                                             |

⇒P42へお進みください。

# 2. 最近10回の取引から選択

※本手順はP38の続きです。

# 手順1 振込先口座指定方法を選択

| 振込振替 》振込先口座指定方法選択                                       | BFHF 008 | · · · · · · · · · · · · · · · · · · · |
|---------------------------------------------------------|----------|---------------------------------------|
| 支払口座を避択 » 振込先口時間定方法を選択 » 振込先口座を選択 » 支払金額を入力 » 内容確認 » 確定 | 3        | 振込先口座指定方法選択画面が表示されますので、「 <b>最近</b>    |
| 搬込先口座の指定方法を確認してください。                                    |          | <b>10回の取引から選択」</b> ボタンをクリックしてください。    |
| <ul> <li></li></ul>                                     |          |                                       |
| #1 利用者堂録口座一覧から選択 都原指定方式の街込先一覧から振込先を継状できます。              |          |                                       |
| ③ 過去の取らから集込先口径を選択する                                     |          |                                       |
|                                                         |          | - 最近10回の取引から選択                        |
| ● 新規に振込先口座を指定する                                         |          |                                       |
| ** 新規に振込先口座を入力 新物に描述先を指定できます。                           |          |                                       |

# 手順2 振込先口座を選択

| 推行         取人名         主要要称         10         Defe         年数4         取目4         取目4                                                                                                    |
|----------------------------------------------------------------------------------------------------|
| □ 2014年9月18日 は5/25/25/39 石橋開催(1012) 作用 201001 日本 201001 日本 2010 |
| ・・・・・・・・・・・・・・・・・・・・・・・・・・・・・・・・・・・・                                                                                                    |
| □ 1000年4月8日日 以上10/27/23 NTTF-注册F(10990 香港 200003 先育良田<br>高級(1) (金額)(日) (金額)(日) (金額)(日) (金額)(日) (金額)(日) (金額)(日) (金額)(日) (金額)(日) (金額)(日) (金額)(日) (金額)(日) (日) (日) (日) (日) (日) (日) (日) (日) (日)                                                                                                    |
|                                                                                                    |
| □ 3004年9月32日 31150/301/10 #FTTT=2#FT(1000) 第# 210001 (常言葉 1000円) 7月首宴                                                                                                    |

⇒P42へお進みください。

# 3. 新規に振込先口座を入力

※本手順はP38の続きです。

# 手順1 振込先口座指定方法を選択

| ↓振込振替》振込先口座指定方法選択 ■FFF003                               | 振込先口座指定方法選択画面が表示されますので、「新規 |
|---------------------------------------------------------|----------------------------|
| 支払口座を避沢 ※振込先口(時間定方法を選択 ※振込先口座を選択 ※支払金額を入力 ※内容確認 ※確定     | に振込先口座を入力」ボタンをクリックしてください   |
| 1872年1月2日の1882方法を確認してください。                              |                            |
| <ul> <li></li></ul>                                     |                            |
| # 利用者登録口違一覧から選択<br>都度な定力丸の街込夫一覧から選込作を選択できます。            |                            |
| ◎ 過去の取りから販込先口座を選択する                                     |                            |
| # 最近10回の取引から選択     # 数14回の取引から選択     # 数14回の取引加を選択できます。 |                            |
| <ul> <li>新規に 擬決先口座を指定する</li> </ul>                      |                            |
| ## 新規に振込先口座を入力                                          | 新規に振込先口座を入力                |
|                                                         |                            |

# 手順2 振込先口座を選択

| 振込服装 》新規口座入力         BF3           支払口座を選択。断込先口座指定方法を選択。新込先口座を選択。支払金額を入力。内容確認。取引保行。完了 | <ul> <li>新規口座入力画面が表示されます。「金融機関名」「支店</li> <li>▲ 「科目 口座番号」「受取人名」を入力し、「次へ」ボタ</li> <li>&gt;&gt;&gt;&gt;&gt;&gt;&gt;&gt;&gt;&gt;&gt;&gt;&gt;&gt;&gt;&gt;&gt;&gt;&gt;&gt;&gt;&gt;&gt;&gt;&gt;&gt;&gt;&gt;&gt;&gt;&gt;&gt;</li></ul> |
|---------------------------------------------------------------------------------------|----------------------------------------------------------------------------------------------------|
| 以下の項目を入力の上、「かっ」はないをWL てください。<br>例える使入力です。                                             |                                                                                                    |
| • #KATUH<br>• ###\$x                                                                  | 金融機関名                                                                                                    |
| 2553= 2552=2537                                                                       |                                                                                                    |
| #日口連番号※ 選択してください ≥ (半角数手)指以内)                                                         |                                                                                                    |
|                                                                                       | —     科目 口座番号       —     受取人名                                                                                                    |
|                                                                                       | —— 次へ                                                                                                    |

※「文字ボタンによる入力」ボタンをクリックすると、金融機関名、支店名を検索することができます。

⇒P42へお進みください。

#### 共通後処理

### 手順1 支払金額を入力

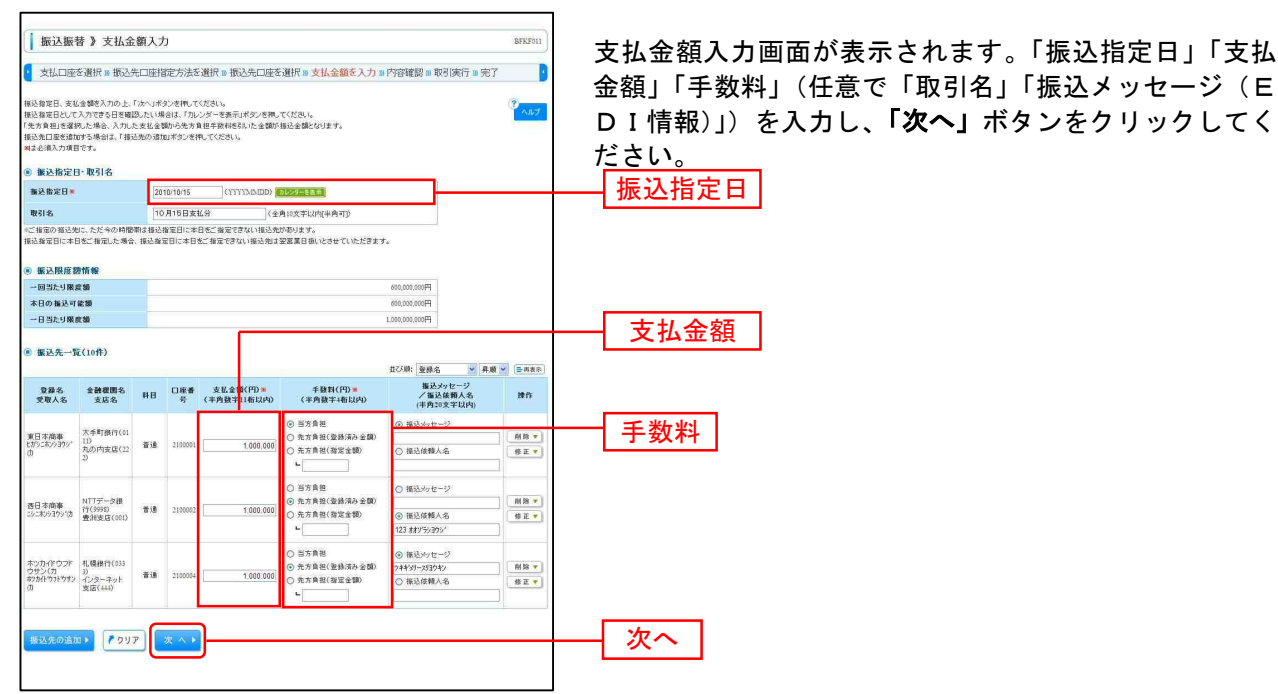

※「振込先の追加」ボタンをクリックすると、振込先を追加することができます。 ※「クリア」ボタンをクリックすると、入力項目を未入力状態に更新することができます。

#### 手順2 内容確認

| 振込振替 》内容                                          | 確認                           |                |          |            |                |                    | BFKF012                     |
|---------------------------------------------------|------------------------------|----------------|----------|------------|----------------|--------------------|-----------------------------|
| 友払口座を選択 🏽 振                                       | 込先口座指定方法を選択                  | 16329<br>16629 | も口座を選択   | { ■ 支払金額をフ | 力》内容確          | 認 🛛 取引実行           | »完了 🧿                       |
| 今、描込先の確認を行うこと。<br>の内容で取引を実行します。<br>咳増認の上、「次へ」ポタンを | 「できません。接込先をご指定の<br>明してください。  | 聞ま十分           | にご確認の上、  | お取引ください。   |                |                    | 3 VILZ                      |
| 取引情報                                              |                              |                |          |            |                |                    |                             |
| 51 <b>8<u>8</u> 1</b> 20                          | 振达扬频                         |                |          |            |                |                    |                             |
| 这指定日                                              | 2010年10月15日                  |                |          |            |                |                    |                             |
| 创名                                                | 10月16日支払分                    |                |          |            |                |                    |                             |
| 取引情報の修正                                           |                              |                |          |            |                |                    |                             |
| 振込元情報                                             |                              |                |          |            |                |                    |                             |
| e払口廠                                              | 春山支店(100) 著導1                | 234567 38      | 全称韩用口度   |            |                |                    |                             |
| 件数<br>支払金額合計<br>先方負担手数料合計<br>振込金額合計               |                              |                |          |            | 3,000,         | 3件<br>000円<br>945円 |                             |
|                                                   |                              |                |          |            |                |                    |                             |
| 登錄名<br>愛取人名                                       | 金融復開名<br>支店名                 | 料目             | 口座番号     | 支払金額(円)    | 先方負担<br>手發料(円) | 推込金額(円)            | 振込メッセージ<br>/振込依頼人名          |
| (日本商)事<br>がうニホンショウシ(0)                            | 大手町銀行(0111)<br>丸の内支店(222)    | 普通             | 2100301  | 1,000,000  | 0              | 1,000,60           | 0 描込がセージ:                   |
| 日本商事<br>>ニキシシヨウシ(あ                                | NTTデー支銀行(9993)<br>豊計支店(001)  | 6.6            | 2100002  | 1,000,000  | 315            | 999,68             | 5 振込依頼人名:<br>123 末末27993097 |
| マッカイドウラドウサン(カ<br>ウカイドウナッカ                         | 札幌銀行(0533)<br>インターネット支店(444) | <b>1</b> 18    | 2100304  | 1,000,000  | 630            | 999,37             | 0 接込メッセージ:<br>7年43パーズ/30キジ  |
| SDJされている部込明細は、<br>・<br>明細の修正                      | ただ今の時間帯は報込指定日に               | 本日をごす          | 物定できないため | カ翌営業日報いとさけ | さていただきます       | ,                  |                             |

※「取引情報の修正」ボタンをクリックすると、取引情報を修正することができます。

※「支払口座の修正」ボタンをクリックすると、支払口座を修正することができます。

※「明細の修正」ボタンをクリックすると、支払金額入力画面にて、明細を修正することができます。

-----

# 手順3 暗証番号入力

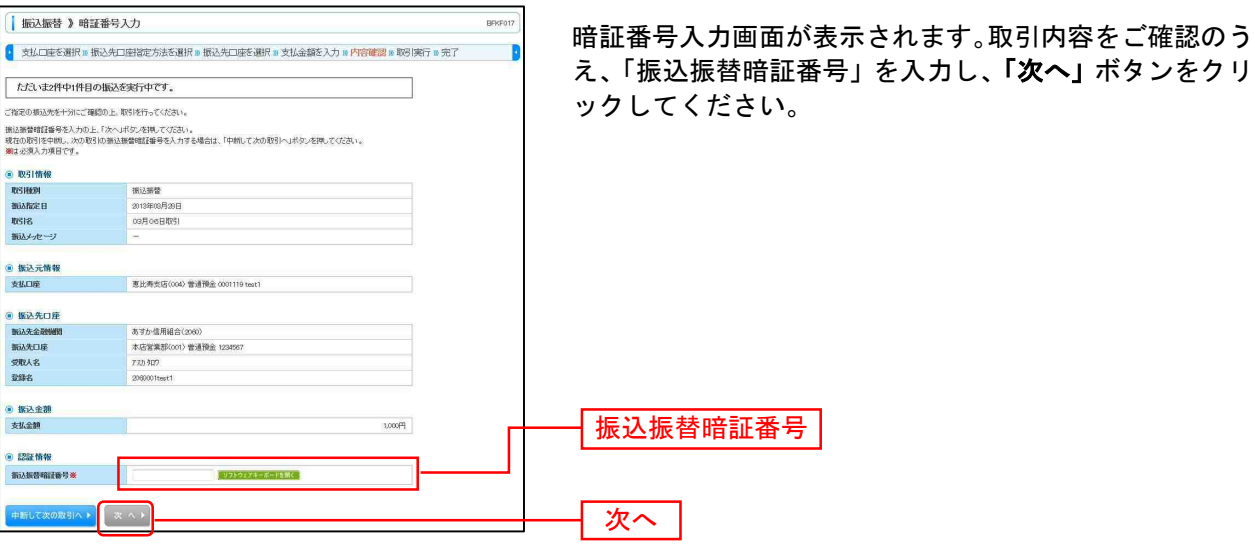

# 手順4 取引実行

| ┃ 振込振替 》実行確認                                                         | 1                                                                        | BFKF013  |                                            |
|----------------------------------------------------------------------|--------------------------------------------------------------------------|----------|--------------------------------------------|
| → 支払口座を選択 = 振込歩口                                                     | 1座岩岩大法を選択 = 振込先口座を選択 = 支払会額を入力 = 内容確認 = 限引                               | 第行 ≥ 完了  | <b>宝行確認画面が表示されます 取引内容をご確認のうえ</b>           |
| SAME AND A REAL PROPERTY OF                                          |                                                                          |          |                                            |
| ただいま2件中1件目の振込                                                        | を実行中です。                                                                  | 3<br>~~~ | 承認暗証番号」  確認暗証番号」を入力し、 <b>  実行」</b> ボタ      |
| 接込依頼は空営業日報いです。                                                       |                                                                          |          | ンをクリックしてください。                              |
| 正確定の支払べると、値に元の金融等は<br>振込先を十分にご確認の上、お取引くだ                             | 第二面前に行ってたが、人名が異なる相比力がありましたがで、大利人名古米更しました。<br>さん。                         |          |                                            |
| ただ今、描込先の確認を行うことができま<br>ただ今、描込先の確認を行うことができま                           | 5 世人。描述先老ご指定の間は十分にご確認の上、お取引ください。<br>5 世人。描述先老ご指定の間は十分にご確認の上、お取引ください。     |          |                                            |
| 詳しくは本サービスのお聞合せ窓口へご<br>ご 推定の 毎込生き十分にご 練巧の トーキ                         | 瞬金ください。                                                                  |          |                                            |
| ご指定の科目では、接込先の確認を行う                                                   | ことができません。                                                                |          |                                            |
| こ 推定の 極処元を千万にこ 増設の上、<br>まただ今、御社のご 担当者 種が 描述先の1                       | s取りたたさい。<br>確認中のため一時的に接込先の確認を行うことができません。                                 |          | ※既に同一振込情報(「受付日」または「指定日」「支払口座」「入金先口         |
| 振込先をご指定の際は十分にご確認の、<br>振込先の回座内容が変更になっていま?                             | 上, お取引(ださい。<br>ぎ。                                                        |          | 応信報」「作為 今頰」)が方方すて得合。 二番作為 繁生 ナッセージがま       |
| 次の画面で取引結果が表示されます。                                                    |                                                                          |          | 座[f報]「振込並領」) が行任りる場合、一里振込言合メリセーンが表         |
| 以下の取引内容を確認し、確認暗証書を<br>現在の取引を中断し、次の取引を行う場                             | 5、及び承認増証番号を入力の上、「巣行」ボタンを押してください。<br>合は、「中純」でふの取引へ」ボタンを押してください。           |          | 示されます。依頼内容をご確認後、お取引を継続する場合は「取引を            |
| <ul> <li>mailed (7)/mile (7)</li> <li>mailed (7)/mile (7)</li> </ul> |                                                                          |          | 継続する」をチェックし、 <b>「実行」</b> ボタンをクリックしてください。   |
| 受付番号(板)                                                              | 1015001                                                                  |          | ※複数の入金先口座を選択した場合は、「 <b>中断して次の取引へ」</b> ボタンを |
| 取引種的                                                                 | 推送抽發                                                                     |          | クリックすると 次の入会先口座への振込振替を行うことができます            |
| 日付                                                                   | 撤定日 10月15日                                                               |          |                                            |
| 取引名                                                                  | 10月15日支払分                                                                |          |                                            |
| 着たメッセージ                                                              | (n                                                                       |          |                                            |
| ⑧ 振込元情報                                                              |                                                                          |          | ——————————————————————————————————————     |
| 支払口座                                                                 | 春山支店(100) 普通1214567 波全移動用口座                                              |          |                                            |
| ● 振込先口腔                                                              |                                                                          |          |                                            |
| <b>基达先全動權問</b>                                                       | ##57##009(011)                                                           |          |                                            |
| 描述先口座                                                                | マルノウチシテン(222) 普通 2100001                                                 |          |                                            |
| 交联人名                                                                 | 1795769499900                                                            |          |                                            |
|                                                                      | (ALL TYTE OF                                                             |          |                                            |
| ● 振込金額                                                               |                                                                          |          |                                            |
| 支払金額                                                                 | 1,000,000FH                                                              |          |                                            |
| 先方負担手数料                                                              | H0*                                                                      |          |                                            |
| 張达金額<br>海込主動詞                                                        | 1,001,000H                                                               |          |                                            |
| 引落合計金額                                                               | P228,692                                                                 |          |                                            |
| 税金                                                                   | 100H                                                                     |          |                                            |
| PIQ                                                                  | 100日                                                                     |          |                                            |
|                                                                      | 100H                                                                     |          |                                            |
|                                                                      |                                                                          |          |                                            |
| <ul> <li>二重振込警告</li> <li>※総合無込で取引された内容との二・</li> </ul>                | を無込チャックは実施していません。                                                        |          |                                            |
| A 2010/10/01 12:34:561に受付番号の<br>体質内容を「専門のうえ」お取る                      | 101023番で同内容の振込振動を際に受け付けております。<br>は急齢する場合は「取引き発酵する」のチャックボックスタチャック」、てください。 |          |                                            |
| ☑ 取引を維続する                                                            |                                                                          |          |                                            |
|                                                                      |                                                                          |          | ─────────────────────────────────────      |
| <ul> <li>認証情報</li> </ul>                                             |                                                                          |          |                                            |
| 承認暗護者号×                                                              |                                                                          |          |                                            |
| <b>戦認用パスワード■</b>                                                     |                                                                          |          | ────_ 確認暗証番号                               |
|                                                                      |                                                                          |          |                                            |
| 甲町して次の取引へ)                                                           |                                                                          |          |                                            |
|                                                                      |                                                                          |          |                                            |

|                                                                                                    |                                                                              | 振込振替承認機能を利用しない場合                                                        |
|----------------------------------------------------------------------------------------------------|------------------------------------------------------------------------------|-------------------------------------------------------------------------|
|                                                                                                    |                                                                              |                                                                         |
| 手順5                                                                                                    | 完了                                                                           |                                                                         |
| 振込振替》実行                                                                                                    | 〕<br>訪果                                                                      | 294                                                                     |
| 支払口座を選択業額                                                                                                    | 私之先口座指能方法を選択 » 振込先口座を選択 » 支払金額を入力 » 内容確認 » 取引读行 » 完了                         | 実行結果画面が表示されますので、実行結果をご確認くだ                                              |
| ただいま2件中1件目                                                                                                    | の振込が完了しました。                                                                  | wz さい。                                                                  |
| 単込・価量の体験を受け付けま<br>取引状況協会物により取引結構<br>以下の取引の施込体験を受け<br>単込依頼は翌言葉日扱いです。<br>sお、施込度金は本日愛付でお<br>次の取引を行う場合は、「次のり                                                                                                  | したり、王が二郎が行われていない頃音が多ります。<br>そこで知知たちい。<br>竹が見いた。<br>う間のりしま。<br>時にいっかった何でたださい。 |                                                                         |
| ) 取引情報                                                                                                    |                                                                              |                                                                         |
| 受付番号                                                                                                    | 1015001                                                                      |                                                                         |
| 取引種別                                                                                                    | 推迟振驶                                                                         |                                                                         |
| 日付                                                                                                    | 撤定日 10月15日                                                                   |                                                                         |
| 取引名                                                                                                    | 10月15日支払分                                                                    |                                                                         |
| 振込メッセージ                                                                                                    |                                                                              |                                                                         |
|                                                                                                    |                                                                              |                                                                         |
| ● 振込元情報                                                                                                    |                                                                              | ─┼──┤ 美仃栢未                                                              |
| 支払口座                                                                                                    | 青山支店(100) 普通 1234567 資金移動用口座                                                 |                                                                         |
| ) 振込先口腔<br>取引向容を振込地に登録する場<br>と展演みの振込先とご指定の引<br>有度登録する場合は、「振込先<br>最新の内容で更新します。                                                                                                    | 会会は、「相応見な日田・豊美山子が小学校」でだがらい。<br>細心地的文型が人名が利用しています。<br>口田に当時が多ったが、ていまい。        | ※入力した振込先を登録・更新する場合は、 <b>「振込先口座に登録」</b> ポタン                              |
| 新込先金融 <b>获</b> 图                                                                                                    | ##9?##\2001113                                                               |                                                                         |
| 強め光日星                                                                                                    | 76/777772222 10/001                                                          | をクリックし、振込先登録画面で登録先情報を人力のうえ、「登録」ホ                                        |
| 又收入省                                                                                                    | ED2-#979770                                                                  | タンをクリックしてください                                                           |
|                                                                                                    |                                                                              |                                                                         |
|                                                                                                    |                                                                              | ※複数の入金先口座を選択した場合は、「 <b>次の取引へ」</b> ボタンをクリック                              |
| 振込先口座に登録▶                                                                                                    |                                                                              | すると、次の入金先口座への振込振替を行うことができます。                                            |
| 振込先口座に登録 ><br>) 振込金額                                                                                                    |                                                                              | すると、次の入金先口座への振込振替を行うことができます。                                            |
| 振込先口座に登録 ><br>)振込金額<br>支払金額                                                                                                    | Press, 2001                                                                  | すると、次の入金先口座への振込振替を行うことができます。<br>※「印刷」ボタンをクリックすると、印刷用PDFファイルが表示されま       |
| 振込先自産に登録)<br>振込金額<br>支払金額<br>先方貨税手数料                                                                                                    | P100,000,1<br>P101,000,1                                                     | すると、次の入金先口座への振込振替を行うことができます。<br>※「印刷」ボタンをクリックすると、印刷用PDFファイルが表示されま       |
| 推込先口座に登録♪<br>) 振込金額<br>支払金額<br>先方員把手数料<br>振込金額                                                                                                    | Principacy<br>Princ<br>Principacy<br>Principacy                              | すると、次の入金先口座への振込振替を行うことができます。<br>※「印刷」ボタンをクリックすると、印刷用PDFファイルが表示されま<br>す。 |
| 振込先口座に整録)<br>(振込金額<br>支払金額<br>先方員担手数料<br>編込金額<br>編込金額<br>編込金額                                                                                                    | PM00002<br>PR-<br>PR-<br>PR-<br>PR-0001<br>PR-1                              | すると、次の入金先口座への振込振替を行うことができます。<br>※「印刷」ボタンをクリックすると、印刷用PDFファイルが表示されま<br>す。 |
| 振込先口座に登録♪<br>振込金額<br>先方我想于数料<br>振込金額<br>描込金額<br>描込金額<br>描述金額<br>描述金額<br>加速合計数料<br>別添合計金額                                                                                                    | PRI02,003,2<br>PRI02<br>PRI02,000,1<br>PRI02,000<br>PRI02,000<br>PRI02,000   | すると、次の入金先口座への振込振替を行うことができます。<br>※「印刷」ボタンをクリックすると、印刷用PDFファイルが表示されま<br>す。 |
| 振込先口座に登録♪<br>振込金額<br>た方良社子数料<br>脳込全類<br>脳込子数料<br>別浩会計会額<br>報金<br>全会<br>の<br>の<br>の<br>の<br>の<br>の<br>の<br>の<br>の<br>の<br>の<br>の<br>の                                                                      | קיי<br>קיי<br>קיי<br>קיי<br>קיי<br>קיי<br>קיי<br>ק                           | すると、次の入金先口座への振込振替を行うことができます。<br>※「印刷」ボタンをクリックすると、印刷用PDFファイルが表示されま<br>す。 |
| 振辺先口座に登録→<br>家込金額<br>先方員担手載料<br>編込金額<br>編込金額<br>編込金額<br>構造子数料<br>引落合計金額<br>极全<br>例名<br>合計金額<br>一<br>一<br>一<br>一<br>一<br>一<br>一<br>二<br>一<br>二<br>二<br>二<br>二<br>二<br>二<br>二<br>二<br>二<br>二<br>二<br>二<br>二 | Pilotobi<br>Pali<br>Pilotobi<br>Piloto<br>Pilot<br>Pilot<br>Pilot<br>Pilot   | すると、次の入金先口座への振込振替を行うことができます。<br>※「印刷」ボタンをクリックすると、印刷用PDFファイルが表示されま<br>す。 |

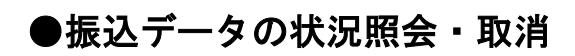

過去に行った取引の状況照会や、予約中取引の取消が可能です。

# <u>手順1 業務を選択</u>

| II 振込振替        | 企業が持つ口座から他の口座への資金将動を行うことができます。                              |
|----------------|-------------------------------------------------------------|
| # 総合振込         | 企業が持つ預会口座から、取引網に描込先口座情報、日付、及び金額を指定し、複数の描述を<br>一括で行うことができます。 |
| :: 税金·各種料金の払込み | Pay-manyペイジー)マークが表示された検金・公共料金等の払込みを行うことができます。               |

「資金移動」メニューをクリックしてください。続いて業務選択画面が表示されますので、「振込振替」ボタンを クリックしてください。

#### 振込振替

# 手順2 作業内容を選択

| 振込振替 》作業内容選択                                                    | BFRF 001 |                                    |
|-----------------------------------------------------------------|----------|------------------------------------|
| <ul> <li>a) REV KO MANS</li> </ul>                              |          | 作業内容選択画面が表示されますので、「 <b>振込データの状</b> |
| # 振込音ータの新規作成<br>振込器器の取引に発起的振りの活動をできます。                          |          | <b>況照会・取消」</b> ボタンをクリックしてください。     |
| 11 作成中振込データの修正・削除<br>作成さ中やエラーとなった取引を施正、削除できます。                  |          |                                    |
| <ul> <li>\$\mathbf{R}^1\mathbf{R}_20\$\mathbf{D}_2\$</li> </ul> |          |                                    |
| 22 振込データの状況照金・取消                                                |          | 振込データの状況照会・取消                      |
| ◎ 擬泛データの引戻し                                                     |          |                                    |
| お 承認待ちデータの引戻し ご自身が依頼した取らの50回しができます。                             |          |                                    |
| <ul> <li>(8) 振込先の管理</li> </ul>                                  |          |                                    |
| ** 振込先の管理                                                       |          |                                    |

# 手順3 取引を選択

| 10ページ約 ● 約ペー                                                                                                    | -9                                                                                                    |                              | 全10月<br>1 2 3                                                                                                    | H(1~10件を表示中。<br>4 5 6 7 8 9                    | 10                                                | マージ等の                            | 表示件数: 16<br>次ページ B                             | #                                            |
|----------------------------------------------------------------------------------------------------|----------------------------------------------------------------------------------------------------|------------------------------|----------------------------------------------------------------------------------------------------|------------------------------------------------|---------------------------------------------------|----------------------------------|------------------------------------------------|----------------------------------------------|
| MER RESIDEN                                                                                                    | 受付日<br>振込指定日                                                                                                    | 受付番号                         | 取引的<br>取引名                                                                                                    | 支払口座                                           | 受取人名                                              | 服込金額(円)                          | 依赖者                                            | 承認者<br>(取清者)                                 |
| ●         会社協会           ○         約58.00           ○         約58.00           ●         1054.00           ●         1054.00           ●         1054.00           ●         1054.00           ●         1054.00           ●         1054.00           ●         1054.00           ●         1054.00           ●         1054.00           ●         1054.00           ●         1054.00           ●         1054.00           ●         1054.00           ●         1054.00           ●         1054.00           ●         1054.00           ●         1054.00           ●         1054.00           ●         1054.00           ●         1054.00           ●         1054.00           ●         1054.00           ●         1054.00           ●         1054.00           ●         1054.00           ●         1054.00           ●         1054.00           ●         1054.00           ●         1054.00           ● | 2010年20月9日日<br>2010年20月9日日<br>2010年20月9日日<br>2010年20月9日<br>2010年20月9日<br>2010<br>2010<br>2010<br>2010<br>2010<br>2010<br>2010<br>201 | 105001<br>1001021<br>0950031 | 1000 COUNTING OF THE OWNER OF THE OWNER OF THE OWNER OF THE OWNER OF THE OWNER OF THE OWNER OWNER OWNE | 조금(学校)(1000-100-100-100-100-100-100-100-100-10 | 107-20-09/0<br>127-20-09/0<br>4301/321/95/0<br>10 | 920,685<br>11,000,000<br>980,570 | あすか太郎<br>ポイージ<br>(<br>水ページ<br>(<br>)<br>(<br>) | あすか二郎<br>あすか二郎<br>変オホニ郎<br>変オホニ郎<br>10 ~ジ次 ・ |

# 手順4-1 照会結果

| 振込振替》取                                                                                                    | 引状況照会結果                                                                                                    |                                                                    | BT/8009   |      |      |                          |
|----------------------------------------------------------------------------------------------------|----------------------------------------------------------------------------------------------------|--------------------------------------------------------------------|-----------|------|------|--------------------------|
| 取引を選択 10 開会                                                                                                    | 結果                                                                                                    |                                                                    | 3         | こ確   | 認くだる | <u></u> ξιν <sub>°</sub> |
| 「指定の取引の現金結果です                                                                                                    |                                                                                                    |                                                                    | 3<br>NJUT |      |      |                          |
| ◎ 取引情報                                                                                                    |                                                                                                    |                                                                    |           |      |      |                          |
| 取引状態                                                                                                    | 受付演み                                                                                                    |                                                                    |           |      |      |                          |
| 受付番号                                                                                                    | 1015001                                                                                                    |                                                                    |           |      |      |                          |
| 取引区分                                                                                                    | 播送                                                                                                    |                                                                    |           |      |      |                          |
| 日付                                                                                                    | 指定日 10月15日                                                                                                    | -                                                                  |           |      |      |                          |
| 取引名                                                                                                    | 10月15日支払分                                                                                                    |                                                                    |           |      |      |                          |
| 振込メッセージ                                                                                                    | 20                                                                                                    |                                                                    |           |      |      |                          |
| 取引者                                                                                                    | データ花子                                                                                                    |                                                                    |           |      |      |                          |
| 0 切替元情報                                                                                                    |                                                                                                    |                                                                    |           |      |      |                          |
|                                                                                                    | 101001000000121                                                                                                    |                                                                    |           |      |      |                          |
| 切替元取引ID                                                                                                    |                                                                                                    |                                                                    |           |      |      |                          |
| 切替元取引ID<br>切替元取引練知                                                                                                    | 经会接认                                                                                                    |                                                                    |           |      |      |                          |
| 切替元取引回<br>切替元取引種別<br>当取引は、上記の切替元取                                                                                                    | 総合接込<br>別から切り替えられました。                                                                                                    |                                                                    |           |      |      |                          |
| 切替元取引ID<br>切替元取引種別<br>当取引は、上記の切替元取                                                                                                    | 総合額込<br>初から切り替えられました。                                                                                                    |                                                                    |           |      |      |                          |
| <ul> <li>切替元取引回</li> <li>切替元取引援別</li> <li>当取引は、上記の切替元取</li> <li>● 振込元情報</li> </ul>                                                                                                    | 総合務込<br>初から切り替えられました。                                                                                                    |                                                                    |           |      |      |                          |
| 切替元取引ID<br>切替元取引後別<br>当取引は、上記の切替元取<br>) 振込元情報<br>支払口座                                                                                                    | 総合語込<br>(初今65) 観天谷れました。<br>者山火坂(110) 香油 (1115) 満金粉粉用口使                                                                                                    |                                                                    |           |      |      | -                        |
| 切替无取引的<br>切替无取引援列<br>当取引法、上記の切替元取<br>● 振込元情報<br>支払口座                                                                                                    | 接合相近<br>(からな))教えられました。<br>春山史気(100) 著連(12345) 演会物動物口道                                                                                                    |                                                                    |           | —— 昭 | 会結果  | ٦                        |
| 47個分元取引10<br>47個分元取引種別<br>当取引13、上記の17部元取<br>9 振込元情報<br>支払口度<br>9 振込先口腔                                                                                                    | 総合相応<br>防約(約)間支付にました。<br>衛山支高(180) 軍道(131457)資金登動用口度                                                                                                    |                                                                    |           | 照    | 会結果  | ]                        |
| <ul> <li>(特元取引)回</li> <li>(特元取引)後列</li> <li>(当取引は、上記の均等元取</li> <li>(新込元情報</li> <li>(新込元情報</li> <li>(新込先口腔</li> <li>(新込先口腔</li> </ul>                                                                                                    | 経合報送<br>(10-540)増充名(1ました。 参加式度(100 登後(23-65)満金(140)用工度 ##################################                                                                                                    |                                                                    |           | 照    | 会結果  |                          |
| <ul> <li>(初替元取引)(回)</li> <li>(初替元取引)(新)</li> <li>(新込元情報)</li> <li>(新込元情報)</li> <li>(新込先口座)</li> <li>(新込先口座)</li> <li>(新込先口座)</li> </ul>                                                                                                    | <ul> <li>総合物込</li> <li>総合物込</li> <li>市小交の)増えるれました。</li> <li>希山史県(100 音道12345年)実会移動用口度</li> <li>ままでメキシング(5010)</li> <li>オルクテンク(202) 音道20000</li> </ul>                                                                                                    |                                                                    |           | 照    | 会結果  |                          |
| 如梦元取引加<br>如梦元取引援列<br>劳劳元取引援列<br>当取引击,上起の以梦元取<br>● 振込元情報<br>奏払口座<br>委认先口腔<br>委认先口座<br>委认先口座<br>委以先人名                                                                                                    | #8 6 853<br>10からなり覚えるれました。<br>参山北文式(100) 草油 (13165* 洋金谷島和口庄<br>まが7945/201(511)<br>78.か7952/1(511)<br>18.か7952/1(511)<br>19.か7952/1(511)                                                                                                    |                                                                    |           | — 照  | 会結果  |                          |
| 40 参元取引回<br>切替元取引 差列<br>切替元取引 差列<br>10 取込に、上記の 切替元取<br>20 取込え「情報<br>支払口座<br>第込え口座<br>空取人名<br>空和名                                                                                                    | <ul> <li>総合物3</li> <li>100-340)地大名の主じた。</li> <li>東山東高(100)東後(23)45°演業(158)前口度</li> <li>北水子が少び(0310)</li> <li>北水子が少び(0310)</li> <li>北水子が少び(0310)</li> <li>東口市東美</li> </ul>                                                                                                    |                                                                    |           | — 照  | 会結果  |                          |
| 切響天取()面<br>切響天取()値列<br>当期()、上の()切響大取<br>)<br>事法天情報<br>支払口座<br>事法天全論構創<br>意込在2座<br>支払人名<br>支操名<br>筆法人名<br>支操名                                                                                                    | <ul> <li>総合物3</li> <li>10×340)並れそれました。</li> <li>参加式度(100)登建(2145年)演変発動用工度</li> <li>####################################</li></ul>                                                                                                    |                                                                    |           | — 照  | 会結果  |                          |
| 1915天夜7000<br>(1915天夜71年)<br>日東313、上200 (1915天<br>東北入工作様<br>東北入工作様<br>加入工作様<br>新込先口座<br>変数人名<br>変数人名<br>変数人名<br>変数人名<br>変数名                                                                                                    | <ul> <li>総合物3</li> <li>10×949)並れそれました。</li> <li>申止実産(100 音速1231451実金数約用工度</li> <li>4457545207(0110)</li> <li>745-5957(223) 登通2100001</li> <li>土がにあび3977(3)</li> <li>東日末商事</li> </ul>                                                                                                    | 1.005.0001                                                         |           | — 照  | 会結果  |                          |
| 10時元取100<br>(1時元取10年)<br>(日本10年)<br>(日本10年)<br>(11)(11)(11)(11)(11)(11)(11)(11)(11)(1 | #86833<br>10からなり並えられました。<br>電山式高く100 単語 131457 注意登録新知口度<br>#8797672033 単語 131007<br>であったのうかりた<br>変日 来商事                                                                                                    | 1.503,0009                                                         |           | — 照  | 会結果  |                          |
| 1995天取100<br>995天取10美<br>918(14、上20、935天取<br>5、私口度<br>第込大口度<br>第込大口度<br>第込大口度<br>支払工度<br>支払入口<br>20支払<br>5<br>支払<br>20支払<br>5<br>支払<br>5<br>支払<br>5<br>支<br>4<br>5<br>5<br>5<br>5<br>5<br>5<br>5<br>5<br>5<br>5<br>5<br>5<br>5<br>5<br>5<br>5<br>5                                                                                                    | <ul> <li>総合物3</li> <li>100-340)増大名(1ました)</li> <li>重山東東(100)東後(23/05)満金録動用工度</li> <li>#ポポポキ2020(511)0</li> <li>RAPPSPACE20 春道(2000)<br/>ビおしたらかり(1)</li> <li>第日本商事</li> </ul>                                                                                                    | 1,500,500P<br>10P                                                  |           | — 照  | 会結果  |                          |
| 1995天祝(Jin)<br>(明天元代)後第<br>三年(14、上20、(195元年<br>)<br>東元大元(日本<br>)<br>東元大元(日本<br>(東京大元)年<br>(東京大元)<br>(東京大元)<br>(東京)<br>(東京)<br>(東京)<br>(東京)<br>(東京)<br>(東京)<br>(東京)<br>(東京                                                                                                    | 2013年11月11日<br>11月27日日<br>11月27日<br>11月21日<br>11月21日<br>11月1111<br>11月1111<br>11月11111<br>11月11111<br>11月111111 | 1.000.000PI<br>**PI<br>1.000.000PI<br>3.050.000PI<br>3.0551        |           | —— 照 | 会結果  |                          |
| 1995天取100<br>995天取10年<br>91年2月14 上209 (1995天取<br>2014)<br>2015年<br>第込入会は<br>2014年<br>2014年<br>2014<br>2014年<br>2014年<br>2014年<br>2014<br>2014年<br>2014年<br>2014年<br>2014年<br>2014年<br>2014年<br>2014年<br>2014年<br>2014年<br>2014年<br>2014年<br>2014年<br>2014年<br>2014年<br>2014年<br>2014年<br>2014年<br>2014年<br>2014年<br>2014年<br>2014年<br>2014年<br>2014年<br>2014<br>2014<br>2014<br>2014<br>2014<br>2014<br>2014<br>2014                                                                                                    | #6883<br>100-0402年2015<br>単止実高(100) 単連 (1345) 演変登動用工度<br>#45754-02015(11)<br>1427-05207(01)<br>単立ののの<br>生況・05297/05<br>第日本商事                                                                                                    | P1000001<br>P2*<br>P1*<br>P1*<br>P2*000021<br>P1*                  |           | — 照  | 会結果  |                          |
| 1995天初100<br>99年天初14年<br>9日年2月よ上記の1995元年<br>9日年2月よ上記の1995元年<br>9日年2月<br>9日年2月<br>9日<br>9日<br>9日<br>9日<br>9日<br>9日<br>9日<br>9日<br>9日<br>9日<br>9日<br>9日<br>9日                                                                                                    | 2023年3月19日1日<br>1995年2月1日<br>                                                                                                    | 1.000.000P<br>PP<br>1.000.000P<br>3.00P<br>3.00P<br>3.00P<br>3.00P |           | — 照  | 会結果  |                          |
| 切想正確的<br>切想正確的<br>制限では、上ののり部元期<br>・ 能した。<br>・ 能した。<br>・ 能した。<br>の<br>能した。<br>の<br>にの<br>の<br>の<br>の<br>の<br>の<br>の<br>の<br>の<br>の<br>の<br>の<br>の<br>の                                                                                                    | #2 6 853<br>10か3 09 2 使えるれました。<br>■山北北北 (10) 単連 13161* 洋金谷島和口戸<br>#45794-0201(6110)<br>12 かうかうかし<br>東日 宇奈寧                                                                                                    | 1,000,000<br>100<br>100<br>100<br>100<br>100<br>100<br>100<br>10   |           | —— 照 | 会結果  |                          |

取引状況照会結果画面が表示されますので、照会結果を ご確認ください。

※「印刷」ボタンをクリックすると、印刷用PDFファイルが表示されます。

## 手順4-2 取消内容を確認

| 1     1     1     1     1     1     1     1     1     1     1     1     1     1     1     1     1     1     1     1     1     1     1     1     1     1     1     1     1     1     1     1     1     1     1     1     1     1     1     1     1     1     1     1     1     1     1     1     1     1     1     1     1     1     1     1     1     1     1     1     1     1     1     1     1     1     1     1     1     1     1     1     1     1     1     1     1     1     1     1     1     1     1     1     1     1     1     1     1     1     1     1     1     1     1     1     1     1     1     1     1     1     1     1     1     1     1     1     1     1     1     1     1     1     1     1     1     1     1     1     1     1     1     1     1     1     1     1     1     1     1     1     1     1     1     1<                                                                                                    | HELTHERE & BOS                                  | 当120-39                              | DTRAM     |                                                 |
|----------------------------------------------------------------------------------------------------|-------------------------------------------------|--------------------------------------|-----------|-------------------------------------------------|
| (世)を助ける 起来でです     (日本)のからします。     (日本)のからします。     (日本)ののの     (日本)ののの     (日本)ののの     (日本)ののの     (日本)のの     (日本)のの     (日本)のの     (日本)のの     (日本)の | 1 SEC 10 SEC 10 4X                              | 口 Whit are                           | B1/80/0   | ①取消確認画面が表示されます。取消内容をご確認のう                       |
|                                                                                                    | 1 取引を選択 10 取消                                   | 内容を確認 … 完了                           | 0         |                                                 |
|                                                                                                    | 以下の接込依頼を取り減します<br>内容を確認し、承認増証番号を<br>考え必須入力項目です。 | r。<br>に入力の上、「果作」1米タンを押してください。        | 3<br>5417 | え、「承認唱証留号」を入力し、「 <b>笑</b> 打」ホタンをソリ<br>ックしてください。 |
| Note   Note                                                                                                    | ◉ 取引情報                                          |                                      |           |                                                 |
|                                                                                                    | 受付番号                                            | 1001001                              |           |                                                 |
| IF m       Main M         K64       Main MA         K65       Main MA         Main MA       Main MA         K64       Main MA         K64       Main MA         <                                                                                                    | 取引区分                                            | 搬送                                   |           |                                                 |
| 昭の日の日の日の日の目の目の目の目の目の目の目の目の目の目の目の目の目の目の目の                                                                                                    | 日付                                              | 指定日 10月10日                           |           |                                                 |
| 社会での     回の回の回の回       W16     回る       W175     Unconnection       W175     Unconnection       W175     Unconnection       W175     W175       W175     W175       W175     Unconnection       W175     W175       W175     W175       W175 <td>取引名</td> <td>10月10日支払分</td> <td></td> <td></td>                                                                                                    | 取引名                                             | 10月10日支払分                            |           |                                                 |
| Wide       NA         2 Warmer       Namera         Wide       Namera         Wide       Namera         W                                                                                                    | 振込メッセージ<br>振込依頼人名                               | ED0000100505                         |           |                                                 |
| · · · · · · · · · · · · · · · · · · ·                                                                                                    | 取引者                                             | 10 BA                                |           |                                                 |
| NH R (N)         NU NU NU NU NU NU NU NU NU NU NU NU NU N                                                                                                    | · 切替元情報                                         |                                      |           |                                                 |
| ● NA 100       ● NA 100         > SUARE       ● NA 100         > SUARE       ● NA 100         > NA 100       ● NA 100<                                                                                                    | 切替元取引ID                                         | 10100100000121                       |           |                                                 |
|                                                                                                    | 切替元取引種別                                         | 经合编站                                 |           |                                                 |
| b                                                                                                    | 当取引は、上記の切替元取引                                   | しから切り替えられました。                        |           |                                                 |
| 支払日準     単山泉省(100 単単13145*) 支会動発口(1)       S SA次口店       SAXAUA       SAXAUAAUAAUAAUAAUAAUAAUAAUAAUAAUAAUAAUAAU                                                                                                    | ⑧ 振込元情報                                         | _                                    |           |                                                 |
| ● 個名人口便     ● 「おりて (1))       B 私名人使理(1)     ● 「おり (1))(1))       B 私名人使理(1)     ● 「おり (1))(1))       B 私名人使理(1)     ● 日 田田       B 知名(1)     ● 日 田田       B 私名人使理(1)     ● 日 田田       B 私名人使理(1)     ● 日 田田       B 私名人使理(1)     ● 日 田田       B 私名人世世     ● 日 田田       B 私名人使理(1)     ● 日 田田       B 私名人世世     ● 日 田田       B 私名人世世     ● 日 田田       B 私名人世世     ● 日 田田       B 私名人世世     ● 日 田田       B 私名人世世     ● 日 田田       B 私名(1)     ● 日 田田       B 私名(1)     ● 日 田田       B 私名(1)     ● 日 田田       B 私名(1)     ● 日 田田       B 私名(1)     ● 日 田田       B 私名(1)     ● 日 田田       B 私名(1)     ● 日 田田       B 私名(1)     ● 日 田田       B 私名(1)     ● 日 田田       B 私名(1)     ● 日 田       B 私名(1)     ● 日 田       B 私名(1)     ● 日 田       B 和     ● 日 田       B 和     ● 日 田       B 和     ● 日 田       B 和     ● 日 田       B 和     ● 日 田       B 和     ● 日 田       B 和     ● 日 田       B 和     ● 日 田       B 和     ● 日 田       B 和     ●                                                                                                    | 支払口座                                            | 委山支店(100) 普通1234567 資金移動用口座          |           |                                                 |
| Norm     Norm       Norm     Norm                                                                                                    | <ul> <li>憲込先口座</li> <li>憲込先会読標面</li> </ul>      | 189744'y0)(011)                      |           |                                                 |
| 文人名     位/0.00/20/10       文人名     文日本時本       文日本市大     王子本       文人名     王子本       文人名     三日本       文人名     三日本       文人名 <td>描述先口座</td> <td>78./ウテシウン(222) 普通 2100001</td> <td></td> <td></td>                                                                                                    | 描述先口座                                           | 78./ウテシウン(222) 普通 2100001            |           |                                                 |
| 946     第日44年       4回达的口思时被发展过少方记录方:       4回达的口思时被发展过少方记录方:       5 第立金額       5 第立金額       5 第二日       5 第二日                                                                                                    | 受取人名                                            | しからに称りますのがの                          |           |                                                 |
|                                                                                                    | 登録名                                             | 東日本高事                                |           |                                                 |
| SNASH         SNASH                                                                                                    | ◎接込売の口座内容が変更に                                   | なっています。                              |           |                                                 |
| xx49     1000m       xx48     1000m       xx48     1000m       xx48     1000m       xx47     1000m       xx48     1000m       xx48     1000m                                                                                                    | ◎ 振込金額                                          |                                      |           |                                                 |
| ネカル目り目     (Microsoft)       ロムション     (Microsoft)       ロムション     (                                                                                                    | 支払金額                                            | 1,000,000円                           |           |                                                 |
| x359     1,0000円       x3780     0,0000円       x3780     0,0000円       Ma     0,000円       Ba     0,000円       water     0,000       water     0,000       Ba     0,000       water     0,000       Water     0,000       Ba     0,000       water     0,000       water                                                                                                    | 先方負担手發料                                         | *0PH                                 |           |                                                 |
| Kurfet     000000000000000000000000000000000000                                                                                                    | 描述全部                                            | 1,000,000 <b>P</b>                   |           |                                                 |
| 30月2日2月2日<br>30月2日2月2日<br>10日<br>10日<br>10日<br>10日<br>10日<br>10日<br>10日<br>10                                                                                                    | 裁込于数料                                           | 315 <b>H</b>                         |           |                                                 |
| Na     Ma       Na     Ma       Na <td>引落合計全額</td> <td>P(38,999</td> <td></td> <td></td>                                                                                                    | 引落合計全額                                          | P(38,999                             |           |                                                 |
| Tale         Land           BN         1000           +25月8日年3000000000000000000000000000000000000                                                                                                    | 教全                                              | 100H                                 |           |                                                 |
| Image: 10 m (10 m)     10 m)     10 m)       *25.55.25.45.56.10.10.46.66.1.45.81.00.00.28.80.920.01.02.5.     ● #2000000000000000000000000000000000000                                                                                                    | 利息                                              | 100円                                 |           |                                                 |
| ● IZ#₩₩<br>#Z%II#9##                                                                                                    | 田報<br>※先方負担手数料様に***が多                           | 100円<br>いっされている場合は、手数料との際に差額が生じています。 |           |                                                 |
| ************************************                                                                                                    | (2) 170 PT 446 440                              |                                      |           |                                                 |
| ************************************                                                                                                    | C BARE IN WE                                    |                                      |           |                                                 |
|                                                                                                    |                                                 |                                      | (mma)     |                                                 |
|                                                                                                    |                                                 |                                      |           | —————————————————————————————————————           |

|                                                                                                    |                                                                                                    |          |           | 振込振替承認機能  | を利用しない場合 |
|----------------------------------------------------------------------------------------------------|----------------------------------------------------------------------------------------------------|----------|-----------|-----------|----------|
| 振び振琴 》 取消                                                                                                    | 結果                                                                                                    | BT/S011  | ②取消結果画面が弱 | 表示されますので、 | 取消結果をご確認 |
| 1 取引を選択 10 取消内容                                                                                                    | ○○○○○○○○○○○○○○○○○○○○○○○○○○○○○○○○○○○○                                                                                                    |          | ください。     |           |          |
| ご指定の描述体験を取り違いまし<br>以下、更付番号1015001番の依頼                                                                                                    | た。<br>国際ジョル実した。                                                                                                    | 2<br>^#2 |           |           |          |
| 取引情報                                                                                                    |                                                                                                    |          |           |           |          |
| 受付番号                                                                                                    | 1015001                                                                                                    |          |           |           |          |
| 取引区分                                                                                                    | 播送                                                                                                    |          |           |           |          |
| 日付                                                                                                    | 取消日 10月01日                                                                                                    |          |           |           |          |
| 取引名                                                                                                    | 10月16日支払分                                                                                                    |          |           |           |          |
| 振込メッセージ                                                                                                    | ~                                                                                                    |          |           |           |          |
| 取引者                                                                                                    | データ花子                                                                                                    |          |           |           |          |
| 切替元情報                                                                                                    |                                                                                                    |          |           |           |          |
| 切替元取引ID                                                                                                    | 10100100000121                                                                                                    |          |           |           |          |
| 切替元取引種別                                                                                                    | 総合接込                                                                                                    |          |           |           |          |
| 当取引は、上記の切替元取引か                                                                                                    | ら切り替えられました。                                                                                                    |          |           |           |          |
| 0 Arr 12 - All Arr                                                                                                    |                                                                                                    |          |           |           |          |
| ● 銀込元1日報                                                                                                    | the state of states and the state of the state of the sta |          |           |           |          |
| Station                                                                                                    |                                                                                                    |          | ──        |           |          |
| ◎ 搬込券口座                                                                                                    |                                                                                                    |          |           |           |          |
| 新以牛会融 <i>建</i> 用                                                                                                    | ##9244^VM(0115)                                                                                                    |          |           |           |          |
| 振込生口座                                                                                                    | 74,059573(222) 普通 2101001                                                                                                    |          |           |           |          |
| 受取人名                                                                                                    | 1270-28/939/08                                                                                                    |          |           |           |          |
| 284                                                                                                    | 東日本商事                                                                                                    |          |           |           |          |
|                                                                                                    |                                                                                                    |          |           |           |          |
| ● 振込金額                                                                                                    |                                                                                                    |          |           |           |          |
| 支払企業                                                                                                    | 1,000,000FFI                                                                                                    |          |           |           |          |
| 先方負担手数料                                                                                                    | *0円                                                                                                    |          |           |           |          |
| 描述金額                                                                                                    | 1,001,000円                                                                                                    |          |           |           |          |
| 接达手数料                                                                                                    | 315円                                                                                                    |          |           |           |          |
| 引落合計金額                                                                                                    | 999,683 <b>円</b>                                                                                                    |          |           |           |          |
| 税金                                                                                                    | 100H                                                                                                    |          |           |           |          |
| P10.                                                                                                    | 10H                                                                                                    |          |           |           |          |
| ma                                                                                                    | 100円                                                                                                    |          |           |           |          |
| ※先方負担手数料欄に**が表示                                                                                                    | されている場合は、手動料との間に装顔が生じています。                                                                                                    |          |           |           |          |
| <ul> <li>・ッブページへ)</li> <li>・</li> <li>・</li> <li< td=""><td>31一覧へ</td><td>ED BI 🕀</td><td></td><td></td><td></td></li<></ul> | 31一覧へ                                                                                                    | ED BI 🕀  |           |           |          |
|                                                                                                    |                                                                                                    |          |           |           |          |

.....

-----

総合振込

企業が持つ預金口座から、取引毎に振込先口座情報および、日付、金額を指定し、複数の振込を一括で行うことができます。

総合振込

#### 手順1 業務を選択

| 業務選択           | ESSK001                                                     |
|----------------|-------------------------------------------------------------|
| 11 振込振替        | 企業が持つ口座から他の口座への資金修繕施行うことができます。                              |
| # 総合振込         | 企業が持つ預金口重から、取引線に振込先口座情報、日付、及び金額を指定し、推動の振込を<br>一格で行うことかできます。 |
| # 税金·各種料金の払3.み | Par-many(ペイジー)マークが表示された検索・公共科会等の払込みを行くことができます。              |

「資金移動」メニューをクリックしてください。続いて業務選択画面が表示されますので、「総合振込」ボタンをクリックしてください。

## 手順2 作業内容を選択

| ₩合振込》作業内容選択 855F001                                                                                                    | 作業内容選択画面が表示されますので、 <b>「振込データの新</b> |
|----------------------------------------------------------------------------------------------------|------------------------------------|
| (b) 1073 km (b) 108                                                                                                    | 規作成」ボタンをクリックしてください。                |
| * 振込データの新規作成 総合領心の取引活動をできます。                                                                                              |                                    |
| ## 作成中扱込データの作正・削除 作成途中やエラーとなった側込データを修正、削除できます。                                                                            |                                    |
| 過去の振込データから     り作成     過去の取引を得利用して、総合額払の取引を開始できます。                                                                        | 振びデータの新規作成                         |
|                                                                                                    |                                    |
| 取号の開始(ファイル委付)     日本                                                                                                    |                                    |
| #1 振込ファイルによる新規作成<br>#13ムファイルの指定により、総合第3ムの取引活動をできます。                                                                       |                                    |
| 作成中描込ファイルの再述・削除     作成注中やエラーとなった面払ファイルを再述、削除できます。                                                                         |                                    |
| ◎ 取引状況の 懸会                                                                                                    |                                    |
| # 描述データの状況開会<br>過去につった取引の状況を認定できます。                                                                                       |                                    |
| ◎ 施設データの引提し・承認取消                                                                                                    |                                    |
| ## 承認待ちデータの引戻し ご自身が使用した取りの3度。ができます。<br>なお、引成した行った取りは、協正して再箇承認を依頼できます。                                                     |                                    |
| ネジステータの承認取用     こ 日白かまたした的10取り作んできます。     たち、海道防衛を行った約14回派したい1,所正して有面景却を依頼できます。     たち、海道防衛を行った約14回派したいり、所正して有面景和を依頼できます。 |                                    |
| <ul> <li>● 施込先の管理</li> </ul>                                                                                              |                                    |
|                                                                                                    |                                    |

- ※「作成中振込データの修正・削除」ボタンをクリックすると、作成途中の取引やエラーとなった取引を修正、削除できます。
- ※「過去の振込データからの作成」ボタンをクリックすると、過去の取引を再利用して、総合振込の取引を開始できます。(P53参照) ※「振込ファイルによる新規作成」ボタンをクリックすると、振込ファイルの指定により、総合振込の取引を開始できます。
- (P55参照) ※「作成中振込ファイルの再送・削除」ボタンをクリックすると、作成途中やエラーとなった振込ファイルを再送、削除できます。
- ※「作成年後近シアイルの存送」前は、ホテンをクリックすると、作成歴年やエリーとなった彼近シアイルを存送、前はてきよ ※「振込データの状況照会」ボタンをクリックすると、過去に行った取引の状況を照会できます。(P57参照)
- ※「承認待ちデータの引戻し」ボタンをクリックすると、ご自身が依頼した取引の引戻しができます。
- なお、引戻しを行った取引は、修正して再度承認を依頼できます。(P61参照)
- ※「承認済みデータの承認取消」ボタンをクリックすると、ご自身が承認した取引を取消できます。 なお、承認取消を行った取引は、修正して再度承認を依頼できます。(P63参照)
- ※「振込先の管理」ボタンをクリックすると、振込先の新規登録や、登録振込先の変更、削除ができます。 また、登録振込先の情報をファイルに出力できます。

# 手順3 振込元情報を入力

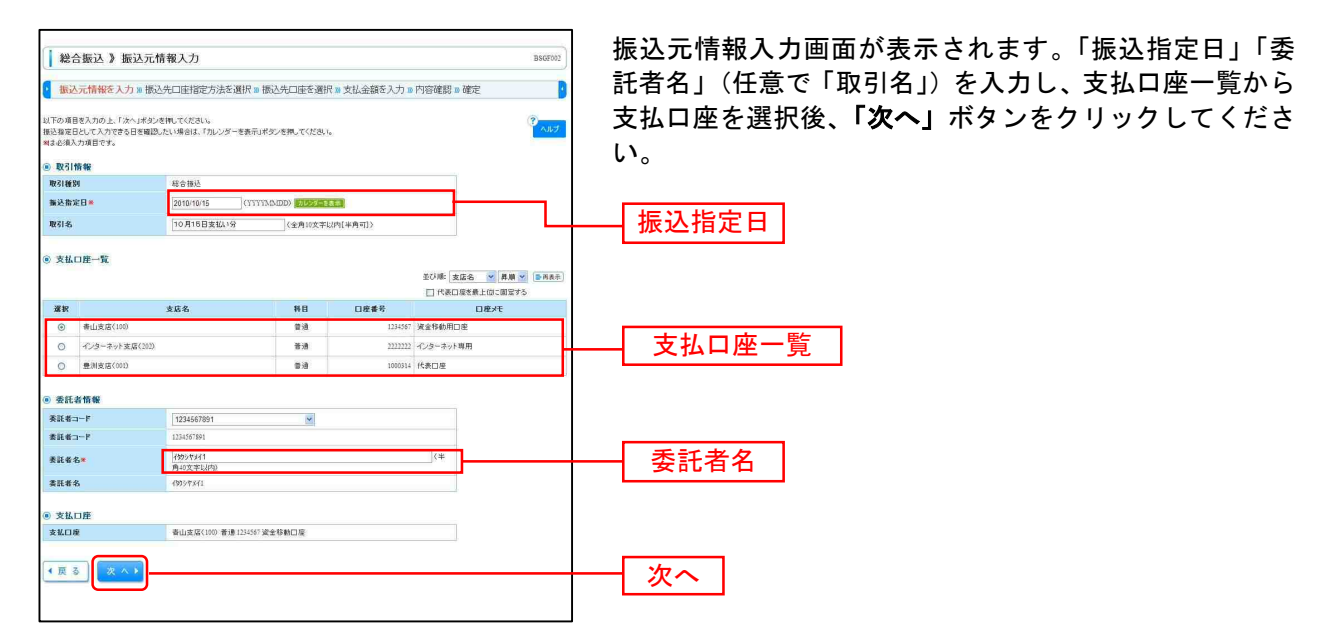

※取引名が未入力の場合、「〇月〇日作成分」が設定されます。(〇月〇日は振込データ作成日)

### 手順4 振込先口座指定方法を選択

| ■ 総合振込 》振込先口座指定方法選択 BSSF008                                                                                               | 振込先口座指定方法選択画面が表示されます。                                                 |
|----------------------------------------------------------------------------------------------------|-----------------------------------------------------------------------|
|                                                                                                    | 振込先一覧登録済の振込先の場合は、「総合振込先口座一<br>覧から選択」ボタンをクリックし、手順5-1へお進みくだ             |
|                                                                                                    | さい。<br>はじめての振込先の場合は、 <b>「新規に振込先口座を入力」</b><br>ボタンをクリックし、手順5-2へお進みください。 |
| # 新規に描込先口座を入力         新規に描込先社成工できます。                                                                                      | 総合振込先口座一覧から選択                                                         |
| <ul> <li>金額ファイルで第込先の更を指定する</li> <li>:: 総合振込金額ファイルの取込     総合振込の金額ファイルの取込     総合振込の金額ファイルにより、振込先と当時になどできます。     </li> </ul> | 新規に振込先口座を入力                                                           |

※「**グループ一覧から選択」**ボタンをクリックすると、振込先グループ一覧からグループを選択できます。

選択されたグループに所属する全口座を振込先として指定します。

※「総合振込金額ファイルの取込」ボタンをクリックすると、総合振込の金額ファイルにより、振込先と金額を指定できます。

# 手順5-1 振込先口座を選択(登録振込先口座選択)

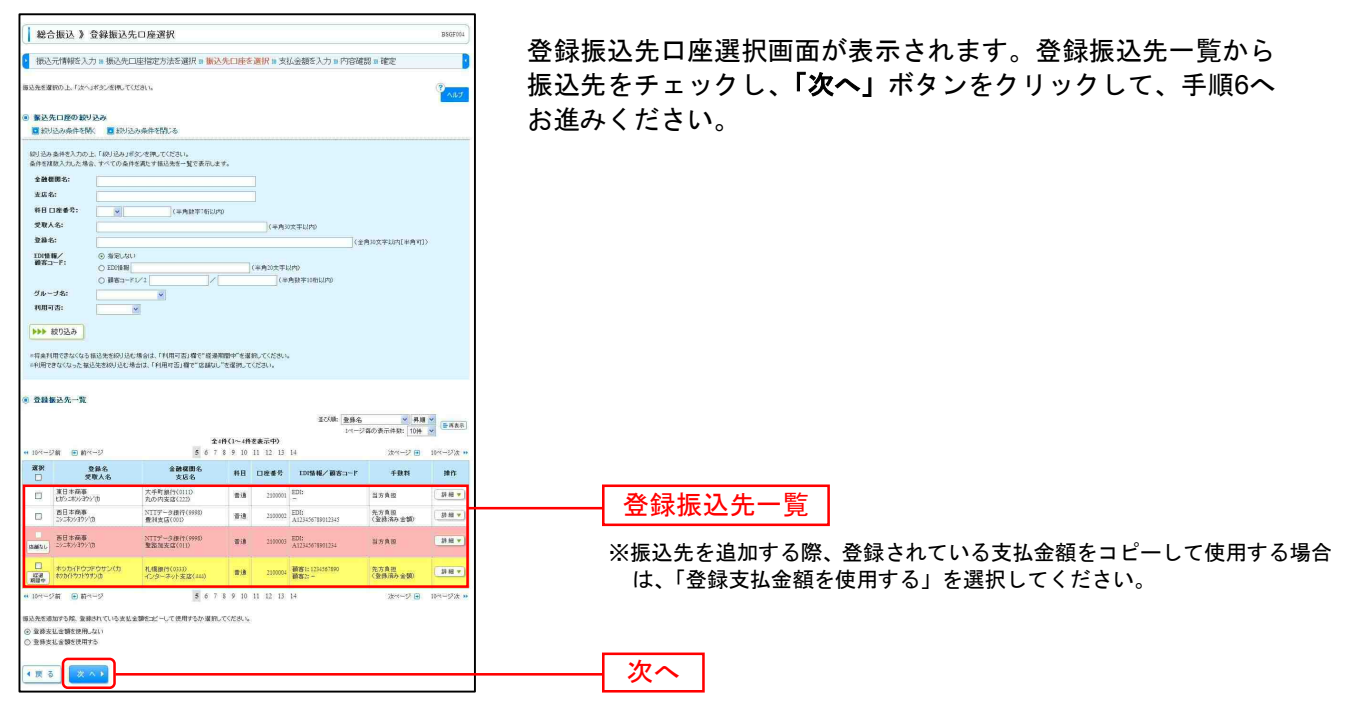

# 手順5-2 振込先口座を選択(新規振込先口座入力)

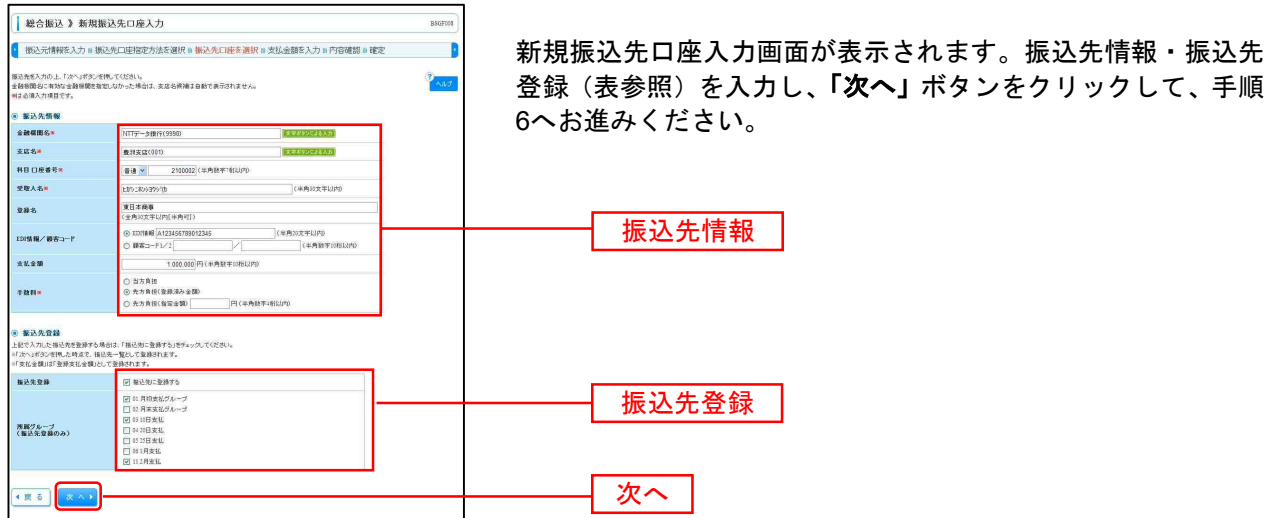

| 入力項目  |         | 入力内容                                              |
|-------|---------|---------------------------------------------------|
|       | 金融機関名   | ・「文字ボタンによる入力」ボタンをクリックすると、文字ボタンで金融機関を検索することができます。  |
|       | 支店名     | ・「文字ボタンによる入力」ボタンをクリックすると、文字ボタンで支店を検索することができます。    |
|       | 科目      | ・科目を選択してください。                                     |
|       | 口座番号    | ・半角数字7桁以内で入力してください。                               |
| 振込先情報 | 受取人名    | ・半角 30 文字以内で入力してください。                             |
|       | 登録名     | ・全角 30 文字以内[半角可]で入力してください。                        |
|       | EDI 情報/ | ・EDI 情報は半角 20 文字以内で入力してください。                      |
|       | 顧客コード   | ・顧客コード 1/2 は半角数字 10 桁以内で入力してください。                 |
|       | 支払金額    | ・半角数字 10 桁以内で入力してください。                            |
|       | 千米山     | ・「当方負担」「先方負担(登録済み金額)」「先方負担(指定金額)」のいずれかから選択してください。 |
|       | 于奴科     | ・「先方負担(指定金額)」は半角数字4桁以内で入力してください。                  |
| 作い生み得 | 振込先登録   | ・振込先を登録する場合は、「振込先に登録する」をチェックしてください。               |
| 恢込尤兌球 | 所属グループ  | ・振込先を登録する場合は、所属グループをリストから選択してください。                |

# 手順6 支払金額を入力

. \_ . \_ . \_ . \_ . \_ . \_ . \_ . \_ . \_

| は仏金鞭を入力の上、「次・<br>「「次へ」ボタンを押した時。<br>た。支払金鞭が未入力ま<br>級込先を追加する場合は、<br>■は必須入力項目です。 |                                                           | を入力し、        |                         |                              |                 |           |                                                                                                    |                                                                |       |
|-------------------------------------------------------------------------------|-----------------------------------------------------------|--------------|-------------------------|------------------------------|-----------------|-----------|----------------------------------------------------------------------------------------------------|----------------------------------------------------------------|-------|
| 》振込先一覧                                                                        |                                                           |              |                         |                              |                 | 並び順:      | · [1.00] 💌 [1.00]                                                                                          |                                                                |       |
|                                                                               |                                                           |              | 1                       | 全10件(1~10件を表                 | (示中)            |           | 1ページ毎の表示件数: 10件                                                                                            |                                                                | 支払金額  |
| 10ページ前 ④前ペー<br>登録名<br>受取人名                                                    | -ジ<br>金融機関名<br>支広名                                        | 科日           | 日座番号                    | 234567<br>EDI情報/顧客 <u>コー</u> | 8 9 10<br>F 支援金 | ə<br>新(円) | 次ページ ⊡<br>手数料業                                                                                             | 10ページ次 +><br>操作                                                |       |
| 東日本原事<br>こかっこまっしヨウッズお                                                         | 大手町銀行(0111)<br>丸の内支店(222)                                 | 黄油           | 2100001                 | EDI:                         |                 | 1,000,000 | <ul> <li>○ 当方負担</li> <li>④ 先方負担(金録済み金額)</li> </ul>                                                         | ● ● ● ● ● ● ● ● ● ● ● ● ● ● ● ● ● ● ●                          |       |
| 西日本商事<br>うつわらわらいか                                                             | NTTデータ銀行(9998)<br>豊洲支店(001)                               | 10 M         | 2100002                 | EDC<br>A12345678901:345      |                 | 1,000,000 | <ul> <li>○ 当方負担</li> <li>○ 先方負担(登録済み金額)</li> </ul>                                                         | ₩除▼<br>修正▼                                                     | - *   |
| 戦空運輸<br>15/7979/208                                                           | NTTデー(2譜行(9998)<br>三田支店(014)                              | 新聞           | 2100006                 | ED(:<br>B12345678901:345     |                 | 1.000,000 | <ul> <li>○ 当方貨担</li> <li>● 先方貨損(量請済み金額)</li> </ul>                                                         |                                                                | — 于敛科 |
| キッカイドウフドウサン(カ<br>ドッカイドウフドウサン(カ                                                | 札幌銀行(0333)<br>インターネット支店(444)                              | 1993<br>1993 | 2100004                 | 開客1:1234567890<br>開客2:-      | -               | 1.000,000 | <ul> <li>○ 当方負担</li> <li>● 先方負担(登録済み全額)</li> </ul>                                                         | ₩ 13 ▼<br>修正 ▼                                                 |       |
| ヤマカワ 建設<br>ヤマガリケンセスa                                                          | 札幌銀行(0333)<br>神戸支店(111)                                   |              | 2100005                 | -                            | r               | 1,000,000 | <ul> <li>C 当方貨担</li> <li>・ 先方貨担(室倉済み金額)</li> </ul>                                                         | M IN *                                                         |       |
| ためんでファドフランズム<br>5200人ワインスム<br>ママガン連絡<br>・10ページ数 回前ペー                          | 4.戦闘行(0333)<br>インターネット支圧(444)<br>4.戦闘行(0333)<br>神戸支圧(111) | 着道<br>整道     | 2100004<br>2100005<br>1 | 2 3 4 5 6 7                  | 8 9 10          | 1,000,000 | <ul> <li>当方真担</li> <li>先方真担(登録漏み金額)</li> <li>当方真担</li> <li>先方真担</li> <li>(金録漏み金額)</li> <li>次ページ</li> </ul> | <ul> <li>         · 前降         ·         ·         ·</li></ul> |       |

支払金額入力画面が表示されます。「支払金額」「手数料」 を入力し、**「次へ」**ボタンをクリックしてください。

※「振込先の追加」ボタンをクリックすると、手順4に戻り、振込先を追加することができます。

- ※「クリア」ボタンをクリックすると、入力項目を未入力状態に更新することができます。
- ※「**一時保存」**ボタンをクリックすると、作成しているデータを一時的に保存することができます。

#### 手順7 内容確認

| 総合振込 》 内容                                                                                                    | 「確認[画面入力]                                       |               |                                       |             |                        |                     | BISGF014                                    |
|----------------------------------------------------------------------------------------------------|-------------------------------------------------|---------------|---------------------------------------|-------------|------------------------|---------------------|---------------------------------------------|
| • 振込元情報を入力 »                                                                                                    | 振込先口座指定方法                                       | を選択           | ● 振込先口座を選択 ■ 支払金                      | 額を入力 🔹      | 内容確認 🛚 確定              | Ê                   | 2                                           |
| 以下の内容で取引を確定します<br>単語者を確認の上、「確定」ボタ<br>確定してそのまま単認を行う場合<br>※単認者にご自身を選択した場                                                                                                    | 。<br>ンを押してください。<br>合は、確定して承認へ」ポ<br>合は、確定してそのまま承 | りを押し<br>認を行うこ | <(たわい。<br>とができます。                     |             |                        |                     | ~                                           |
| 取引情報                                                                                                    |                                                 |               |                                       |             |                        |                     |                                             |
| RESID                                                                                                    | 101001000000                                    | 121           |                                       |             |                        |                     |                                             |
| 取引種別                                                                                                    | 样合额这                                            |               |                                       |             |                        |                     |                                             |
| 搬运指定日                                                                                                    | 2010年10月15日                                     | 8             |                                       |             |                        |                     |                                             |
| 取引名                                                                                                    | 10月15日支払                                        | 1.33          |                                       |             |                        |                     |                                             |
| ◎ 振込元情報                                                                                                    |                                                 |               |                                       |             |                        |                     |                                             |
| 支払口座                                                                                                    | 本店営業部(00                                        | 1) 普通 1       | 234567 資金移動用口座                        |             |                        |                     |                                             |
| 委託者コード                                                                                                    | 1234567891                                      |               |                                       |             |                        |                     |                                             |
| 委託者名                                                                                                    | 1995/14/1                                       |               |                                       |             |                        |                     |                                             |
| 取引・振込元情報の     報     の     報     の     報                                                                                                    | 5 IE                                            |               |                                       |             |                        |                     |                                             |
| ● 振込明細内容                                                                                                    |                                                 |               |                                       |             |                        |                     |                                             |
| 件数                                                                                                    |                                                 |               |                                       |             | 51牛                    |                     |                                             |
| 支払金額合計                                                                                                    |                                                 |               |                                       | 5           | 000,000円               |                     |                                             |
| 先方負担手数料合計                                                                                                    |                                                 |               |                                       |             | 2,205円                 |                     |                                             |
| 振込金額合計                                                                                                    |                                                 |               |                                       | 4           | 997,795円               |                     |                                             |
| 振込手数料合計                                                                                                    |                                                 |               |                                       |             | 1,680円                 |                     |                                             |
| •• 10ページ前 ·• 前ページ                                                                                                    |                                                 |               | 全10件(1~10件を表示中)<br>2 8 4 5 6 7 8 9 10 |             | 1ページ等の表示               | 件数: 10件 🧕<br>次ページ 🗩 | <ul> <li>三府表示</li> <li>10ページ次 **</li> </ul> |
| 登録名<br>受取人名                                                                                                    | 金融機開名<br>支店名                                    | 科目            | 口座番号 EDI情報/顧客コード                      | 支払金額<br>(円) | 先方負担手数料<br>(円)         | 振込金額<br>(円)         | 振込手数料<br>(円)                                |
| 東日本南海<br>とカシェネショプシリカ                                                                                                    | 大手町銀行(0111)<br>丸の内支店(222)                       | 普通            | 2100001 EDI:                          | 1.000.000   | 315                    | 999,685             | 315                                         |
| 西日本南事                                                                                                    | ● 米吉田(001)                                      | 發達            | 2100002 EDI:                          | 1,000,000   | 315*                   | 999,685             | 210                                         |
| 海空運輸 1                                                                                                    | NTTデータ銀行(9668)                                  |               | 2100006 EDI:                          | 1.000.000   | 2154                   | 000.695             | 210                                         |
| 75/97/2018 3                                                                                                    | 三田支店(014)                                       |               | B123456789012345                      |             | 210*                   |                     | 210                                         |
| 和油作50×59×8                                                                                                    | 化均一苯小支店(444)                                    | W16           | 2100004 ##82:-                        | 1,000,000   | 630*                   | 999,370             | 315                                         |
| ヤマカフ建設                                                                                                    | 制修订行(0333)<br>神戸支店(111)                         | 普通            | 2100005 -                             | 1,000,000   | 630                    | 999,370             | 630                                         |
| <ul> <li>4 10ページ前 ■前ページ</li> <li>※×印は、先方負担手数料と振い</li> </ul>                                                                                                    | 込手数料が異なる時に表示                                    | されます。         | 2345678910                            |             |                        | 次ページ 🖻              | 10ページ次 **                                   |
| 2 31 40 V 10 IL                                                                                                    |                                                 |               |                                       |             |                        |                     |                                             |
| ● 承認者情報                                                                                                    | _                                               |               |                                       |             |                        |                     | I                                           |
| <ul> <li>• 承認者情報</li> <li>未認者</li> </ul>                                                                                                    | あすか太郎・                                          | [             |                                       |             | _                      |                     |                                             |
| <ul> <li>ショロモン・ジェエ</li> <li>承認者情報</li> <li>未認者</li> <li>コメハ</li> </ul>                                                                                                    | 南市大都主                                           | [             | (金物                                   | 20文字以内[-    | 王<br>王<br>(約可))        |                     |                                             |
| <ul> <li>         ・ 予認者情報         ・ 承認者         ・</li> <li>         ・</li> <li></li></ul> | (あすか太郎 王<br>(あすか太郎 王<br>記できる承認者が表示され            | 27.           | (金角)                                  | 20文字动内[-    | 三<br>三<br>※角町])        |                     |                                             |
| <ul> <li>ションロシングは上</li> <li>承認者情報</li> <li>未認者</li> <li>コメンハ</li> <li>※「承認者」増ごは、取引額の承</li> </ul>                                                                                                    | (あすか大郎 王)                                       | 27.           | (金角)                                  | 20文字以内[-    | <u>-</u><br>-<br>*所可}) |                     |                                             |

※「取引・振込元情報の修正」ボタンをクリックすると、振込元情報修正画面にて、取引・振込元情報を修正することができます。 ※「明細の修正」ボタンをクリックすると、支払金額入力画面にて、明細を修正することができます。

- ※承認者へのメッセージとして、任意で「コメント」を入力することができます。
- ※「一時保存」ボタンをクリックすると、作成しているデータを一時的に保存することができます
- ※「確定して承認へ」ボタンをクリックすると、承認権限のあるユーザが、自身を承認者として設定した場合に、続けて振込データの承認を行うことができます。
- ※「印刷」ボタンをクリックすると、印刷用PDFファイルが表示されます。

| 手順8 | 確定 |
|-----|----|
| 手順8 | 確定 |

| MOLIMOLI // MEA                                                                                               | 定結果[画面入力                     | ]            |                  |                              |             |                |             | BSGF015      |
|----------------------------------------------------------------------------------------------------|------------------------------|--------------|------------------|------------------------------|-------------|----------------|-------------|--------------|
| 振込元情報を入力)                                                                                                    | ₩ 搬込先口座指定力                   | 法を選択         | ■振込先             | 口座を選択■支払金                    | 趙を入力 🛚      | 内容確認 " 確定      | Ê.          |              |
| 下の取引を確定しました。                                                                                                  |                              |              |                  |                              |             |                |             |              |
| The P L Adv. Apr.                                                                                             |                              |              |                  |                              |             |                |             |              |
| Billio.                                                                                                    | 404004000                    |              |                  |                              |             | Ĩ              |             |              |
| DCSTRD<br>DCSTRD                                                                                              | 101001000                    | 00121        |                  |                              |             |                |             |              |
| NEX BOD D                                                                                                    | 2010年10日                     | 150          |                  |                              |             |                |             |              |
| 时名                                                                                                    | 10月16日3                      | 語い分          |                  |                              |             |                |             |              |
| 推动示情解                                                                                                    |                              |              |                  |                              |             |                |             |              |
| - 新元276 H W                                                                                                   | 木匠営業部                        | 2011) 登道     | 1254567 第1       | 22211月1日日日                   |             |                |             |              |
| 委託者コード                                                                                                    | 123456789                    | COLUMN STATE |                  | al 2 de la constance         |             |                |             |              |
| 委託者名                                                                                                    | -(995/15/41                  |              |                  |                              |             |                |             |              |
|                                                                                                    |                              |              |                  |                              |             |                |             |              |
| 振込明細内容                                                                                                    |                              |              |                  |                              |             |                |             |              |
| 件数                                                                                                    |                              |              |                  |                              |             | 5件             |             |              |
| 支払金額合計                                                                                                    |                              |              |                  |                              |             | 5,000,000円     |             |              |
| 先方真担手放料合計                                                                                                    |                              |              |                  |                              |             | 2.205円         |             |              |
| 振込金額合計                                                                                                    |                              |              |                  |                              |             | 4,997,79514    |             |              |
| 10ページ前 画 約ページ                                                                                                 | 6                            |              | 全10件(<br>1 2 3 4 | 1~10件を表示中)<br>1 5 6 7 8 9 10 |             | 1-2-2009634    | 次ページ 🗃      | 10ページ次       |
| 登録名<br>受取人名                                                                                                   | 金融機關名<br>支店名                 | 科目           | 口腔醫导             | EDI情報/顧客コード                  | 支払金額<br>(円) | 先方負担手数料<br>(円) | 振込金額<br>(円) | 振込于数律<br>(円) |
| (日本南軍<br>かったショウンの)                                                                                            | 大手町銀行(0111)<br>丸の内支店(222)    | 普通           | 2100001          | EDI:                         | 1,000,000   | 315            | 999,685     | 31           |
| 日本商事                                                                                                    | NTTデー気銀行(9998)<br>豊洲支店(001)  | 带道           | 2100002          | EDI:<br>A123456789012345     | 1,000,000   | 315            | 999,695     | 2            |
| 11日2日開始<br>15/797921月                                                                                         | NTTデータ語行(9998)<br>三田支(5(014) | 甘油           | 2100005          | EDI:<br>B123456789012345     | 1,000,000   | 315*           | 909,685     | 21           |
| トッカイドウフトウサン(カ<br>このパウオウザン(3                                                                                   | 札幌語行(0333)<br>インターネット支店(444  | 1118         | 2100004          | 副書1:1234567890<br>副書2:-      | 1,000,000   | 630*           | 999,370     | 31           |
| ドマカワ3単位<br>マカリケンセジル                                                                                           | 札幌銀行(0333)<br>神戸支店(111)      | 普通           | 2100005          | -                            | 1,000,000   | 630            | 999,370     | 63           |
| 1000-010 @ (Dot-of)                                                                                           | e.                           |              | 1 2 3 -          | 5 6 7 8 9 10                 |             |                | ホページ 🖻      | 10ページ次       |
| 10 1 201 0 10 10 2                                                                                            | 形法手取料が異なる時に                  | テラされます       |                  |                              |             |                |             | 100.000      |
| *6口は、先方真担手数料と提                                                                                                |                              |              |                  |                              |             |                |             |              |
| •印は、先方真担手按料と非<br>会認知知知知                                                                                       |                              |              |                  |                              |             |                |             |              |
| *CD1、先方直接手数料と8<br>• 承認者情報                                                                                     | <b>苏甘山大肥</b>                 |              |                  |                              |             |                |             |              |
| <ul> <li>(***ロは、先方真担手数料と多) 永認者情報</li> <li>(***回ば、先方真担手数料と多) 永認者情報</li> <li>(***回ば、先方真担手数料と多) 永認者情報</li> </ul> | あずか大郎<br>2010年10月            | 13日          |                  |                              |             |                |             |              |

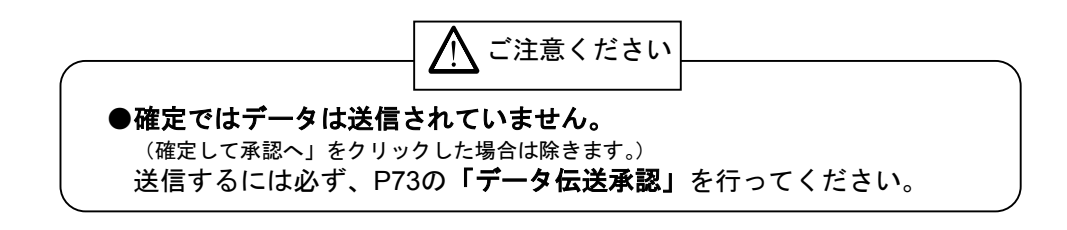

.....

過去の取引データからの作成

過去の取引を再利用して取引を開始できます。

### 手順1 業務を選択

|   | 業務選択                 | ESSK001                                                     |                                    |
|---|----------------------|-------------------------------------------------------------|------------------------------------|
|   |                      |                                                             | 「資金移動」メニューをクリックしてください。続いて業         |
|   | <mark>==</mark> 振込振替 | 企業が持つ口座から他の口座への資金特徴を行うことができます。                              | 務選択画面が表示されますので、 <b>「総合振込」</b> ボタンを |
|   | <b>::</b> 総合振込       | 企業が持つ理会ロ座から、取引用に振込先ロ座情報、日付、及び全額を指定し、複数の振込を<br>一括で行うことができます。 | クリックしてください。                        |
|   | ::税金·各種料金の払払み        | Pay-masy(ペイジー)マークが表示された視金・公共料金等の払込みを行うことができます。              | 総合振び                               |
| L |                      |                                                             |                                    |

# 手順2 作業内容を選択

| 【 総合版込 》作来内容进行 833-001                                                        |                                    |
|-------------------------------------------------------------------------------|------------------------------------|
| © 10/5 KD 1816                                                                | 作業内容選択画面が表示されますので、 <b>「過去の振込デー</b> |
| は 振込データの新規作成<br>おどき販込の取引き開始できます。                                              | <b>タからの作成」</b> ボタンをクリックしてください。     |
| ** 作成中振込データの修正・削除 作成後中やエラーとなった振込データを検正、削除できます。                                |                                    |
| ** 過去の振込データからの作成 過去の取引を再利用して、お合領込の取引を開始できます。                                  |                                    |
|                                                                               |                                    |
| • 405 100 100 EC / 771 /23C hJ                                                |                                    |
| # 振込ファイルによる新規作成<br>振込ファイルの保知により、総合領法の取引活動的できます。                               |                                    |
| ** 作成中振込ファイルの再送・削除 作成这中やエラーとなった振込ファイルを再送、削除できます。                              |                                    |
| ● 取引状況の至会                                                                     |                                    |
| # 藤辺データの状況回会<br>過知にわった取りの状況が知会できます。                                           |                                    |
| ● 施設データの引限レ・承認取消                                                              |                                    |
| # 承認待ちデータの引展し ご自身が部場した取引の引限」ができます。<br>なお、引援しを行った取引に、解正して再度弾励を依頼できます。          |                                    |
| ・ 希認済みデータの承認取消<br>、 ・ 希認済みデータの承認取消<br>、 ・ 、 ・ 、 ・ 、 ・ 、 ・ 、 ・ 、 ・ 、 ・ 、 ・ 、 ・ |                                    |
| <ul> <li>         ·</li></ul>                                                 |                                    |
| # 展込先の管理<br>第25次の目代表計できます。<br>またを登録法がの任報をフィイルに立力できます。                         |                                    |
| 手順3 過去取引を選択                                                                   |                                    |

過去取引一覧

再利用

| 用する<br>された<br>過去 | 違去取引き違約の上、「再<br>取引のうち、画面入力によ<br>取引一覧 | i印用」ボタンを押い<br>り作成された取引力 | べださい。<br>表示されます。<br>◆1        |         |                |         | R VILT      |
|------------------|--------------------------------------|-------------------------|-------------------------------|---------|----------------|---------|-------------|
| ж <b>н</b>       | 推送指定日                                | 取引状態                    | 取引DD<br>取引名                   | 16.10 G | *24            | 合計件数    | 合計金額<br>(円) |
| ۲                | 2010年10月15日                          | 切響演み                    | 101001000000120<br>10月15日支払い分 | データモチ   | データ大郎<br>データ幸子 | 314     | 3,000,00    |
| 0                | 2010年10月14日                          | 单12.满み                  | 101001000000119<br>10月14日支払い分 | データ花子   | データ太郎<br>データ幸子 | 314     | 3,000,00    |
| 0                | 2011年01月01日<br>(テストデータ)              | 承認達み                    | 10091000000118<br>9 月10日まだしい9 | データー郎   | データ太郎          | 1,01019 | 10,000,00   |

過去取引選択画面が表示されます。過去取引一覧から再 利用する過去取引を選択し、「再利用」ボタンをクリック してください。

# 手順4 内容確認

| 総合振込 》内                                                             | 1容確認[画面入力]                                              |                   |                 |                            |             |                |             | ESGF014      |                                                                                                    |
|---------------------------------------------------------------------|---------------------------------------------------------|-------------------|-----------------|----------------------------|-------------|----------------|-------------|--------------|----------------------------------------------------------------------------------------------------|
| • 振込元情報を入力                                                          | ■ 振込先口座指定方:                                             | 去を選択              | ■振込先            | 口座を選択事支払金                  | 額を入力 10     | 内容確認書確         | 定           |              | 内容確認「画面入力」画面が表示されます。 「承認者」を選                                                                                                    |
| 以下の内容で取り搭載定しま<br>来認着を確認の上、「確定」が<br>確定してそのまま単純を行う<br>※承認者にご自身を選択した   | Eす。<br>ボタンを押してください。<br>場合は、「確定して承認へ」」<br>に場合は、確定してそのまま: | 「タンを押し」<br>単記を行うこ | てくだめい。<br>とができま | 9.                         |             |                |             | _            | し、「確定」ボタンをクリックしてください。                                                                                                    |
| IN 2146 dat                                                         |                                                         |                   |                 |                            |             |                |             |              |                                                                                                    |
| RESID                                                               | 10100100000                                             | 0121              |                 |                            |             |                |             |              |                                                                                                    |
| 取引種別                                                                | 128463                                                  |                   |                 |                            |             |                |             |              |                                                                                                    |
| 浙达指定日                                                               | 2010年10月1                                               | 58                |                 |                            |             |                |             |              |                                                                                                    |
| 取引名                                                                 | 10月15日支                                                 | 加分                |                 |                            |             |                |             |              |                                                                                                    |
| ) 振込元情報                                                             |                                                         |                   |                 |                            |             |                |             |              |                                                                                                    |
| 支払口座                                                                | 本店営業部队                                                  | 01) 普通1           | 234567 滅        | 全移動用口座                     |             |                |             |              |                                                                                                    |
| 表託者コード                                                              | 1234567891                                              |                   |                 |                            |             |                |             |              |                                                                                                    |
| 委託者名                                                                | 1995/1941                                               |                   |                 |                            |             |                |             |              |                                                                                                    |
|                                                                     | D修正                                                     |                   |                 |                            |             |                |             |              |                                                                                                    |
| ● 振込明細内容                                                            |                                                         |                   |                 |                            |             |                |             |              |                                                                                                    |
| 件数                                                                  |                                                         |                   |                 |                            |             | 5件             |             |              | ※「取引・振込元情報の修正」ボタンをクリックすると、振込元情報                                                                                                    |
| 支払金額合計                                                              |                                                         |                   |                 |                            | ş           | 5,000,000円     |             |              | て両面にて、取引、振り二情報を放てすることができます                                                                                                    |
| 先方負担手数料合言                                                           | +                                                       |                   |                 |                            |             | 2,205円         |             |              | 正画面にて、取り・振込尤指報を修正することができます。                                                                                                    |
| 振込金額合計                                                              |                                                         |                   |                 |                            | 4           | 1,997,795円     |             |              | ※「明細の修正」ボタンをクリックすると 支払金額入力画面にて                                                                                                    |
| 搬込手数料合計                                                             |                                                         |                   |                 |                            |             | 1,680円         |             |              |                                                                                                    |
|                                                                     |                                                         |                   | 全10月            | (1~10件を表示中)                |             | 1ページ等の表示       | 计数: 10件     | <b>.</b>     | 細を修止することかできます。                                                                                                    |
| ** 10ページ病 目前ペー?                                                     | ġ.                                                      |                   | 1 2 3           | 4 5 6 7 8 8 10             |             |                | 次ページ 🗈      | 10ページ次 **    | ※承認者へのメッセーンとして、仕意で「コメント」を入力する。                                                                                                    |
| 登録名<br>受取人名                                                         | 金融機関名<br>支店名                                            | 科目                | 口座番号            | EDM新服/顧客コーF                | 支払金額<br>(円) | 先方負担手数料<br>(円) | 振込金額<br>(円) | 振込手数料<br>(円) | できます。                                                                                                    |
| 東日本新事<br>ヒがシニネシシヨウシリカ                                               | 大手問題們(0111)<br>九の内支店(222)                               | ŵiž               | 210000          | EDC:                       | 1,000,000   | 31             | 5 999,685   | 315          |                                                                                                    |
| 西日本前事<br>こうこおう375/05                                                | NTTデーS線行(9998)<br>豊洲支送(001)                             | 普通                | 210000          | 2 EDG:<br>A123456789012345 | 1,000,000   | 315            | 900,685     | 210          |                                                                                                    |
| 海空運輸<br>2017年2月1日                                                   | NTTデー気間(19998)<br>三田支持(014)                             | Will              | 210000          | EDC:<br>B123456789012345   | 1,000,000   | 315            | 920,685     | 210          |                                                                                                    |
| ホッカイドウフドウサン(カ                                                       | 4L#EADIT(0333)                                          | w.a               | 210000          | ISE1:1234567890            | 1,000,000   | 690            | 9999,370    | 315          |                                                                                                    |
| 127773500                                                           | 1.41.41211〒(0333)                                       | Will              | 210000          | are/2:                     | 1,000,000   | 65             | 0 999.370   | 630          |                                                                                                    |
| 1 CONVEND                                                           | 112/32/6(1112                                           |                   |                 |                            |             |                |             |              |                                                                                                    |
| <ul> <li>■ 10ページ病</li> <li>● 新ページ</li> <li>※●印は、先方真担手数料と</li> </ul> | ジ<br>振込手数料が異なる時に表                                       | 示されます。            | 1 2 3           | 4 5 6 7 8 8 10             |             |                | 次ページョ       | 10-10-15次 ** |                                                                                                    |
| ◆ 明細の修正                                                             |                                                         |                   |                 |                            |             |                |             |              |                                                                                                    |
|                                                                     |                                                         |                   |                 |                            |             |                |             |              | 承認者                                                                                                    |
| ● 承認者情報                                                             |                                                         |                   |                 |                            |             |                |             |              | The second second s |
| 承認者                                                                 | 「あすか太郎」                                                 | 2                 |                 |                            |             |                |             |              |                                                                                                    |
| コメント                                                                |                                                         |                   |                 |                            |             | 1              |             |              |                                                                                                    |
|                                                                     |                                                         |                   |                 | (途月                        | 120文字以内[    | 半角可]>          |             |              | ——————————————————————————————————————                                                                                                    |
| ※「承認者」欄には、取引額な                                                      | を承認できる承認者が表示さ                                           | れます。              |                 |                            |             |                |             |              |                                                                                                    |
| < 戻る Ø−時                                                            | 保存 改定 >                                                 | 確定し               | て承認へ            | •                          |             |                |             | 印刷色          |                                                                                                    |

- ※「**一時保存」**ボタンをクリックすると、作成しているデータを一時的に保存することができます
- ※「確定して承認へ」ボタンをクリックすると、承認権限のあるユーザが、自身を承認者として設定した場合に、続けて取引データの承認を行うことができます。
- ※「印刷」ボタンをクリックすると、印刷用PDFファイルが表示されます。

#### 手順5 確定

| 振込元情報を入力                                                                                                    | w text ac matter whether                                                                                                    |                                  |                                                      |                                                                                                    |                                                  |                                                                                             |                                                          |                                                                                                    |                                               |
|----------------------------------------------------------------------------------------------------|----------------------------------------------------------------------------------------------------|----------------------------------|------------------------------------------------------|----------------------------------------------------------------------------------------------------|--------------------------------------------------|---------------------------------------------------------------------------------------------|----------------------------------------------------------|----------------------------------------------------------------------------------------------------|-----------------------------------------------|
|                                                                                                    | ** 180C2/UC4/8E18AC2/2/2                                                                                                    | 長を選択                             | ■ 振込先                                                | 口座を選択事支払金                                                                                                  | 額を入力。                                            | 内容確認 » 確定                                                                                   |                                                          |                                                                                                    | 確定結果[画面入力]画面が表示されますので、確定結                     |
| につならき確定しました。                                                                                                    |                                                                                                    |                                  |                                                      |                                                                                                    |                                                  |                                                                                             |                                                          |                                                                                                    | ご 体記 ノナジナー                                    |
| To 2 1 Alt. Act                                                                                                    |                                                                                                    |                                  |                                                      |                                                                                                    |                                                  |                                                                                             |                                                          |                                                                                                    | こ 唯認 く /こさい。                                  |
| RES110                                                                                                    | 101001000000                                                                                                    | 0121                             |                                                      |                                                                                                    |                                                  |                                                                                             |                                                          |                                                                                                    |                                               |
| 取引種別                                                                                                    | 823 WiA                                                                                                    |                                  |                                                      |                                                                                                    |                                                  |                                                                                             |                                                          |                                                                                                    |                                               |
| 策込指定日                                                                                                    | 2010年10月15                                                                                                    | 8                                |                                                      |                                                                                                    |                                                  |                                                                                             |                                                          |                                                                                                    |                                               |
| 取引名                                                                                                    | 10月16日支払                                                                                                    | U.V9                             |                                                      |                                                                                                    |                                                  |                                                                                             |                                                          |                                                                                                    |                                               |
| 家认元情報                                                                                                    |                                                                                                    |                                  |                                                      |                                                                                                    |                                                  |                                                                                             |                                                          |                                                                                                    |                                               |
| 支払口座                                                                                                    | 本店営業部(00                                                                                                    | 01) 荀道 1                         | 234567 演                                             | 金移動用口座                                                                                                    |                                                  |                                                                                             |                                                          |                                                                                                    |                                               |
| 表託者コード                                                                                                    | 1234567691                                                                                                    |                                  |                                                      |                                                                                                    |                                                  |                                                                                             |                                                          |                                                                                                    |                                               |
| 委託者名                                                                                                    | 1995/73411                                                                                                    |                                  |                                                      |                                                                                                    |                                                  |                                                                                             |                                                          |                                                                                                    |                                               |
| 00123 60100 rts 502                                                                                                    |                                                                                                    |                                  |                                                      |                                                                                                    |                                                  |                                                                                             |                                                          |                                                                                                    |                                               |
| 0 00 C 9140 P1 07                                                                                                    |                                                                                                    |                                  |                                                      |                                                                                                    |                                                  | c/h                                                                                         |                                                          |                                                                                                    |                                               |
| 支払金額会計                                                                                                    |                                                                                                    |                                  |                                                      |                                                                                                    |                                                  | 5.000.000FF                                                                                 |                                                          |                                                                                                    |                                               |
|                                                                                                    |                                                                                                    |                                  |                                                      |                                                                                                    |                                                  |                                                                                             |                                                          |                                                                                                    |                                               |
| 先方真担于教料合計                                                                                                    |                                                                                                    |                                  |                                                      |                                                                                                    |                                                  | 2.205円                                                                                      |                                                          |                                                                                                    |                                               |
| 先方負担手数料合計<br>新込金額合計                                                                                                    |                                                                                                    |                                  |                                                      |                                                                                                    |                                                  | 2.205円<br>4.997,795円                                                                        |                                                          |                                                                                                    |                                               |
| 先方貨担手数料合計<br>新込金額合計<br>新込手数料合計                                                                                                    |                                                                                                    |                                  |                                                      |                                                                                                    |                                                  | 2.205円<br>4.997,755円<br>1.899円                                                              |                                                          | _                                                                                                    | ~~~~~~~~~~~~~~~~~~~~~~~~~~~~~~~~~~~~~~        |
| た方供担手款利合計<br>新込金額合計<br>新込金額合計<br>新込手款利合計 ・10ページ前 (C) 前ページ<br>会算名<br>会算える                                                                                                    | 2<br>全融明古<br>202                                                                                                    | 移日                               | 全10件<br>1 2 3<br>口座書号                                | <ol> <li>(1~10件を表示中)</li> <li>4 5 6 7 8 9 10</li> <li>CD1情報/範疇コード</li> </ol>                               | 支払金額                                             | 2205円<br>4307,755円<br>1,600円<br>1ページ軍の表示(<br>先方負担手数料<br>(四)                                 | #設: [10件<br>次ページ 回<br>第回注金額                              | ■ (日本本)<br>10ページ次。<br>(10)<br>(10)                                                                                             | —————————————————————————————————————         |
| 大方共振号条件会計<br>新込金額会計<br>新込手数料合計 * 10ページ形 ご 前ページ 258名 258名 8日名称第二次の                                                                                                    | 2<br>金融機則名<br>支応名<br>本手即即[(011))                                                                                                    | 18 B<br>10 8                     | 全10件<br>1 2 3<br>口腔番号<br>210000                      | (1~10件系表示中)<br>4 5 6 7 8 8 10<br>EOM情報/範疇了一F                                                               | 支払金額<br>(円)<br>1,000,000                         | 2205円<br>4507.755円<br>1.800円<br>1ページ部の表示f<br>先方負担手数料<br>(円)<br>315                          | #数: [10件<br>次ページ ⊕<br>第込金離<br>(円)<br>999,685             | <ul> <li>三市市市市</li> <li>10ページ次、</li> <li>(第1)</li> <li>(第1)</li> <li>(第1)</li> <li>(第1)</li> </ul>                             | —— 確定結果 · · · · · · · · · · · · · · · · · · · |
| ペンカス担子数利会計<br>新込金額合計<br>新込手数料合計<br>第込手数料合計 * 10ページ初 E 前ページ<br>登録名<br>受数人名<br>第日本病事<br>が少こがとの2000 5日本病事 5日本病事 5日本の事 5日本の事                                                                                                    | 2<br>金融機関主<br>支店名<br>大手期間(1011)<br>九/内省支店(222)<br>1117年~5期7(69680)<br>豊大支店(302)                                                                                                    | #8 B<br>1058<br>1058             | 全10件<br>1 2 3<br>口座書号<br>210000<br>210000            | (1~10件を表示中)<br>4 5 6 7 8 9 10<br>EO開催/館の一一<br>1<br>100に<br>-<br>2<br>200に<br>-<br>4123450780012345         | 支払金額<br>(円)<br>1,000,000<br>1,000,000            | 2.205円<br>4.997,755円<br>1.800円<br>1ペーン軍の表示(<br>先方角担手級料<br>(円)<br>815<br>815                 | #数: [10件<br>次ページ @<br>第4込金師<br>(円)<br>989,685<br>989,685 | <ul> <li>三月末末寺</li> <li>10ページ次、</li> <li>第210</li> <li>第15</li> <li>210</li> </ul>                                             | —————————————————————————————————————         |
| エンクトロトを取得合計     新込ま器合計     新込ま器合計     新込ま器合計     新込手数料合計     新込手数料合計     和心・シ第 日前ページ     登場名     安慰人名     安認人名     マンレッシンの     日され等     コン・シングのンの                                                                                                    |                                                                                                    | 移日<br>登通<br>登通<br>登通             | 全10件<br>1 2 3<br>口腔番号<br>210000<br>210000            | (1~10件を表示中)<br>4 5 6 7 8 9 10<br>00<br>00<br>00<br>00<br>00<br>00<br>00<br>00<br>00<br>00<br>00<br>00<br>0 | 支払金額<br>(円)<br>1,000,000<br>1,000,000            | 2.205円<br>4.597,755円<br>1.690円<br>1ページ部の表示作<br><b>先方貨担手数料</b><br>(円)<br>315<br>3154<br>3154 | #数: 10件<br>次ページ (回<br>(円)<br>999,685<br>999,685          | <ul> <li>三川高京</li> <li>10ページ法・</li> <li>10ページ法・</li> <li>(P3)</li> <li>315</li> <li>210</li> <li>210</li> </ul>                | —————————————————————————————————————         |
| エレッシュアン     エレッシュ     レッシュ     レッション     レッシュ     レッシュ     レーショー     レーショー     レーショー     レーショー     レーショー     レーショー     レーシー     レーシー     レーシー     レー     レー | 2<br>金融報明名<br>支応名<br>本手時期(1011)<br>1015年3月2(222)<br>1017年-2時(1)(2020)<br>1017年-2時(1)(2020)<br>1017年-2時(1)(2020)<br>日本語文(1041)<br>1015年(1)(2020)<br>1015年(1)(2020)<br>1015<br>1015<br>101 | 移日<br>登通<br>登通<br>登通<br>登通<br>登通 | 2:10#<br>2 3<br>2:0000<br>2:0000<br>2:0000<br>2:0000 | (1~10件を表示中)<br>4 5 6 7 8 9 10<br>                                                                          | 支払金額 (円) 1,000,000 1,000,000 1,000,000 1,000,000 | 2.205円<br>4.597,756円<br>1.690円<br>1ページ部の表示f<br>(FT)<br>315<br>315-<br>315-<br>630-          | ##:: [10日<br>後ページ (回)                                    | <ul> <li>一 日本市本</li> <li>10ページ次、</li> <li>10ページ次、</li> <li>(Pi)</li> <li>315</li> <li>210</li> <li>210</li> <li>315</li> </ul> | —————————————————————————————————————         |

\_\_\_\_\_

ファイルによる新規作成

振込(請求・納付)ファイルの指定により、各取引を開始できます。

## 手順1 業務を選択

| 1 | 業務選択          | BSSK001                                                     | 1 |                                    |
|---|---------------|-------------------------------------------------------------|---|------------------------------------|
|   |               |                                                             |   | 「資金移動」メニューをクリックしてください。続いて業         |
|   | II 振込振發       | 企業が持つ日産から後の日降への資金移動を行うことができます。                              | 1 | 務選択画面が表示されますので、 <b>「総合振込」</b> ボタンを |
| I | # 総合振込        | 企業が持つ預金口座から、取り等に接込先口座情報、日付、及び全額を指定し、複数の接込を<br>一般で行うことができます。 |   | クリックしてください。                        |
| ľ | ■ 税金・各種料金の払うみ | Pay-mass/ペイジー)マークが表示された機会・公共科全等の払込みを行うことができます。              |   | (4) A (5) 1                        |
|   |               |                                                             |   | 総合振込                               |

# 手順2 作業内容を選択

| 総合振込》作業内容選択 BSSF001                                                                              |                                |
|--------------------------------------------------------------------------------------------------|--------------------------------|
| · Working Rates                                                                                  | 作業内容選択画面が表示されますので、「振込ファイルに     |
|                                                                                                  | <b>よる新規作成」</b> ボタンをクリックしてください。 |
| ## 振込データの新規作成 ##合類2の取引に開始できます。                                                                   |                                |
| □ 作成中振込データの修正・削除<br>作成進中やエラーとなった振込データを修正、削除できます。                                                 |                                |
| :: 過去の報込データからの作成<br>過去の取引を再利用して、総合領払の取引を開始できます。                                                  |                                |
| <ul> <li>         ・取ら(の間絶(ファイル-変付)         ・         ・         ・</li></ul>                       |                                |
| # 振込ファイルによる新規作成                                                                                  |                                |
| ※ 作成中価込ファイルの再送・削除<br>作相当ややエラーとなった価払ファイルを再送、削除できます。                                               |                                |
| ● 取引状況の至会                                                                                        |                                |
| ※ 振込データの状況服会<br>通知に行った取引の状況を摂金できます。                                                              |                                |
| 8 施設データの引限し、米認収済                                                                                 |                                |
| ## 承認待ちデータの引戻し<br>に自身が原想になび10分間のができます。<br>なが、対応に行った取引に、検知して有効実際を依頼できます。                          |                                |
|                                                                                                  |                                |
|                                                                                                  |                                |
| <ul> <li>         ·</li></ul>                                                                    |                                |
| 振込先の管理     振込先の使用     東京社会の管理     東京会の管理     東京会の管理     東京会の管理     東京会の管理     東京会の情報をアイムに出力で変ます。 |                                |

# 手順3 ファイルを選択

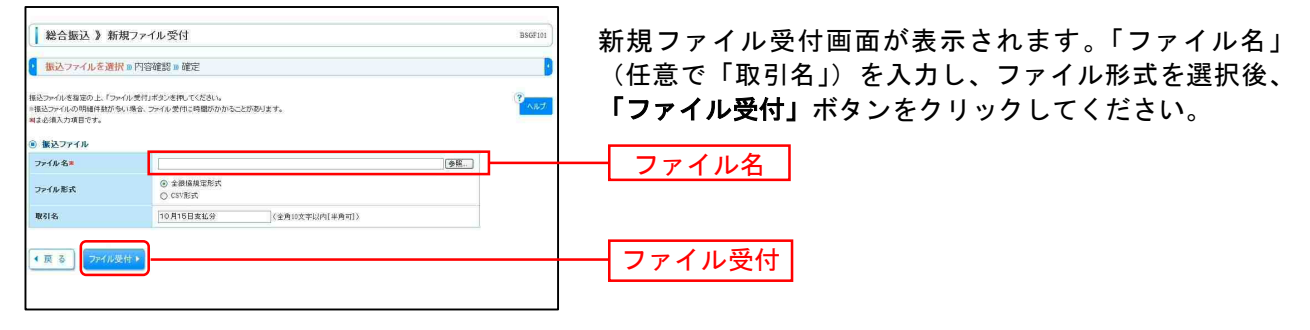

※ファイル形式については、お使いの会計ソフトウェア等のマニュアルをご確認ください。

## 手順4 内容確認

| ● 振込ファイルを選択□                                                          | » 内容確認 » 確定                                                       |                 |             |                  |             | 2            |                                                                  |
|-----------------------------------------------------------------------|-------------------------------------------------------------------|-----------------|-------------|------------------|-------------|--------------|------------------------------------------------------------------|
| 以下の振込ファイルの内容で確<br>希認者を確認の上、「確定」パタ<br>確定してその友友承認を行う場<br>※承認者にご自身を確認した場 | 短します。<br>しを開してください。<br>合は、「確定して承認へ」ボタンを押して<br>1合は、確定してそのまま承認を行うこと | ください。<br>ができます。 |             |                  |             |              | 内容確認[ファイル受付]画面が表示されます。ファイル<br>突をご確認のうえ 「承認者」を選択し <b>「確定</b> 」ボタン |
| P ##177/#                                                             |                                                                   |                 |             |                  |             |              |                                                                  |
| ファイル名                                                                 | C%Documents and Setting                                           | 14000000004     | デスクトッジ¥send | idata txt        |             |              | クリックト て手順5へ お准みください                                              |
| ファイル形式                                                                | 全額偏規定形式                                                           |                 |             |                  |             |              |                                                                  |
|                                                                       |                                                                   |                 |             |                  |             |              |                                                                  |
| ● 取引情報                                                                |                                                                   |                 |             |                  |             |              |                                                                  |
| 取引m                                                                   | 101001000000121                                                   |                 |             |                  |             |              |                                                                  |
| 1023186391                                                            | 総合領法                                                              |                 |             |                  |             |              |                                                                  |
| 振送指定日                                                                 | 2010年10月15日                                                       |                 |             |                  |             |              |                                                                  |
| 取引名                                                                   | 10月16日支払い分                                                        |                 |             |                  |             |              |                                                                  |
| 0 4823 - AK ID                                                        |                                                                   |                 |             |                  |             |              |                                                                  |
| 支払口底                                                                  | 春山支灰(100) 登通 1934                                                 | 567 资余物数        | 用口座         |                  |             |              |                                                                  |
| 委託来コード                                                                | 1234567891                                                        |                 |             |                  | -           |              |                                                                  |
| 委託者名                                                                  | 1995/14/1                                                         |                 |             |                  | -           |              |                                                                  |
| -                                                                     |                                                                   |                 |             |                  |             |              |                                                                  |
| 》 振込明細内容                                                              |                                                                   |                 |             |                  |             |              |                                                                  |
| 住政                                                                    |                                                                   |                 |             | 5/4              |             |              |                                                                  |
| 2 12 15 15 15 10 15 1                                                 |                                                                   |                 |             |                  |             |              |                                                                  |
| ) 振込明細内容                                                              |                                                                   |                 |             |                  |             |              |                                                                  |
| 件数                                                                    |                                                                   |                 |             | 517              |             |              |                                                                  |
| 支払金額合計                                                                |                                                                   |                 |             | 5,000,000円       |             |              |                                                                  |
| 振込手数料合計                                                               |                                                                   |                 |             | 1,680円           |             |              |                                                                  |
|                                                                       |                                                                   |                 |             | 表                | 〒9月4日: 表示し  |              |                                                                  |
|                                                                       |                                                                   | 全10件(1~         | 10世を表示中)    | 1ページ第            | の表示件数: 10   | H I Phan     |                                                                  |
| • 10ページ前 (画)前ページ                                                      | 1                                                                 | 2 3 4 5         | 67891       | 0                | 波ページ        | ● 10ページ次 »   |                                                                  |
| No. 党取人名                                                              | 金融機關名<br>支店名                                                      | <b>#</b> 8      | 口座番号        | EDI情報/顧客コード      | 支払金額<br>(円) | 振込于数料<br>(円) |                                                                  |
| 1 E#/SC#SS/395/08                                                     | ##77F#5/J0(0111)                                                  | 1018            | 2100001     | ED0:             | 1,000,000   | 315          |                                                                  |
| 0 -14-810-200-20                                                      | 1.8747(7-94)(20(9668)                                             | 10-jā           | 2100002     | EDG:             | 1.000.000   | 210          |                                                                  |
| a 100/400-018                                                         | 1,874747~94512(9998)                                              | 463             | 2100006     | ED0:             | 1.000.000   | 210          |                                                                  |
| 4 +04/0705051041/6                                                    | 99579(014)<br>998734')379(0838)                                   | 11:2            | 0100000     | 123456789012345  | 1.000.000   | 915          |                                                                  |
| 4 4201 22 22 20                                                       | ()5-201572(444)<br>#1947042(0000000)                              | 10.12           | 2100001     | 1052:-<br>1051:- | 1,000,000   |              |                                                                  |
| 5 9777/97/6968                                                        | 2212/20111                                                        | 15.18           | 2100005     | <b>新客2:</b> -    | 1,000,000   | 630          |                                                                  |
| •• 10ページ前 •• 前ページ                                                     | Ŧ                                                                 | 2345            | 67891       | 0                | 次ページ        | ● 10ページ次 **  |                                                                  |
|                                                                       |                                                                   |                 |             |                  |             |              |                                                                  |
| ● 水認者情報                                                               |                                                                   |                 |             |                  |             |              |                                                                  |
| 水記者                                                                   | あすか大部三                                                            |                 |             |                  |             |              |                                                                  |
| 2.54                                                                  |                                                                   |                 |             | 14               |             |              |                                                                  |
| 1041                                                                  | L                                                                 |                 |             |                  |             |              |                                                                  |
| ※「承認者」機には、取引副法派                                                       | 認できる承認者が表示されます。                                                   |                 | e           | EPH120文字如约[半月町]》 |             |              |                                                                  |
|                                                                       |                                                                   |                 |             |                  |             |              |                                                                  |
| 1 2 3 2 2 2                                                           |                                                                   |                 |             |                  |             | (Contractor) |                                                                  |
|                                                                       | and the second second                                             |                 |             |                  |             |              |                                                                  |

※承認者へのメッセージとして、任意で「コメント」を入力することができます。

※「確定して承認へ」ボタンをクリックすると、承認権限のあるユーザが、自身を承認者として設定した場合に、続けて取引データ の承認を行うことができます。

※「印刷」ボタンをクリックすると、印刷用PDFファイルが表示されます。

#### 手順5 確定

| 振込ファイルを選択 » 内容<br>以下の振込ファイルの内容で確む。ま<br>。 えけファイル<br>ファイル名 | 存在認 # 確定                                                                                                    |                            |                        |                     |                                   | BSGF103           |  |
|----------------------------------------------------------|----------------------------------------------------------------------------------------------------|----------------------------|------------------------|---------------------|-----------------------------------|-------------------|--|
| 以下の振送ファイルの内容で確定しま<br>- 受付ファイル<br>ファイル名                   | <ul> <li>振込ファイルを選択 = 内容確認 = 確定</li> </ul>                                                                                                    |                            |                        |                     |                                   |                   |  |
| <del>) 2117, 170</del><br>77188                          | b∄c∗                                                                                                    |                            |                        |                     |                                   |                   |  |
| 7711/18                                                  | Marina IV. Useroniu                                                                                                    |                            | alings files syst      | 224                 |                                   |                   |  |
| ファイル形式                                                   | C-subcourrents and Setting                                                                                                    | *****                      | /XOT-92#sendasta.t     | Det                 |                                   |                   |  |
| 27 TR 10 K                                               | and the second second s |                            |                        |                     |                                   |                   |  |
| 取引情報                                                     |                                                                                                    |                            |                        |                     |                                   |                   |  |
| RSID                                                     | 101001000000121                                                                                                    |                            |                        |                     |                                   |                   |  |
| 関連取らlip                                                  | 101001000000120                                                                                                    |                            |                        |                     |                                   |                   |  |
| 取引種類                                                     | 総合接込                                                                                                    |                            |                        |                     |                                   |                   |  |
| 地合加定日                                                    | 2010#10月15日                                                                                                    |                            |                        |                     |                                   |                   |  |
| 4010                                                     | 10415522213                                                                                                    |                            |                        |                     |                                   |                   |  |
| 被込元情報                                                    |                                                                                                    |                            |                        |                     |                                   |                   |  |
| 支払口座                                                     | 本店営業部(001) 普通 123                                                                                                    | 4567 這金移動                  | 明口座                    |                     |                                   |                   |  |
| 表記者コード                                                   | 1234567891                                                                                                    |                            |                        |                     |                                   |                   |  |
| git 6 0                                                  | 1922/043                                                                                                    |                            |                        |                     |                                   |                   |  |
| 振込明細内容                                                   |                                                                                                    |                            |                        |                     |                                   |                   |  |
| 件数                                                       |                                                                                                    |                            |                        | 5件                  |                                   |                   |  |
| 支払金額合計                                                   |                                                                                                    |                            |                        | 5.000,000P3         |                                   |                   |  |
| 振込手数料合計                                                  |                                                                                                    |                            |                        | 1,690[4]            |                                   |                   |  |
| ** 10ページ節 ● 前ページ                                         | x                                                                                                    | <b>全10件(1~1</b><br>2 3 4 5 | 10件を表示中)<br>6 7 8 9 10 | 表示<br>1ページ第の        | 明細: 【表示した<br>表示件数: [10]<br>次ページ ( | いま<br>手 10ページ次 ** |  |
| No. 受取人名                                                 | 金融機関名<br>支店名                                                                                                    | 料田                         | 口產新等                   | ED情報/翻客コード          | 支払金額<br>(円)                       | 振达手数料<br>(円)      |  |
| 1 885280595518                                           | オオティチキン(17)(0111)<br>マルックチッテン(222)                                                                                                    | Ŧiž                        | 2100001 EDI:           |                     | 1,000,000                         | 315               |  |
| 2 25285539570                                            | 1개구·(구·(구·(-)4·)/27(9996)<br>132/주·((001)                                                                                                    | **                         | 2100002 EDI:<br>A122   | 3456709012345       | 1,000,000                         | 210               |  |
| a 193/1979/20a                                           | 1774747*-54%77(9996)<br>5%7%(014)                                                                                                    | 曾通                         | 2100006 EDI:<br>B127   | 3456789012345       | 1,000,000                         | 210               |  |
|                                                          | †3本104537X(0388)<br>インオーキンドングン(444)                                                                                                    | <b>W</b> 18                | 2100004                | 1:1234567890<br>2:- | 1,000,000                         | 315               |  |
| 4 4381737134368                                          | disability ( ) and ( append)                                                                                                    | 1                          | 1000                   | 3:-                 | 1.000.000                         | 630               |  |
| 4 本2011-721-731-73<br>5 ヤマがオンセンカ                         | 20x979(111)                                                                                                    | 習過                         | 2100006                | 2:-                 |                                   |                   |  |

取引情報の照会

過去に行った取引の状況を照会できます。

# ●取引状況照会

伝送系取引の詳細情報、取引履歴を照会できます。

#### 手順1 業務を選択

| 業務選択          | BSSK01                                                      |
|---------------|-------------------------------------------------------------|
|               |                                                             |
| <b>:</b> 振込振替 | 企業が持つ口屋から他の口座への資金移動を行うことができます。                              |
| II 総合振込       | 企業が持つ預金口度から、取引用に振込売口座情報、日付、及び金額を指定し、複数の振込を<br>一括で行うことができます。 |
| 税金・各種料金の払売み   | Par-eases(ペイジー)マークが表示された検査・公共科全等の仏込みを行うことができます。             |
|               |                                                             |

「資金移動」メニューをクリックしてください。続いて業務選択画面が表示されますので、「総合振込」ボタンを クリックしてください。

総合振込

# 手順2 作業内容を選択

| ↓ 総合振込 》作業内容選択                                                                                                    | BSGP001                            |
|----------------------------------------------------------------------------------------------------|------------------------------------|
| (a) 10(2 (40) (10)th                                                                                                    | 作業内容選択画面が表示されますので、 <b>「振込データの状</b> |
| * 振込データの新規作成 お合い知道の取引を開始できます。                                                                                                    | <b>況照会」</b> ボタンをクリックしてください。        |
| 作成中振込データの修正・削除     作成後中やエラーとなった振込データを修正、削除できます。                                                                                                    |                                    |
| :: 過去の振込データからの作成<br>過去の取引を再利用して、総合領払の取引を開始できます。                                                                                                    |                                    |
| ※ 取らの 開始(ファイル-受付)                                                                                                    |                                    |
| ■ 振込ファイルによる新規作成<br>部込つアイルの推定により、対合額込の取引活動性できます。                                                                                                    |                                    |
| # 作成中振込ファイルの再送・削除<br>作成達中やエラーとなった振込ファイルを再送、削除できます。                                                                                                    |                                    |
| ● 取引状況の懸会                                                                                                    |                                    |
| ::: 振込データの状況照会                                                                                                    | 振込データの状況照会                         |
| <ul> <li>● 振送データの引戻し・承認取消</li> </ul>                                                                                                    |                                    |
| ご自動が存残した取引の引回しができます。<br>なお、引回した行うた取引は、検証して含成実際を依頼できます。                                                                                                    |                                    |
| 二自動が発展した状況の取り進んができます。<br>本語読みデータの承認取消<br>なお、発展の後を行った状況は「意思」、低いとなり、修正して再要発起を                                                                                                    | 始終できます。                            |
| <ul> <li>         憲込先の管理         <ul> <li> </li> <li> </li> <li> </li> <li> </li> <li> </li> <li> </li> <li> </li> <li> </li> <li> </li> <li> </li> <li> </li> <li> </li> <li> </li> <li> </li> <li> </li> <li> </li> <li> </li> <li> </li> <li> </li> <li> </li> <li> </li> <li> </li> <li> </li> <li> </li> <li> </li> <li> </li> <li> </li> <li> <li> </li> <li> </li></li></ul></li></ul> |                                    |
| 課題のの研究を行った。     実行ができます。     家たの研究を行った。     家がの研究を行った。     家がののできます。     家た、     登録地のための情報をファイルに出力できます。                                                                                                    |                                    |

# 手順3 取引状況照会方法を選択

| l | 総合振込》取引状況照会方法選択                             | BT38017   |                         |
|---|---------------------------------------------|-----------|-------------------------|
| 5 | 8会方法を運用してください。                              | 3<br>NJUJ | 取引状況照会方法選択画面が表示されます。    |
| 0 | 9 屋会方法                                      |           | 「取引状況照会」ボタンをクリックしてください。 |
|   | は設示約5003時編編株、約518度金約3回てでます。                 |           |                         |
|   | 日単位にまとめた取らゆ会社件数、会社会類を指会できます。                |           | 取引状況照会                  |
|   | # 月別受付状況開会<br>月単位にまとめた取引の会計件録. 会計金額を指すできます。 |           |                         |
| 1 | < 页 る                                       |           |                         |
| L |                                             |           |                         |

#### 手順4 取引を選択 総合振込》取引一覧(伝送系) BTJS02 取引を選択 # 照会結果 取引一覧(伝送系)画面が表示されます。 取引の詳細情報地現会する場合は、対象の取引活題状の上、「開会」ボタンを押してください。 取引履歴地組会する場合は、対象の取引活題状の上、「履歴経会」ボタンを押してください。 取引一覧から照会する取引を選択し、「照会」ボタンをク 設り込み リックしてください。 認力込み条件を入力の上、「認力込み」ボタンを押してください。 条件を指数入力した場合、すべての条件を満たす取引を一覧で表示します。 「坂正村今」(「 保不中 「 3)戻みら 「 米炭末み 「 エウー 「 米銀穴北ネみ) 「 米記時5 「 米記あみ 「 米認み 取引状態: 操作日: 振込指定日: (WWWARDD) 1009年1883 ~ (WWWARDD) 1009年1883 (WWWARDD) 1009年1883 ~ (WWWARDD) 10095年1883 (平角数字15前) RESID: ▶▶▶ 絞り込み 取引一覧 ※「履歴照会」ボタンをクリックすると、取引履歴の照会ができます。 選択 取引状態 操作日 振込指定日 取引わ 取引名 依赖者 合計金額 (円) 承認者 合計件数 あすか花子 あすか太郎 314 3,000,0 ※絞り込み条件入力欄でいずれかの条件を入力後、「絞り込み」ボタンを 101001000000131 10月15日支払分 あすか花子 あすか大郎 314 3,000 クリックすると、条件を満たした取引を表示することができます。 で 最終承認特ち 2010年08月10日 2010年08月15日 10091000000222 5月10日支払い分 あずか一郎 あずか大郎 1,0001 · 艮 3 (2222) 照会▶ 照会 手順5 照会結果 総合振込 》取引状況照会結果 取引状況照会結果画面が表示されますので、照会結果をご 取引修選択 30 照会結果 ご指定の取引の照会諸果です。 ファイルを取得する場合は、ファイル形式を離決の上、「ファイル取得」ポタンを押してください。 確認ください。 ● 取引情報 取引依極 取引状態 操作日 取引D 取引種別 振込指定日 取引名 依頼者 希認済み 2010年10月01日 10100100000121 総合紙込 2010年10月15日 10月15日支払い分 原本大いの感 あすかー郎 振入元情報 3 載込元前 支払口座 委託者コード 委託者名 本店営業部(001) 普通 1234567 資金移動用口座 1234567891 {}}>7%1 振込明細内容 新达明細內容 件数 支払金額合計 先方負担手数料合計 新込金額合計 振込金額合計 振込手数料合計 振込手数料合計 新込手数料合計 **E**/4 5.00 00,000円 2,205円 照会結果 1ページ毎の表示件数: 10件 💌 🛤 西方 全10件(1~10件を表示中) 科目 口座番号 EDI情報/観客コード 支払金額 先方貨担手取利 振込金額 振込手数林 (円) (円) (円) (円) 登録名 受取人名 金融機関名 支店名 東日本商事 しカッニネッショウン(あ 大手町銀行(0111) 九の内支店(222) 普通 2100001 EDI: 315 999,685 1,000,000 西日本商事 うったいおいけい NTTデー切銀行(9998) 豊洲支店(001) 普通 2100002 EDI: A123456799012345 3154 第3前先名(001) 年間 A123850786012345 NTTデー分類行(9998) 普通 2100006 EDI: B123456786012345 海空運輸 92797/308 3154 999.685 1 000 000 ホッカイドウフドウサンベカ 札幌銀行(0333) インダーネット支店(444) 普通 2100004 提客2:-1,000,000 630+ 999,370 ヤマカワ 建設 ヤマカリケンセンは 扎幌總行(0333) 神戸支店(111) 普通 2100005 630 999,370 1,000,000 1 2 3 4 5 6 7 8 9 10 取用と推送手数時が興なる時に表示されます。 10ページ府 💽 1 印は、先方角担手 2-1-27 (2) 承認者情報 小品名目前 承認者(状態) 承認明瞭日 承認日時 コメント あすか大部(承認済) あずか大部(和認希) 2010年10月13日 2010年10月01日 05時00分 10月15日支払い分を承認します。 ※印刷される場合は、「ファイル取得」ボタンをクリックし、印刷用画面 ファイル形式 全額協規定形式(JB-改行なし) C 全額協規定形式(JB-改行取り) C 全額協規定形式(EBC00-改行 (PDF) が表示されますので、ブラウザの「印刷」ボタンをクリック ファイル形式 してご印刷ください。 < トップページへ く 戻 る ファイル取得日

\_.\_...

# ●受付状況照会

日または月単位にまとめた取引の合計件数、合計金額を照会できます。

### 手順1 業務を選択

| 業務選択           | BESKO                                                       |
|----------------|-------------------------------------------------------------|
| ■ 振込振替         | 企業が持つ口座から他の口座への資金移動を行うことができます。                              |
| <b># 総合振込</b>  | 企業が持つ確全口をから、取引用に接込夫口座情報、日付、及び全様を指定し、複数の接込を<br>一格で行うことができます。 |
| ** 联合,各通彩合内红之上 | Pro-many(ペイパー)マークが表示された理会・公共科学部の私はみを行うことができます。              |

「資金移動」メニューをクリックしてください。続いて業務選択画面が表示されますので、「総合振込」ボタンを クリックしてください。

総合振込

# 手順2 作業内容を選択

| ₩合振込》作業内容選択 853F001                                                                                                    |                            |
|----------------------------------------------------------------------------------------------------|----------------------------|
|                                                                                                    | 作業内容選択画面が表示されますので、「振込データの状 |
| <ul> <li>取510開始</li> </ul>                                                                                                    |                            |
| # 振込データの新規作成<br>社会領心の取引を開始できます。                                                                                                    | 「「沈照芸」ボダンをクリックしてくたさい。      |
| # 作成中振込データの修正・削除<br>作成途中やエラーとなった網込データを修正、削除できます。                                                                                                    |                            |
| :: 過去の振込データからの作成 過去の取引に有利用して、総合領知の取引に開始できます。                                                                                                    |                            |
| <ul> <li>取引の開始(ファイル表付)</li> </ul>                                                                                                    |                            |
| 振込ファイルによる新規作成     振込ファイルの指定により、岩台振込の取引活動をできます。                                                                                                    |                            |
| # 作成中振込ファイルの再速・削除<br>(物応途中やエラーとなった振込ファイルを再送,削除できます。                                                                                                    |                            |
| <ul> <li>取引状況の照会</li> </ul>                                                                                                    |                            |
| <ul> <li>(回復37-90代双照会)</li> <li>- 進かがったおわめ切れたなきや。</li> </ul>                                                                                                    | 振込データの状況照会                 |
| ◎ 後込データのうほし・永辺戦活                                                                                                    | -                          |
| ご自身が依頼した取引の引用したできます。<br>なお、引用した行った取引は、施正して再度単語を依頼できます。                                                                                                    |                            |
| 二 単発達済みデータの承認取消  「自動消毒剤」と思う国政(場点が)にます。  「自動消毒剤」が、酸素(酸素)に、  「「「「「「」」」  「「」」  「「」」  「「」」  「「」」  「」」  「」」  「」」  「「」」  「」」  「「」」  「」」  「「」」  「」」  「「」」  「」」  「「」」  「」」  「「」」  「」」  「」」  「「」」  「」」  「「」」  「」」  「「」」  「」」  「「」」  「」」  「「」」  「」」  「」」  「」  「」」  「」  「」」  「」  「」  「」  「」  「」  「」  「」  「」  「」  「」  「」  「」  「」  「」  「」  「」  「」  「」  「」  「」  「」  「」  「」  「」  「」  「」  「」  「」  「」  「」  「」  「」  「」  「」  「」  「」  「」  「」  「」  「」  「」  「」  「」  「」  「」  「」  「」  「」  「」  「」  「」  「」  「」  「」  「」  「」  「」  「」  「」  「」  「」  「」  「」  「」  「」  「」  「」  「」  「」  「」  「」  「」  「」  「」  「」  「」  「」  「」  「」  「」  「」  「」  「」  「」  「」  「」  「」  「」  「」  「」  「」  「」  「」  「」  「」  「」  「」  「」  「」  「」  「」  「」  「」  「」  「」  「」  「」  「」  「」  「」  「」  「」  「」  「」  「」  「」  「」  「」  「」  「」  「」  「」  「」  「」  「」  「」  「」  「」  「」  「」  「」  「」  「」  「」  「」  「」  「」  「」  「」  「」  「」  「」  「」  「」  「」  「」  「」  「」  「」  「」  「」  「」  「」  「」  「」  「」  「」  「」  「」  「」  「」  「」  「」  「」  「」  「」  「」  「」  「」  「」  「」  「」  「」  「」  「」  「」  「」  「」  「」  「」  「」  「」  「」  「」  「」  「」  「」  「  」  「」  「」  「」  「」  「」  「」  「」  「」  「」  「」  「」  「」  「」  「」  「」  「」  「」  「」  「」  「」  「」  「」  「」  「」  「」  「」  「」  「」  「」  「」  「」  「」  「」  「」  「」  「」  「」  「」  「」  「」  「」  「」  「」  「」  「」  「」  「」  「」  「」  「」  「」  「」  「」  「」  「」  「」  「」  「」  「」  「」  「」  「」  「」  「」  「」  「」  「」  「」  「」  「」  「」  「」  「」  「」  「」  「」  「」  「」  「」  「」  「」  「」  「」  「」  「」  「」  「」  「」  「」  「」  「」  「」  「」  「」  「」  「」  「」  「」  「」  「」  「」  「」  「」  「」  「」  「」  「」  「」  「」  「」  「」  「」  「」  「」  「」  「」  「」  「」  「」  「」  「」  「」  「」  「」  「」  「」  「」  「」  「」  「」  「」  「」  「」  「」  「」  「」  「  」  「」  「」  「」  「」  「」  「」  「」  「」  「」  「」  「」  「」  「」  「」  「」  「」  「」  「」  「」  「」  「」  「」  「」  「」  「」  「」  「」  「」  「」  「」  「」  「」  「」  「」  「」  「」  「」  「」  「」  「」  「」  「」  「」  「」  「」  「」  「」  「」  「」  「」  「」  「」  「」  「」  「」  「」  「」  「」  「」  「」  「」  「」  「」  「」  「」  「」  「」  「」  「」  「」  「」  「」  「」  「」  「」  「」  「」  「」  「」  「」  「」  「」  「」  「」  「」  「」  「」  「」  「」  「」  「」  「」  「」  「」  「」  「」  「」  「」  「」  「」  「」  「」  「」  「」  「  「 |                            |
| ④ 施込先の管理                                                                                                    |                            |
| # 振込先の管理 新込売の管理 新込代の運営、即時ができます。<br>また、登録新込代の運営、即時ができます。<br>また、登録新込代の情報をファイルに出力できます。                                                                                                    |                            |

# 手順3 取引状況照会方法を選択

| l | 総合振込 》取引状況照会方法選択                           | BTJ\$017  | 取引状況照会方法選択画面が表示されます。                  |  |  |  |  |  |
|---|--------------------------------------------|-----------|---------------------------------------|--|--|--|--|--|
|   | 金方法を選携してください。                              | 3<br>NJUJ | 「日別受付状況照会」または「月別受付状況照会」ボタン            |  |  |  |  |  |
| 0 | ) 屋会方法                                     |           | をクリックしてください。                          |  |  |  |  |  |
| l | # 取引状況照会 伝送系取引の詳細情報、取引度歴を務会できます。           |           |                                       |  |  |  |  |  |
| l | # 日別受付鉄況開会 日準証にまた70に取りの計算件55. 当計言調整株式できます。 |           | — 日別受付状況照会                            |  |  |  |  |  |
| l | ## 月別受付鉄況間会 月単位にまとめた取引の合計件数、合計金額を務会できます。   |           | ───────────────────────────────────── |  |  |  |  |  |
| I |                                            |           | ЛЛУНИМЖА                              |  |  |  |  |  |
| ( | ( 戻 ǎ                                      |           |                                       |  |  |  |  |  |

# 手順4 照会結果

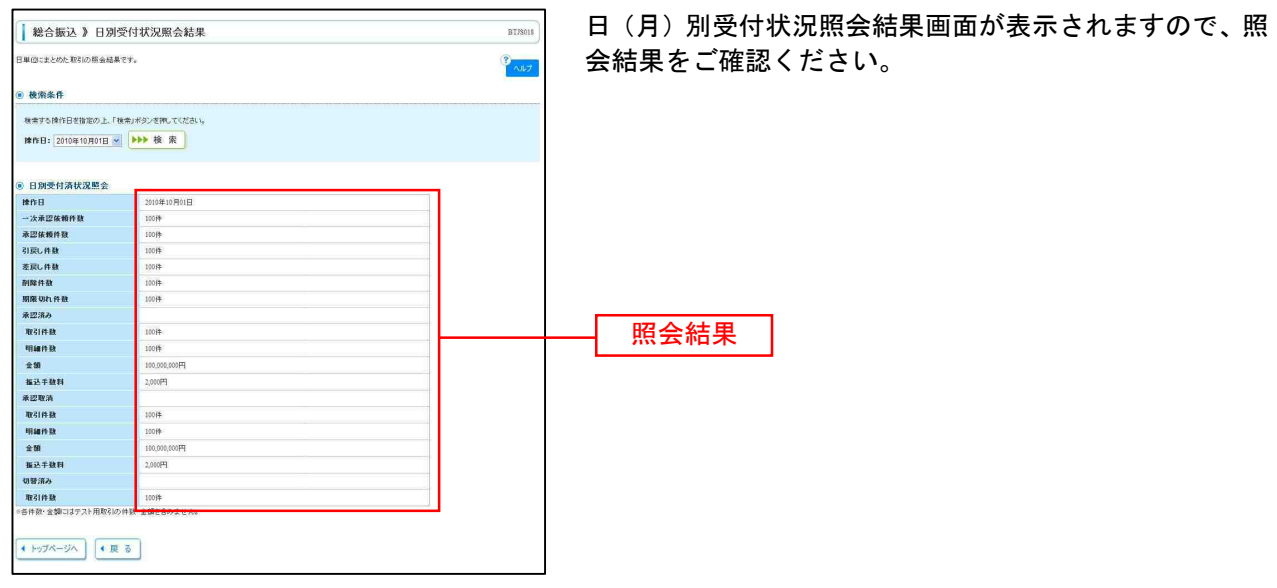

※照会する受付状況を変更する場合は、操作日(月)を選択して、「検索」ボタンをクリックしてください。

\_\_\_\_\_

承認待ちデータの引戻し

承認待ちの取引を引戻しすることができます。

#### 手順1 業務を選択

| 振込振替        | 企業が持つ口座から他の口座への資金特徴を行うことができます。                              |
|-------------|-------------------------------------------------------------|
| 総合振込        | 企業が持つ預金口座から、取引時に描込先口座情報、日付、及び金額を指定し、推動の描述を<br>一括で行くことができます。 |
| 税金・各種料金の払払み | Pay-easy(ペイジー)マークが表示された検金・公共科金等の払込みを行うことができます。              |

「資金移動」メニューをクリックしてください。 続いて業務選択画面が表示されますので、「振込振替」「総 合振込」のいずれかのボタンをクリックしてください。

| 振込振替 |  |
|------|--|
| 総合振込 |  |

## 手順2 作業内容を選択

| ▲ 第2300時後                                                                                                    | 作業内容選択画面が表示されますので、「 <b>承認待ちデータ</b><br>の引戻し」ボタンをクリック」てください |
|----------------------------------------------------------------------------------------------------|-----------------------------------------------------------|
| 田 振込データの新規作成     田にお贈るの取られ様に対称かりを新始できます。     田 作成中振込データの修正・削除     作成法中やエラーとなった取られば正・削除できます。                                                          |                                                           |
| <ul> <li>取写相大況の思会</li> <li>21 描述データの状況開会・取消</li> <li>通知に行った取写的状況開会や、予約中取写的取り用。必可能です。</li> </ul>                                                      |                                                           |
| <ul> <li></li></ul>                                                                                                    | 承認待ちデータの引戻し                                               |
| <ul> <li>2 振込先の管理</li> <li>1 振込先の管理</li> <li>正したの管理</li> <li>正したの管理</li> <li>正したの新規発送や、登録振込先の変更、削除ができます。</li> <li>主た、登録編込先の情報とアイルに出力できます。</li> </ul> |                                                           |

## 手順3 取引を選択

| <ul> <li>版2</li> <li>取31</li> <li>載定を取り</li> </ul> | と振替 》引う<br>を選択 10 引戻<br>aty 取引を選択の」 | 更し可能取引一<br>し内容を確認 » 完<br>L、「引展しポタンを押。 | り戻しり能取<br>取引一覧から<br>リックしてく |                                                  |                |                        |                     |         |
|----------------------------------------------------|-------------------------------------|---------------------------------------|----------------------------|--------------------------------------------------|----------------|------------------------|---------------------|---------|
| • 10×-5                                            | -¶.<br>*n ⊛n×-s                     | į                                     | 全3<br>5 6 7                | 14(1~31州を表示中)<br>8 9 10 11 12 13 1-<br>11172100  | PC-            | ジ島の表示件数: 10件<br>次ページ 🕀 | ▼ 三市由市<br>10ページは ** |         |
| 選択                                                 | 取引状態                                | 承認期限日                                 | 描込指定日                      | 取引名<br>(初發示取21m)                                 | 受取人名           | 描述金額(円)                | 承認者                 |         |
| ۲                                                  | 最終承認得多                              | 2010年10月13日                           | 2010年10月15日                | 101001000000111<br>10月15日支払分<br>(10100100000121) | とがらこれにらヨウシ"()) | 999,685                | データ大郎<br>データ幸子      |         |
| 0                                                  | 一次承認得有                              | 2010年10月01日                           | 2010年10月01日                | 101001000000112<br>10月01日支払分                     | とからこすつらヨウラパカ   | 1,000,000              | データ太郎<br>データ幸子      | —— 取引一覧 |
| 0                                                  | 承認待ち                                | 2010年09月10日                           | 2010年19月10日                | 10100100000222<br>9月10日支払分                       | 本クカイトウァトウザンカ   | 999,370                | データ大郎               |         |
| ** 10×-5                                           | 第 ● 第ページ                            | ]                                     | 5 6 7                      | 8 9 10 11 12 13 1-                               |                | `X**−57 🖨              | 10ページは **           | 一引戻し    |

引戻し可能取引一覧画面が表示されます。 取引一覧から対象の取引を選択し、**「引戻し」**ボタンをク リックしてください。

# 手順4 引戻し内容を確認

| ↓ 振込振替 》 引                      | 戻し内容確認                                | BT,Sona                          |  |  |  |  |
|---------------------------------|---------------------------------------|----------------------------------|--|--|--|--|
|                                 | し内容を確認。第二字                            | 引戻し内容確認画面が表示されます。引戻し内容をご確認       |  |  |  |  |
| 以下の取引の確定を取り申い<br>内容を確認の上、「実行」ボタ | まず。<br>>名押してくだれい。                     | のうえ、 <b>「実行」</b> ボタンをクリックしてください。 |  |  |  |  |
| <ul> <li>取引情報</li> </ul>        |                                       |                                  |  |  |  |  |
| 取引状態                            | 最終承認符ち                                |                                  |  |  |  |  |
| 取引加                             | 101001000000111                       |                                  |  |  |  |  |
| 振込指定日                           | 2010年10月15日                           |                                  |  |  |  |  |
| 取引名                             | 10月15日支払い分                            |                                  |  |  |  |  |
| 振込メッセージ                         | -                                     |                                  |  |  |  |  |
| ④ 振込元情報                         |                                       |                                  |  |  |  |  |
| 支払口座                            | 本店営業部(001) 普通 1234567 協全移動用口座         | ──┼──┤ 引戻し内容 │                   |  |  |  |  |
| ④ 振込先口座                         |                                       |                                  |  |  |  |  |
| 振込先金融機関                         | オオアマチキウ/27(0111)                      |                                  |  |  |  |  |
| 振込先口座                           | マルバチジアン支店(222) 普通 2100001             |                                  |  |  |  |  |
| 受取人名                            | とおうにおりまわりであ                           |                                  |  |  |  |  |
| 受錄名                             | 東日本商事                                 |                                  |  |  |  |  |
| ◎ 振込金額                          |                                       |                                  |  |  |  |  |
| 支払金額                            | 1.000.00099                           |                                  |  |  |  |  |
| 先方負担手数料                         | 0P)                                   |                                  |  |  |  |  |
| 振込金額                            | 1.000,000円                            |                                  |  |  |  |  |
| ◉ 依赖者情報                         |                                       |                                  |  |  |  |  |
| 依赖者                             | あすか一郎                                 |                                  |  |  |  |  |
| 依頼日                             | 2010年10月01日                           |                                  |  |  |  |  |
| ④ 承認者情報                         |                                       |                                  |  |  |  |  |
| 承認者(状態)                         | あすか太郎(兼認満)                            |                                  |  |  |  |  |
| 承認期限日                           | 2010年10月13日                           |                                  |  |  |  |  |
| コメント                            | 10月分の実はになります。承認をお願いします。               |                                  |  |  |  |  |
| 《戻る】実行                          | · · · · · · · · · · · · · · · · · · · |                                  |  |  |  |  |

\_.\_....

※「印刷」ボタンをクリックすると、印刷用PDFファイルが表示されます。

#### 手順5 完了 振込振替》引戻し結果 BTJS01 引戻し結果画面が表示されます。引戻し結果をご確認くだ 2 取引を選択 # 引戻し内容を確認 # 完了 ご指定の取引の確定を取り消しました。 さい。 取引情報 取引状態 取引状態 取引加 振込指定日 取引名 振込メッセージ 最終東認待ち 101001000000111 2010年10月15日 10月15日支払い分 》 振込元情報 支払口座 本店営業部(001) 普通 1294567 資金移動用口座 9 振込先口座 振込先全融機関 振込先口座 受取人名 登録名 引戻し結果 オオテマチシ30(0111) マルパティア支店(222) 普通 2100001 とがいたか305/28 東日本商事 振込金額 支払金額 先方負担手数料 振込金額 1,000,000円 0円 ⑥ 依赖者情報 依赖者 依赖日 あすか一郎 2010年10月01日 承認者情報 承認者(状態) 承認期限日 コメント あすか大郎(承認済) 2010年10月13日 10月分の支払になります。東記をお願いします。 ・トップページへ ・取引一覧へ

承認済みデータの承認取消
 ご自身が承認した総合振込の取引を取消できます。
 なお、承認取消を行った取引は、修正して再度承認を依頼できます。
 ① ご注意ください
 ●承認を取消できる期限は限られています!
 承認済みデータの取消可能期限は、振込指定日に関係なく、承認された時間によって決まります。
 9:20~14:50の間に承認されたデータ …当日の14:50まで取消可能14:50~24:000間に承認されたデータ…翌日の9:20まで取消可能0:00~9:20の間に承認されたデータ …当日の9:20まで取消可能

## 手順1 業務を選択

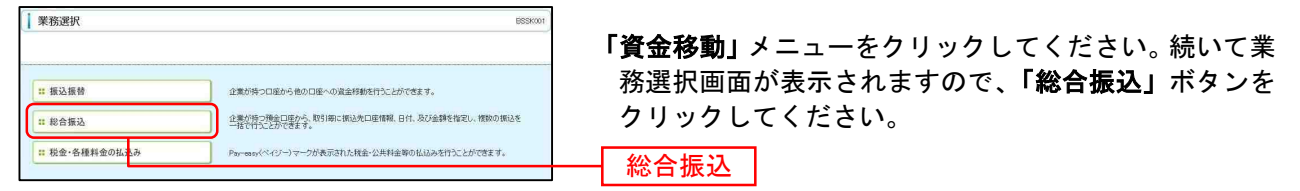

# 手順2 業務を選択

| 3G#001                             |
|------------------------------------|
| 作業内容選択画面が表示されますので、「 <b>承認済みデータ</b> |
| の承認取消」ボタンをクリックト てください              |
|                                    |
|                                    |
|                                    |
|                                    |
|                                    |
|                                    |
|                                    |
|                                    |
|                                    |
|                                    |
| 承認済みデータの承認取消                       |
|                                    |
|                                    |
|                                    |

# 手順3 取引を選択

| 合振込》承認取消<br>引を選択事挙認取消内<br>り満す新利を選択の上、「承認<br>取消可能取引一覧 | 5 <b>可能取引一覧</b><br>容を確認 ≥ 完了<br>取削ポタンを押してください。 |                                                  |             |      | BT/8035     |
|------------------------------------------------------|------------------------------------------------|--------------------------------------------------|-------------|------|-------------|
| me                                                   | 振込指定日                                          | 取引D<br>取引名<br>(初發元取引D)                           | 依赖者         | 合計件数 | 合計全額<br>(円) |
| 10年10月01日                                            | 2010年10月15日                                    | 10100100000121<br>10月15日支払1分<br>(10100100000131) | データ花子       | 31#  | 3,000,00    |
| 2010年10月01日                                          | 2010年10月15日                                    | 10100100000131<br>10月15日支払い分                     | データ花子       | 3/\$ | 3,000,00    |
|                                                      | 2010/001 0010                                  | 100901000000222                                  | the a track |      |             |

| 総合振込》承                                                            | 認取消内                          | 容確認                  |                | ~~1             |                                       |           |            |                   | BTJ509           | 8                         |
|-------------------------------------------------------------------|-------------------------------|----------------------|----------------|-----------------|---------------------------------------|-----------|------------|-------------------|------------------|---------------------------|
| 取引を選択 ※ 本課                                                        | 國政治内容包                        | を確認の完                | 7              |                 |                                       |           |            |                   |                  | ● 承認取消内容確認両面が基示されます 取消内容を |
| 以下の取51の承認を取り得。<br>内容を確認し、確認用バスワ<br>操作のタイミングにより、承認<br>業は12週入力項目です。 | します。<br>ロードを入力の上<br>目的:角ができない | E、「実行」ポタン<br>い場合がありま | を押して・<br>すのでご: | くだおい。<br>注意くだおし | ).                                    |           |            |                   |                  | のうえ、「確認用パスワード」を入力し、「実行」ボ  |
| <ul> <li>取引情報</li> </ul>                                          |                               |                      |                |                 |                                       |           |            |                   |                  | クリックしてください。               |
| 取引状態                                                              | j                             | 兼認済み                 |                |                 |                                       |           |            |                   |                  | <b>-</b>                  |
| 操作日                                                               | 3                             | 2010年10月01日          | 3              |                 |                                       |           |            |                   |                  |                           |
| 取引ID                                                              | 1                             | 101001000000         | 121            |                 |                                       |           |            |                   |                  |                           |
| 取引種別                                                              | 1                             | 総合額込                 |                |                 |                                       |           |            |                   |                  |                           |
| 振込指定日                                                             | 3                             | 2010年10月15日          | 3              |                 |                                       |           |            |                   |                  |                           |
| 取引名                                                               |                               | 10月15日支払             | い分             |                 |                                       |           |            |                   |                  |                           |
| 依頼者                                                               | 3                             | あすか一部                |                |                 |                                       |           |            |                   |                  | ↓┝━━┥ 取消内容↓               |
| ● 振込元情報                                                           |                               |                      |                |                 |                                       |           |            |                   |                  |                           |
| 支払口座                                                              | 2                             | 本店営業部(00             | 1> 普通:         | 1234567 資       | 1金移動用口座                               |           |            |                   |                  |                           |
| 発展者コード                                                            |                               | 1234567891           |                |                 |                                       |           |            |                   |                  |                           |
| 10104010                                                          | 14                            | DASSING (            |                |                 |                                       |           |            |                   |                  |                           |
| 9 振込明細内容                                                          |                               |                      |                |                 |                                       |           |            |                   |                  |                           |
| 件数                                                                |                               |                      |                |                 |                                       |           | 514        |                   |                  |                           |
| 支払金額合計                                                            |                               |                      |                |                 |                                       | 6         | 5,000,000円 |                   |                  |                           |
| 先方負担手数料合言                                                         | #                             |                      |                |                 |                                       |           | 2,205円     |                   |                  |                           |
| 振込金額合計                                                            |                               |                      |                |                 |                                       | 4         | 1,997,795円 |                   |                  |                           |
| 振込手数料合計                                                           |                               |                      |                |                 |                                       |           | 1,680円     |                   |                  |                           |
| * 10ページ前 画 前ペー                                                    | 9                             | alorem o             |                | 全10件<br>1 2 3   | (1~10 <b>作老表示中)</b><br>4 5 6 7 8 9 10 | +4.045    | 1ページ巻の表示   | 件数: 10件<br>次ページ 🗈 | ■ 単規数:<br>10ページ次 |                           |
| 受取人名                                                              | ž                             | 268                  | 料日             | 日底番号            | 子 EDI情報/要なコート                         | (FI)      | (円)        | (円)               | (円)              | 8                         |
| 東日本高事<br>こかシニホショウシバカ                                              | 大手町銀行<br>九の内支店                | (0111)<br>((222)     | 甘道             | 210000          | n EDI:                                | 1,000,000 | 815        | 999,685           | 31               | 18                        |
| 西日本府事<br>こうこれつ9305/05                                             | NTTデータ#<br>豊洲支店(0             | 統行(9998)<br>)01)     | 動產             | 210000          | 2 EDI:<br>A123456769012345            | 1,000,000 | 315        | 999,585           | 21               | 10                        |
| 海空運輸<br>今2790x2(8                                                 | NTTデータ構                       | 間行(9998)<br>)14)     | 甘道             | 210000          | 6 EDI:<br>B123456789012345            | 1,000,000 | 315        | 999,035           | 21               | 10                        |
| ホッカードウラドウサンベカ<br>キッカイドウフドウサンベカ                                    | 礼報銀行(0<br>インターネッ              | 1333)<br>下支压(444)    | 甘道             | 210000          | 4 11:1234567990                       | 1,000,000 | 630        | 999,370           | 31               | 115                       |
| ヤマカワ建設<br>ヤマガリケノセンは                                               | 礼幌提行(0<br>神戸支店(1              | 0333)<br>111)        | 普通             | 210000          | 5 -                                   | 1,000,000 | 63         | 9999,370          | 63               | 30                        |
| • 10ページ前 ④前ペー:                                                    | 9                             |                      |                | 1 2 3           | 4 5 6 7 8 9 10                        |           |            | 次ページ 🕀            | 10ページ次           |                           |
| R*用程、尤方用提于数据达                                                     | 間は子説料の                        | 何なる時に表示              | はれます           |                 |                                       |           |            |                   |                  |                           |
| ● 承認者情報                                                           |                               |                      |                |                 |                                       |           |            |                   |                  |                           |
| 承認者(状態)                                                           | 1                             | あすか大郎〈承訓             | (第7)           |                 |                                       |           |            |                   |                  |                           |
| 承認期限日                                                             | 4                             | 2010年10月13日          | Э              |                 |                                       |           |            |                   |                  |                           |
| 承諾日時                                                              | 3                             | 2010年10月01日          | 3 096500       | 999             |                                       |           | -          |                   |                  |                           |
| コメント                                                              |                               |                      |                |                 |                                       |           | *<br>*     |                   |                  |                           |
|                                                                   |                               |                      |                |                 | (全身                                   | 9120文字均内[ | 半角可〕)      |                   |                  |                           |
| ⑧ 認証情報                                                            | _                             |                      |                |                 |                                       |           |            |                   | [                | <u>└────   確認用バスワート </u>  |
| 確認用パスワード業                                                         | F                             |                      |                |                 | リフトウェアキーボードを聞く                        |           |            |                   |                  |                           |
|                                                                   |                               |                      |                |                 |                                       |           |            |                   |                  |                           |
| ▲ 戻る 実行                                                           | •                             |                      |                |                 |                                       |           |            | _                 | ****             | ╋━━━┥ 実行 │                |
|                                                                   |                               |                      |                |                 |                                       |           |            |                   | -                |                           |

\_\_\_\_\_

# 手順4 承認取消内容を確認

※「印刷」ボタンをクリックすると、印刷用PDFファイルが表示されます。

|                            |                              |           |            |                          |           |                |         | P.F. 199917 |
|----------------------------|------------------------------|-----------|------------|--------------------------|-----------|----------------|---------|-------------|
|                            | 1964以/日約1本                   |           |            |                          |           |                |         | Dissalar    |
| 取引を選択#承認                   | 部の育内容を確認 10 完                | 7         |            |                          |           |                |         | 1           |
| 「指定の取引の承認を取り               | 南しました。                       |           |            |                          |           |                |         |             |
| 1) 取引情報                    |                              |           |            |                          |           |                |         |             |
| 取引状態                       | 承認取消消                        |           |            |                          |           |                |         |             |
| 操作日                        | 2010年10月                     | 18        |            |                          |           |                |         |             |
| RESTRO                     | 1010010000                   | 00121     |            |                          |           |                |         |             |
| 取引種別                       | 総合振込                         | 12        |            |                          |           |                |         |             |
| 振込指定日                      | 2010年10月                     | 58        |            |                          |           |                |         |             |
| 10512                      | 10月15日3                      | 乱い分       |            |                          |           |                |         |             |
| BURIN                      | 90.920B                      |           |            |                          |           |                |         |             |
| 影 振込元情報                    |                              |           |            |                          |           |                |         |             |
| 支払口座                       | 本店営業部(                       | 201) 普通   | 1234567 遺言 | 自移動用口座                   |           |                |         |             |
| 表託者コード                     | 1234567891                   |           |            |                          |           |                |         |             |
| 表託者名                       | -(395/7:8/1                  |           |            |                          |           |                |         |             |
| ● 振跃明细内学                   |                              |           |            |                          |           |                |         |             |
| 件股                         |                              |           |            |                          |           | 5件             |         |             |
| 支払金額合計                     |                              |           |            |                          |           | 5,000,000円     |         |             |
| 先方負担手数料合計                  |                              |           |            |                          |           | 2,206円         |         |             |
| 振込金額合計                     |                              |           |            |                          |           | 4,997,795円     |         |             |
| 振込手数料合計                    |                              |           |            |                          |           | 1,680円         |         |             |
|                            |                              |           | 全10件(      | 1~10件を表示中)               |           | 1ページ輝の表示       | 件数: 10件 | ■ ■ ####    |
| 10ページ前 ● 前ペー               | 2<br>62410012                |           | 1 2 3 4    | 5678910                  | 44.0.00   | A-1 9 10 1 901 | 次ページ 🖃  | 10ページ次 ··   |
| 受取人名                       | 支店名                          | 相日        | 口座番号       | EDI借根/顧客コード              | (円)       | (円)            | (円)     | (円)         |
| 東日本商事<br>ヒガシニネンジョウンプリ      | 大手町銀行(0111)<br>丸の内支店(222)    | <b>登道</b> | 2100001    | EDC                      | 1,000,000 | 815            | 999,685 | 5 315       |
| 西日本南事                      | NTTデージ銀行(9998)<br>豊洲支店(001)  | 普通        | 2100002    | EDI:<br>A123456789012345 | 1,000,000 | 315*           | 999,665 | 5 210       |
| 演空運輸<br>ウミプラウン2(3          | NTTデー分銀行(9966)<br>三田支店(014)  | 普通        | 2100006    | EDC:<br>B123456789012345 | 1,000,000 | 315*           | 999.655 | 5 210       |
| ホッカードウフドウサン(カ<br>れかかつトウオスカ | 札幌銀行(0333)<br>インターネット支店(444) | ₩:ā       | 2100004    | 副客1:1234567890<br>副客2:-  | 1,000,000 | 690*           | 999.37  | 315         |
| ヤマカワ建設<br>ヤマガワケンセンカ        | 札幌銀行(0883)<br>神戸支店(111)      | 發通        | 2100006    | -                        | 1,000,000 | 630            | 999.37  | 630         |
| 10ページ前 ● 前ペー               | IJ                           |           | 1 2 3 4    | 5678910                  |           |                | x~-2 @  | 10ページ次 **   |
| 8*印は、先方真担手数料と              | 振込手数料が異なる時に表                 | 示されます     |            |                          |           |                |         |             |
| 》 承認者情報                    |                              |           |            |                          |           |                |         |             |
| 承認者(状態)                    | あすか大郎(                       | 和認識)      |            |                          |           |                |         |             |
|                            | _2010年10月                    | 9B        |            |                          |           |                |         |             |
| 承認期限日                      |                              |           |            |                          |           |                |         |             |
| 承認期限日<br>承認日時              | 2010年10月                     | 1日 09時0   | 057        |                          |           |                |         |             |

\_\_\_\_\_

税金・各種料金の払込み

Pay-easy(ペイジー)マークが表示された税金・公共料金等の払込みを行うことができます。

#### 手順1 業務を選択

| ¥務選択 BSSK01                                                           |                            |
|-----------------------------------------------------------------------|----------------------------|
|                                                                       | 「貧霊移動」メニューをクリックしてください。     |
|                                                                       | 続いて業務選択画面が表示されますので、「税金・各種料 |
| :: 振込振替 企業が持つ口座から他の口座への資金移動を行うことができます。                                | 全のサスカレギタンたクリックレアノださい       |
| # 総合振込<br>企業が持つ預金口重から、取引期に指込先口座情報、日付、及び金額を指定し、複数の併込を<br>一括で行うことができます。 | 並び仏込み」ホタンをクリックしてくたさい。      |
| ド税金・各様料金の払込み     アラーロック・ソフライーンが成功された検索での低心かど打したができます。                 | 税金・各種料金の払込み                |

### 手順2 作業内容を選択

| ● 取扱の開始         ● 取扱の開始         ● 取扱の開始         ● 取扱の開始                                                                                                    | 作業内容選択画面が表示されます。 <b>「税金・各種料金の払</b><br><b>込み」</b> ボタンをクリックしてください。 |
|----------------------------------------------------------------------------------------------------|------------------------------------------------------------------|
|                                                                                                    | ―― 税金・各種料金の払込み                                                   |
| - Contraction of the state of the state of t |                                                                  |

# 手順3 支払口座を選択

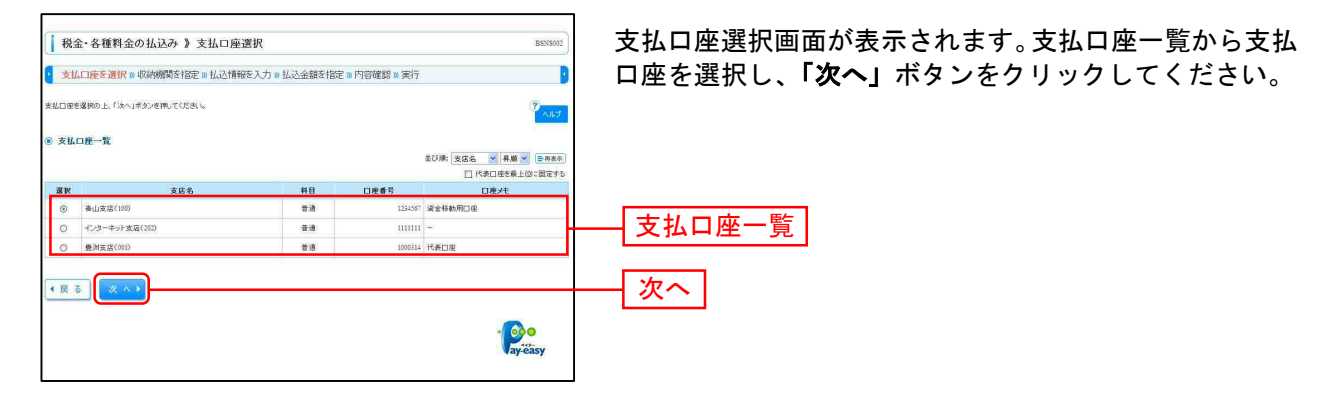

#### 手順4 収納機関を指定

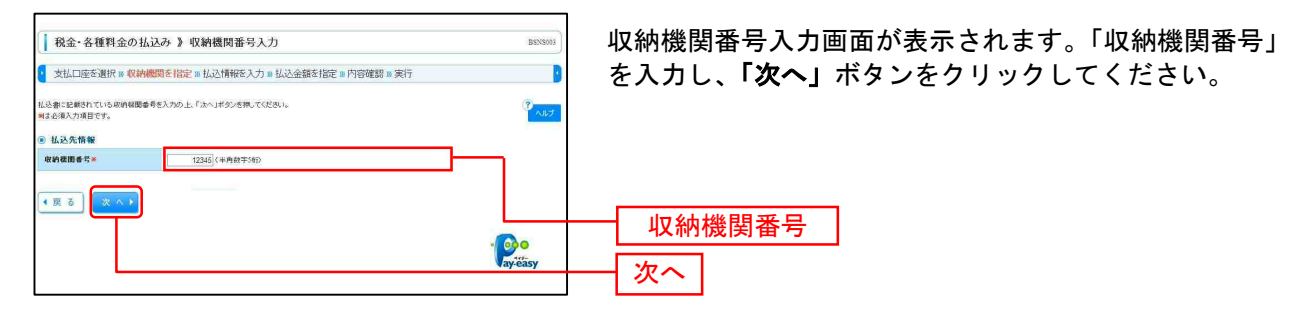

※以降は、納付先が国庫・地公体の手順となります。納付先が民間企業の場合は、画面に表示される内容 が一部異なりますので、ご注意ください。

# 手順5 払込情報を取得

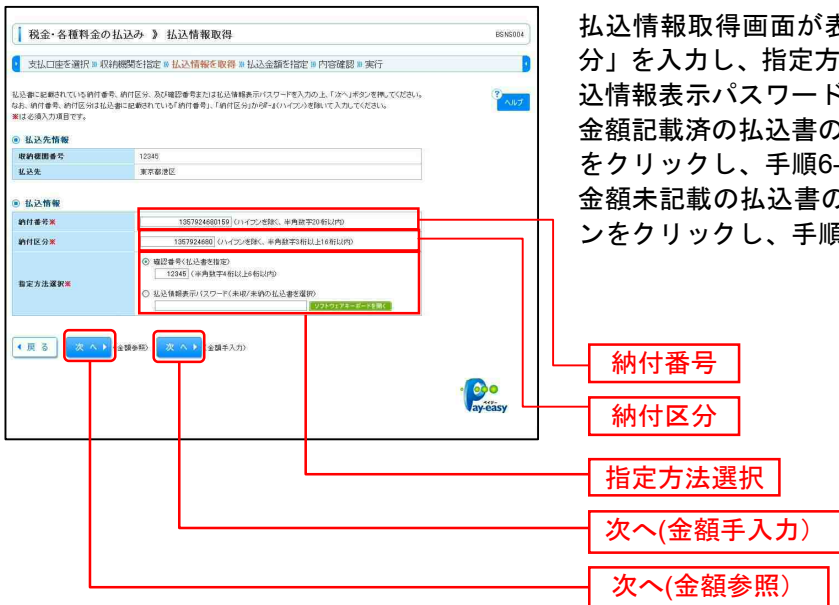

払込情報取得画面が表示されます。「納付番号」「納付区 分」を入力し、指定方法選択から「確認番号」または「払 込情報表示パスワード」を選択してください。 金額記載済の払込書の場合は、「次へ(金額参照)」ボタン

をクリックし、手順6-1へお進みください。 金額未記載の払込書の場合は、「次へ(金額手入力)」ボタ

金額未記載の払込書の場合は、「**次へ(金額子入力)」**ホッ ンをクリックし、手順6-2へお進みください。

※収納機関によっては、「納付区分」が表示されない場合があります。 ※「指定方法選択」は収納機関がパスワード方式を採用している場合のみ、表示されます。

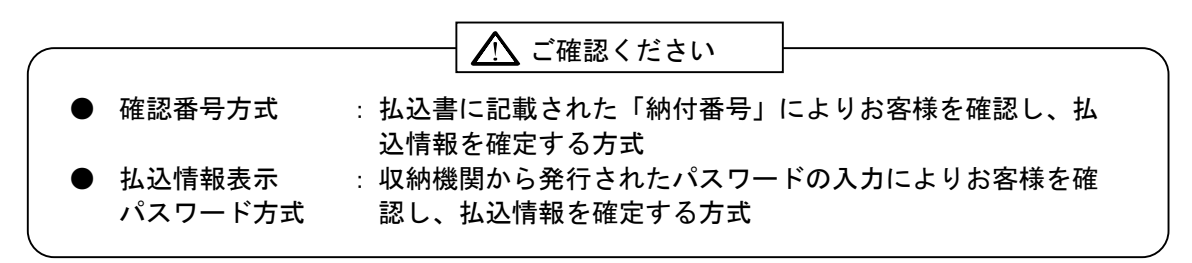

## 手順6-1 払込金額を指定(金額参照)

| 税金・各種料金の払込                                              | み 》 払込金額指定                          |             |         | BSN5003                                |                                       |
|---------------------------------------------------------|-------------------------------------|-------------|---------|----------------------------------------|---------------------------------------|
| 💈 支払口座を選択 w 収納機関を指定 » 払込情報を入力 » 払込金額を指定 » 内容確認 » 実行     |                                     |             |         |                                        | 払込金額指定画面が表示されます。払込書情報から払込書            |
| 2010年10月01日時点でのお客様の払込。<br>払込者を選択の上、「次へ」ボタンを押。           | 音翔は以下の達りです。<br>にください。               |             |         | ************************************** | をチェックし、「次へ」ボタンをクリックして、手順7にお<br>進みください |
| ● 払込先情報                                                 | 1557                                |             |         |                                        |                                       |
| 4 214 20 0 T                                            | 1253                                |             |         |                                        |                                       |
| 纳付素子                                                    | 10/10/14/01/50                      |             |         |                                        |                                       |
| 2.4.0                                                   | 林式会社大学商業                            |             |         |                                        |                                       |
| e d'aller                                               | The Year Part Volumente             |             |         |                                        |                                       |
| ● 払込限度額情報                                               |                                     |             |         |                                        |                                       |
| 一回当たり限度額                                                | 60,000,000PA                        |             |         |                                        |                                       |
| 本日の払込可能額                                                | 60,000,000円                         |             |         |                                        |                                       |
| 一日当たり限度額                                                | 100,000,000円                        |             |         |                                        |                                       |
| ◎ 払込書情報                                                 |                                     |             |         |                                        |                                       |
| 選択 払込P                                                  | 容 私达金                               | <b>数(円)</b> | 内手鼓料(円) | 私达区分                                   |                                       |
| 2010年6月分通信料                                             |                                     | 1,040,000   |         | 0,000 未弘()                             | ── ↓ 払込書情報                            |
| <ul> <li>************************************</li></ul> | 1000-04)生生。<br>以急者が知道ま。<br>-(文 へ ▶) |             |         |                                        | <br>次へ                                |
# 手順6-2 払込金額を指定(金額手入力)

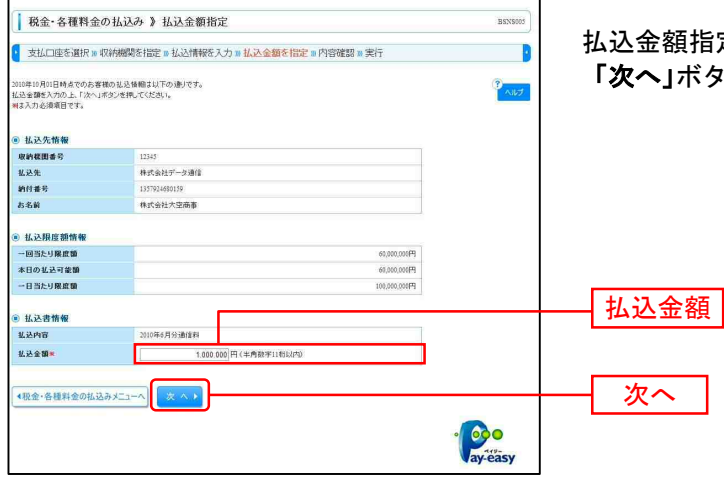

払込金額指定画面が表示されます。「払込金額」を入力し、 「次へ」ボタンをクリックして、手順7にお進みください。

### 手順7 内容確認

| ↓ 税金・各種料金(                                     | の払込み 》 払込内容確認                           | 払込内容確認画面が表示されます。払込内容をご確認のう           |
|------------------------------------------------|-----------------------------------------|--------------------------------------|
| 支払口座を選択 18 4                                   | 双纳棚関を指定 » 私込情報を入力 » 私込金額を指定 » 内容維課 » 実行 | え、「確認用パスワード」を入力し、 <b>「実行」</b> ボタンをクリ |
| 以下の私込みを実行します。<br>内容を確認し、確認用バスワ−<br>★は入力必須項目です。 | <b>ドモ入力の上、「実行」ボタンを抱してください。</b>          | ックしてください。                            |
| <ol> <li>支払口産</li> </ol>                       |                                         |                                      |
| 支払口座                                           | 普山支店(100) 普通123+2587代資金移動用口座            |                                      |
| i) 払込先情報                                       |                                         |                                      |
| 取納棋問書号                                         | 12345                                   |                                      |
| 私込先                                            | 東京都地区                                   |                                      |
| 納付番号                                           | 1357924680159                           |                                      |
| お名前                                            | 称式会社大空商事                                |                                      |
| <ul> <li>払込書評細情報</li> </ul>                    |                                         |                                      |
| 私込内容                                           | 2010年6月分通信料                             |                                      |
| 机动全额                                           | 1.00.000円                               |                                      |
| 内延滞金                                           | 10,000円                                 |                                      |
| 内手数料                                           | 10,000円                                 |                                      |
| 払込先からのお知らせ                                     | 平成22年6月分                                |                                      |
| ● 払込合計金額                                       |                                         |                                      |
| 私込金額合計                                         | 2,010,000円                              |                                      |
| · IN CO. 46 Mg                                 |                                         |                                      |
|                                                |                                         |                                      |
| Maarin (X ) The                                |                                         | 確認用バスシート                             |
| ・更る 美術                                         | ]                                       |                                      |
|                                                |                                         | · Ce<br>ayéasy                       |

# 手順8 実行

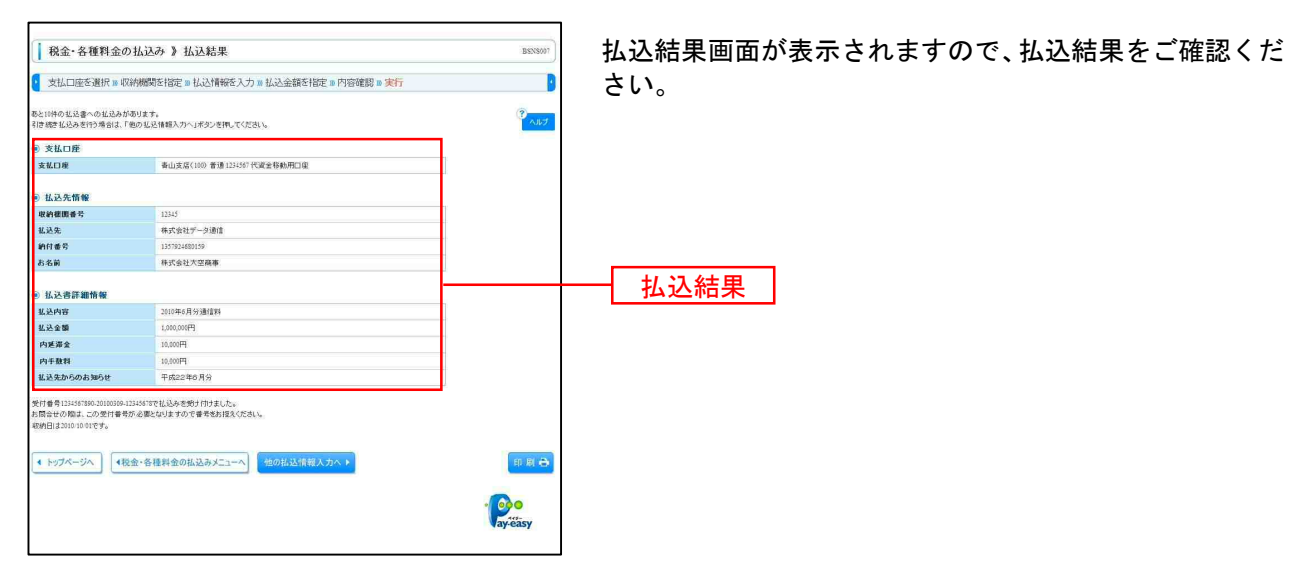

※「印刷」ボタンをクリックすると、印刷用PDFファイルが表示されます。

※手順6-1で複数の払込書をチェックした場合は、「他の払込情報入力へ」ボタンをクリックすると、続けて次の払込みができます。

\_\_\_\_\_

税金・各種料金の状況照会

税金・各種料金の取引状態、履歴を照会できます。

### 手順1 業務を選択

| <b>業務選択</b> 8558/001                                                | 「資金移動」メニューをクリックしてください。        |
|---------------------------------------------------------------------|-------------------------------|
| 11 福込福祉 - 少学が年ンロ原ルへ参加口原ルの資金経経が行い、少力で考えす。                            | 続いて業務選択画面が表示されますので、「税金・各種料    |
| 全型分符7月本口至办人取到第二级认为口重排稿。日代,及び金钟を指定し、情貌の板込を<br>11 総合振込<br>二年に行ここができず。 | <b>金の払込み」</b> ボタンをクリックしてください。 |
| - 税金・各種料金の払込み                                                       | 税金・各種料金の払込み                   |

# 手順2 作業内容を選択

| <ul> <li>              股金・各種料金の払込み ) 作業内容選択</li></ul> | 作業内容選択画面が表示されますので、「払込みデータの<br>状況照会」ボタンをクリックしてください。 |
|-------------------------------------------------------|----------------------------------------------------|
| 田                                                     |                                                    |
| 1: 批选为データの状況照会 地会 5월1465 5月7月198 高麗6566 5557.         | 払込みデータの状況照会                                        |
| aveasy                                                |                                                    |

### 手順3 取引を選択

| ● 取引                                                                                                   | 金・各種料:<br> を選択w県                                               | 金の払込み 》<br>絵結果を確認                                                                                                    | BT/8015                                                                                             | 取引一覧画面<br>を選択し「「                                    |                                                                                                    |                               |          |
|----------------------------------------------------------------------------------------------------|----------------------------------------------------------------|----------------------------------------------------------------------------------------------------|----------------------------------------------------------------------------------------------------|-----------------------------------------------------|----------------------------------------------------------------------------------------------------|-------------------------------|----------|
| 開会する取                                                                                                  | 移逐運動の上、                                                        | 「服食」ポタンを押して・                                                                                                    | ite                                                                                                 |                                                     |                                                                                                    | 3                             |          |
| 10-1 10                                                                                                | 1.74                                                           |                                                                                                    |                                                                                                    |                                                     |                                                                                                    |                               |          |
| E 805                                                                                                  | 応み条件を開                                                         | K 🔲 較明込み痛                                                                                                    | 件を閉じる                                                                                               |                                                     |                                                                                                    |                               |          |
| <ul> <li>(4) 込み<br/>来付き別</li> <li>(4) 取引は</li> <li>(5) 取引</li> <li>(6) 取引・</li> <li>(7) 取引・</li> </ul> | ※持を入力の」<br>(統入力した場合<br>素簡:<br>書野:<br>載り込み<br>一覧<br>一覧<br>一覧 新べ | 上「統化起向」求少之後。<br>第一次での条件を取<br>一 文付消み<br>一 繁晴記<br>一 潮南計論<br>一 湖南計論<br>一 二<br>二<br>二<br>二<br>二<br>二<br>二<br>二<br>二<br>二<br>二<br>二<br>二<br>二 | (円、てび見い。<br>す前引信−数であ前します。<br>(パパパンムの助) 数255<br>数355<br>数355<br>数355<br>数355<br>数355<br>数355<br>数355 | 2日本町<br>(牛角数字記号33所<br>(13所を表示中)<br>タ 10 11 12 13 14 | (1000年1100年1100年110日)<br>(1000年1110日)<br>(1000年11日)<br>(1000年111日)<br>(1000年11日)<br>(1000年111日)<br>(1000年111日)<br>(1000年111日)<br>(1000年111日)<br>(1000年111日)<br>(1000年111日)<br>(1000年111日)<br>(1000年111日)<br>(1000年111日)<br>(1000年1111日)<br>(1000年11111)<br>(1000年11111)<br>(1000年111111)<br>(1000年111111)<br>(1000年111111)<br>(1000年1111111)<br>(1001111111)<br>(1000年111111111)<br>(1000年111111111111111111111111111111111 | 00年 🖋 (1) 市政府)<br>日 10ページス ** |          |
| 或家                                                                                                    | 取引状態                                                           | 受付日                                                                                                    | 受付番号                                                                                                | <b>払込先</b>                                          | お客様番号/納付番号                                                                                                    | 払込ユーザ名                        |          |
| ۲                                                                                                    | 爱付诸み                                                           | 2010年10月01日                                                                                                    | 1234567890-12345678-<br>12345678                                                                    | 株式会社データ通信<br>(12345)                                | 1357924680159                                                                                                    | データ花子                         |          |
| 0                                                                                                    | 要確認                                                            | 2010年10月01日                                                                                                    | 1234567690-12345678-<br>12345671                                                                    | 豐洲水道局<br>(99999)                                    | 12345678901234567890                                                                                                    | データ花子                         | —— 取51一覧 |
| 0                                                                                                    | 運用対処                                                           | 2010年09,月10日                                                                                                    | 1234567890-12345678-<br>12345671                                                                    | データガス<br>(99995)                                    | 33333333444444444                                                                                                    | データ花子                         |          |
| •• 10×3                                                                                                | 241 • 11*<br>5                                                 |                                                                                                    | 5 6 7 8                                                                                             | 9 10 11 12 13 14                                    | 300-9<br>1                                                                                                    | ● 10ページ次 **                   | 照会       |

取引一覧画面が表示されます。取引一覧から照会する取引 を選択し、「**照会」**ボタンをクリックしてください。

# 手順4 照会結果

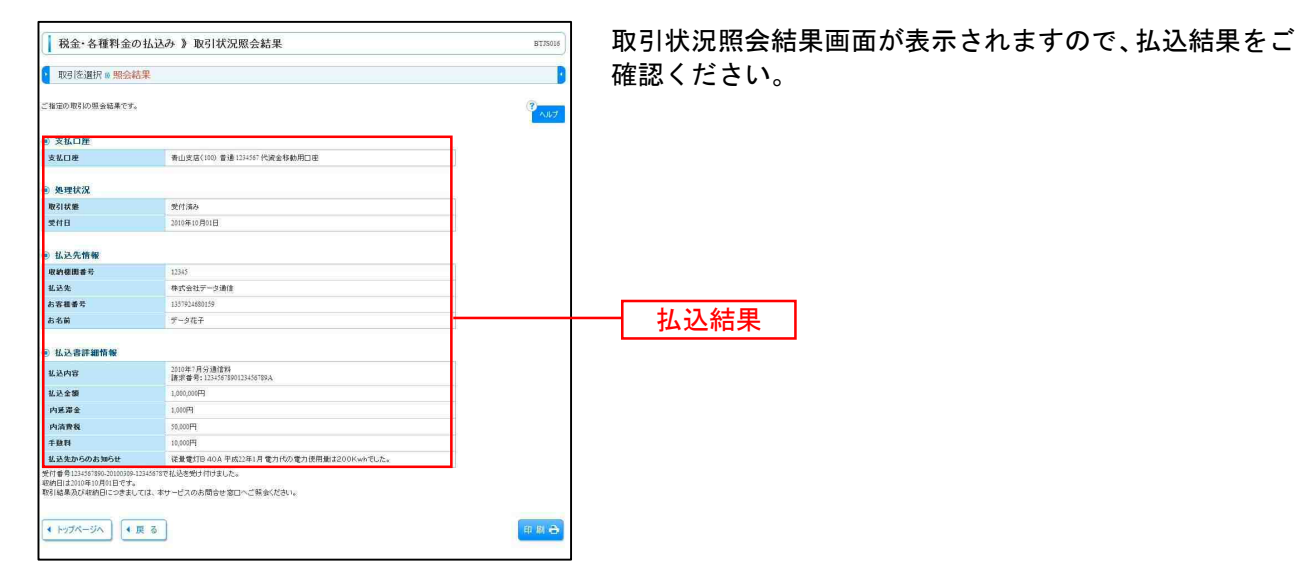

承認

\_.\_....

リッ

承認権限を持つ利用者様が、各業務で確定された取引の依頼内容を確認し、取引の承認・差戻し・削除を 行うことができます。

# ●振込振替最終承認(シングル承認を選択した場合)

### 手順1 取引一覧

| 承                      | 認》取引                  | 一覧                                 |                            |                |                               |       |         |             | BSHN001 | 「承認」メニューをクリックしてください。         |
|------------------------|-----------------------|------------------------------------|----------------------------|----------------|-------------------------------|-------|---------|-------------|---------|------------------------------|
| 承認する<br>複数の間           | 取引を離決の上、<br>汚しを置択すること | 「承認」ボタン、「差更し、<br>で、連続して承認を行う、      | 「ボタン、または「MIS®」<br>ことができます。 | ポタンを押してく       | 7580v.                        |       |         |             |         | 続いて取引一覧画面が表示されますので、承認待ち取引    |
| <ul> <li>承認</li> </ul> | 器待ち取引一覧               | (振込振替(最終)                          | (認待ち))                     | <b>全3</b> f    | 1                             |       |         |             |         | 覧 (振込振替 (最終承認待ち)) から対象の取引をチェ |
| 凝決                     | ステータス                 | 承證期限                               | 指定日                        | 取引種別           | 取引10<br>取引名                   | 鉄原者   | 合計件数    | 合計金額<br>(円) | 操作      | クー 「承認」ボタンをクリック」 てください       |
| R                      | 最終承認得ち                | 2010年10月13日<br>17時00分              | 2010年10月15日                | 振込振替<br>(都度指定) | 101001000000111<br>10月15日支払\分 | あずか太郎 | 117     | 1,000,000   | 群組マ     |                              |
| E                      | 最終承認得ち                | 2010年10月01日<br>17時00分              | 2010年10月04日                | 額込得替<br>(相度指定) | 101001000000112<br>10月01日支払い分 | あすか太郎 | 117     | 1,000,000   | 5F HE 🔻 |                              |
|                        | 最終承認特別                | 1899-096<br>2010年10月01日<br>17時-00分 | 2010年10月04日                | 制达物量<br>(有限指定) | 10091000000999<br>9月10日支払い分   | あずか大郎 | 18      | 1,000.000   | 37 MI * |                              |
|                        |                       | 1 N 80 72 N                        |                            |                |                               |       |         |             |         | 承認待ち取引一覧                     |
| AN 10                  |                       | HI AS P                            |                            |                |                               |       |         |             |         | (振込振替(最終承認待ち))               |
| ● 承                    | 8待ち取引一覧               | (総合振込)                             |                            |                |                               |       |         |             |         | (派廷派音《银柱/小郎内 977)            |
| -                      |                       |                                    |                            | 全41            | 1                             |       |         |             |         |                              |
|                        | ステータス                 | 承認期限                               | 指定日                        | 取引級別           | 取引D<br>取引合                    | 依赖者   | 合計件数    | 合計金額        | 操作      | —— 承認                        |
| ų                      | 一次承認得ち                | 2010年10月01日<br>15時00分              | 2010年10月04日                | 総合振込           | 101001000000112<br>10月01日支払い分 | あすか太郎 | 317     | 3,000,000   | 3f Hi 🔻 |                              |
| Г                      | 最終承認待ち                | 開設の約<br>2010年10月01日<br>17時00分      | 2010年10月04日                | 総合額込           | 10091000000999<br>9月10日支払い分   | あすか太郎 | 1,000/# | 10,000,000  | 37 HE ¥ |                              |
| 承日                     | 2 • 差束                | L + 田 R +                          | ľ.                         |                |                               |       |         | 限度          | 植表示 🔟   |                              |

※複数の取引を選択すると、連続して承認をすることができます。

※「詳細」ボタンをクリックすると、取引の詳細を表示することができます。

※「差戻し」ボタンをクリックすると、依頼者によりデータを編集することができます。

※「削除」ボタンをクリックすると、取引を削除し、データを破棄することができます。削除されたデータの照会は可能です。

※「限度額表示」ボタンをクリックすると、取引限度額を表示することができます。

### 手順2 振込振替暗証番号入力

| 承認》振込振者                                                                             | 暗証番号入力                                                                                                    | B SHN002 | 「振込振替暗証番号」を入力し、「次へ」ボタンをク                    |
|-------------------------------------------------------------------------------------|----------------------------------------------------------------------------------------------------|----------|---------------------------------------------|
| • 取引内容を確認 🛚 羽                                                                       | 翻完了                                                                                                    | 8        |                                             |
| 以下の内容を確認の上、「次へ<br>ご指定の受照人名と、振込先の<br>振込めを十分にご確認の上、即<br>たれいま振込先の確認を行うこ<br>≫ま必須入力項目です。 | がたった死ってださい。<br>ご酒時間を注意されている皮取入るが押なる販売だがありましたので、気取入るを変更しました。<br>2月からでださい。<br>とかできません。販売をたくな良なの取な十分にご確認の上、取りを行ってたさい。 |          |                                             |
| 取引情報                                                                                |                                                                                                    |          |                                             |
| 18Sto                                                                               | 101001000000111                                                                                                    |          |                                             |
| 10/5 H8/84                                                                          | 振込振費                                                                                                    |          |                                             |
| 振込方式                                                                                | 郁度指定方式                                                                                                    |          |                                             |
| 搬运指定日                                                                               | 2010年10月15日                                                                                                    |          |                                             |
| 取用                                                                                  | 10月15日支払い分                                                                                                    |          |                                             |
| 振込メッセージ                                                                             | EDI200201200001DEP                                                                                                 |          |                                             |
| ● 振込元情報                                                                             |                                                                                                    |          |                                             |
| 支払口座                                                                                | 青山支店(100) 普通 1234987 道金移動用口座                                                                                       |          |                                             |
|                                                                                     |                                                                                                    |          |                                             |
| ● 振込先口座                                                                             |                                                                                                    |          |                                             |
| 振动先金融制则                                                                             | 大手町銀行(0111)                                                                                                    |          |                                             |
| 振运先口座                                                                               | 丸の内支店(222) 普通 2100001                                                                                              |          |                                             |
| 受取人名                                                                                | とからにおいまりがか                                                                                                    |          |                                             |
| 登録名                                                                                 | 東日本商事                                                                                                    |          |                                             |
|                                                                                     |                                                                                                    |          |                                             |
| ◎ 振込金額                                                                              |                                                                                                    |          |                                             |
| 支払金額                                                                                | 1.000.000円                                                                                                    |          |                                             |
| 先方負担手数科                                                                             | Pio                                                                                                    |          |                                             |
| 振动金額                                                                                | 1.000.00049                                                                                                    |          |                                             |
|                                                                                     |                                                                                                    |          |                                             |
| ● 紙粮者情報                                                                             |                                                                                                    |          | I                                           |
| 依赖者                                                                                 | あずか大郎                                                                                                    | _        | ↓ ↓ 「「「「」」「「」」 「」 「」 「」 「」 「」 「」 「」 「」 「」 「 |
|                                                                                     |                                                                                                    |          |                                             |
| 記证情報                                                                                |                                                                                                    |          |                                             |
| 新込根發電証备号業                                                                           | 00000000 000000000000000000000000000000                                                                            |          | 1                                           |
| _                                                                                   |                                                                                                    |          | I                                           |
| * #BEL7-BA                                                                          | 77 A B                                                                                                    |          | - // へ                                      |
| - THINS 32'S                                                                        |                                                                                                    |          |                                             |

| 承認》内容確認                                                                                                    | [振込振替] 834                                                                                                    | wa                                                 |
|----------------------------------------------------------------------------------------------------|----------------------------------------------------------------------------------------------------|----------------------------------------------------|
| 2 取引的容差確認》》承                                                                                                    | 認完了                                                                                                    | 🔋 内容確認[振込振替]画面が表示されますので、取引内容を                      |
| 以下の内容を確認の上、「希認<br>振込先の口信内容が変更しな。<br>振込先の利息空言楽日扱いです。<br>ご指定の現現入名と、振込先の<br>振したそそうにご確認の上、取<br>二指定の利目では、振込たの確<br>ご指定の利息です。<br>第は必須入力項目です。 | 第11月72月4日見てびない。<br>ています。<br>金融時時に当然されている世界人名が男女会勝込光が多りましたので、史界人名を変更しました。<br>名前時でしてひたい。<br>高に行いたりできました。<br>この、あが時行ってひたい。 | ご確認のうえ、「承認暗証番号」「確認暗証番号」を入力して、「承認実行」ボタンをクリックしてください。 |
|                                                                                                    |                                                                                                    |                                                    |
| <ul> <li>R(5)11040</li> </ul>                                                                                                    |                                                                                                    |                                                    |
| ACCITATE<br>Molto                                                                                                    | 酸%用起HPO                                                                                                    |                                                    |
| 40510                                                                                                    | 10100100000111                                                                                                    |                                                    |
| 307148-9                                                                                                    | BOLIDER.                                                                                                    |                                                    |
| 1003.002 0                                                                                                    | WE DID IN                                                                                                    |                                                    |
| 1021-2                                                                                                    | 10E1ED#WW                                                                                                    |                                                    |
| 振込みたージ                                                                                                    | EDEX0201200001DEP                                                                                                    |                                                    |
|                                                                                                    |                                                                                                    | ──── 取51内容                                         |
| <ul> <li></li></ul>                                                                                                    | Bul shrift ( and the life and show the definition of                                                                    |                                                    |
| NUMBER                                                                                                    | MILISS((00) BIE 123007 Mart900112E                                                                                      |                                                    |
| ◎ 振込先口座                                                                                                    |                                                                                                    |                                                    |
| 据这人生命者的影响                                                                                                    | オオテマチキシュウ(0111)                                                                                                    |                                                    |
| 振込先口座                                                                                                    | 76/75/7×(222) 普通210000                                                                                                  |                                                    |
| 受收人名                                                                                                    | とかって本ンショウンでの                                                                                                    |                                                    |
| 全绿名                                                                                                    | 東日本商事                                                                                                    |                                                    |
|                                                                                                    |                                                                                                    |                                                    |
| ● 振込金額                                                                                                    |                                                                                                    |                                                    |
| 支払金額                                                                                                    | 1.000.000円                                                                                                    |                                                    |
| 先方負担手数料                                                                                                    | *cPH                                                                                                    |                                                    |
| 入金金額タイトル                                                                                                    | 1.000.000FF                                                                                                    |                                                    |
| 税金                                                                                                    | 100円                                                                                                    |                                                    |
| 利息                                                                                                    | 100円                                                                                                    |                                                    |
| 同税                                                                                                    | 100円                                                                                                    |                                                    |
| ※先方負担手数料備ご**が表                                                                                                    | 示されている場合は、手数料との間に差額が生じています。                                                                                             |                                                    |
| ● 体制表指数                                                                                                    |                                                                                                    |                                                    |
| \$15×                                                                                                    | あずか大郎                                                                                                    |                                                    |
| 金融日                                                                                                    | 2010年10月01日                                                                                                    |                                                    |
|                                                                                                    |                                                                                                    |                                                    |
| ● 承認者情報                                                                                                    |                                                                                                    |                                                    |
| 承認者                                                                                                    | あすか二郎                                                                                                    |                                                    |
| 承認期限                                                                                                    | 2010年10月13日17時00分                                                                                                    |                                                    |
|                                                                                                    | ×                                                                                                    |                                                    |
| -1×1+                                                                                                    |                                                                                                    |                                                    |
|                                                                                                    | 《全角1000支字以内[半角可]》                                                                                                    |                                                    |
| ◎ □●振送警告                                                                                                    |                                                                                                    |                                                    |
| () 一工 () () () () () () () () () () () () ()                                                                                          |                                                                                                    |                                                    |
| (A) and the addine 3 (2)                                                                                                    |                                                                                                    |                                                    |
| • 認証情報                                                                                                    |                                                                                                    | ┃ │ 確認暗証番号│                                        |
| 米四朝日香号米                                                                                                    | 000000 () 7350574-#-###MC                                                                                               |                                                    |
| TREPRET 16-9 .                                                                                                    |                                                                                                    |                                                    |
| C                                                                                                    |                                                                                                    |                                                    |
| (中新して一覧へ) 一部                                                                                                    | 3.限制行 ▶                                                                                                    |                                                    |
|                                                                                                    |                                                                                                    |                                                    |
|                                                                                                    |                                                                                                    |                                                    |

## 手順3 取引内容を確認

\_ . \_ . \_ . \_ . \_ . \_ . \_

※「印刷」ボタンをクリックすると、印刷用PDFファイルが表示されます。

### 手順4 承認完了

|                                  |                              | →→→ 承認結果[振込振替]画面が表示されますので、承認( | 結果 |
|----------------------------------|------------------------------|-------------------------------|----|
| 🗌 承認 》 承認結                       | 果[振込振替]                      | * 確認ください                      |    |
| 取引内容を確認 ※ #                      | 認完了                          |                               |    |
| 振込依頼を受付けました。<br>振込依頼さ10月15日銀いです。 |                              |                               |    |
| 取引情報                             |                              |                               |    |
| 取引状態                             | 承認演み                         |                               |    |
| 取るIID                            | 101001000000112              |                               |    |
| 受付番号                             | 0209002                      |                               |    |
| 取引種別                             | 扬込接號                         |                               |    |
| 输込指定日                            | 線定日 10月16日                   |                               |    |
| 取引名                              | 10月16日支払い分                   |                               |    |
| 振込メッセージ<br>振込族和人名                | E0/200201200001 DEP          |                               |    |
| ● 搬込元情報                          |                              |                               |    |
| 支払口権                             | 春山支店(100) 普通1234567 道金移動用口座  |                               |    |
| <ul> <li>振込先口座</li> </ul>        |                              |                               |    |
| 海込先全動框团                          | 大手町銀行(0111)                  |                               |    |
| 振込先口度                            | 九の内支店(222) 普通2100001         |                               |    |
| 受取人名                             | Ethology 300 (th             |                               |    |
| 088                              | 夏日本遊遊                        |                               |    |
|                                  | and a rest                   |                               |    |
| ● 振込金額                           |                              |                               |    |
| 描述全部                             | 1,000.000円                   |                               |    |
| 截込手放料                            | 600円                         |                               |    |
| 引箔合計金額                           | 1,000,630[円                  |                               |    |
| 税全                               | 100円                         |                               |    |
| 利息                               | 200円                         |                               |    |
| <b>B</b> 6                       | 300P                         |                               |    |
| ● 依赖省情報                          |                              |                               |    |
| 依頼者                              | ゲータ花子                        |                               |    |
| 依賴日                              | 2010年10月01日                  |                               |    |
| ● 永認者情報                          |                              |                               |    |
| 承認者                              | 一次课题看: データ太郎<br>最終進記者: データ書子 |                               |    |
| 承認期限                             | 2010年10月14日17時00分            |                               |    |
| 承認日時                             | 2010年10月01日 10時00分           |                               |    |
| 3221                             | 10月16日支払い分を単認します。            |                               |    |
| 130F<br>(トップページへ) ()             | 10月16日支払1分支発用します。<br>京都取引一覧へ | (E # 6)                       |    |

# ●データ伝送承認

#### 手順1 取引一覧

| 承                      | 涩 》取引一                             | ·覧                                     |                                    |                      |                               |       |         |             | BSHN001  |
|------------------------|------------------------------------|----------------------------------------|------------------------------------|----------------------|-------------------------------|-------|---------|-------------|----------|
| 承認する』<br>機数の取得<br>● 承認 | 2引を継訳の上、「<br>引を選択することで<br>待ち 取引一覧) | 承認1ボタン「美更し<br>3、連続して承認を行う<br>(振込振替(最終す | ロボタン、または「削除」<br>ことができます。<br>を認得ち)) | ロボタンを目明してく           | itan.                         |       |         |             |          |
| <b>選択</b><br>「         | ステータス                              | 承認期限                                   | 指定日                                | 10316680             | #<br>取引10<br>取引名              | 依顿者   | 合計件政    | 合計金額<br>(円) | 静作       |
| ম                      | 最終意認得ち                             | 2010年10月13日<br>17時00分                  | 2010年10月15日                        | 振込振替<br>(都度指定)       | 101001000000111<br>10月15日支払い分 | あすか太郎 | 1(#     | 1,000,000   | 89 Hil 🔻 |
| Г                      | 最終承認待ち                             | 2010年10月01日<br>17時00分                  | 2010年10月04日                        | 接込服替<br>(都度指定)       | 101001000000112<br>10月01日支払い分 | あすか太郎 | 117     | 1,000,000   | 舒相 🔻     |
|                        | 最終東部特ち                             | 2010年10月01日<br>17時00分                  | 2010年10月04日                        | 推过調整<br>(都度指定)       | 100910000000999<br>9月10日支払い分  | あすか水郎 | 1/#     | 1,000,000   | 89 MI 💌  |
| 赤認                     | きたの                                | → 前 約→                                 | 1                                  |                      |                               |       |         |             |          |
| <ul> <li>承認</li> </ul> | 待ち取引一覧                             | (総合振込)                                 |                                    |                      |                               |       |         |             |          |
| 凝択                     | ステータス                              | 承認期限                                   | 指定日                                | <u>全4</u> 作<br>取引級80 | 1<br>取引の<br>取引名               | 依赖者   | 合計件数    | 合計金額(円)     | 操作       |
| N                      | 一次承認得ち                             | 2010年10月01日<br>15時00分                  | 2010年10月04日                        | 総合振込                 | 101001000000112<br>10月01日支払い分 | あすか大郎 | 3(‡     | 3,000,000   | 31 Hi 🕶  |
| Ξ.                     | 最終承認時ち                             | 期限3月<br>2010年10月01日<br>17時00分          | 2010年10月04日                        | 総合領込                 | 100910000000999<br>9月10日支払い分  | あすか太郎 | 1,000/# | 10,000,000  | 57 HE ¥  |
| 承認                     |                                    |                                        |                                    |                      |                               |       |         |             | 11.1.7 D |

※複数の取引を選択すると、連続して承認をすることができます。

※「詳細」ボタンをクリックすると、取引の詳細を表示することができます。

※「差戻し」ボタンをクリックすると、依頼者によりデータを編集することができます。

※「削除」ボタンをクリックすると、取引を削除し、データを破棄することができます。削除されたデータの照会は可能です。

※「限度額表示」ボタンをクリックすると、取引限度額を表示することができます。

### 手順2 取引内容を確認

| 承認》内容確                       | 確認[総合振込]                     |             |             |                          |              |                       |             | BSHNXXB             |
|------------------------------|------------------------------|-------------|-------------|--------------------------|--------------|-----------------------|-------------|---------------------|
| 取引内容を確認                      | ■承認完了                        |             |             |                          |              |                       |             | D                   |
| 下の内容を確認の上、「須<br>は必須入力項目です。   | 「「認実行」ボタンを押してくだ              | 30.         |             |                          |              |                       |             |                     |
| By 2 Lak der                 |                              |             |             |                          |              |                       |             |                     |
| 10211210                     | <b>商以茶何時</b>                 |             |             |                          |              | 1                     |             |                     |
| IVSID                        | 1010010000                   | 00121       |             |                          |              |                       |             |                     |
| 0514650                      | 設合額込                         |             |             |                          |              |                       |             |                     |
| 新达指定日                        | 2010年10月                     | 15日         |             |                          |              |                       |             |                     |
| 权引名                          | 10月15日3                      | 出い分         |             |                          |              |                       |             |                     |
| 依赖者                          | あすか花子                        |             |             |                          |              |                       |             |                     |
| 振込元情報                        |                              |             |             |                          |              |                       |             |                     |
| 友張口療                         | 本店営業部                        | 100) 普通     | 1234567 遺   | (会移動用口座                  |              |                       |             |                     |
| た記者コード                       | 1234567891                   |             |             |                          |              |                       |             |                     |
| 教託者名                         | 1995/1941                    |             |             |                          |              |                       |             |                     |
| MILTO ANTISAN (S) STO        |                              |             |             |                          |              |                       |             |                     |
| 小振込明細内谷<br>件数                |                              |             |             |                          |              | 51年                   |             |                     |
| 支払金額合計                       |                              |             |             |                          | 5            | P000.000              |             |                     |
| 先方負担手数料合用                    | Rt                           |             |             |                          |              | 2.205円                |             |                     |
| 振込金額合計                       |                              |             |             |                          | 4            | 997.795円              |             |                     |
| 振入手数料合計                      |                              |             |             |                          |              | 1.680円                |             |                     |
| 登録名<br>党取人名<br>日本商事          | 金融機関名<br>支店名<br>太手町銀行(0111)  | 88<br>2014  | 口座番号        | BEDIS EDIS               | 支払金額<br>(円)  | 先方負担手数料<br>(円)        | 振込金額<br>(円) | 振込手数料<br>(円)<br>315 |
| がシニキンショウン(力)<br>FICI未成成      | 丸の内支店(222)                   | 10/2        |             | ene-                     | 1,000,000    |                       |             |                     |
| これショウンの                      | 豐洲支店(001)                    | 10)E        | 210000      | 4123456789012345         | 1,000,000    | 315                   | * 999/985   | 210                 |
| 空場軸<br>ミアサウノコ(3              | 三田支店(014)                    | 曾通          | 210000      | 6 B123456789012345       | 1,000,000    | 315                   | * 999,685   | 210                 |
| ッカイドウフドウサンベカ<br>かパウフトウサンカ    | 札幌語行(0888)<br>インターネット支店(444) | 普通          | 210000      | 4 顧客1:1234567890<br>顧客2: | 1,000,000    | 630                   | \$ 999,370  | 315                 |
| マカワ建設<br>マガリケッセスカ            | 札幌銀行(0333)<br>神戸支店(111)      | 曾通          | 210000      | e -                      | 1,000,000    | 63                    | 0 999,370   | 630                 |
| 10ページ前 ● 前ペー<br>*印は、先方真担手数料と | ージ<br>と領込手数料が異なる時に引          | に示されます      | 1 2 3<br>f. | 4 5 6 7 8 9 10           |              |                       | 次ページ Θ      | 10ページ7次 **          |
| 承認者情報                        | Wat C                        |             |             |                          |              |                       |             |                     |
| n en manne.                  | あずか三郎                        | 120 1780    | w/2         |                          |              | _                     |             |                     |
|                              | 10104101                     |             |             |                          |              | 191                   |             |                     |
| コメント                         |                              |             |             |                          |              |                       |             |                     |
|                              | 1                            |             |             | (14)                     | 120327-30110 | 프<br># <u>M 013</u> 7 |             |                     |
|                              |                              |             |             |                          |              |                       |             |                     |
| 二重振込警告                       |                              |             |             |                          |              |                       |             |                     |
| 1日 取引を継続する                   |                              |             |             |                          |              |                       |             |                     |
| 1012 46 40                   |                              |             |             |                          |              |                       |             |                     |
| ALS BEE 111 TRE              |                              |             |             | 1710-25-4-1587           |              |                       |             |                     |
| ﯘ腸用バスワード業                    | C 100 00                     | Lo. C ZBRID | 8.C-07-12   | 01.1528277               |              |                       |             |                     |
|                              |                              |             |             |                          |              |                       |             | _                   |
| 中断して一覧へ                      | 承認実行▶                        |             |             |                          |              |                       | -           | 0.810               |

# 手順3 承認完了

|                                                                                                    |                                                                                                    |                                                                                                    |                                                                                                    |                                                                                                    |                                                                                                    |                                                                                                    |                                                                                                    | DOL MAND                                                                                                    |  |
|----------------------------------------------------------------------------------------------------|----------------------------------------------------------------------------------------------------|----------------------------------------------------------------------------------------------------|----------------------------------------------------------------------------------------------------|----------------------------------------------------------------------------------------------------|----------------------------------------------------------------------------------------------------|----------------------------------------------------------------------------------------------------|----------------------------------------------------------------------------------------------------|----------------------------------------------------------------------------------------------------|--|
| 取引内容を確認』                                                                                                    | 承認完了                                                                                                    |                                                                                                    |                                                                                                    |                                                                                                    |                                                                                                    |                                                                                                    |                                                                                                    |                                                                                                    |  |
|                                                                                                    |                                                                                                    |                                                                                                    |                                                                                                    |                                                                                                    |                                                                                                    |                                                                                                    |                                                                                                    |                                                                                                    |  |
| の取引が希望。ました。<br>取引の承認が行う場合は                                                                                                    | 「次の取引へ」ボタン水桶」                                                                                                    | てください                                                                                                    |                                                                                                    |                                                                                                    |                                                                                                    |                                                                                                    |                                                                                                    |                                                                                                    |  |
| In 21 Arden                                                                                                    |                                                                                                    |                                                                                                    |                                                                                                    |                                                                                                    |                                                                                                    |                                                                                                    |                                                                                                    |                                                                                                    |  |
| 12.5119192                                                                                                    | 通貨が用力                                                                                                    |                                                                                                    |                                                                                                    |                                                                                                    |                                                                                                    |                                                                                                    |                                                                                                    |                                                                                                    |  |
| SHAR                                                                                                    | #60%/9<br>101001000000                                                                                                    |                                                                                                    |                                                                                                    |                                                                                                    |                                                                                                    |                                                                                                    |                                                                                                    |                                                                                                    |  |
| 2314680                                                                                                    | 総合接込                                                                                                    | <b>米区市み</b><br>1010001000000121<br>参告報込<br>2010年10月15日                                                                                                    |                                                                                                    |                                                                                                    |                                                                                                    |                                                                                                    |                                                                                                    |                                                                                                    |  |
| MiA指定日                                                                                                    | 2010年10月15                                                                                                    | 総合額込<br>2010年10月15日                                                                                                    |                                                                                                    |                                                                                                    |                                                                                                    |                                                                                                    |                                                                                                    |                                                                                                    |  |
| <b>छडी</b> श                                                                                                    | 10月15日支払                                                                                                    | 2010年10月15日<br>10月15日支払い分                                                                                                    |                                                                                                    |                                                                                                    |                                                                                                    |                                                                                                    |                                                                                                    |                                                                                                    |  |
| 法服务                                                                                                    | あすか花子                                                                                                    |                                                                                                    |                                                                                                    |                                                                                                    |                                                                                                    |                                                                                                    |                                                                                                    |                                                                                                    |  |
|                                                                                                    |                                                                                                    |                                                                                                    |                                                                                                    |                                                                                                    |                                                                                                    |                                                                                                    |                                                                                                    |                                                                                                    |  |
| 振込元情報                                                                                                    |                                                                                                    |                                                                                                    |                                                                                                    |                                                                                                    |                                                                                                    |                                                                                                    |                                                                                                    |                                                                                                    |  |
| 216年7日月                                                                                                    | 本.68業またの                                                                                                    | 1) 普通:                                                                                                    | 234567 (4)                                                                                                    | 的動用口座                                                                                                    |                                                                                                    | _                                                                                                    |                                                                                                    |                                                                                                    |  |
| 100-16-1                                                                                                    | 1234567691                                                                                                    |                                                                                                    |                                                                                                    |                                                                                                    |                                                                                                    |                                                                                                    |                                                                                                    |                                                                                                    |  |
|                                                                                                    | anderent                                                                                                    |                                                                                                    |                                                                                                    |                                                                                                    |                                                                                                    |                                                                                                    |                                                                                                    |                                                                                                    |  |
| 振込明細内容                                                                                                    |                                                                                                    |                                                                                                    |                                                                                                    |                                                                                                    |                                                                                                    |                                                                                                    |                                                                                                    |                                                                                                    |  |
| 中数                                                                                                    |                                                                                                    |                                                                                                    |                                                                                                    |                                                                                                    |                                                                                                    | 5件                                                                                                    |                                                                                                    |                                                                                                    |  |
| 私金融合計                                                                                                    |                                                                                                    |                                                                                                    |                                                                                                    |                                                                                                    |                                                                                                    | 5,000,000 <del>,</del> 9                                                                                                    |                                                                                                    |                                                                                                    |  |
|                                                                                                    |                                                                                                    | 5,000,000F9<br>2,205F9                                                                                                    |                                                                                                    |                                                                                                    |                                                                                                    | A CONFILM                                                                                                    |                                                                                                    |                                                                                                    |  |
| と方負担手数料合計                                                                                                    |                                                                                                    |                                                                                                    |                                                                                                    |                                                                                                    |                                                                                                    | 2,200(*1                                                                                                    |                                                                                                    |                                                                                                    |  |
| 七方負担手数料合計<br>最込金額合計                                                                                                    |                                                                                                    |                                                                                                    |                                                                                                    |                                                                                                    | 4                                                                                                    | 4,997,796FFJ                                                                                                    |                                                                                                    |                                                                                                    |  |
| 4方負担手数料合計<br>8込金額合計<br>8込手数料合計                                                                                                    |                                                                                                    |                                                                                                    |                                                                                                    |                                                                                                    |                                                                                                    | 1,997,796FFJ<br>1,690FFJ                                                                                                    |                                                                                                    |                                                                                                    |  |
| 化方負担手数料合計<br>和込金額合計<br>和込手数料合計                                                                                                    |                                                                                                    |                                                                                                    |                                                                                                    |                                                                                                    |                                                                                                    | 2,200円<br>1,997,796円<br>1,680円<br>1ページ御の表示1                                                                                                    | 辛散: 10件                                                                                                    | - 王市志示)                                                                                                    |  |
| 方負担手数料合計<br>込金額合計<br>込手数料合計                                                                                                    |                                                                                                    |                                                                                                    | 全10件(                                                                                                    | 1~10件を表示中)                                                                                                    | 3                                                                                                    | 1,690円<br>1,690円<br>1,690円<br>1ページ御の表示(                                                                                                    | 筆版: 10件                                                                                                    | • ( <b>हनद</b> ्ध)                                                                                                    |  |
| 方負担手数料合計<br>込金額合計<br>込手数料合計<br>い←ジ前 回 前ページ                                                                                                    | 2 24 MIR 7                                                                                                    |                                                                                                    | 全10件(<br>1 2 3 4                                                                                                    | <b>1~10件を表示中)</b><br>↓ 5 6 7 8 9 10                                                                                                    | 140                                                                                                  | 2,00円<br>1,997,795円<br>1,690円<br>1ページ軍の表示1                                                                                                    | ¥股: 10件<br>次ページ ●                                                                                                    | <ul> <li>(三町本市)</li> <li>10ページ次 p</li> <li>(m2) 本 約(m)</li> </ul>                                                                                                    |  |
| 七方負担手数料合計<br>転込金額合計<br>転込手数料合計<br>転込手数料合計<br>10ページ前 ○前ページ<br>受録名<br>受数人名                                                                                                    | 金融機関名支店名                                                                                                    | 料田                                                                                                    | 全10件(<br>1 2 3 4<br>口座編号                                                                                                    | 1~10件を表示中)<br>5 6 7 8 9 10<br>EDI情報/観客コード                                                                                                    | 支払金額<br>(円)                                                                                          | 1.00円<br>1.00円<br>1.00円<br>1ページ部の表示(<br>先方負担手数料<br>(円)                                                                                                    | 半敗: 10件<br>次ページ 画<br>振込金額<br>(円)                                                                                                    | ■ (日本市<br>10ページ次 →<br>振送手数料<br>(円)                                                                                                    |  |
| と方負担手数料合計<br>転込金額合計<br>重込手数料合計<br>重込手数料合計<br>10ページ前 回前ページ<br>受加人名<br>日本急事<br>(10・ボンガン(5)                                                                                                    | 2<br>全球機関名<br>支応名<br>大手町銀行(0111)<br>入切内支応(222)                                                                                                    | 科目<br>智道                                                                                                    | 全10件(<br>1 2 3 4<br>口座新号<br>2100001                                                                                                    | 1~10件装示中)<br>5 5 6 7 8 9 10<br>EDI情報/翻客コード<br>EDI:                                                                                                    | 支払金額<br>(円)<br>1.000,000                                                                             | 2,200円<br>1,9907,796円<br>1,680円<br>1ページ第の表示(<br>パー<br>先力発信手数料<br>(円)<br>315                                                                                                    | #設: 10件<br>次ページ 回<br>振込金額<br>(円)<br>999,685                                                                                                    | <ul> <li>● 再意尽</li> <li>10ページ次 =<br/>振込手数料<br/>(円)</li> <li>315</li> </ul>                                                                                                    |  |
| と方負担手数利合計<br>転込金額合計<br>転込手数利合計<br>転込手数利合計<br>10ページ前 回前ページ<br>受知名<br>受取人名<br>日本商事<br>いこの2月25倍<br>日本商事<br>にののの方法の                                                                                                    | 2<br>全球機関名<br>支球名<br>大手電銀行(0111)<br>入切符支店(222)<br>NTFF-5規制(08680)<br>管制在成(001)                                                                                                    | <b>科日</b><br>智道<br>智道                                                                                                    | 全10件(<br>1 2 3 4<br>口座番号<br>2100001<br>2100002                                                                                                    | 1~10件を表示中)<br>5 6 7 8 9 10<br>EDH信報/國客コード<br>EDE:<br>-<br>-<br>EDE:<br>-<br>-                                                                                                    | <u>支払金額</u><br>(円)<br>1.000,000<br>1.000,000                                                         | 2,507<br>4,597,795円<br>1,598/円<br>1、598/円<br>1、ページ部の表示(<br>1、ページ部の表示(<br>(円)<br>315<br>315*                                                                                                    | #22: 10時<br>第二日 - 10<br>第二日 - 10<br>1<br>11<br>11<br>11<br>11<br>11<br>11<br>11<br>11<br>11<br>11<br>11<br>11 | ■                                                                                                    |  |
| 七方負担手数利合計<br>転込金額合計<br>転込手数利合計<br>10ページ前 巴前ページ<br>受取える<br>受取える<br>日本高事<br>においての<br>におっている<br>のご見たの<br>になっている<br>のご見たの<br>日本高事<br>になっている<br>日本高事<br>になっている<br>日本高事<br>になっている<br>日本高事<br>になっている<br>日本高事<br>(1)の(1)の(1)の(1)の(1)の(1)の(1)の(1)の(1)の(1)の                                                                                                    |                                                                                                    | 料目           普通           普通                                                                                                    | 全10件(<br>1 2 3 4<br>口座番号<br>2100001<br>2100002<br>2100002                                                                                                    | 1~10件を表示中)<br>5 0 7 0 9 10<br>EDH指保/型客コード<br>EDH:<br>                                                                                                    | 支払金額<br>1,000,000<br>1,000,000<br>1,000,000                                                          | 1,997,795円<br>(1,997,795円<br>(1,880円)<br>1,880円<br>(1,97,75<br>(円)<br>315<br>315<br>315<br>315                                                                                                    | *設: 10件<br>次ページ ④<br>振込金額<br>(円)<br>999,655<br>999,655                                                                                                    | <ul> <li>(円)</li> <li>(円)</li> <li>315</li> <li>210</li> </ul>                                                                                                    |  |
| と方担手数料合計<br>取込金額合計<br>取込子数料合計<br>10ページボ 回着ページ<br>受知人名<br>日本高導<br>したスタン(約<br>日本高導<br>したスタン(約<br>日本)<br>日本の一ジ<br>日本の一ジ<br>日本の一<br>日本の一<br>日本の<br>日本の<br>日本の<br>日本の<br>日本の<br>日本の<br>日本の<br>日本の |                                                                                                    | 科目           梦道           梦道           普通           普通                                                                                                    | 全10件(<br>1 2 3 4<br>口腔動号<br>2100001<br>2100002<br>2100005                                                                                                    | 1~10件を表示中)<br>5 6 7 8 9 10<br>EDIfee<br>A128450788012345<br>EDIfe<br>B123459788012345<br>EDIfee<br>B123459788012345                                                                                                    | 支払金額<br>(円)<br>1,000,000<br>1,000,000                                                                | 1.697.705円<br>1.697.705円<br>1.697円<br>1.697円<br>1.697円<br>1.697円<br>1.697円<br>1.697円<br>1.697円<br>1.697円<br>1.697円<br>1.697円<br>1.697円<br>1.697円<br>1.697円<br>1.697円<br>1.697円<br>1.697<br>1.697<br>1.697<br>1.6 | ¥設: [10件<br>ホページ ④                                                                                                    | ■ 医和血病<br>10ページ次 ··<br>(P)<br>315<br>210<br>210                                                                                                    |  |
| と力発生系統合計 に 込金額合計 に 込金額合計 に 入金額合計 に 、 の なの 、 の 、 の 、 の 、 の 、 の 、 の 、 の 、 の                                                                                                    |                                                                                                    | 料日<br>学通<br>登通<br>普通<br>普通                                                                                                    | 全10件(<br>1 2 3 4<br>口座書号<br>2100001<br>2100002<br>2100005<br>2100005                                                                                                   | 110件を表示中)<br>5 6 7 6 9 10<br>ED情報/翻名」+F<br>EDE<br>Al Satisframiasa<br>EDE<br>EDE<br>EDE<br>EDE<br>EDE<br>EDE<br>EDE<br>EDE<br>EDE<br>ED                                                                                                    | 支払金額<br>1,000,000<br>1,000,000<br>1,000,000                                                          | 1.697,705円<br>1.697,705円<br>1.697円<br>1.697円<br>1.697円<br>1.697円<br>1.697円<br>1.697円<br>1.697円<br>1.697円<br>1.697円<br>1.697円<br>1.697円<br>1.697円<br>1.697<br>1.697                                                                                                    | <ul> <li>*設: 10件</li> <li>次ページ ④</li> <li>後込金額<br/>(PI)</li> <li>999,655</li> <li>999,655</li> <li>999,655</li> <li>999,655</li> <li>999,655</li> <li>999,655</li> <li>999,655</li> <li>999,655</li> <li>999,655</li> </ul>                                                                                                    | <ul> <li>三元主京</li> <li>10ページ次 ··</li> <li>第込手数料<br/>(円)</li> <li>315</li> <li>210</li> <li>210</li> <li>315</li> </ul>                                                                                                    |  |
| と力会理手数料合計<br>取込会額合計<br>取込子数料合計        10ページ第     回 前ページ       受知名     空報名       受知名     日本海岸       ジネンチング     シング       ジネンチング     シング       ジネンチング     シング       ジネンチング     シング       ジネンチング     シング       ジネンチング     シング       ジネンチング     シング       ジネンチング     シング       ジネンチング     シング       ジネンチング     シング       ジネンチング     シング       ジネンチング     シング       ジング     シング       ジング     シング    <                                                                                                    |                                                                                                    | <ul> <li>料目</li> <li>学道</li> <li>学道</li> <li>学道</li> <li>学道</li> <li>学道</li> <li>学道</li> </ul>                                                                                                    | 全10件(<br>1 2 3 4<br>口腔動号<br>2100002<br>2100002<br>2100005<br>2100004<br>2100005                                                                                        | 1~10件を表示中)<br>5 6 7 8 9 10<br>ED1機能/留をコード<br>ED1:<br>ED1:<br>A12580780012845<br>ED1:<br>B12880780012845<br>ED2:<br>B12880780012845<br>B23807800<br>ED2:<br>B128807800<br>ED2:<br>B12807800<br>ED2:<br>B12807800<br>ED2:<br>B128078000<br>ED2:<br>B12807800000<br>ED2:<br>B128078000<br>ED2:<br>B1280780000000000000000 | 、<br>次払金額<br>(円)<br>1,000,000<br>1,000,000<br>1,000,000<br>1,000,000                                 | 1.585(円<br>1.585(円<br>1.585(円)))))))))))))))))))))))))))))))))))                                                                                                    | ¥数: 10件<br>次ページ ③<br><b>搬送会課</b><br>(P1)<br>999.685<br>999.685<br>999.685<br>999.685<br>999.685<br>999.670                                                                                                    | <ul> <li>三元志示</li> <li>10ページ次、 ··</li> <li>第込手数料<br/>(円)</li> <li>315</li> <li>210</li> <li>210</li> <li>315</li> <li>630</li> </ul>                                                                                                    |  |
| と力変更考測会計  取込金額合計  取込金額合計  取込金額合計  10ページ第 回 前ページ  交換合  交換合  交換人名  日本書書  パンパクロックの  フジンパク  フジンパク                                                                                                    |                                                                                                    | 料目       普通       普通       普通       普通       普通                                                                                                    | 全10件(<br>1 2 3 4<br>口座曲号<br>2100002<br>2100005<br>2100005<br>2100005<br>1 2 3 4                                                                                        | I ~10(† 25,5,70)<br>E 0 7 8 9 10<br>EDI58(/ 283)-F<br>E<br>E<br>E<br>E<br>E<br>E<br>E<br>E<br>E<br>E<br>E<br>E<br>E                                                                                                    | 、<br>支払金額<br>(円)<br>1,000,000<br>1,000,000<br>1,000,000<br>1,000,000                                 | L.007円<br>(9697,755円<br>1.050円<br>1.050円<br>1ページ第の表示)<br>第15<br>(円)<br>315<br>(円)<br>315<br>(3)5<br>(530<br>(530)<br>(530)<br>(530)                                                                                                    | ¥数: 10件<br>数ページ @<br><b>接込金録</b><br>(P3)<br>999.685<br>999.685<br>999.685<br>999.685<br>999.685<br>999.685<br>999.685<br>999.685<br>999.685                                                                                                    | <ul> <li>医売売売売</li> <li>10ページ次・・・</li> <li>振込手数(料<br/>(円)</li> <li>315</li> <li>210</li> <li>315</li> <li>690</li> <li>10ページ次・・</li> </ul>                                                                                                    |  |
| と力度世界版料合計<br>業込金額合計<br>業込金額合計<br>第込本で設計<br>のページボ EI 前ページ<br>安報名<br>安観え名<br>日本市場<br>安観え名<br>日本市場<br>大学のパンロットン・パン<br>のパージングの<br>いていたいの、<br>のパージングの<br>していたいの、<br>のパージングの<br>していたいの、<br>のパージングの<br>のパージングの<br>していたいの、<br>のパージングの<br>していたいの、<br>のパージングの<br>していたいの、<br>のパージングの<br>のパージングの<br>のパージングの<br>のパージングの<br>のパージングの<br>のパージングの<br>のパージングの<br>のパージングの<br>のパージングの<br>のパージングの<br>のパージングの<br>のパージングの<br>のパージングの<br>のパージングの<br>のパージングの<br>のパージングの<br>のパージングの<br>のパージングの<br>のパージングの<br>のパージングの<br>のパージングの<br>のパージングの<br>のパージングの<br>のパージングの<br>のパージングの<br>の<br>の<br>の<br>の<br>の<br>の<br>の<br>の<br>の<br>の<br>の<br>の<br>の                                                                                                    |                                                                                                    | 料目           部通           部通           部通           普通           普通           普通           普通                                                                                                    | 全10件(<br>1 2 3 4<br>口座番号<br>2100001<br>2100002<br>2100005<br>2100005<br>1 2 3 4                                                                                        | 1~10作を表示中)<br>5 6 7 8 9 10<br>CD情報/部分コード<br>ECC<br>ECC<br>ECC<br>ECC<br>ECC<br>ECC<br>ECC<br>ECC<br>ECC<br>EC                                                                                                    | 次<br>次<br>次<br>次<br>次<br>次<br>数<br>金<br>続<br>(円)<br>1,000,000<br>1,000,000<br>1,000,000<br>1,000,000 | Loorin<br>1897.75年<br>1ペーン部の表示<br>北方発目手数料<br>第1ペーン部の表示<br>(円)<br>315<br>315<br>639<br>639                                                                                                    | ¥数: 10件<br>後ページ @                                                                                                    | <ul> <li>三市市市市</li> <li>第210</li> <li>第315</li> <li>第115</li> <li>第115</li></ul> |  |
|                                                                                                    | 7<br>全部機関な<br>実務者<br>大学用間(1011)<br>大学用目(2022)<br>1117-2011(2022)<br>1117-2011(2020)<br>1117-2011(2020) | 料目           部通           部通           部通           部通           部通           部通           部通           部通           部通           部通           部通           部通           部通           部通           部通           部通                                              | 全10件(<br>1 2 3 4<br>口腔描号<br>2100001<br>2100005<br>2100005<br>2100005<br>1 2 3 4                                                                                        | 1~10代を表示中)<br>5 6 7 8 9 10<br>CD代報(人間をユーF<br>ECC<br>CC<br>ECC<br>ECC<br>ECC<br>ECC<br>ECC<br>ECC<br>ECC<br>ECC                                                                                                    | 、<br>次払金額<br>「(円)<br>1,000,000<br>1,000,000<br>1,000,000<br>1,000,000                                | <u>上の67</u><br>1,667円<br>1,667円<br>1、ページ部の表示<br>1、ページ部の表示<br>(円)<br>315<br>315<br>315<br>315<br>315<br>315<br>315<br>315                                                                                                    | キロン: 10件<br>次ページ (回)<br>第53人会報<br>(P1)<br>999人の名<br>999人の名<br>999人の<br>10<br>999人の<br>10<br>999<br>10<br>999<br>10<br>999<br>10<br>999<br>10<br>999<br>10<br>999<br>10<br>999<br>10<br>999<br>10<br>999<br>10<br>999<br>10<br>999<br>10<br>999<br>10<br>999<br>10<br>999<br>10<br>999<br>10<br>999<br>10<br>10<br>10<br>10<br>10<br>10<br>10<br>10<br>10<br>10<br>10<br>10<br>10                                                                                                    | <ul> <li>三月町東京</li> <li>10ページス 14</li> <li>第15</li> <li>210</li> <li>210</li> <li>215</li> <li>630</li> <li>10ページス 14</li> </ul>                                                                                                    |  |
|                                                                                                    |                                                                                                    | 料目           智道           智道           智道           智道           智道           智道           智道           智道                                                                                                    | 全10件(<br>1 2 3 4<br>口腔動号<br>2100001<br>2100005<br>2100006<br>2100006<br>1 2 3 4                                                                                        | 110件を表示中)<br>5 0 7 8 9 10<br>CD15年(一部ネコード<br>EC:<br>                                                                                                    | 次払金額<br>(円)<br>1,000,000<br>1,000,000<br>1,000,000<br>1,000,000                                      | Looff<br>1401,585円<br>14ページ部の表示1<br>1ページ部の表示1<br>(円)<br>315<br>315<br>630<br>630                                                                                                    | <ul> <li>*数: 10件</li> <li>次ページ (回)</li> <li>第53.62 新</li> <li>第59.685</li> <li>959.685</li> <li>959.685</li></ul>                                                                                                    | <ul> <li>●西西京</li> <li>10ページ次 ・・</li> <li>(Fi) 315</li> <li>210</li> <li>210</li> <li>210</li> <li>315</li> <li>10ページ次 ・・</li> </ul>                                                                                                    |  |
|                                                                                                    | マ<br>金融を開催した。<br>本語名<br>本語名<br>本語名<br>本語名<br>本語名<br>本語名<br>本語名<br>本語名                                                                                                    | 料目           智道           智道           智道           智道           智道           智道           智道           智道           智道           智道           智道           智道           智道           智道           智道           智道           智道           智道           日 178400 | 全10ff(<br>1 2 3 4<br>口應書号<br>2100001<br>2100002<br>2100005<br>1 2 3 4<br>5                                                                                             | 110件を表示中)<br>5 0 7 8 9 10<br>CD1機能/書をコード<br>CD2<br>CD2<br>CD2<br>CD2<br>CD2<br>CD2<br>CD2<br>CD2                                                                                                    | 文払金額     1,000,000     1,000,000     1,000,000     1,000,000     1,000,000                           | Loorin<br>1,502円<br>1,502円<br>1,502<br>1,502                                                                                                    | <ul> <li>         ・10件         ・         ・         ・</li></ul>                                                                                                    | ■ <u>●</u> <b>● 月</b><br>■ <b>1</b> 0ページス **<br>(Pi)<br>315<br>210<br>210<br>315<br>(93)<br>10ページス **                                                                                                    |  |
|                                                                                                    | ス<br>金融機関なる<br>本語を<br>の<br>本語を<br>の<br>本語を<br>の<br>の<br>ままえ<br>の<br>本語を<br>の<br>ままえ<br>の<br>本語を<br>の<br>本語を<br>の<br>本語を<br>の<br>本語を<br>の<br>本語を<br>の<br>本語を<br>の<br>本語を<br>の<br>本語を<br>の<br>本語を<br>の<br>本語を<br>の<br>本語を<br>の<br>本語を<br>の<br>本語を<br>の<br>本語を<br>の<br>の<br>い<br>かの<br>で<br>一面で<br>の<br>い<br>の<br>い<br>の<br>い<br>の<br>い<br>の<br>い<br>の<br>い<br>の<br>い<br>の<br>い<br>の<br>い<br>の<br>い<br>の<br>い<br>の<br>い<br>い<br>い<br>い<br>い<br>い<br>い<br>い<br>い<br>い<br>い<br>い<br>い                                                                                                    | 料目           智道           智道           智道           智道           智道           智道           智道           智道           智道           智道           智道           智道           智道           智道           智道           智道           日 178400           日 008490        | 全10件(<br>1 2 3 4<br>2100001<br>2100002<br>2100005<br>2100005<br>1 2 3 4<br>9<br>9<br>9<br>9<br>9<br>9<br>9<br>9<br>9<br>9<br>9<br>9<br>9<br>9<br>9<br>9<br>9<br>9<br>9 | T==10件を表示中)<br>5 0 7 0 0 10<br>CONEX/TB3=F<br>COL<br>COL<br>COL<br>COL<br>COL<br>COL<br>COL<br>COL<br>COL<br>COL                                                                                                    | <u> 支払金額</u> 1,000,000     1,000,000     1,000,000     1,000,000                                     | 1.600-05<br>1.601735年日<br>1.601735年日<br>1.60175年日<br>1.60175年日<br>第二日の日本<br>1.50175年日<br>1.50175年日<br>1.501755年日<br>1.50175555555555555555555555555555555555                                                                                                    | <ul> <li>         ・ 10件         ・ 次ページ         ・         ・         ・</li></ul>                                                                                                    | <ul> <li>●町直原</li> <li>10ページ次 **</li> <li>533(本)(村)</li> <li>315</li> <li>210</li> <li>210</li> <li>315</li> <li>930</li> <li>10ページ次 **</li> </ul>                                                                                                    |  |

\_\_\_\_\_

|   |                           | ご確認ください                                                                                                    |                                                                                                    |
|---|---------------------------|----------------------------------------------------------------------------------------------------|----------------------------------------------------------------------------------------------------|
| • | 総合振込の<br>承認期限             | 振込指定日の前営業日の14:35まで                                                                                               |                                                                                                    |
| • | 総合振込の<br>振込資金確保の<br>タイミング | 振込指定日の早朝に承認データごとに資金確保<br>(平成25年4月12日以前は、同一振込指定日の承認データ全てを合算し<br>て資金確保しておりましたが、平成25年4月15日以降は、承認データ<br>ごとの引落となります。) |                                                                                                    |
|   | •                         | <ul> <li>総合振込の<br/>承認期限</li> <li>総合振込の</li> <li>振込資金確保の<br/>タイミング</li> </ul>                                     | <ul> <li>▲ ご確認ください</li> <li>● 総合振込の<br/>承認期限</li> <li>振込指定日の前営業日の14:35まで</li> <li>● 総合振込の<br/>振込資金確保の<br/>タイミング</li> <li>振込指定日の早朝に承認データごとに資金確保<br/>(平成25年4月12日以前は、同一振込指定日の承認データ全てを合算し<br/>て資金確保しておりましたが、平成25年4月15日以降は、承認データ<br/>ごとの引落となります。)</li> </ul> |

# サービスご利用のヒント

#### 用 語 集

#### ■ ID・パスワード・暗証番号

| 項目        | 内容                                           |          |
|-----------|----------------------------------------------|----------|
| ログインID    | お客様ご本人を確認するID                                | 英数字6~12桁 |
| ログインパスワード | ログイン時入力パスワード                                 | 英数字6~12桁 |
| 確認用パスワード  | 登録事項の設定・変更、取引の承認、および税金・<br>各種料金の払込みの際に入力します。 | 英数字6~12桁 |
| 照会用暗証番号   | 照会取引時のパスワードです。                               | 数字4桁     |
| 振込振替暗証番号  | 振込取引時のパスワードです。                               | 数字4桁     |
| 承認暗証番号    | 他行振込時の承認パスワードです。                             | 数字4桁     |
| 確認暗証番号    | 都度指定振込時の確認パスワードです。                           | 数字4桁     |

#### ■ 都度指定方式

事前に登録いただいていない入金先に対して行う振込振替の方式です。

#### ■ 委託者コード/委託者名

委託者コード/委託者名は、全銀協における依頼者や企業を特定するものであり、数字10桁のコード値 と半角英数カナ40桁の名から構成されます。

■ マスターユーザ マスターユーザは1企業様で1人のみ登録できます。マスターユーザは、初回のログインID取得を行った利用者様であり、自身を含む全ての利用者様を管理できます。

#### ■ 管理者ユーザ

企業管理権限および利用者管理権限を持つ利用者様のことを指します。

▲ 依頼者

振込振替情報、振込情報を作成、編集、削除する権限を持った利用者様のことを指します。

■ 承認者

依頼者より依頼データの承認を委託された人のことを指します。

### ご注意事項

#### ■ログインID・ログインパスワード・確認用パスワードを忘れた

マスターユーザの方は、お取引店で所定の利用申込書をご提出ください。一般ユーザの方はマスターユ ーザにご連絡ください。尚、ご不明点は下記「あすかインターネットバンキングヘルプデスク」までお 問い合わせください。

#### ■各種暗証番号を忘れた

お取引店で所定の利用申込書をご提出ください。尚、ご不明点は下記「あすかインターネットバンキン グヘルプデスク」までお問い合わせください。

#### ■ログイン・確認用パスワードを間違えて入力した

パスワードを連続して誤入力すると、セキュリティ確保のためあすかビジネスバンキングサービスが一 定時間(約1時間)ご利用いただけなくなります。しばらく待って正しいログイン・確認用パスワード を入力してください。

#### ■ログイン・確認用パスワードが無効になった

さらにパスワードを連続して誤入力すると、セキュリティ確保のためパスワードが無効になります。 サービス再開にあたっては、マスターユーザの方はお取引店で所定の利用申込書をご提出ください。-般ユーザの方はマスターユーザにご連絡ください。尚、ご不明点は下記「あすかインターネットバンキ ングヘルプデスク」までお問い合わせください。

お問い合わせ、ご照会は **あすかインターネットバンキングヘルプデスク** 〇12〇一117一75〇 受付時間 9:00~17:00(金融機関の休業日を除く) あすか信用組合ホームページ http://www.asuka-c.jp/